# brother

# Manual de utilizare

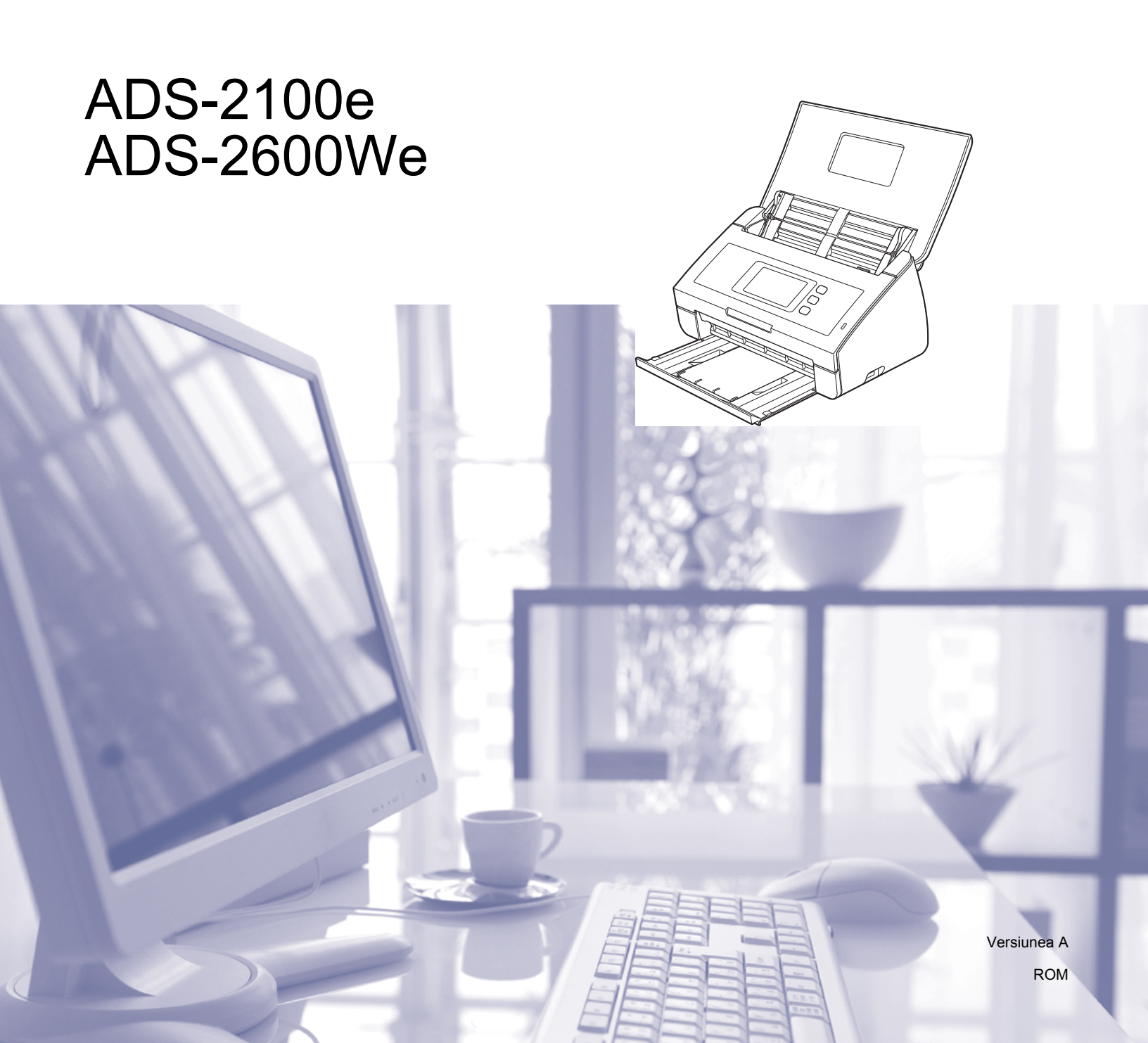

# Manualele de utilizare și unde pot fi găsite acestea?

| Care manual?                                                                                                    | Ce conține?                                                                                                    | Unde este localizat?                                  |
|----------------------------------------------------------------------------------------------------|----------------------------------------------------------------------------------------------------|-------------------------------------------------------|
| Ghid de instalare și configurare<br>rapidă<br>Ghid de siguranța produsului                                                                           | Urmați instrucțiunile pentru configurarea aparatului<br>dvs. și pentru instalarea driverelor și a software-ului<br>pentru sistemul de operare și tipul de conexiune la<br>internet pe care le utilizați.                                                                                               | Imprimate / În cutie                                  |
|                                                                                                    | Acest ghid include instrucțiunile privind siguranța<br>înainte de a configura aparatul. Citiți mai întâi<br>instrucțiunile.                                                                                                    |                                                       |
| Manual de utilizare                                                                                                    | Familiarizați-vă cu operațiunile de scanare și<br>caracteristicile de siguranță, învățați să efectuați<br>întreținerea de rutină și consultați sfaturile de<br>depanare.                                                                                                    | Fişier PDF / Brother<br>Solutions Center <sup>1</sup> |
| Ghidul utilizatorului de reţea<br>(Numai pentru ADS-2600We)                                                                                          | Acest manual oferă informații utile despre setările<br>rețelei și de securitate la utilizarea aparatului Brother.<br>De asemenea, puteți găsi informații despre<br>protocoalele acceptate de aparat și sfaturi detaliate<br>pentru depanare.                                                           | Fişier PDF / Brother<br>Solutions Center <sup>1</sup> |
| Ghid Web connect<br>(Numai pentru ADS-2600We)                                                                                                    | Acest ghid oferă informații utile despre accesarea<br>serviciilor de internet de pe aparatul Brother, precum<br>și descărcarea imaginilor și încărcarea fișierelor<br>direct din serviciile de internet.                                                                                               | Fişier PDF / Brother<br>Solutions Center <sup>1</sup> |
| Mobile Print/Scan Guide for<br>Brother iPrint&Scan (Ghid de<br>imprimare/tipărire mobilă pentru<br>Brother iPrint&Scan)<br>(Numai pentru ADS-2600We) | Acest manual oferă informații utile despre scanarea<br>de pe aparatul Brother pe dispozitivul mobil atunci<br>când este conectat la o rețea Wi-Fi. Consultați<br>manualul pentru informații suplimentare despre<br>imprimarea cu ajutorul acestei aplicații pe dispozitive<br>care suportă imprimarea. | Fişier PDF / Brother<br>Solutions Center <sup>1</sup> |
| Brother Image Viewer Guide for<br>Android™ (Ghid Brother Image<br>Viewer pentru Android™)                                                            | Acest ghid oferă informaţii utile despre utilizarea<br>dispozitivului mobil cu Android™ pentru a vizualiza şi<br>edita documente care au fost scanate de către un<br>aparat Brother.                                                                                                    | Fişier PDF / Brother<br>Solutions Center <sup>1</sup> |
| Brother ScanViewer Guide for<br>iOS/OS X (Ghid Brother<br>ScanViewer pentru iOS/OS X)                                                                | Acest ghid oferă informații utile despre utilizarea<br>dispozitivului iOS sau a calculatorului Macintosh<br>pentru a vizualiza și edita documente care au fost<br>scanate de un aparat Brother și salvate în iCloud.                                                                                   | Fişier PDF / Brother<br>Solutions Center <sup>1</sup> |

<sup>1</sup> Vizitați-ne la <u>http://support.brother.com</u>

# Pornirea

| o                   | pţiuni                    | Aplicații                                 | Ce pot face?                                                                                    | De unde obțin mai multe<br>informații?                         |
|---------------------|---------------------------|-------------------------------------------|-------------------------------------------------------------------------------------------------|----------------------------------------------------------------|
| Scanare<br>către PC | Scanarea către<br>imagine | ControlCenter4<br>(Windows <sup>®</sup> ) | Scanați documentul<br>direct într-o aplicație                                                   | Pentru scanarea din panoul de<br>control al aparatului:        |
|                     |                           | ControlCenter2<br>(Macintosh)             | grafică pentru editarea<br>imaginilor.                                                          | Salvarea documentelor scanate pe calculator la pagina 121      |
|                     |                           |                                           |                                                                                                 | Pentru scanarea din ControlCenter4 (Windows <sup>®</sup> ):    |
|                     |                           |                                           |                                                                                                 | Modul acasă: Scanare de bază<br>la pagina 50                   |
|                     |                           |                                           |                                                                                                 | Modul avansat: Scanare de bază<br>la pagina 58                 |
|                     |                           |                                           |                                                                                                 | Pentru scanarea din ControlCenter2<br>(Macintosh):             |
|                     |                           |                                           |                                                                                                 | <i>Imagine (exemplu: Apple Preview)</i><br>la pagina 75        |
|                     | Scanarea către<br>OCR     |                                           | Scanaţi documentul şi-l<br>convertiţi în text. Acest                                            | Pentru scanarea din panoul de<br>control al aparatului:        |
|                     |                           |                                           | text poate fi apoi editat cu<br>ajutorul software-ului<br>dumneavoastră preferat<br>de editare. | Salvarea documentelor scanate pe calculator la pagina 121      |
|                     |                           |                                           |                                                                                                 | Pentru scanarea din ControlCenter4<br>(Windows <sup>®</sup> ): |
|                     |                           |                                           |                                                                                                 | Modul acasă: Scanare de bază<br>la pagina 50                   |
|                     |                           |                                           |                                                                                                 | Modul avansat: Scanare de bază<br>la pagina 58                 |
|                     |                           |                                           |                                                                                                 | Pentru scanarea din ControlCenter2<br>(Macintosh):             |
|                     |                           |                                           |                                                                                                 | <i>OCR (aplicație de editare text)</i><br>la pagina 76         |

| 0                   | pţiuni                   | Aplicații                                     | Ce pot face?                                                                                                    | De unde obțin mai multe<br>informații?                         |
|---------------------|--------------------------|-----------------------------------------------|----------------------------------------------------------------------------------------------------|----------------------------------------------------------------|
| Scanare<br>către PC | Scanarea către<br>e-mail | ControlCenter4<br>(Windows <sup>®</sup> )     | Scanați un document în clientul dvs. de e-mail                                                                     | Pentru scanarea din panoul de<br>control al aparatului:        |
| (continuare)        |                          | ControlCenter2<br>(Macintosh)<br>(continuare) | implicit, astfel încât să<br>puteți trimite comanda<br>scanată ca ataşament.                                       | Salvarea documentelor scanate pe calculator la pagina 121      |
|                     |                          |                                               |                                                                                                    | Pentru scanarea din ControlCenter4 (Windows <sup>®</sup> ):    |
|                     |                          |                                               |                                                                                                    | Modul acasă: Scanare de bază<br>la pagina 50                   |
|                     |                          |                                               |                                                                                                    | Modul avansat: Scanare de bază<br>la pagina 58                 |
|                     |                          |                                               |                                                                                                    | Pentru scanarea din ControlCenter2 (Macintosh):                |
|                     |                          |                                               |                                                                                                    | <i>E-mail</i> la pagina 77                                     |
|                     | Scanarea către<br>fișier |                                               | Scanați documentul și-l<br>salvați într-un director de                                                             | Pentru scanarea din panoul de control al aparatului:           |
|                     |                          |                                               | pe hard disc, într-unul<br>dintre tipurile de fişiere<br>indicate în lista tipurilor<br>de fisiere. Dacă doriti să | Salvarea documentelor scanate pe calculator la pagina 121      |
|                     |                          |                                               | scanați documentul ca<br>fișier PDF, selectați                                                                     | Pentru scanarea din ControlCenter4<br>(Windows <sup>®</sup> ): |
|                     |                          |                                               | aceasta metoda.                                                                                                    | Modul acasă: Scanare de bază<br>la pagina 50                   |
|                     |                          |                                               |                                                                                                    | Modul avansat: Scanare de bază<br>la pagina 58                 |
|                     |                          |                                               |                                                                                                    | Pentru scanarea din ControlCenter2<br>(Macintosh):             |
|                     |                          |                                               |                                                                                                    | <i>Fişier</i> la pagina 78                                     |

| 0                                   | pţiuni                                                                                                    | Aplicații                                                                                                    | Ce pot face?                                                                                                    | De unde obţin mai multe<br>informaţii?                                                                                                    |
|-------------------------------------|----------------------------------------------------------------------------------------------------|----------------------------------------------------------------------------------------------------|----------------------------------------------------------------------------------------------------|----------------------------------------------------------------------------------------------------|
| Scanare<br>către PC<br>(continuare) | Scanarea<br>cărților de vizită                                                                               | NewSoft Presto!<br>BizCard 6<br>(Windows <sup>®</sup> şi<br>Macintosh)                                                                                                    | Utilizați aplicația NewSoft<br>Presto! BizCard 6 inclusă<br>în suita software Brother<br>MFL-Pro pentru scanarea<br>cărților de vizită.                                                                                                    | Utilizarea NewSoft Presto! BizCard 6<br>(Windows <sup>®</sup> ) la pagina 109<br>Utilizarea NewSoft Presto! BizCard 6<br>(Macintosh) la pagina 119                                                                                                    |
|                                     | Scanarea cu<br>driverul<br>TWAIN/WIA/<br>ISIS <sup>®</sup> pentru<br>utilizatorii de<br>Windows <sup>®</sup> | Aplicaţii<br>compatibile cu<br>driverul<br>TWAIN/WIA/ISIS,<br>cum ar fi:<br>Nuance™<br>PaperPort™<br>12SE<br>Instrument<br>Windows <sup>®</sup> de<br>scanare şi fax<br>Galerie foto<br>Windows <sup>®</sup><br>Captiva <sup>®</sup><br>QuickScan™ Pro | Pentru scanare utilizaţi<br>aplicaţia Nuance™<br>PaperPort™ 12SE inclusă<br>în suita software Brother<br>MFL-Pro sau alte aplicaţii<br>compatibile cu specificaţiile<br>TWAIN sau WIA.<br>Pentru scanare puteţi<br>utiliza versiunea de test<br>gratuită a Captiva <sup>®</sup><br>QuickScan™ Pro sau alte<br>aplicaţii care oferă suport<br>pentru specificaţiile<br>ISIS <sup>®</sup> . Înainte de a scana<br>cu ajutorul aplicaţiilor<br>ISIS <sup>®</sup> , trebuie să instalaţi<br>driverul de scanare<br>ISIS <sup>®</sup> . | Pentru scanarea folosind driverul<br>TWAIN/WIA:<br>Scanarea cu Nuance™<br>PaperPort™ 12SE sau alte aplicaţii<br>Windows <sup>®</sup> la pagina 97<br>Pentru scanarea folosind driverul<br>ISIS <sup>®</sup> :<br>Scanarea cu aplicaţiile Captiva <sup>®</sup><br>QuickScan™ Pro sau ISIS <sup>®</sup><br>(Windows <sup>®</sup> ) la pagina 120 |

| Opţiuni                                                                                         | Aplicații                                                                                       | Ce pot face?                                                                                                    | De unde obţin mai multe<br>informaţii?                                                                                                    |
|-------------------------------------------------------------------------------------------------|-------------------------------------------------------------------------------------------------|----------------------------------------------------------------------------------------------------|----------------------------------------------------------------------------------------------------|
| Scanarea cu<br>ajutorul<br>driverului<br>TWAIN/ICA<br>pentru utilizatorii<br>de Macintosh       | Aplicaţii<br>compatibile cu<br>driverul<br>TWAIN/ICA, cum<br>ar fi:<br>Presto!                  | Utilizați aplicația<br>Presto! PageManager<br>inclusă în suita software<br>Brother MFL-Pro sau alte<br>aplicații compatibile cu<br>specificațiile TWAIN.                                                                                                    | Pentru scanarea folosind driverul<br>TWAIN:<br><i>Scanarea cu aplicaţiile Presto!</i><br><i>PageManager sau TWAIN</i><br><i>(Macintosh)</i> la pagina 110                                                                                                    |
|                                                                                                 | PageManager<br>Apple Image<br>Capture (Transfer<br>de imagini)                                  | După instalarea suitei<br>software Brother<br>MFL-Pro pentru scanare<br>puteți utiliza și aplicația<br>Apple Image Capture<br>(Transfer de imagini).                                                                                                    | Pentru scanarea folosind driverul<br>ICA:<br><i>Scanarea cu Apple Image Capture</i><br><i>(driverul ICA)</i> la pagina 115                                                                                                    |
| WS Scan (numai<br>pentru utilizatorii<br>Windows <sup>®</sup> )<br>(Numai pentru<br>ADS-2600We) | Instrument<br>Windows <sup>®</sup> de<br>scanare şi fax<br>Galerie foto<br>Windows <sup>®</sup> | Scanaţi documentele<br>folosind protocolul Web<br>Services. Protocolul Web<br>Services vă permite să<br>scanaţi în reţea<br>folosindu-vă de aparat şi<br>de un calculator pe care<br>rulează Windows Vista <sup>®</sup><br>(SP2 sau o versiune<br>ulterioară), Windows <sup>®</sup> 7,<br>Windows <sup>®</sup> 8 sau<br>Windows <sup>®</sup> 8.1. | Pentru instalarea driverelor:<br>Instalarea driverelor utilizate pentru<br>scanarea via Servicii web (Windows<br>Vista <sup>®</sup> , Windows <sup>®</sup> 7, Windows <sup>®</sup> 8,<br>Windows <sup>®</sup> 8.1) în Ghidul utilizatorului<br>de reţea<br>Pentru scanarea din panoul de<br>control al aparatului:<br>Scanarea cu Web Services<br>(Windows Vista <sup>®</sup> SP2 sau<br>o versiune ulterioară, Windows <sup>®</sup> 7,<br>Windows <sup>®</sup> 8 şi Windows <sup>®</sup> 8.1)<br>(ADS-2600We) la pagina 140 |

| 0                                                    | pţiuni                                                                   | Aplicații | Ce pot face?                                                                                                    | De unde obţin mai multe<br>informaţii?                                                                                                |
|------------------------------------------------------|--------------------------------------------------------------------------|-----------|----------------------------------------------------------------------------------------------------|----------------------------------------------------------------------------------------------------|
| Scanare din<br>panoul de<br>control al<br>aparatului | Scanarea către<br>USB                                                    | —         | Scanați documentul și<br>salvați imaginea scanată<br>pe o unitate USB flash.<br>Puteți configura setările<br>în panoul de control al<br>aparatului.                                                                                                    | Salvarea documentelor scanate pe o<br>unitate USB flash la pagina 124                                                                 |
|                                                      | Scanarea către<br>FTP<br>(Numai pentru<br>ADS-2600We)                    |           | Scanați documentul<br>direct pe un server FTP<br>din rețeaua locală sau<br>din internet.                                                                                                    | Scanarea documentelor pe un server<br>FTP (numai pentru ADS-2600We)<br>la pagina 129                                                  |
|                                                      | Scanarea în<br>reţea (numai<br>utilizatorii<br>Windows <sup>®</sup> )    |           | Scanaţi documentul<br>direct într-un director<br>partajat de pe un server<br>CIFS din reţeaua locală                                                                                                    | Scanarea documentelor într-un<br>director partajat / într-o locație din<br>rețea (Windows <sup>®</sup> )<br>(numai pentru ADS-2600We) |
|                                                      | (Numai pentru<br>ADS-2600We)                                             |           | sau din internet.                                                                                                    | la pagina 136                                                                                                    |
|                                                      | Scanarea către<br>un server de<br>e-mail<br>(Numai pentru<br>ADS-2600We) |           | Scanaţi documentul şi-l<br>trimiteţi direct la o adresă<br>de e-mail de pe aparat.<br>Suplimentar, pentru că<br>această caracteristică<br>poate atribui o adresă de<br>e-mail unui aparat, puteţi<br>utiliza acest aparat<br>pentru a trimite<br>documente prin reţeaua<br>locală sau internet la alte<br>calculatoare sau alte<br>aparate fax prin internet. | <i>Trimiterea documentelor scanate<br/>direct la o adresă de e-mail (numai la<br/>ADS-2600We) la pagina 142</i>                       |
|                                                      | Scanarea către<br>web<br>(Numai pentru<br>ADS-2600We)                    |           | Scanaţi documentul şi-l<br>încărcaţi direct în servicii<br>web cum ar fi Evernote,<br>Dropbox, Box.net şi<br>OneDrive fără a utiliza<br>un calculator.                                                                                                    | Ghidul Web connect                                                                                                    |

| 0                              | pţiuni                                                                                        | Aplicații               | Ce pot face?                                                                                                    | De unde obţin mai multe<br>informaţii?                                                                                  |
|--------------------------------|-----------------------------------------------------------------------------------------------|-------------------------|----------------------------------------------------------------------------------------------------|----------------------------------------------------------------------------------------------------|
| De pe<br>dispozitive<br>mobile | Scanarea<br>documentelor<br>(Brother<br>iPrint&Scan)                                          | Brother<br>iPrint&Scan  | Scanaţi documentul<br>direct de pe dispozitivele<br>cu Android™,<br>dispozitivele iOS şi<br>Windows <sup>®</sup> Phone fără a<br>utiliza un calculator.                                     | Mobile Print/Scan Guide for<br>Brother iPrint&Scan (Ghid de<br>imprimare/tipărire mobilă pentru<br>Brother iPrint&Scan) |
|                                |                                                                                               |                         | Puteți descărca și instala<br>Brother iPrint&Scan din<br>Google Play, App Store<br>sau Windows <sup>®</sup> Phone<br>Store.                                                                 |                                                                                                    |
|                                | Vizualizarea sau<br>editarea datelor<br>scanate<br>(iOS/OS X)<br>(Numai pentru<br>ADS-2600We) | Brother<br>ScanViewer   | Utilizaţi dispozitivul iOS<br>sau calculatorul<br>Macintosh pentru a<br>vizualiza şi edita imagini<br>şi documente care au<br>fost scanate cu un aparat<br>Brother şi salvate în<br>iCloud. | Brother ScanViewer Guide for<br>iOS/OS X (Ghidul Brother<br>ScanViewer pentru iOS/OS X)                                 |
|                                |                                                                                               |                         | Puteți descărca și instala<br>Brother ScanViewer din<br>App Store.                                                                                                    |                                                                                                    |
|                                | Vizualizarea sau<br>editarea datelor<br>scanate<br>(Android™)<br>(Numai pentru<br>ADS-2600We) | Brother Image<br>Viewer | Utilizaţi dispozitivul mobil<br>cu Android™ pentru a<br>vizualiza şi edita<br>documente care au fost<br>scanate cu un aparat<br>Brother.                                                    | Brother Image Viewer Guide for<br>Android™ (Ghid Brother de<br>vizualizare a imaginilor pentru<br>Android™)             |
|                                |                                                                                               |                         | Puteți descărca și instala<br>Brother Image Viewer din<br>Google Play.                                                                                                    |                                                                                                    |

# Cuprins

| 1 | Informații generale |
|---|---------------------|
|   | innormaşır gonoraio |

|    |                                                                                | . 19 |
|----|--------------------------------------------------------------------------------|------|
|    | Modificarea parolei                                                            | 10   |
|    | Definirea parolei                                                              | .19  |
|    | Configurarea blocării                                                          | .18  |
|    | Modul zgomot redus                                                             | .18  |
|    | Detectare alimentare multiplă                                                  | .17  |
|    | Modul oprire                                                                   | .17  |
|    | Modul Sleep                                                                    | .16  |
|    | Schimbarea automată a orei de iarnă/vară                                       | .16  |
|    | Volum beeper                                                                   | .15  |
|    | Stocarea în memorie                                                            | .15  |
|    | Selectarea limbii dvs.                                                         | .15  |
|    | Configurarea paginii de pornire                                                | .14  |
|    | Setarea duratei de mentinere a luminii de fundal                               | .14  |
| 00 | Setarea luminozității de fundal a ecranului                                    | 14   |
| Co | onfigurare generală (ADS-2600We)                                               | 14   |
|    | Modul zaomot redus                                                             | 12   |
|    | Delinire mod Sieep                                                             | 9    |
| Co | ontigurare generala (ADS-2100e)                                                | 9    |
| ~  | Operațiuni de bază                                                             | 8    |
|    | Ecran LCD tactil                                                               | 5    |
| Pr | rezentarea generală a panoului de control (ADS-2600We)                         | 4    |
| Pr | rezentarea generală a panoului de control (ADS-2100e)                          | 3    |
| De | espre acest aparat                                                             | 2    |
|    | Simbolurile și convențiile folosite în documentație                            | 1    |
| De | tilizarea documentației<br>Simbolurile și convențiile folosite în documentație | •••  |

#### Specificații privind documentele 2

| Documente acceptabile                 |  |
|---------------------------------------|--|
| Documente neacceptate                 |  |
| Recomandări privind coala suport      |  |
| Note pentru utilizarea colilor suport |  |
|                                       |  |

#### Pregătirea scanării 3

| Configurarea scanerului                                      |    |
|--------------------------------------------------------------|----|
| Încărcare documente                                          |    |
| Documente în format standard                                 | 31 |
| Cărți de vizită și carduri din plastic                       | 33 |
| Documente a căror lungime o depăşeşte pe cea a formatului A4 | 34 |
| Documente mai mari decât formatul A4                         | 35 |
| Documente cu pagini în oglindă                               | 36 |
| Chitanțe, decupaje, fotografii și alte documente             | 36 |

30

# 4 Pregătirea rețelei

| Înainte de scanare                                              | 38 |
|-----------------------------------------------------------------|----|
| Înainte de a începe scanarea în rețea (numai pentru ADS-2600We) | 39 |
| Licenta de retea (Windows <sup>®</sup> )                        | 39 |
| Configurarea scanării în rețea pentru Windows®                  | 39 |
| Configurarea scanării în rețea pentru Macintosh                 | 43 |
| Lansarea utilitarului BRAdmin (Windows <sup>®</sup> )           | 46 |

# 5 Scanarea folosind calculatorul

| Modificarea interfetei utilizatorului a programului ControlCenter4 (Windows®)                       | 47  |
|----------------------------------------------------------------------------------------------------|-----|
| Scanarea folosind modul ControlCenter4 în Modul acasă (Windows®)                                    | 50  |
| Scanare de bază                                                                                     | 50  |
| Scanarea anumitor documente si a documentelor neregulate folosind coala suport                      |     |
| Scanarea cardurilor din plastic                                                                     | 53  |
| Scanare către un fisier Office (numai pentru ADS-2600We)                                            |     |
| Scanarea cărtilor de vizită                                                                         |     |
| Scanarea folosind modul ControlCenter4 în modul avansat (Windows <sup>®</sup> )                     | 58  |
| Scanare de bază                                                                                     |     |
| Schimbarea setărilor implicite ale fiecărui buton                                                   |     |
| Scanarea anumitor documente si a documentelor neregulate folosind coala suport                      |     |
| Scanarea cardurilor din plastic                                                                     | 60  |
| Scanare către un fisier Office (numai pentru ADS-2600We)                                            | 62  |
| Scanarea cărtilor de vizită                                                                         | 64  |
| Crearea unei file personalizate (Modul ControlCenter4 avansat) (Windows <sup>®</sup> )              | 65  |
| Crearea unei file personalizate                                                                     | 65  |
| Crearea unui buton personalizat în fila personalizată                                               | 66  |
| Modificarea setărilor de scanare (ControlCenter4) (Windows®)                                        | 67  |
| Scanarea cu ajutorul ControlCenter2 (Macintosh).                                                    | 74  |
| Imagine (exemplu: Apple Preview)                                                                    | 75  |
| OCR (aplicație de editare text)                                                                     | 76  |
| E-mail                                                                                              | 77  |
| Fişier                                                                                              | 78  |
| Schimbarea setărilor implicite ale unui buton                                                       | 79  |
| Scanarea anumitor documente și a documentelor neregulate folosind coala suport                      | 79  |
| Scanarea cardurilor din plastic                                                                     | 81  |
| Scanare către un fișier Office (numai pentru ADS-2600We)                                            | 83  |
| Scanarea cărților de vizită                                                                         | 84  |
| Înregistrarea setărilor de scanare favorite cu ajutorul ControlCenter2 (Macintosh)                  | 86  |
| Butonul definit de utilizator                                                                       | 87  |
| Modificarea setărilor de scanare (ControlCenter2) (Macintosh)                                       | 90  |
| Scanarea cu Nuance™ PaperPort™ 12SE sau alte aplicații Windows <sup>®</sup>                         | 97  |
| Scanarea cu Nuance™ PaperPort™ 12SE                                                                 | 97  |
| Scanarea cu Galerie foto Windows <sup>®</sup> sau Instrument Windows <sup>®</sup> de scanare și fax | 107 |
| Utilizarea aplicației Nuance PDF Converter Professional 8 (Windows <sup>®</sup> )                   | 108 |
| Instalarea Nuance PDF Converter Professional 8                                                      | 108 |
| Utilizarea NewSoft Presto! BizCard 6 (Windows <sup>®</sup> )                                        | 109 |
| Instalarea NewSoft Presto! BizCard 6                                                                | 109 |
| Scanarea cu aplicațiile Presto! PageManager sau TWAIN (Macintosh)                                   | 110 |
| Instalarea Presto! PageManager                                                                      | 110 |
| Scanarea cu aplicațiile Presto! PageManager                                                         | 110 |
| Setările driverului TWAIN                                                                           | 112 |

| Scanarea cu Apple Image Capture (driverul ICA)                                                                        | 115 |
|----------------------------------------------------------------------------------------------------|-----|
| Scanarea cu Apple Image Capture                                                                                       | 115 |
| Setările driverului ICA                                                                                               | 117 |
| Selectarea aparatului din Print & Fax (Imprimante şi faxuri) sau Tipărire şi scanare                                  | 118 |
| Utilizarea NewSoft Presto! BizCard 6 (Macintosh)                                                                      | 119 |
| Instalarea NewSoft Presto! BizCard 6                                                                                  | 119 |
| Scanarea cu aplicațiile Captiva <sup>®</sup> QuickScan <sup>™</sup> Pro sau ISIS <sup>®</sup> (Windows <sup>®</sup> ) | 120 |
| Instalarea ISIS <sup>®</sup> Scanner și Captiva <sup>®</sup> QuickScan™ Pro                                           | 120 |

## 6 Scanarea folosind panoul de control

| Salvarea documentelor scanate pe calculator                                                        | 121 |
|----------------------------------------------------------------------------------------------------|-----|
| Salvarea documentelor scanate pe o unitate USB flash                                               | 124 |
| Salvarea documentelor scanate pe dispozitive mobile                                                | 127 |
| Scanarea documentelor pe un server FTP (numai pentru ADS-2600We)                                   | 129 |
| Lansarea Management bazat pe web                                                                   | 129 |
| Configurarea setărilor implicite pentru PDF                                                        | 131 |
| Scanarea folosind profilurile de server FTP                                                        | 135 |
| Scanarea documentelor într-un director partajat / într-o locatie din retea (Windows <sup>®</sup> ) |     |
| (numai pentru ADS-2600We)                                                                          | 136 |
| Configurarea setărilor implicite pentru scanarea în rețea                                          | 137 |
| Scanarea profilurilor de scanare în rețea                                                          | 139 |
| Scanarea cu Web Services (Windows Vista® SP2 sau o versiune ulterioară, Windows® 7,                |     |
| Windows <sup>®</sup> 8 și Windows <sup>®</sup> 8.1) (ADS-2600We)                                   | 140 |
| Configurarea setărilor de scanare                                                                  | 140 |
| Trimiterea documentelor scanate direct la o adresă de e-mail (numai la ADS-2600We)                 | 142 |
| Selectarea unei adrese de e-mail din agendă                                                        | 142 |
| Introducerea manuală a unei adrese de e-mail                                                       | 143 |
| Configurarea agendei (numai pentru ADS-2600We)                                                     | 144 |
| Înregistrarea unei adrese de e-mail                                                                | 144 |
| Schimbarea unei adrese de e-mail                                                                   | 144 |
| Ştergerea unei adrese de e-mail                                                                    | 145 |
| Configurarea unui grup                                                                             | 146 |
| Modificarea unui grup                                                                              | 146 |
| Ştergerea unui grup                                                                                | 147 |
| Încărcarea documentelor scanate pe web (numai pentru ADS-2600We)                                   | 148 |
| Modificarea setărilor pentru Scanare către PC (Windows®)                                           | 149 |
| Modificarea setărilor pentru Scanare către PC (Macintosh)                                          | 157 |
| Configurarea comenzilor rapide (numai pentru ADS-2600We)                                           | 165 |
| Înregistrarea unei comenzi rapide                                                                  | 165 |
| Editarea, redenumirea sau ştergerea unei comenzi rapide                                            | 166 |

#### 7 Gestionarea aparatului de pe calculator

| Monitorizarea stării aparatului de pe calculator (Windows <sup>®</sup> ) |  |
|--------------------------------------------------------------------------|--|
| Monitorizarea stării aparatului de pe calculator                         |  |
| Notificări de eroare                                                     |  |
| Ce sunt indicatoarele Status Monitor?                                    |  |
| Monitorizarea stării aparatului de pe calculator (Macintosh)             |  |
| Monitorizarea stării aparatului de pe calculator                         |  |
| Activarea/dezactivarea caracteristicii AutoLoad (ControlCenter2)         |  |
| Configurarea aparatului Brother de pe calculator                         |  |
|                                                                          |  |

167

# 8 Întreținerea de rutină

| Curățarea părților exterioare ale aparatului        |  |
|-----------------------------------------------------|--|
| Curățarea scanerului                                |  |
| Înlocuirea consumabilelor                           |  |
| Comandarea consumabilelor                           |  |
| Verificarea ciclului de înlocuire al consumabilelor |  |
| Înlocuirea padului de separare                      |  |
| Înlocuirea rolei de preluare                        |  |
| Resetarea contoarelor de utilizare                  |  |
| Ambalarea și expedierea aparatului                  |  |

## 9 Depanare

#### 197

| Identificarea problemei                                   | 197 |
|-----------------------------------------------------------|-----|
| Mesaje de eroare și de întreținere                        | 197 |
| Document blocat                                           | 201 |
| Blocaj hârtie în format longitudinal                      | 203 |
| Depanare                                                  | 204 |
| Dacă întâmpinați dificultăți la utilizarea aparatului dvs | 204 |
| Informații despre aparat                                  | 211 |
| Verificarea numărului serial                              | 211 |
| Activare/dezactivare WLAN (numai pentru ADS-2600We)       | 213 |
| Functii de resetare                                       | 213 |
| Resetarea aparatului (numai la ADS-2600We)                | 213 |

# A Specificații

#### 214

| Informații generale                                   | 214 |
|-------------------------------------------------------|-----|
| Scaner                                                |     |
| Caracteristica de scanare directă (Scanare către USB) |     |
| Interfete                                             |     |
| Retea (numai pentru ADS-2600We)                       |     |
| Cerințele calculatorului                              |     |

| В | Anexă                                       | 219 |
|---|---------------------------------------------|-----|
|   | Introducerea textului (numai la ADS-2600We) |     |
|   | Introducerea spatiilor                      |     |
|   | Efectuarea corectiilor                      |     |
|   | Indicatii cu LED (numai la ADS-2100e)       |     |
|   | Indicații referitoare la un apel de service |     |
|   |                                             |     |

# C Index

Informații generale

# Utilizarea documentației

Vă mulţumim că aţi achiziţionat un aparat Brother! Citirea documentaţiei vă va ajuta să profitaţi din plin de aparatul dvs.

# Simbolurile și convențiile folosite în documentație

| <b>A</b> TENŢIE                          | <u>ATENŢIE</u> indică o situație potențial periculoasă care, dacă nu este evitată, ar putea cauza răniri minore sau moderate.                                                |
|------------------------------------------|----------------------------------------------------------------------------------------------------|
| IMPORTANT                                | <u>IMPORTANT</u> indică o situație potențial periculoasă care, dacă nu este evitată, ar putea cauza pagube materiale sau defectarea produsului.                              |
| NOTĂ                                     | Notele vă informează asupra măsurilor care trebuie luate în anumite situații și vă oferă indicații asupra modului în care aparatul funcționează la selectarea altor opțiuni. |
| Aldin                                    | Stilul aldin va identifica poziții de pe panoul de control al aparatului sau de pe ecranul computerului.                                                                     |
| Cursiv                                   | Formatul cursiv accentuează un aspect important sau se referă la un subiect conex.                                                                                           |
| Courier New<br>(Numai pentru ADS-2600We) | Textul în fontul Courier New identifică mesajele de pe ecranul LCD al aparatului.                                                                                            |

În această documentație sunt folosite următoarele simboluri și convenții.

# NOTĂ

- Dacă nu se specifică altfel, ecranele și ilustrațiile din acest manual ilustrează ADS-2600We.
- Dacă nu se specifică altfel, ecranele şi ilustrațiile din acest manual sunt din Windows<sup>®</sup> 7 şi OS X v10.7.5.
   Ecranele de pe calculator pot varia în funcție de sistemul de operare deținut.

# Despre acest aparat

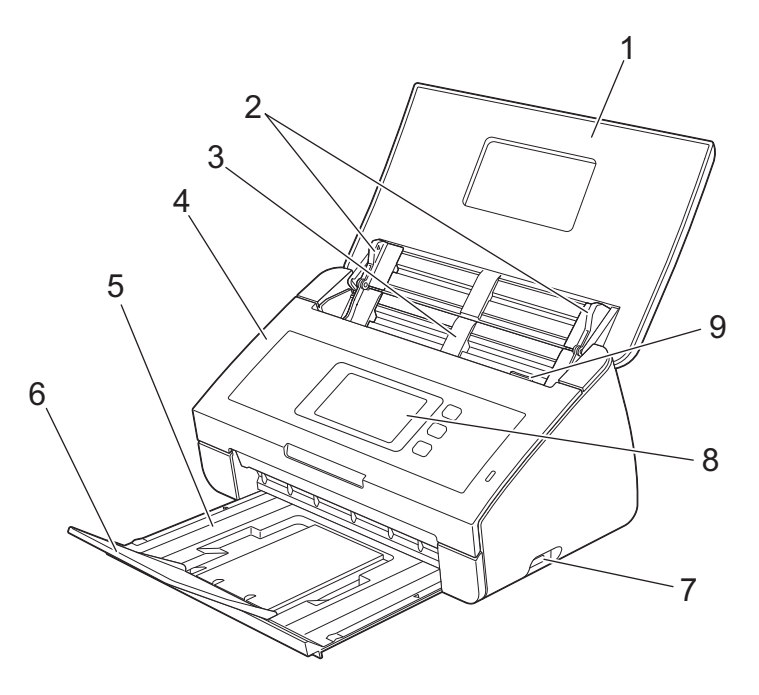

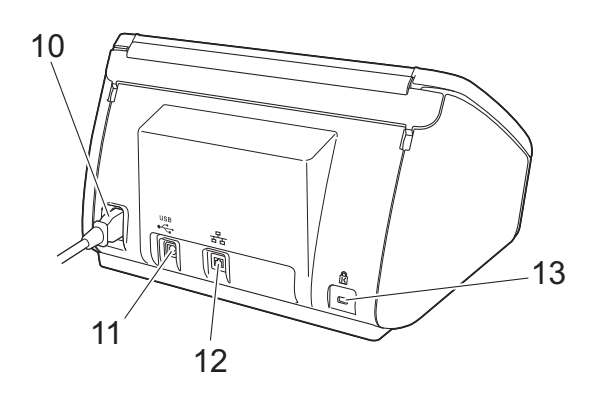

1 Capac superior

Aparatul este pornit prin deschiderea capacului superior.

- 2 Ghidaje documente
- 3 Alimentator automat de documente (ADF)
- 4 Capac frontal
- 5 Tavă de ieşire
- 6 Opritor document
- 7 Interfață directă USB
- 8 Panou de control (numai pentru ADS-2600We)
- 9 Manetă de eliberare a capacului
- 10 Întrerupător de pornire
- **11 Conector USB**
- 12 Conector LAN (numai pentru ADS-2600We)
- 13 Fantă de securitate Kensington

# Prezentarea generală a panoului de control (ADS-2100e)

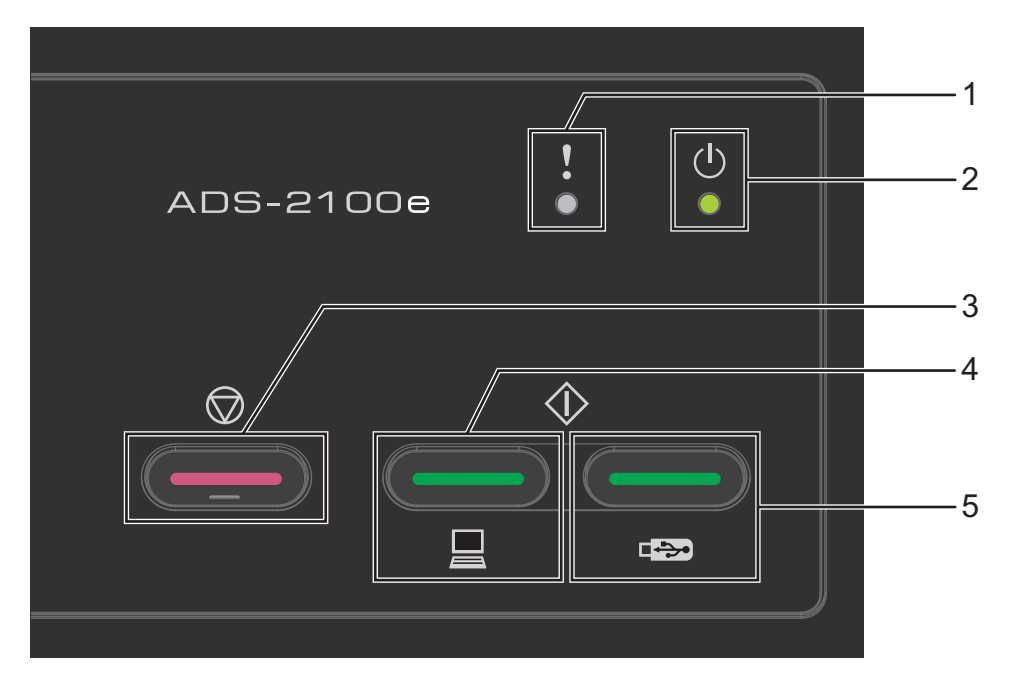

#### 1 Indicator de eroare (cu LED)

Indicatorul de eroare vă anunță că la nivelul aparatului a survenit o eroare, de exemplu: Blocare documente / Capacul frontal este deschis / Dispozitivul nu poate fi folosit / Dispozitiv incompatibil / Detectare alimentare multiplă etc.

- 2 Indicator de pornire (cu LED) Acesta va lumina intermitent în funcție de starea aparatului.
- 3 Butonul de oprire Anulare comandă / Reluare / Recuperare eroare / Deconectare instalare de la distanță
- 4 Butonul Scanare către PC (cu LED) Scanare către PC / Reluare etc.
- 5 Butonul Scanare către USB (cu LED) Scanare către USB / Reluare etc.
- Indicații cu LED (numai la ADS-2100e)
- Indicații referitoare la un apel de service

# Prezentarea generală a panoului de control (ADS-2600We)

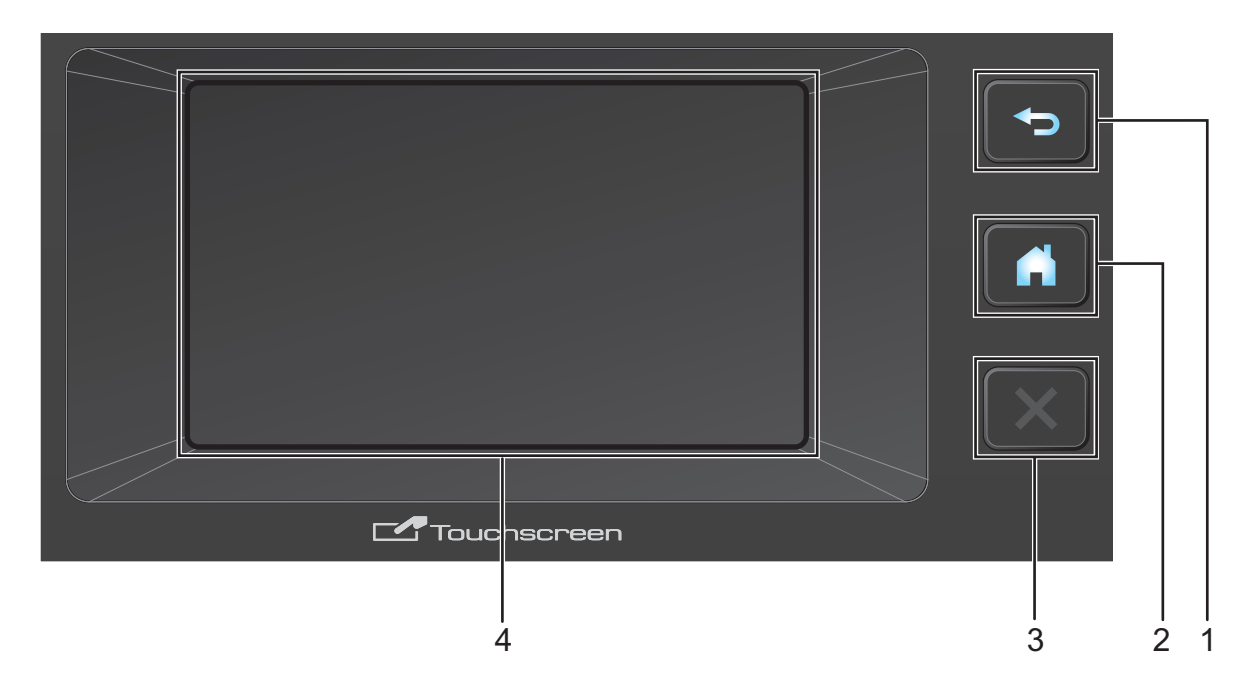

## 1 Butonul Înapoi

Apăsați pentru a reveni la nivelul de meniu anterior. Butonul Înapoi nu se aprinde atunci când este indisponibil.

#### 2 Butonul Acasă

Apăsați pentru a reveni în pagina de pornire. Butonul Acasă nu se aprinde atunci când este indisponibil.

#### 3 Butonul de oprire

Apăsați pentru a opri sau a anula. Butonul Oprire nu se aprinde atunci când este indisponibil.

#### 4 Ecran LCD tactil

Acesta este un ecran LCD tactil. Puteți accesa meniurile și opțiunile apăsând butoanele afișate pe ecranul tactil.

# Ecran LCD tactil

Puteți schimba pagina de pornire prin ștergere cu degetul spre stânga sau spre dreapta sau prin apăsarea butonului ∢ sau ▶. Puteți opta și pentru afișarea implicită a paginii de pornire. Consultați *Configurarea paginii de pornire* la pagina 14.

#### Modul Ceas

Ecranul LCD afişează modul Ceas atunci când aparatul este inactiv. Modul Ceas afişează data, ora și starea curentă a aparatului.

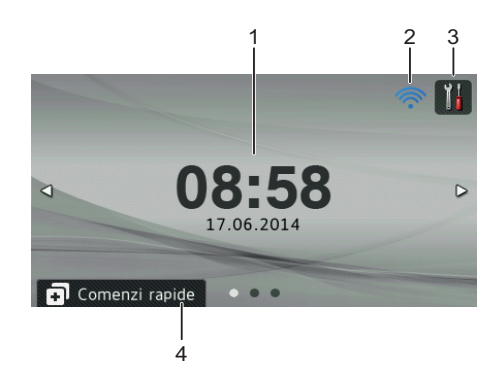

#### 1 Data şi ora

Data și ora curente.

#### 2 🛜

Dacă funcția WLAN este activată, pe ecran va fi afișat un indicator cu patru niveluri care indică puterea semnalului wireless, în cazul în care utilizați o conexiune wireless.

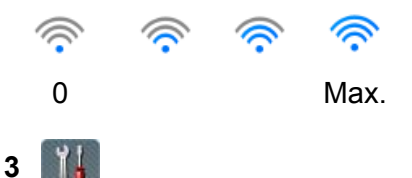

Apăsați pentru a accesa Toate setările.

Pictograma informativă **()** apare pe ecranul tactil atunci când este vorba despre un mesaj de eroare sau de întreținere. Pentru informații suplimentare, consultați *Mesaje de eroare și de întreținere* la pagina 197.

#### 4 Comenzi rapide

Apăsați pentru a configura meniurile de comenzi rapide. Odată ce ați configurat comenzile rapide, apăsați pentru a vizualiza toate opțiunile pentru comenzi rapide.

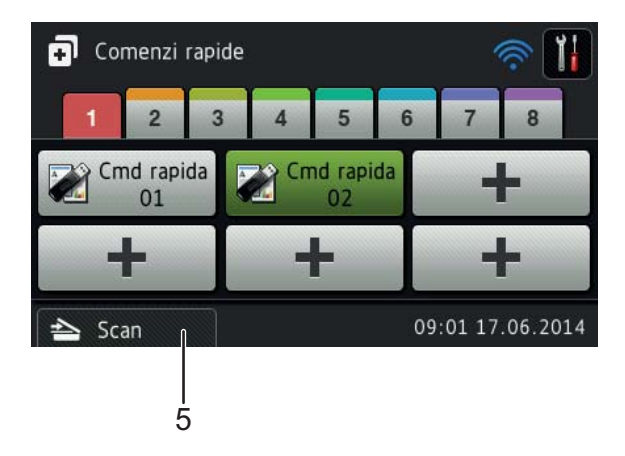

#### 5 Scan

Apăsați pentru a accesa modul Scanare.

#### **Modul Scanare**

În acest mod sunt disponibile funcțiile Scanare către FTP, Scanare în rețea, Scanare către PC, Scanare către USB, Scanare către server de e-mail și Scanare către web.

Scanare 2

Ecranul LCD afişează starea curentă a aparatului atunci când acesta este inactiv.

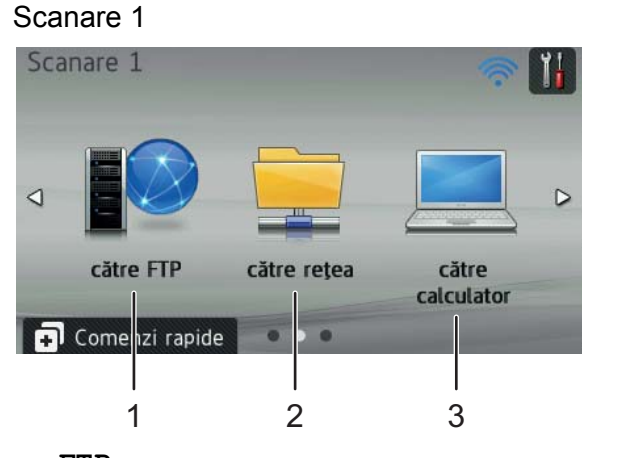

Scanare 2 Câtre USB către serverul către web de e-mail Comer zi rapide 4 5 6

1 către FTP

Apăsați pentru a accesa funcția Scanare către FTP.

2 către rețea

Apăsați pentru a accesa funcția Scanare în rețea.

3 către calculator

Apăsați pentru a accesa funcția Scanare către PC.

**4** către USB

Apăsați pentru a accesa funcția Scanare către USB.

5 către serverul de e-mail

Apăsați pentru a accesa funcția Scanare către server de e-mail.

6 către web

Apăsați pentru a accesa funcția Scanare către web.

Pictograma informativă () apare pe ecranul tactil atunci când este vorba despre un mesaj de eroare sau de întreținere. Pentru detalii, consultați *Mesaje de eroare și de întreținere* la pagina 197.

# NOTĂ

- Acest produs adoptă fonturi ale ARPHIC TECHNOLOGY CO., LTD.
- Sunt utilizate MascotCapsule UI Framework şi MascotCapsule Tangiblet dezvoltate de HI CORPORATION. MascotCapsule este o marcă înregistrată a HI CORPORATION în Japonia.

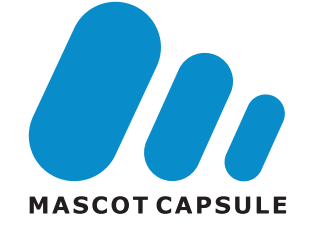

# Operațiuni de bază

Pentru a utiliza ecranul LCD, utilizați degetele pentru a apăsa pe ecranul LCD. Pentru a afișa și accesa toate meniurile de pe LCD sau opțiunile dintr-o setare, apăsați ▲ sau ▼ pentru a derula prin acestea.

#### IMPORTANT

NU apăsați pe ecran cu un obiect ascuțit, cum ar fi un creion sau un stilou. Aparatul poate fi avariat.

Paşii următori vă arată modul de modificare a unei setări a aparatului. În acest exemplu, setarea definită pentru Dimensiune document în Scanare către USB a fost modificată la Auto.

| 1  | Derulați la stânga sau la dreapta sau apăsați ∢ sau ▶ pentru a afişa Scanare 2. |
|----|---------------------------------------------------------------------------------|
| 2  | Apăsați către USB.                                                              |
| 3  | Apăsați Opțiuni.                                                                |
| 4  | Apăsați ▲ sau V pentru a afișa Format document.                                 |
| 5  | Apăsați Format document.                                                        |
| 6  | Apăsați <b>▲ sau V pentru a afişa</b> Auto.                                     |
| 7  | Apăsați Auto.                                                                   |
| NO | ТĂ                                                                              |
| A  | Apăsați 🥌 pentru a reveni la nivelul anterior.                                  |

# Configurare generală (ADS-2100e)

# **Definire mod Sleep**

- 1 Lansați aplicația ControlCenter.
  - Windows<sup>®</sup>
  - Faceţi clic pe pictograma ceu (ControlCenter4) din tava de sarcini şi apoi selectaţi din meniu opţiunea Deschidere.
     Va fi afişată fereastra ControlCenter4.
  - 2 Faceți clic pe fila Setări dispozitiv (exemplul de mai jos utilizează Modul acasă).

| Control Center 4                                                  | Model   | ADS-XXXXX | Configurație     ?        | Ajutor _ 🗆 × |
|-------------------------------------------------------------------|---------|-----------|---------------------------|--------------|
| 🚖 Scanare 🔀 Setări dispozitiv 🛓 Asistență                         |         |           |                           |              |
|                                                                   |         |           |                           |              |
| Setare de la distanță                                             |         |           |                           |              |
| Setarea de la distantă vă permite configurarea setărilor dispozit | ivului. |           | Setare de la distanță     |              |
|                                                                   |         |           | Setări scanare în PC      |              |
|                                                                   |         |           | Setări scanare dispozitiv |              |
|                                                                   |         |           | BRAdmin                   |              |
|                                                                   |         |           |                           |              |
|                                                                   |         |           |                           |              |
|                                                                   |         |           |                           | brother //   |

- Macintosh
- Faceți clic pe pictograma Ka (ControlCenter2) de pe Dock. Va fi afişată fereastra ControlCenter2.

2 Faceți clic pe fila DEVICE SETTINGS (Setări dispozitiv).

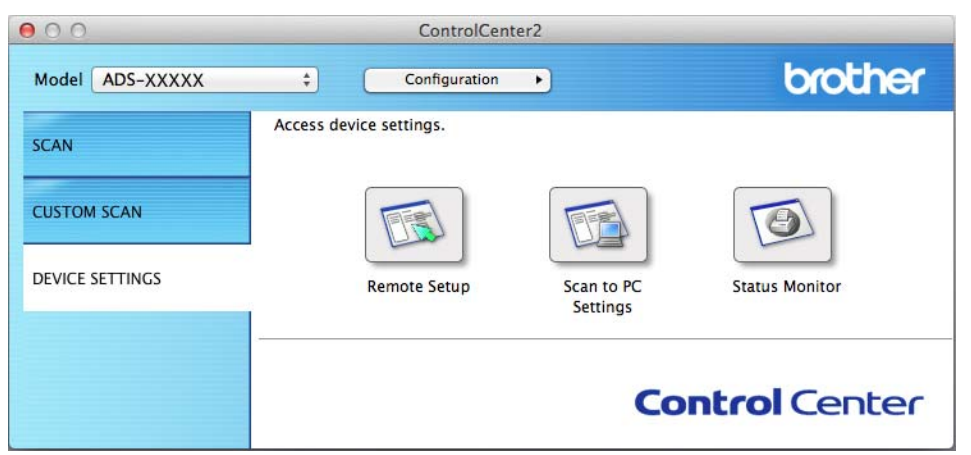

- 2 Faceţi clic pe butonul Setare de la distanţă (Remote Setup). Va fi afişată fereastra Program de Setare de la Distanţă.
- 3 Selectaţi Setare Gener. din structura arborescentă de directoare (exemplul de mai jos utilizează Windows<sup>®</sup>).

| 🚽 Program de Setare de la Distanta pentru Brother ADS - ADS-XXXXXX |                      |                     |  |  |  |
|--------------------------------------------------------------------|----------------------|---------------------|--|--|--|
| □- ADS-XXXXX □- Setare Gener. □- Scan. la USB                      | <u>Setare Gener.</u> |                     |  |  |  |
| Info possit                                                        | Timp Hibernare       | 15 - minut(minute)  |  |  |  |
| Setare Initial                                                     |                      |                     |  |  |  |
| Limbă                                                              |                      | Mod zgomot redus    |  |  |  |
|                                                                    |                      |                     |  |  |  |
|                                                                    |                      |                     |  |  |  |
|                                                                    |                      |                     |  |  |  |
|                                                                    |                      |                     |  |  |  |
|                                                                    |                      |                     |  |  |  |
|                                                                    |                      |                     |  |  |  |
|                                                                    |                      |                     |  |  |  |
|                                                                    |                      |                     |  |  |  |
|                                                                    |                      |                     |  |  |  |
|                                                                    |                      |                     |  |  |  |
|                                                                    |                      |                     |  |  |  |
|                                                                    |                      |                     |  |  |  |
|                                                                    |                      |                     |  |  |  |
|                                                                    |                      |                     |  |  |  |
|                                                                    |                      |                     |  |  |  |
|                                                                    |                      |                     |  |  |  |
|                                                                    |                      |                     |  |  |  |
|                                                                    |                      |                     |  |  |  |
|                                                                    |                      |                     |  |  |  |
|                                                                    |                      |                     |  |  |  |
|                                                                    |                      |                     |  |  |  |
|                                                                    |                      |                     |  |  |  |
|                                                                    |                      |                     |  |  |  |
|                                                                    |                      |                     |  |  |  |
|                                                                    |                      |                     |  |  |  |
|                                                                    |                      | OK Anulare Aplicare |  |  |  |

Puteți selecta intervalul de timp în care aparatul trebuie să rămână inactiv înainte de a intra în modul Sleep. Pentru a reveni la pagina de pornire, efectuați una dintre următoarele operațiuni:

- Apăsați pe orice tastă.
- Deschideți capacul superior.
- Încărcați documentul.

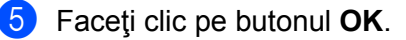

# Selectarea limbii dvs.

- 1 Lansați aplicația ControlCenter.
  - Windows<sup>®</sup>
  - Faceţi clic pe pictograma a (ControlCenter4) din tava de sarcini şi apoi selectaţi din meniu opţiunea Deschidere.
     Va fi afişată fereastra ControlCenter4.
  - 2 Faceți clic pe fila Setări dispozitiv (exemplul de mai jos utilizează Modul acasă).

| Control Center 4                                                    | Model  | ADS-XXXXX | • | Configurație ? Ajutor     | ] _ 🗆 × |
|---------------------------------------------------------------------|--------|-----------|---|---------------------------|---------|
| ڬ Scanare 🚺 Setări dispozitiv 🔒 Asistență                           |        |           |   |                           |         |
|                                                                     |        |           |   |                           |         |
| Setare de la distanță                                               |        |           |   |                           |         |
| Setarea de la distantă vă permite configurarea setărilor dispozitiv | rului. |           |   | Setare de la distanță     |         |
|                                                                     |        |           |   | Setări scanare în PC      |         |
|                                                                     |        |           |   | Setări scanare dispozitiv |         |
|                                                                     |        |           |   | BRAdmin                   |         |
|                                                                     |        |           |   |                           |         |
|                                                                     |        |           |   |                           |         |
|                                                                     | -      | _         |   | bro                       | ther // |

- Macintosh
- 1 Faceți clic pe pictograma 🌠 (ControlCenter2) de pe Dock. Va fi afișată fereastra **ControlCenter2**.
- 2 Faceți clic pe fila DEVICE SETTINGS (Setări dispozitiv).

| 000             | ControlCente            | r2                     |                |
|-----------------|-------------------------|------------------------|----------------|
| Model ADS-XXXXX | ¢ Configuration         | •                      | brother        |
| SCAN            | Access device settings. |                        |                |
| CUSTOM SCAN     |                         |                        |                |
| DEVICE SETTINGS | Remote Setup            | Scan to PC<br>Settings | Status Monitor |
|                 |                         | Co                     | ntrol Center   |

Paceţi clic pe butonul Setare de la distanţă (Remote Setup). Va fi afişată fereastra Program de Setare de la Distanţă.

3) Selectaţi Limbă din structura arborescentă de directoare (exemplul de mai jos utilizează Windows<sup>®</sup>).

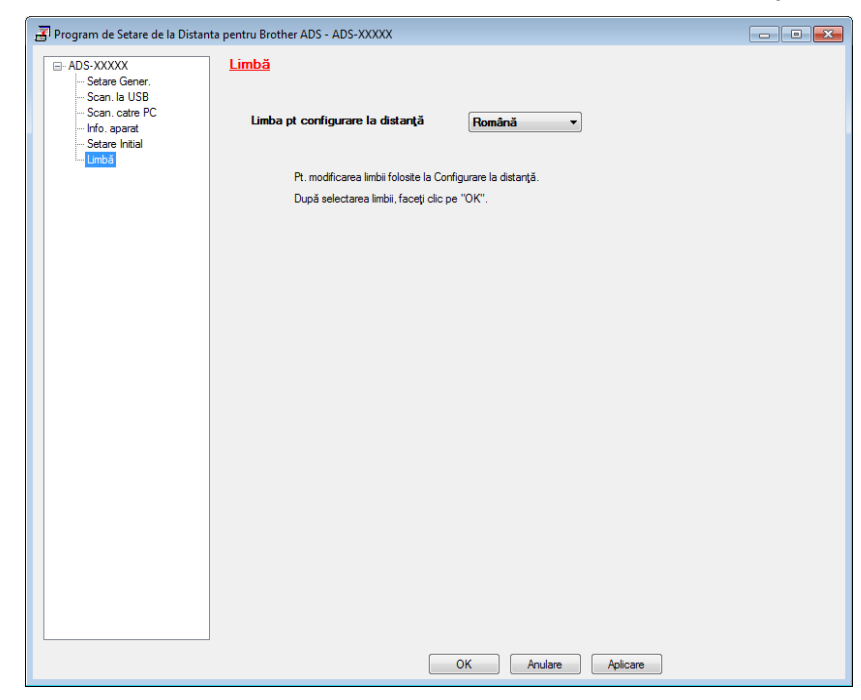

Selectaţi limba dorită din lista derulantă Limba pt configurare la distanţă.

5 Faceți clic pe butonul **OK**.

## NOTĂ

Pentru a schimba limba din fereastra Setare de la distanță, restartați aplicația Setare de la distanță după configurare.

# Modul zgomot redus

Selectați opțiunea **Mod zgomot redus** la configurarea de la distanță pentru a reduce zgomotele auzite la scanare; utilizarea acestei opțiuni este recomandată în cazul în care utilizați acest aparat într-un mediu în care trebuie păstrată liniștea. Reducerea zgomotului poate încetini viteza de scanare. Pentru a lansa configurarea la distanță, consultați *Configurarea aparatului Brother de pe calculator* la pagina 172 (exemplul de mai jos utilizează Windows<sup>®</sup>).

| 📳 Program de Setare de la Distar | nta pentru Brother ADS - ADS-X | 00000               |  |
|----------------------------------|--------------------------------|---------------------|--|
| - ADS-XXXXX                      | Setare Gener.                  |                     |  |
| Setare Gener.                    |                                |                     |  |
| Scan. catre PC                   | Timp Hibernare                 | 15 minut(minute)    |  |
| Info. aparat<br>Setare Initial   |                                | I Med zeomet radus  |  |
| Limbă                            |                                |                     |  |
|                                  |                                |                     |  |
|                                  |                                |                     |  |
|                                  |                                |                     |  |
|                                  |                                |                     |  |
|                                  |                                |                     |  |
|                                  |                                |                     |  |
|                                  |                                |                     |  |
|                                  |                                |                     |  |
|                                  |                                |                     |  |
|                                  |                                |                     |  |
|                                  |                                |                     |  |
|                                  |                                |                     |  |
|                                  |                                |                     |  |
|                                  |                                |                     |  |
|                                  |                                |                     |  |
|                                  |                                |                     |  |
|                                  |                                |                     |  |
|                                  |                                | OK Anulare Aplicare |  |

# Configurare generală (ADS-2600We)

## Setarea luminozității de fundal a ecranului

Puteți regla luminozitatea de fundal a ecranului LCD. Dacă întâmpinați dificultăți în citirea ecranului LCD, încercați să modificați setarea luminozității.

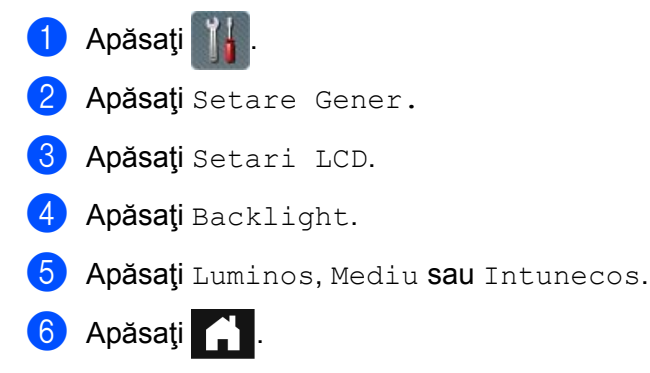

### Setarea duratei de menținere a luminii de fundal

Puteți seta cât timp rămâne aprinsă lumina de fundal a ecranului LCD după ce este afișat ecranul Gata de operare.

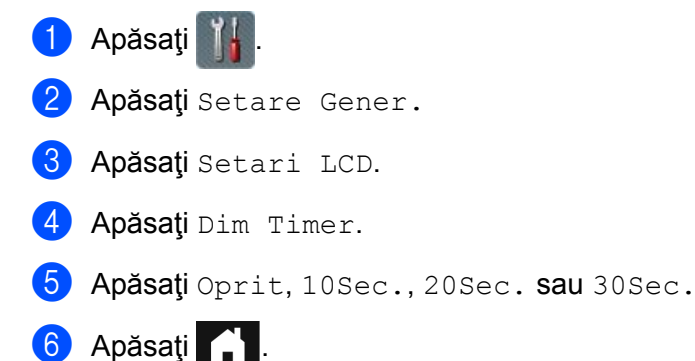

## Configurarea paginii de pornire

Puteți selecta o pagină de pornire din Ceas, Scanare 1-2 sau Cmd rapida 1-8. Dacă aparatul este inactiv sau dacă apăsați pe \_\_\_\_\_, aparatul va reveni în modul definit.

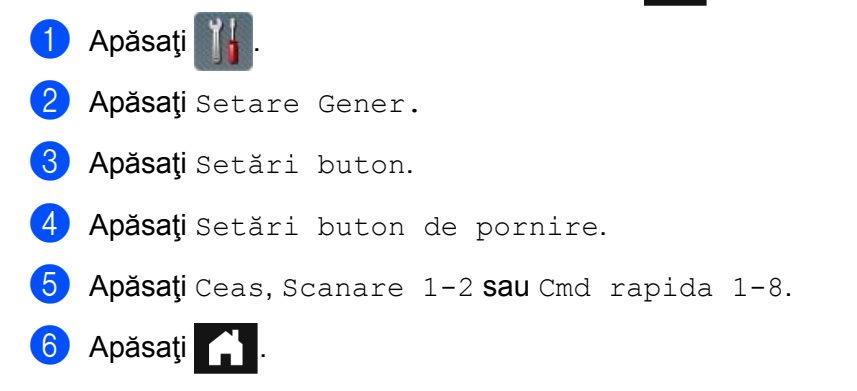

## Selectarea limbii dvs.

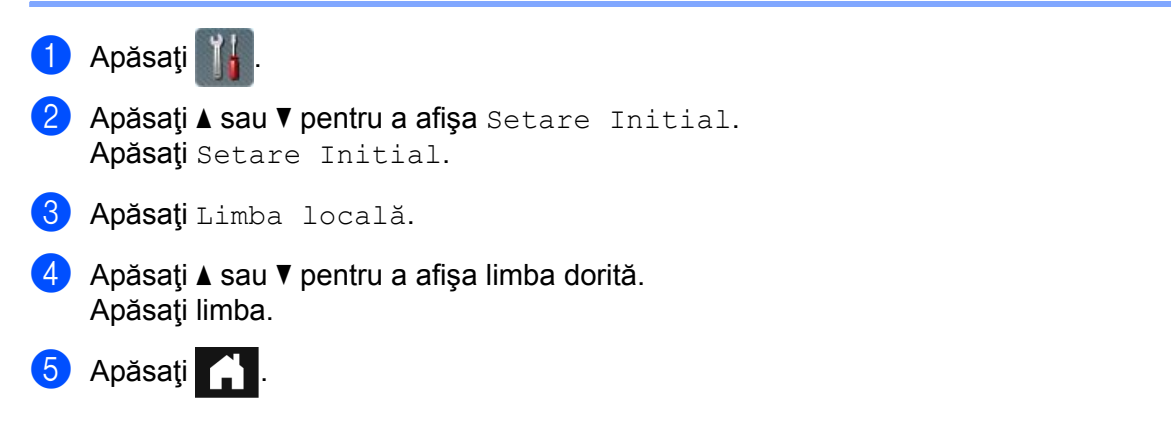

## Stocarea în memorie

Setările meniului dumneavoastră sunt stocate permanent și, în cazul producerii unei pene de curent, acestea nu vor fi pierdute. Setările temporare vor fi pierdute. Dacă ați selectat Def.noi val.impl pentru setările preferate de Scanare către USB și Scanare către e-mail, aceste setări nu se pierd. De asemenea, în timpul unei căderi de tensiune, aparatul reține data și ora timp de aproximativ 24 ore.

# Volum beeper

Când setarea beeper-ului este activată, aparatul va emite un semnal sonor atunci când apăsați o tastă sau comiteți o greșeală.

Puteți selecta un interval de niveluri pentru volum, de la Scazut la Ridicat, sau selectați Oprit.

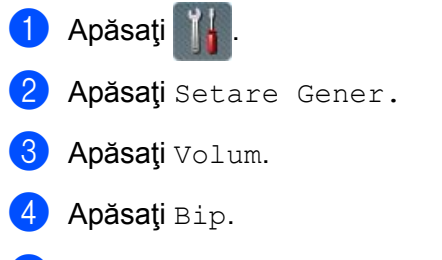

5 Apăsați Scazut, Mediu, Ridicat sau Oprit.

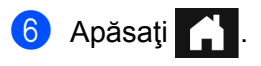

# Schimbarea automată a orei de iarnă/vară

Puteți configura ca aparatul să treacă automat la ora de vară. Ora va fi modificată, ceasul fiind dat înainte cu o oră primăvara și înapoi cu o oră toamna. Verificați dacă ați configurat data și ora corecte în setările Data și ora.

Setarea din fabricație este oprit, motiv pentru care va trebui să activați schimbarea automată a orei de iarnă/vară după cum urmează.

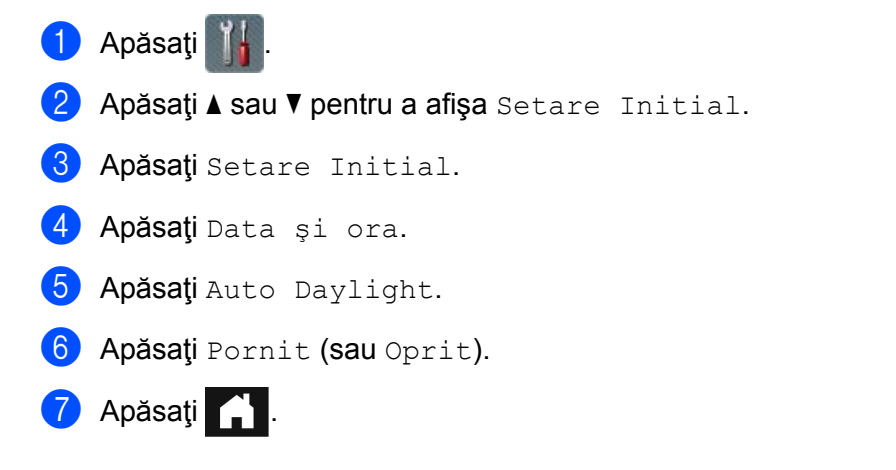

# **Modul Sleep**

Puteți introduce durata de timp în care aparatul trebuie să fie inactiv (maxim 90 Min., iar setarea implicită este de 15 Min.) înainte de a intra în modul Sleep. Cronometrul pornește dacă nu se efectuează nicio operațiune la aparat. Dacă este activată o rețea wireless, aparatul nu va intra în modul Sleep. Pentru a dezactiva rețeaua wireless, consultați *Activare/dezactivare WLAN (numai pentru ADS-2600We)* la pagina 213.

- 1 Apăsați 🎁
- 2 Apăsați Setare Gener.
- 3 Apăsați Ecologie.
- 4 Apăsați Oră sleep.
- 5 Introduceți durata de timp în care aparatul trebuie să fie inactiv înainte de a trece în modul Sleep.
- 6 Apăsaţi ок.

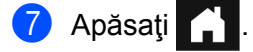

# **Modul oprire**

Modul oprire este modul cu cel mai redus consum de energie. Dacă aparatul a rămas în modul Sleep timp de 4 ore, atunci acesta va trece automat în modul oprire. Pentru a reporni aparatul, efectuați una dintre următoarele operațiuni:

- Deschideţi capacul superior.
- Apăsaţi
- Încărcați documentul.

## Detectare alimentare multiplă

Dacă această caracteristică este activată, aparatul va detecta o alimentare multiplă. Dacă această funcție detectează o alimentare multiplă, confirmați dacă datele scanate înainte de alimentarea multiplă au fost salvate și apoi reluați scanarea de la următoarea pagină sau de la începutul documentului.

## NOTĂ

(Numai Scanare către USB)

Datele scanate înainte ca alimentarea multiplă să se producă vor fi salvate dacă ați selectat JPEG pentru tipul fişierului.

- Apăsaţi III.
   Apăsaţi Setare Gener.
   Apăsaţi ▲ sau ▼ pentru a afişa Detectare alimentare multiplă.
   Apăsaţi Detectare alimentare multiplă.
   Apăsaţi Pornit (sau Oprit).
- 🌀 Apăsaţi 🎦

# Modul zgomot redus

Selectați opțiunea **Mod zgomot redus** la configurarea de la distanță pentru a reduce zgomotele auzite la scanare; utilizarea acestei opțiuni este recomandată în cazul în care utilizați acest aparat într-un mediu în care trebuie păstrată liniștea. Reducerea zgomotului poate încetini viteza de scanare. Pentru a lansa configurarea la distanță, consultați *Configurarea aparatului Brother de pe calculator* la pagina 172 (exemplul de mai jos utilizează Windows<sup>®</sup>).

| 📳 Program de Setare de la Dista                                                                                                    | nta pentru Brother ADS - ADS-X                                                                       | 00000                                                                               | - • • |
|----------------------------------------------------------------------------------------------------|----------------------------------------------------------------------------------------------------|-------------------------------------------------------------------------------------|-------|
| ADS-XXXX     Agenda     Agenda     Betes     G-LAN cu fir     D-Ethemet     D-VLAN     D-Ethemet     D-VLAN     D-Ethemet     D-VLAN     D-Ethemet     D-VLAN     D-Ethemet     Setz Hail TX     Setz Hail TX | Setare Gener,<br>Bip<br>Backlight<br>Dim Timer<br>Timp Hibernare<br>Detectare<br>alimentare multiplä | Mediu v<br>Luminos v<br>Oprt v<br>15 minut(minute)<br>Activat v<br>Mod zgomot redus |       |
| Export Import                                                                                                    |                                                                                                    | OK Cancel Apply                                                                     |       |

# Configurarea blocării

Funcția Configurare blocare permite definirea unei parole pentru a opri accesul accidental al altor persoane și modificarea setărilor aparatului. Păstrați cu atenție parola. Dacă uitați parola, va trebui să resetați toate parolele memorate în aparat. Contactați administratorul sau Centrul de asistență clienți Brother. Dacă funcția Configurare blocare este activată, următoarele setări nu pot fi modificate fără parolă:

- Setare Gener.
- Setări Comenzi rapide
- 🔳 Rețea
- Info. aparat
- Setare Initial
- Salvare ca și Cmd. rapidă în toate acțiunile de tip Scanare către
- Def.noi val.impl **şi**Setări init. În către USB
- Agendă, Def.noi val.impl și Setări init. în către serverul de e-mail

# Definirea parolei

| 1  | Apăsați 🎁 .                                                                                             |
|----|----------------------------------------------------------------------------------------------------|
| 2  | Apăsați Setare Gener.                                                                                   |
| 3  | Apăsați ▲ sau V pentru a afișa Securitate.                                                              |
| 4  | Apăsați Securitate.                                                                                     |
| 5  | Apăsați Blocare setări.                                                                                 |
| 6  | Introduceți o parolă formată din patru cifre folosind numere de la 0 – 9.<br>Apăsați OK.                |
| 7  | Reintroduceți parola în momentul în care pe ecranul LCD este afișat mesajul Verificare:.<br>Apăsați OK. |
| 8  | Apăsați 🔒 .                                                                                             |
| Мо | dificarea parolei                                                                                       |
|    |                                                                                                    |

- 8 Introduceți noua parolă formată din patru cifre. Apăsați OK.
- 9 Reintroduceţi noua parolă în momentul în care pe ecranul LCD este afişat mesajul Verificare:. Apăsaţi OK.

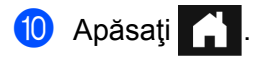

# Activarea/dezactivarea funcției Configurare blocare

Dacă introduceți parola greșit în timpul acestei proceduri, pe ecranul LCD va fi afișat mesajul Parolă Greșită. Reintroduceți parola corectă.

#### Activarea funcției Configurare blocare

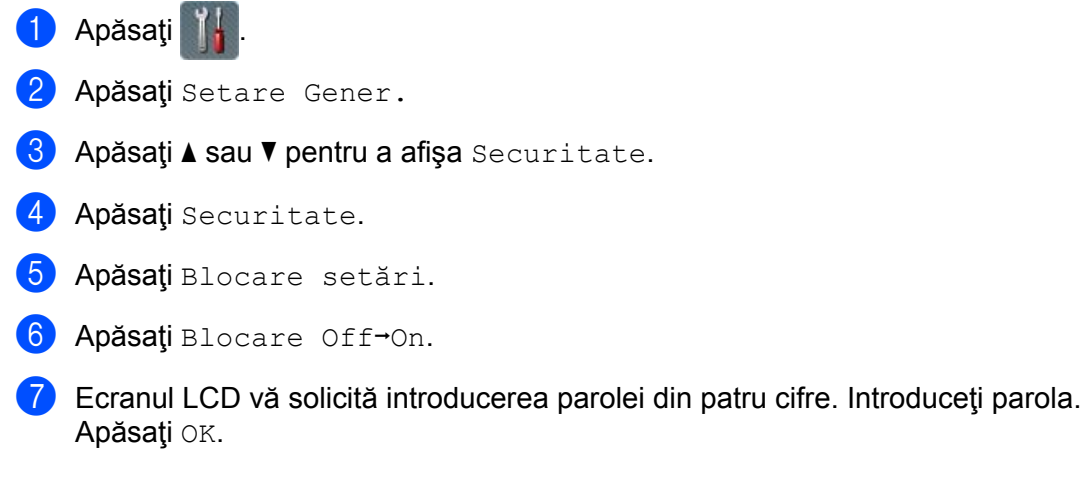

#### Dezactivarea funcției Configurare blocare

1 Apăsaţi 🕌

Ecranul LCD vă solicită introducerea parolei din patru cifre. Introduceţi parola. Apăsaţi OK.

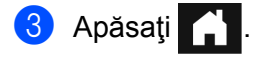

# Funcții de restricționare utilizator

Puteți configura următoarele două funcții:

#### Secure Function Lock (Blocarea funcției de protecție)

Funcția de blocare a funcției de protecție restricționează funcțiile de scanare și funcțiile Web Connect bazate pe permisiunile utilizatorilor.

#### Active Directory Authentication (Autentificarea Active Directory)

Autentificarea Active Directory restricționează utilizarea aparatului Brother. Dacă Autentificarea Active Directory este activată, panoul de control al aparatului va fi blocat. Nu puteți modifica setările aparatului până când nu introduceți un ID de utilizator, numele domeniului și parola.

#### NOTĂ

Nu puteți utiliza concomitent funcțiile **Secure Function Lock** (Blocarea funcției de protecție) și **Active Directory Authentication** (Autentificare Active Directory).

Următoarele setări pot fi disponibile atunci când funcția **Secure Function Lock** (Blocarea funcției de protecție) sau **Active Directory Authentication** (Autentificare Active Directory) este activă.

|                                                          | Funcție disponibilă                                                        |             |                                                                       |                                                    |                                                                  |  |
|----------------------------------------------------------|----------------------------------------------------------------------------|-------------|-----------------------------------------------------------------------|----------------------------------------------------|------------------------------------------------------------------|--|
| Restricționare                                           | Active Directory<br>Authentication<br>(Autentificarea Active<br>Directory) |             | Secure Function Lock <sup>1</sup><br>(Blocarea funcției de protecție) |                                                    |                                                                  |  |
|                                                          | Conectare                                                                  | Deconectare | <b>Scan</b><br>(Scanare):<br>Ştergere <sup>2</sup>                    | Scan to USB<br>(Scanare către<br>USB):<br>Ştergere | Web Connect<br>Upload<br>(Încărcare Web<br>Connect):<br>Ştergere |  |
| Setare pe LCD                                            | -                                                                          | -           | -                                                                     | -                                                  | -                                                                |  |
| Configurarea de la<br>distanță                           | -                                                                          | -           | -                                                                     | -                                                  | -                                                                |  |
| Web Based Management<br>(Administrarea bazată pe<br>web) | Da                                                                         | Da          | Da                                                                    | Da                                                 | Da                                                               |  |
| Scanare către PC<br>(De pe PC)                           | Da                                                                         | Da          | -                                                                     | Da                                                 | Da                                                               |  |
| Scanare către PC<br>(de pe LCD)                          | Da                                                                         | -           | -                                                                     | Da                                                 | Da                                                               |  |
| Scanarea către FTP                                       | Da                                                                         | -           | -                                                                     | Da                                                 | Da                                                               |  |
| Scanare către rețea                                      | Da                                                                         | -           | -                                                                     | Da                                                 | Da                                                               |  |
| Scanare către server de<br>email                         | Da                                                                         | -           | -                                                                     | Da                                                 | Da                                                               |  |
| Scanare către USB                                        | Da                                                                         | -           | Da                                                                    | -                                                  | Da                                                               |  |
| Scanare către web                                        | Da                                                                         | -           | Da                                                                    | Da                                                 | -                                                                |  |
| iPrint&Scan                                              | Da                                                                         | Da          | -                                                                     | Da                                                 | Da                                                               |  |

<sup>1</sup> Funcțiile disponibile pot fi gestionate în funcție de ID-ul de conectare configurat.

<sup>2</sup> Funcția restricționează funcțiile de scanare, altele decât **Scanare către USB** și **Scanare către web**.

1 Lansați Administrarea bazată pe web.

- 1 Lansați browser-ul web.
- 2 Tastați "http://adresa IP a aparatului/" în browser (unde "adresa IP a aparatului" este adresa IP a aparatului).

De exemplu:

http://192.168.1.2/

# NOTĂ

- Dacă utilizați un DNS (Sistem nume domeniu) sau activați o denumire nume NetBIOS, puteți introduce în locul adresei IP un alt nume, de exemplu "ScanerPartajat".
  - · De exemplu:
    - http://ScanerPartajat/

De asemenea, dacă activați o denumire NetBIOS, puteți utiliza numele nodului.

· De exemplu:

http://brwxxxxxxxxxx/

Puteți găsi denumirea NetBIOS din panoul de control ca Nume Nod.

 Pentru utilizatorii Macintosh, accesaţi Management bazat pe web făcând clic pe pictograma aparatului din ecranul Status Monitor. Pentru informaţii suplimentare, consultaţi Monitorizarea stării aparatului de pe calculator (Macintosh) la pagina 169.

2 Când apare ecranul Administrare bazată pe web, faceţi clic pe fila Administrator (Administrator). Faceţi clic pe User Restriction Function (Funcţie restricţie utilizatori).

3) Efectuaţi una dintre următoarele operaţiuni:

- Faceţi clic pe Secure Function Lock (Blocarea funcţiei de protecţie), apoi faceţi clic pe Submit (Trimitere). Mergeţi la 4.
- Faceţi clic pe Active Directory Authentication (Autentificare Active Directory), apoi faceţi clic pe Submit (Trimitere). Mergeţi la ⑤.

Faceţi clic pe Secure Function Lock (Blocarea funcţiei de protecţie) din bara de navigare stângă din Administrarea bazată pe web pentru a configura setările. Pentru informaţii suplimentare, consultaţi Configurarea Blocării funcţiei de protecţie din Ghidul utilizatorului de reţea.

Odată ce ați configurat Blocarea funcției de protecție, pictograma Mod Public apare pe ecranul LCD. Faceți clic pe pictograma ID Public pentru a schimba utilizatorul configurat în Administrarea bazată pe web.

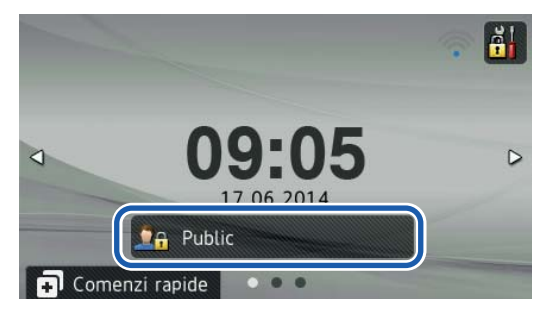

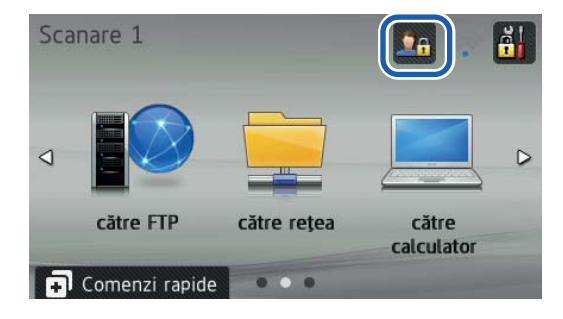

# NOTĂ

Dacă nu atingeți ecranul LCD în interval de un minut, acesta va reveni automat în modul Public.

5 Faceți clic pe Active Directory Authentication (Autentificare Active Directory) din bara de navigare stângă pentru a vă configura setările.

Pentru informații suplimentare, consultați *Configurarea Autentificării Active Directory* din Ghidul utilizatorului de rețea.

Odată ce ați configurat **Active Directory Authentication** (Autentificare Active Directory), apare următorul ecran LCD.

Introduceți Domeniu, Parola și ID utilizator pentru a utiliza aparatul Brother.

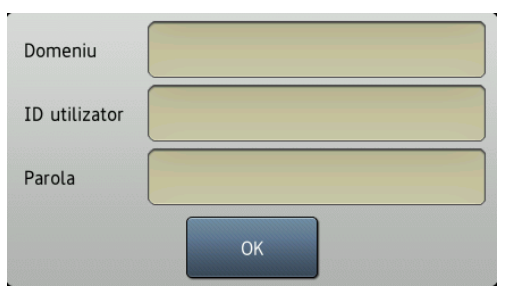

Odată conectat la serverul Active Directory, pe ecranul LCD al aparatului apare următorul ecran.

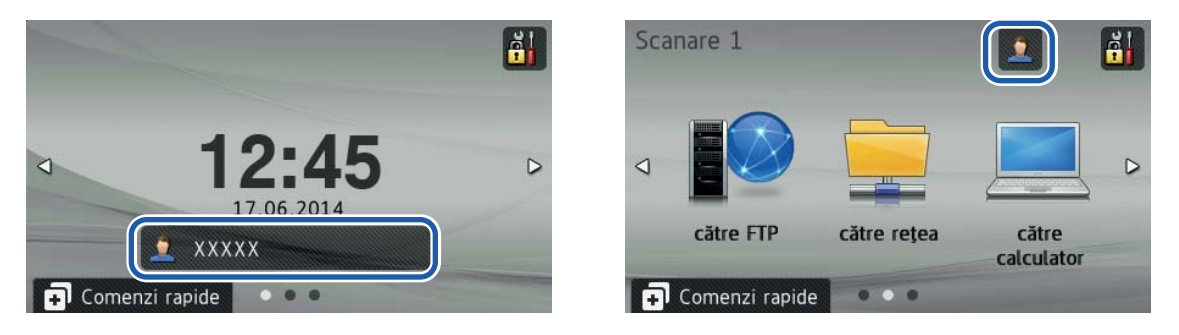

#### NOTĂ

Dacă nu atingeți ecranul LCD în interval de un minut, aparatul deconectează automat utilizatorul curent.
## Documente acceptabile

### NOTĂ

2

Nu încărcați documente care conțin pagini de mai multe grosimi, hârtie de calități diferite etc.

| Hârtie standard   | Lungime                       | 70 – 355,6 mm                                                                                                    |                             |  |
|-------------------|-------------------------------|----------------------------------------------------------------------------------------------------|-----------------------------|--|
|                   | Lăţime                        | 51 – 215,9 mm                                                                                                    |                             |  |
|                   | Greutate                      | 52 – 110 g/m <sup>2</sup>                                                                                                    |                             |  |
| G<br>N<br>D<br>há | Grosime                       | 0,08 – 0,12 mm<br>Pentru a scana documente subţiri, utilizaţi coala suport.<br>Consultaţi <i>Chitanţe, decupaje, fotografii şi alte documente</i><br>la pagina 36. |                             |  |
|                   | Număr maxim de pagini         | Grosime totală de cel mult 5 mm, nu mai mult de 50 de foi                                                                                                    |                             |  |
|                   | Dimensiune standard a hârtiei | A4                                                                                                    | $210 \times 297 \text{ mm}$ |  |
|                   |                               | A5                                                                                                    | 148 × 210 mm                |  |
|                   |                               | A6                                                                                                    | 105 × 148 mm                |  |
|                   |                               | A7                                                                                                    | $74 \times 105 \text{ mm}$  |  |
|                   |                               | A8                                                                                                    | $52 \times 74 \text{ mm}$   |  |
|                   |                               | B5                                                                                                    | 182 × 257 mm                |  |
|                   |                               | B6                                                                                                    | 128 × 182 mm                |  |
|                   |                               | B7                                                                                                    | $91 \times 128 \text{ mm}$  |  |
|                   |                               | B8                                                                                                    | 64 × 91 mm                  |  |
|                   |                               | Legal                                                                                                    | 215,9 × 355,6 mm            |  |
|                   |                               | Letter                                                                                                    | 215,9 × 279,4 mm            |  |
|                   |                               |                                                                                                    |                             |  |

| Hârtie groasă | Lungime               | 70 – 147 mm                                               |
|---------------|-----------------------|-----------------------------------------------------------|
|               | Lăţime                | 51 – 147 mm                                               |
|               | Greutate              | 110 – 200 g/m <sup>2</sup>                                |
|               | Grosime               | 0,12 – 0,25 mm                                            |
|               | Număr maxim de pagini | Grosime totală de cel mult 5 mm, nu mai mult de 25 de foi |

| Hârtie lungă | Lungime               | 355,6 – 863 mm                                                                                                    |
|--------------|-----------------------|----------------------------------------------------------------------------------------------------|
|              | Lățime                | 51 – 215,9 mm                                                                                                    |
|              | Greutate              | 52 – 110 g/m <sup>2</sup>                                                                                                    |
|              | Grosime               | 0,08 – 0,12 mm<br>Pentru a scana documente subţiri, utilizaţi coala suport.<br>Consultaţi <i>Chitanţe, decupaje, fotografii şi alte documente</i><br>la pagina 36. |
|              | Număr maxim de pagini | 1 pagină                                                                                                    |

#### NOTĂ

Pentru a scana un document cu lungime extinsă, selectați Hârtie lungă ca Dimensiune de scanare sau Format document în caseta de dialog pentru setări.

| Card din plastic    | Dimensiune (ISO)      | $85,6 \times 54,0 \times 0,76 \text{ mm}$                                         |
|---------------------|-----------------------|-----------------------------------------------------------------------------------|
| (Numai carduri din  | Material              | Plastic (PET)                                                                     |
| plastic neembosate) | Тір                   | Carduri din plastic, de exemplu, permise de conducere sau carduri pentru magazine |
|                     | Grosime               | 0,25 – 0,76 mm                                                                    |
|                     | Număr maxim de pagini | 1 pagină                                                                          |

#### NOTĂ

Un card din plastic poate fi scanat la salvarea imaginii scanate pe calculator. Bifați caseta **Mod Cartelă din plastic** în caseta de dialog pentru setări.

| Coală suport | Grosime               | Grosimea totală nu trebuie să depăşească 0,6 mm<br>(un document de 0,3 mm plus coala suport) |
|--------------|-----------------------|----------------------------------------------------------------------------------------------|
|              | Număr maxim de pagini | 1 pagină                                                                                     |

#### NOTĂ

Puteți utiliza coala suport la salvarea imaginii scanate pe calculatorul dumneavoastră, dar aceasta nu poate fi utilizată la scanarea pe un suport de stocare USB flash. Bifați caseta **Mod Coală-suport** în caseta de dialog pentru setări.

## Documente neacceptate

- Documentele care au ataşată o foaie autocopiativă pe spate
- Documentele scrise cu creionul
- Documentele a căror grosime nu este uniformă, de exemplu plicurile
- Documentele care sunt foarte şifonate sau încreţite
- Documentele îndoite sau deteriorate
- Documentele care utilizează hârtie de calc
- Documentele care utilizează hârtie lucioasă
- Fotografiile (hârtia foto)
- Documentele imprimate pe hârtie perforată
- Documentele imprimate pe hârtii cu forme neobișnuite (care nu sunt dreptunghiulare sau pătrate)
- Documentele care au fotografii, note sau etichete adezive lipite pe ele
- Documentele care utilizează hârtie fără carbon
- Documentele care utilizează hârtie cu foi volante și hârtie cu găuri
- Documentele prinse cu agrafe sau capse
- Documentele pe care cerneala nu s-a uscat
- Materialele textile, foile metalice, foile folosite la retroproiectoare
- Suporturile lucioase sau strălucitoare
- Documentele care depăşesc grosimea recomandată pentru un suport de imprimare

#### IMPORTANT

Dacă utilizați oricare dintre documentele inacceptabile de mai sus și deteriorați astfel aparatul Brother, este posibil să nu fiți acoperit de garanție.

## Recomandări privind coala suport

- Documentele care au ataşată o foaie autocopiativă pe spate
- Documentele scrise cu creionul
- Documente a căror lăţime este mai mică de 51 mm
- Documentele a căror lungime este mai mică de 70 mm
- Paginile a căror grosime este mai mică de 0,08 mm
- Documentele a căror grosime nu este uniformă, de exemplu plicurile
- Documentele care sunt foarte şifonate sau încreţite
- Documentele îndoite sau deteriorate
- Documentele care utilizează hârtie de calc
- Documentele care utilizează hârtie lucioasă
- Fotografiile (hârtia foto)
- Documentele imprimate pe hârtie perforată
- Documentele imprimate pe hârtii cu forme neobișnuite (care nu sunt dreptunghiulare sau pătrate)
- Documentele care au fotografii, note sau etichete adezive lipite pe ele
- Documentele care utilizează hârtie fără carbon
- Documentele care utilizează hârtie cu foi volante şi hârtie cu găuri

### ▲ ATENŢIE

Pentru a nu vă tăia, nu treceți și nu frecați mâna sau degetele de-a lungul marginii colii suport.

#### IMPORTANT

- Pentru a evita deformarea, nu lăsaţi coala suport sub acţiunea directă a luminii solare sau în spaţii în care temperatura şi umiditatea sunt foarte mari. Nu depozitaţi coala suport pe orizontală cu un obiect de mari dimensiuni aşezat deasupra.
- Pentru a evita deteriorarea colii suport, nu o îndoiţi şi nu trageţi de ea. În cazul în care coala suport se deteriorează, aceasta poate deveni necorespunzătoare pentru scanare şi nu trebuie utilizată.

## Note pentru utilizarea colilor suport

- Pentru a evita blocarea documentelor, nu încărcați coala suport invers. Consultați instrucțiunile imprimate chiar pe coala suport pentru mai multe informații sau consultați Încărcare documente la pagina 31.
- Pentru a evita blocarea documentelor, nu încărcaţi în acelaşi timp mai multe documente de mici dimensiuni pe coala suport. Introduceţi documentele unul câte unul pe coala suport.
- Nu scrieţi pe coala suport, deoarece scrisul se poate vedea pe documentele scanate. Dacă coala suport se murdăreşte, ştergeţi-o cu o cârpă uscată.
- Nu lăsaţi documentele pe coala suport pe perioade îndelungate de timp, deoarece informaţiile imprimate pe documente pot fi transferate pe coala suport.

#### IMPORTANT

Dacă utilizați oricare dintre documentele inacceptabile de mai sus și deteriorați astfel aparatul Brother, este posibil să nu fiți acoperit de garanție.

## Configurarea scanerului

1 Deschideți capacul superior ①.

3

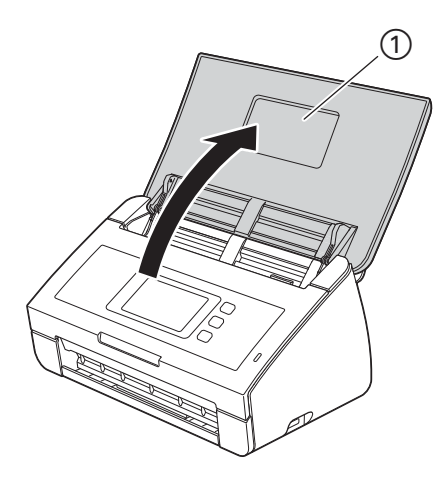

2 Scoateți tava de ieșire 1 din aparat și desfaceți apoi opritorul pentru documente 2.

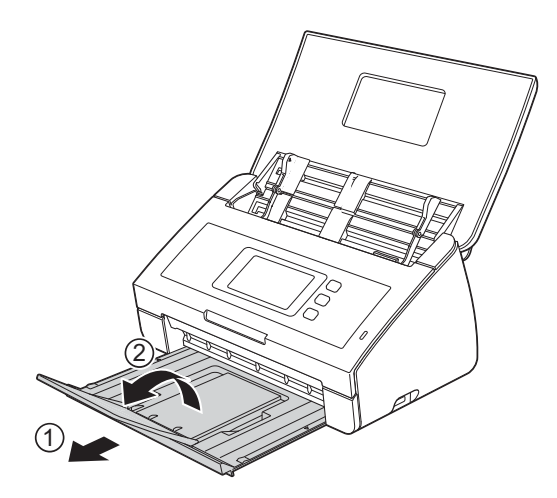

## Încărcare documente

Unitatea de alimentare a documentelor are o capacitate de maximum 50 de pagini și alimentează fiecare coală individual. Folosiți hârtie de 80 g/m<sup>2</sup> și răsfoiți întotdeauna colile înainte de a le așeza în unitatea de alimentare.

#### IMPORTANT

- Asigurați-vă că documentele cu cerneală sau lichid corector sunt complet uscate.
- NU trageți de document în timp ce acesta este alimentat.
- NU folosiţi hârtie care este ondulată, încreţită, împăturită, ruptă, cu capse, agrafe, lipită sau cu bandă adezivă.
- NU folosiți carton sau materiale textile.

#### Documente în format standard

1) Reglați ghidajele pentru document ① în funcție de lățimea documentului.

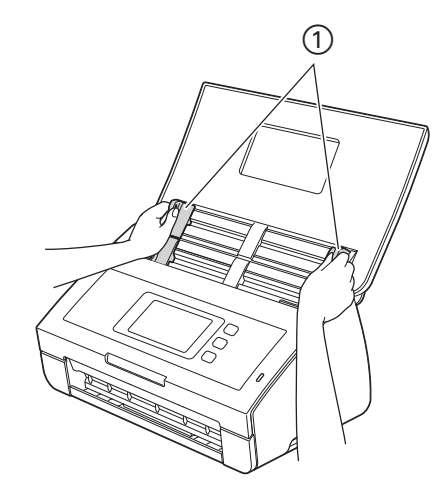

2 Răsfiraţi paginile de câteva ori de-a lungul ambelor laturi.

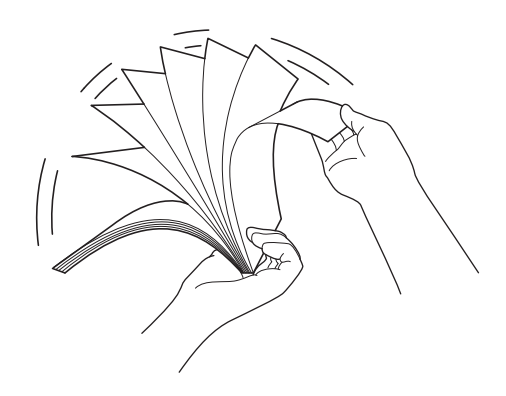

Pregătirea scanării

3 Aliniaţi marginile paginilor.

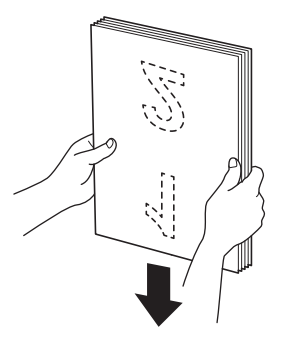

4 Poziționați paginile astfel încât marginile frontale să fie aliniate într-un unghi ușor pe direcția de alimentare.

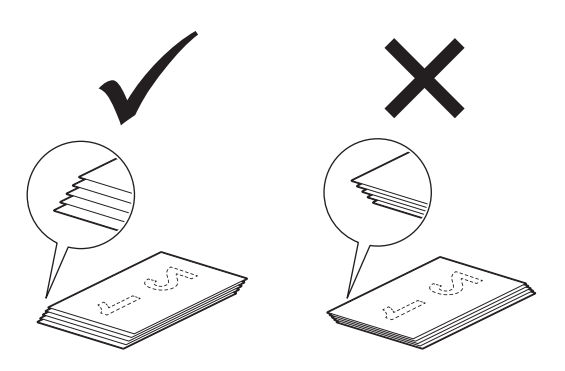

9 Plasați documentul, cu fața în sus și marginea superioară înainte în alimentatorul de documente între ghidaje, până când simțiți că atinge uşor partea interioară a aparatului.

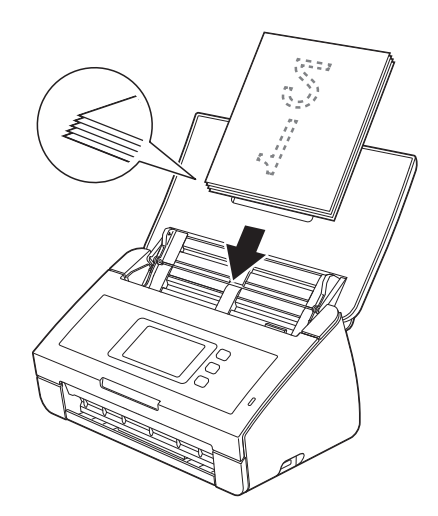

#### Cărți de vizită și carduri din plastic

Asigurați-vă că documentele cu cerneală sau lichid corector sunt complet uscate.

1 Reglați ghidajele pentru document ① în funcție de lățimea documentului.

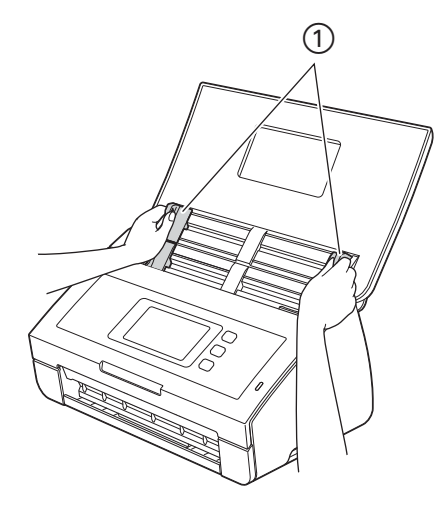

Aşezaţi cardul, cu faţa în jos, marginea de sus înainte şi pe lungime în alimentatorul pentru documente între ghidaje până când simţiţi că a atins aparatul.

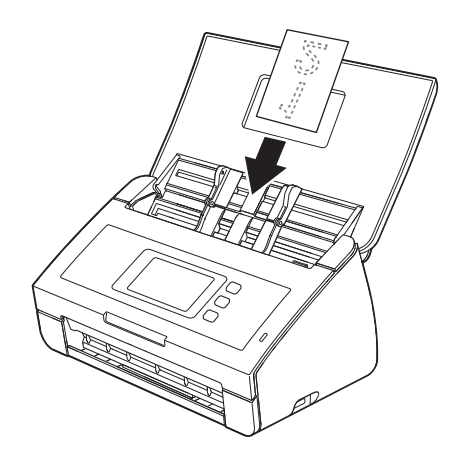

#### NOTĂ

- Încărcați cardurile din plastic pe rând, unul câte unul.
- Unele tipuri de carduri din plastic pot fi zgâriate în timp ce sunt scanate. Pentru a evita deteriorarea cartelei, se recomandă utilizarea colii suport pentru cardul din plastic.

#### Documente a căror lungime o depăşeşte pe cea a formatului A4

Asigurați-vă că documentele cu cerneală sau lichid corector sunt complet uscate.

1 Reglați ghidajele pentru document ① în funcție de lățimea documentului.

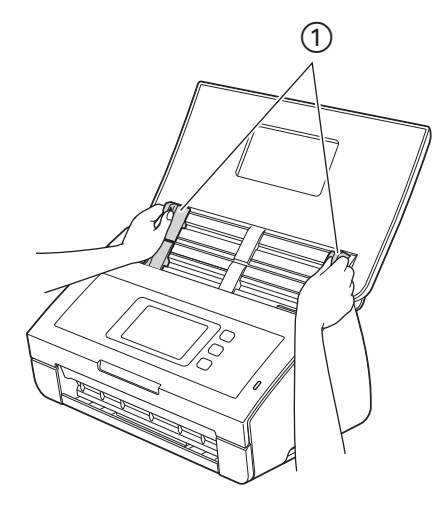

Plasaţi documentul, cu faţa în sus şi marginea superioară înainte în alimentatorul de documente între ghidaje, până când simţiţi că atinge partea interioară a aparatului.

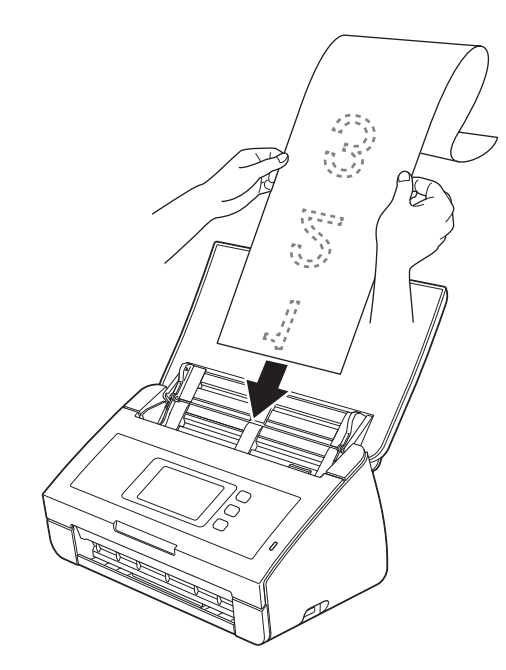

#### NOTĂ

- Încărcați câte un singur document o dată.
- Susțineți documentul cu mâna dacă acesta este mai lung decât capacul superior.

## Documente mai mari decât formatul A4

Asigurați-vă că documentele cu cerneală sau lichid corector sunt complet uscate.

1 Pliați documentul în jumătate și apoi introduceți documentul pe coala suport.

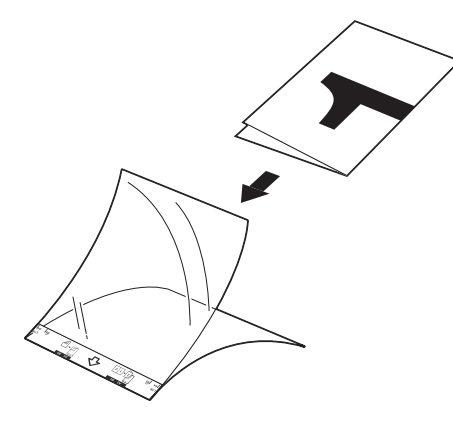

#### NOTĂ

Așezați documentul în centrul colii suport și aliniați partea de sus a documentului cu partea de sus a colii suport.

2 Reglați ghidajele pentru document ① în funcție de lățimea colii suport.

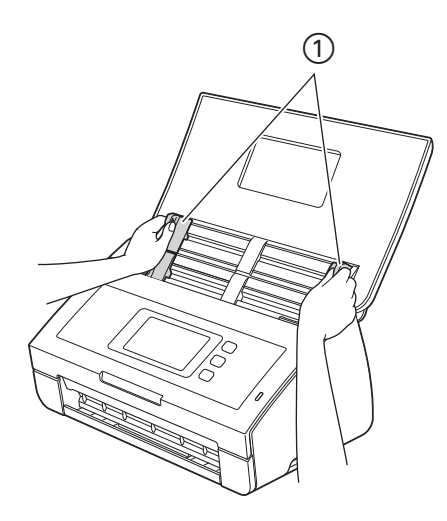

3 Aşezaţi coala suport în alimentatorul pentru documente, între ghidaje, până când simţiţi că a atins aparatul.

#### NOTĂ

Pentru a reduce spațiul alb din centrul paginii scanate, așezați marginea îndoită a documentului original cât mai aproape de această margine (dreapta).

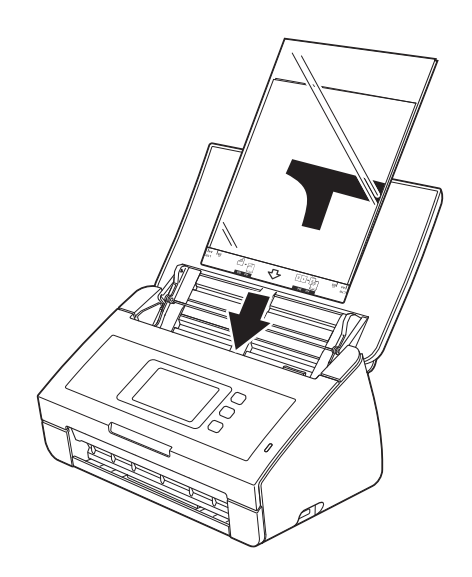

#### Documente cu pagini în oglindă

Urmați indicațiile de la Documente mai mari decât formatul A4.

#### Chitanțe, decupaje, fotografii și alte documente

Asigurați-vă că documentele cu cerneală sau lichid corector sunt complet uscate.

1) Introduceți documentul pe coala suport.

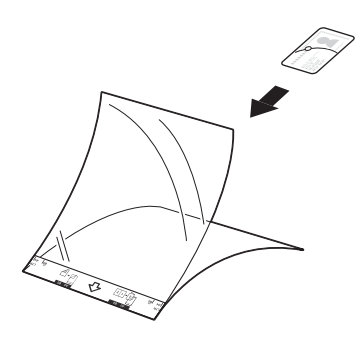

### NOTĂ

- Aşezaţi documentul în centrul colii suport şi aliniaţi partea de sus a documentului cu partea de sus a colii suport.
- Puteți plia chitanța în două locuri, astfel încât să se suprapună și s-o introduceți apoi în coala suport pentru chitanțe, în cazul în care chitanța este mai lungă decât aceasta.

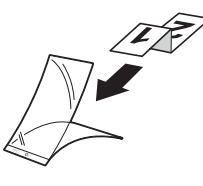

2 Reglați ghidajele pentru document ① în funcție de lățimea colii suport.

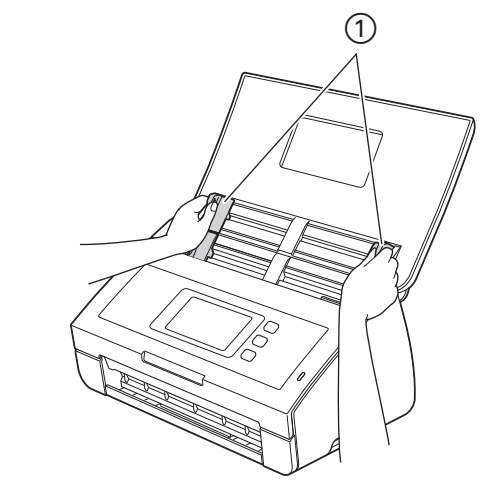

3 Aşezaţi coala suport în alimentatorul pentru documente, între ghidaje, până când simţiţi că a atins aparatul.

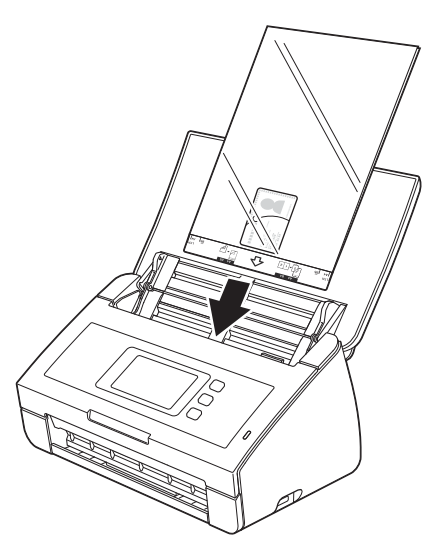

## 4 Pregătirea rețelei

## Înainte de scanare

Confirmați următoarele înainte de scanare:

- Asigurați-vă că ați instalat software-ul Brother (MFL-Pro Suite) respectând paşii următori din Ghidul de instalare şi configurare rapidă.
- Asigurați-vă că ați securizat fizic cablul de interfață..

# Înainte de a începe scanarea în rețea (numai pentru ADS-2600We)

### Licența de rețea (Windows<sup>®</sup>)

Acest produs include o licență pentru calculator pentru cel mult doi utilizatori.

Această licență oferă suport pentru instalarea software-ului MFL-Pro Suite, inclusiv Nuance™ PaperPort™ 12SE pe până la 2 calculatoare din rețea.

Dacă doriți să instalați Nuance™ PaperPort™ 12SE pe mai mult de 2 calculatoare, achiziționați pachetul Brother NL-5, care este un pachet cu acord de licență pentru mai multe calculatoare, pentru până la 5 utilizatori suplimentari. Pentru a achiziționa pachetul NL-5, contactați dealerul dumneavoastră Brother.

#### Configurarea scanării în rețea pentru Windows®

Dacă utilizați un alt aparat decât aparatul înregistrat inițial pe calculatorul dumneavoastră în timpul instalării programului software MFL-Pro Suite, urmați indicațiile de mai jos.

- 2 Efectuați una dintre următoarele operațiuni:
  - Windows<sup>®</sup> XP

Faceți clic dreapta pe pictograma Dispozitiv scanare și selectați Proprietăți.

Apare fereastra de dialog Proprietăți scanare în rețea.

■ Windows Vista<sup>®</sup>, Windows<sup>®</sup> 7, Windows<sup>®</sup> 8 şi Windows<sup>®</sup> 8.1

Faceți clic pe butonul Proprietăți.

#### NOTĂ

(Windows Vista<sup>®</sup>, Windows<sup>®</sup> 7, Windows<sup>®</sup> 8 şi Windows<sup>®</sup> 8.1)

Dacă apare ecranul Control cont utilizator, procedați astfel:

• Pentru utilizatorii cu drepturi de administrator: Faceți clic pe Continuare sau Da.

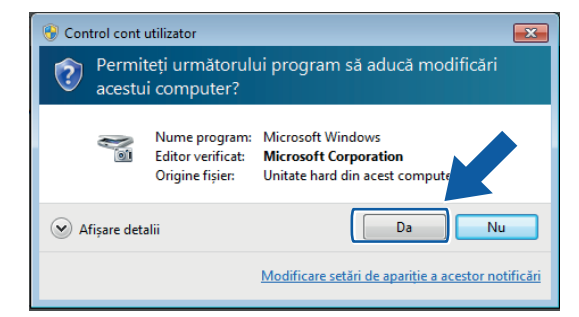

 Pentru utilizatorii care nu au drepturi de administrare: Introduceţi parola de administrator şi faceţi clic pe OK sau Da.

| 😯 Control cont         | utilizator                                                                                                    | ×          |
|------------------------|----------------------------------------------------------------------------------------------------|------------|
| Permit<br>acestu       | teți următorului program să aducă modifică<br>i computer?                                                                                                    | ări        |
| e e                    | Nume program:         Microsoft Windows           Editor verificat:         Microsoft Corporation           Origine fişier:         Unitate hard din acest computer |            |
| Pentru a conti         | inua, tastați o parolă de administrator, apoi faceți clic pe                                                                                                    | Da.        |
|                        | User<br>Parolă                                                                                                    |            |
| 🕑 <u>A</u> fişare deta | alii Da                                                                                                    | <u>N</u> u |

3 Faceți clic pe fila **Setare rețea** și selectați metoda adecvată de conectare.

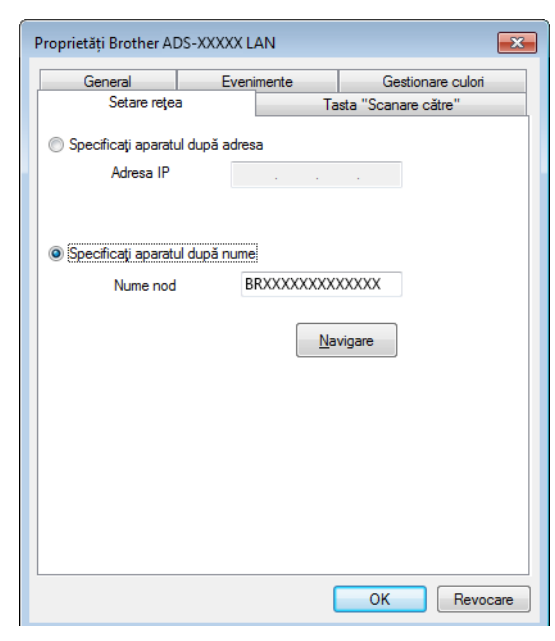

#### Specificați aparatul după adresa

Introduceți adresa IP a aparatului la Adresă IP, apoi faceți clic pe Aplicare sau OK.

#### Specificați aparatul după nume

- 1 Introduceți numele nodului aparatului la **Nume nod** sau faceți clic pe **Navigare** și selectați aparatul pe care doriți să-l utilizați.
- 2 Faceți clic pe OK.

| Nume Nod                                | Adresa IP         | Nume Model  | Locatie | Adresa MAC                              |
|-----------------------------------------|-------------------|-------------|---------|-----------------------------------------|
| 3R)000000000000000000000000000000000000 | )00(.)00(.)(.)00( | AD S-X00000 |         | )00000000000000000000000000000000000000 |
|                                         |                   |             |         |                                         |
|                                         |                   |             |         |                                         |
|                                         |                   |             |         |                                         |
|                                         |                   |             |         |                                         |
|                                         |                   |             |         |                                         |
|                                         |                   |             |         |                                         |

Faceţi clic pe fila Tasta "Scanare către" şi introduceţi numele calculatorului în câmpul Nume ecran. Ecranul LCD al aparatului afişează numele pe care-l introduceţi. Numele implicit este cel al calculatorului dumneavoastră. Puteţi introduce orice nume doriţi.

| Proprietăți Brother ADS-                 | XXXXX LAN                                 | <b>—</b>            |
|------------------------------------------|-------------------------------------------|---------------------|
| General                                  | Evenimente                                | Gestionare culori   |
| Setare rețea                             |                                           | asta Scanare catre" |
| Nume ecran (max.                         | uncțiuniie "Scanare ca<br>15 caractere)   | tre" la aparat.     |
| Acest nume va apă<br>"Scanare către" est | rea când meniul<br>te selectat la aparat. |                     |
| Codul Pin "Scanare c                     | :ătre" pentru acest PC.<br>cod Pin        |                     |
| Codul                                    | l Pin ('0'-'9', 4 cifre)                  | ••••                |
| Cor                                      | nfirmați codul Pin                        | ••••                |
|                                          |                                           |                     |
|                                          |                                           |                     |
|                                          |                                           | OK Revocare         |

Dacă doriţi să evitaţi recepţionarea documentelor nedorite, introduceţi un număr PIN din 4 cifre la Codul PIN şi în câmpul Confirmaţi codul PIN.

Pentru a trimite informații către un calculator protejat de un cod PIN, ecranul LCD vă va solicita să introduceți codul PIN înainte ca documentul să poată fi scanat și trimis către calculator.

#### Configurarea scanării în rețea pentru Macintosh

Dacă doriți să scanați de pe aparat în rețea, trebuie să selectați aparatul conectat la rețea în aplicația Device Selector (Selector dispozitiv) din lista derulantă **Model** de pe ecranul principal al ControlCenter2. Dacă ați instalat deja software-ul Brother urmând paşii de instalare în rețea din Ghidul de instalare şi configurare rapidă, înseamnă că ați făcut deja această selecție.

Pentru a utiliza aparatul pe post de scaner în rețea, aparatul trebuie să fie configurat cu o adresă TCP/IP. Puteți configura sau modifica setările de adresă din panoul de control.

 Faceţi clic pe pictograma 2 (ControlCenter2) de pe Dock. Va fi afişată fereastra ControlCenter2.

| 000             | Contr                                                 | olCenter2                                 |                                 |                    |
|-----------------|-------------------------------------------------------|-------------------------------------------|---------------------------------|--------------------|
| Model ADS-XXXXX | ¢ Configu                                             | ration                                    |                                 | brother            |
| SCAN            | Choose from the Scan op<br>"Scan" key setting or defa | tions: Image, OCR,<br>ult application set | E-mail or File or cor<br>tings. | figure the devices |
| CUSTOM SCAN     |                                                       |                                           |                                 |                    |
| DEVICE SETTINGS | Image                                                 | OCR                                       | E-mail                          | File               |
|                 |                                                       |                                           | Contro                          | ol Center          |

2 Selectaţi Other (Altul) din lista derulantă Model. Va fi afişată fereastra Device Selector (Selector dispozitiv).

| Status<br>idle            |
|---------------------------|
| idle                      |
|                           |
|                           |
|                           |
|                           |
|                           |
|                           |
|                           |
|                           |
|                           |
|                           |
|                           |
| Default Device : ADS-XXXX |
|                           |

- 3 Faceți clic pe butonul +. Va fi afişată fereastra de setare.
- 4 Selectați aparatul dvs. din listă, iar apoi faceți clic pe Add (Adăugare).

| ce Name       | 🔺 Kind  | Location |
|---------------|---------|----------|
| her ADS-XXXXX | Network |          |
|               |         |          |
|               |         |          |
|               |         |          |
|               |         |          |
|               |         |          |
|               |         |          |
|               |         |          |

#### NOTĂ

Puteți selecta aparatul și prin introducerea adresei IP. Faceți clic pe **IP** apoi declarați aparatul după adresa sa IP. Pentru a modifica adresa IP, introduceți noua adresă IP.

| e o o<br>Default IP                 |            |
|-------------------------------------|------------|
| Specify your device from IP Address |            |
|                                     |            |
| Scan Key Setting                    |            |
|                                     | Cancel Add |

5 Faceți clic pe Add (Adăugare).

#### NOTĂ

Bifați caseta pentru Scan Key Setting (Setare buton de scanare) și configurați următoarele:

- Pentru a scana din panoul de control al aparatului, bifați caseta pentru
   Register your computer with the "Scan To" functions at the device (Înregistrați calculatorul cu funcțiile "Scanare la" la dispozitiv). Introduceți apoi numele pe care doriți să vi-l afişeze ecranul LCD al aparatului. Puteți utiliza până la 15 caractere.
- Puteți evita recepționarea documentelor nedorite prin configurarea unui număr PIN din 4 cifre. Introduceți codul PIN la PIN code (Cod PIN) și în câmpul Verify (Verificare).

Pentru a trimite informații către un calculator protejat de un cod PIN, ecranul LCD vă va solicita să introduceți codul PIN înainte ca documentul să poată fi scanat și trimis către aparat.

| Scan Key Setting         |                                            |
|--------------------------|--------------------------------------------|
| Register your computer w | ith the "Scan to" functions at the device. |
| Display Name             |                                            |
|                          |                                            |
| Enable PIN code protect  | ction                                      |
| PIN code                 | Verify                                     |
|                          |                                            |

## Lansarea utilitarului BRAdmin (Windows<sup>®</sup>)

Dacă ați instalat BRAdmin Light sau BRAdmin Professional 3, butonul **BRAdmin** vă permite să deschideți utilitarul BRAdmin Light sau BRAdmin Professional 3.

BRAdmin Light este un utilitar pentru configurarea iniţială a dispozitivelor Brother conectate în reţea. De asemenea, acesta poate căuta produsele Brother într-un mediu TCP/IP, poate vizualiza starea şi configura setările de bază ale reţelei, cum ar fi adresa IP. Pentru informaţii despre instalarea BRAdmin Light de pe DVD-ROM-ul livrat, consultaţi Ghidul utilizatorului de reţea.

Dacă aveți nevoie de un sistem de gestionare avansat al aparatului, utilizați cea mai recentă versiune a utilitarului BRAdmin Professional 3, care poate fi descărcată de la adresa <u>http://support.brother.com</u>

Faceţi clic pe pictograma a (ControlCenter4) din tava de sarcini şi apoi selectaţi din meniu opţiunea
 Deschidere.

Va fi afişată fereastra ControlCenter4.

2 Selectați fila Setări dispozitiv.

Faceţi clic pe BRAdmin. Va fi afişată caseta de dialog a utilitarului BRAdmin Light sau BRAdmin Professional 3.

#### NOTĂ

Dacă ați instalat ambele programe, BRAdmin Light și BRAdmin Professional, ControlCenter4 va lansa BRAdmin Professional 3.

5

## Modificarea interfeței utilizatorului a programului ControlCenter4 (Windows<sup>®</sup>)

ControlCenter4 este un program utilitar care permite accesul rapid și ușor la aplicațiile utilizate frecvent. Utilizând ControlCenter4, eliminați lansarea manuală a anumitor aplicații.

De asemenea, ControlCenter4 gestionează setările pentru butonul către calculator de pe aparatul Brother. Pentru informații despre configurarea setărilor butonului către calculator de pe aparat, consultați *Modificarea setărilor pentru Scanare către PC (Windows®*) la pagina 149.

ControlCenter4 are două moduri de funcționare: **Modul acasă** și **Modul avansat**. Puteți schimba modul în orice moment.

#### Modul acasă

Puteți accesa cu ușurință funcțiile principale ale aparatului dvs. Puteți utiliza intuitiv funcții fără a trebui să modificați nicio setare.

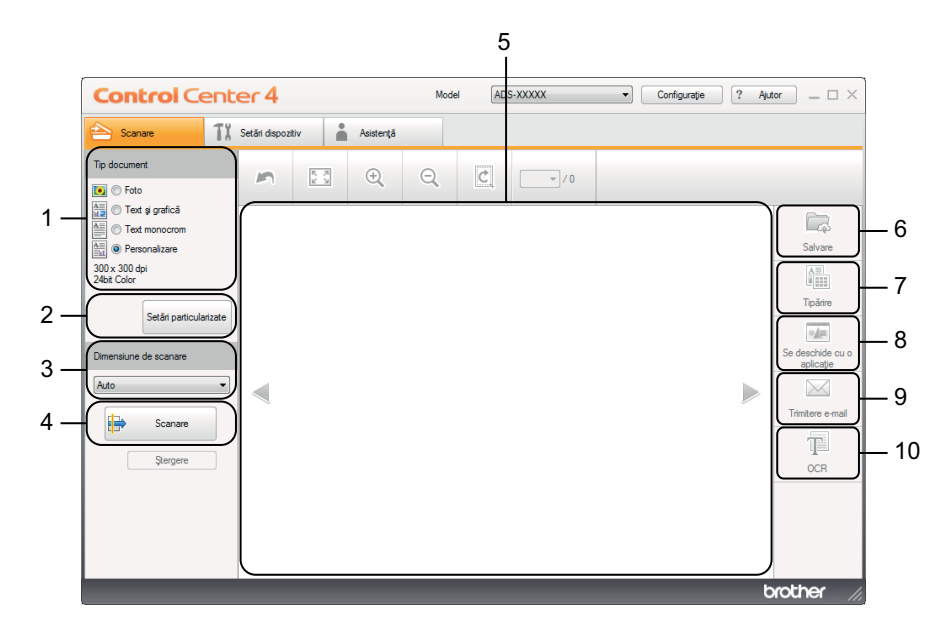

#### 1 Opţiunea Tip document

Faceți clic pentru a selecta un tip de document.

2 Butonul Setări particularizate

Faceți clic pentru a configura setările de scanare.

3 Lista derulantă Dimensiune de scanare Faceți clic pentru a selecta o dimensiune de scanare.

#### 4 Butonul Scanare

Faceți clic pentru a începe scanarea.

5 Aplicaţia de vizualizare a imaginilor
 Faceţi clic pentru a afişa imaginea scanată.

#### 6 Butonul Salvare

Faceți clic pentru a salva imaginea scanată într-un director de pe unitatea de disc ca un tip de fişier afişat în lista tipurilor de fişiere.

#### 7 Butonul Tipărire

Faceți clic pentru a imprima documentul scanat pe imprimantă.

#### 8 Butonul Se deschide cu o aplicație

Faceți clic pentru a scana o imagine direct într-o aplicație grafică de editare a imaginilor.

#### 9 Butonul Trimitere e-mail

Faceți clic pentru a scana un document în aplicația dvs. implicită de e-mail.

#### 10 Butonul OCR

Faceți clic pentru a scana un document și a-l converti în format text.

#### Modul avansat

Vă oferă mai mult control asupra detaliilor disponibile în funcțiile aparatului. De asemenea, puteți personaliza acțiunile de scanare cu un buton în funcție de nevoile de scanare.

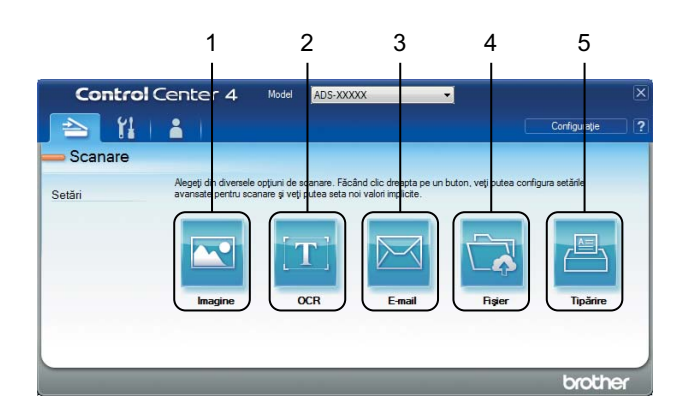

#### 1 Butonul Imagine

Faceți clic pentru a scana un document în orice aplicație de vizualizare/editare grafică.

#### 2 Butonul OCR

Faceți clic pentru a scana un document și a-l converti în format text.

#### 3 Butonul E-mail

Faceți clic pentru a scana un document în aplicația dvs. implicită de e-mail.

#### 4 Butonul Fişier

Faceți clic pentru a salva imaginea scanată într-un director de pe unitatea de disc într-un tip de fişier afişat în lista tipurilor de fişiere.

#### 5 Butonul Tipărire

Faceți clic pentru a imprima documentul scanat pe imprimantă.

Pentru a modifica modul de funcționare, efectuați pașii următori.

Faceţi clic pe pictograma a (ControlCenter4) din tava de sarcini şi apoi selectaţi din meniu opţiunea
 Deschidere.

Va fi afişată fereastra ControlCenter4.

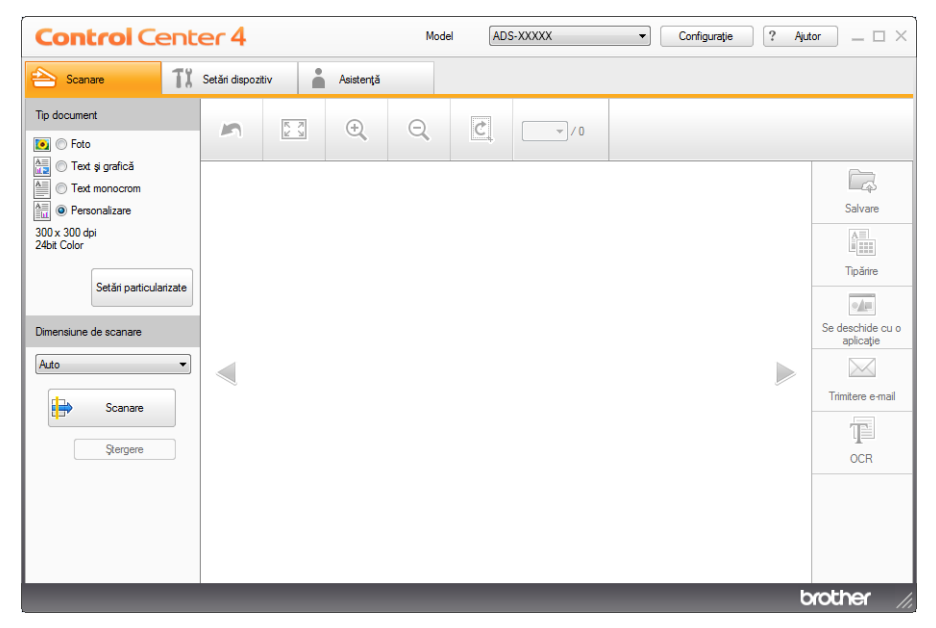

#### NOTĂ

Dacă pictograma an u este afișată în tava de sarcini, faceți clic pe de lucru și apoi faceți clic pe lista derulantă și selectați numele modelului dvs. (dacă nu este deja selectat). Faceți clic pe **SCANARE** din bara de navigare din stânga, apoi faceți clic pe **ControlCenter4**.

2) Faceți clic pe Configurație apoi selectați Mod selectare.

Selectați Modul acasă sau Modul avansat în caseta de dialog dedicată.

| Mod ControlCenter4                                                                                                    | <b>—</b> ×                                                                                                    |
|----------------------------------------------------------------------------------------------------|----------------------------------------------------------------------------------------------------|
| ŵ Modul acasă             Modul acasă             Modul acasă             Modul acasă             Modul acasă             Modul acasă             terre foto, scanare și PC-Fax, folosind operații simple, ușor de utilizat. | Modul avansat<br>Modul avansat<br>In pur, pe längå functije disponible in modul acaså,<br>configurare detalatä a setärlor ig pentru pästrarea<br>acestora. Oferä o utilizare simplä a butoanelor de<br>setare preconfigurate. |
|                                                                                                    | OK Anulare                                                                                                    |

# Scanarea folosind modul ControlCenter4 în Modul acasă (Windows<sup>®</sup>)

Există cinci opțiuni de scanare: **Salvare**, **Tipărire**, **Se deschide cu o aplicație**, **Trimitere e-mail** și **OCR**. În această secțiune, este prezentată pe scurt funcția din fila **Scanare**. Pentru detalii despre fiecare funcție, faceți clic pe **?** (**Ajutor**).

#### Scanare de bază

| 1      | Selectați <b>Tip document</b> și <b>Dimensiune de scanare</b> pentru document.                                                                                                    |
|--------|----------------------------------------------------------------------------------------------------|
| 2      | Faceți clic pe 🖶 ( <b>Scanare</b> ).                                                                                                    |
| 3      | Confirmați și editați (dacă este necesar) imaginea scanată în aplicația de vizualizare a imaginilor.                                                                                   |
| 4      | Faceți clic pe 🛛 🛱 (Salvare), 🌆 (Tipărire), 🚺 (Se deschide cu o aplicație),                                                                                                    |
|        | (Trimitere e-mail) sau T (OCR).                                                                                                    |
| 5      | Efectuați una dintre următoarele operațiuni:                                                                                                    |
|        | Pentru  (Salvare)                                                                                                    |
|        | Selectați <b>Locație de scanare (Directorul</b> sau <b>SharePoint</b> ) și alte setări. Faceți clic pe <b>OK</b> .<br>Imaginea va fi salvată în directorul selectat.                   |
|        | Pentru (Tipărire)                                                                                                    |
|        | Selectați imprimanta din lista derulantă, configurați setările imprimantei și apoi faceți clic pe <b>OK</b> .<br>Documentul scanat va fi imprimat.                                     |
|        | Pentru (Se deschide cu o aplicație)                                                                                                    |
|        | Selectați aplicația din lista derulantă și faceți apoi clic pe <b>OK</b> .                                                                                                    |
|        | Imaginea va fi afişată în aplicația selectată.                                                                                                    |
| NO     | ТӐ                                                                                                    |
| [<br>0 | Dacă ați instalat aplicația Evernote pe calculator, puteți selecta Evernote din lista derulantă și faceți apoi<br>lic pe <b>OK</b> pentru a încărca datele scanate direct în Evernote. |
|        | Pentru (Trimitere e-mail)                                                                                                    |
|        | Configurați setările fișierului atașat și faceți apoi clic pe <b>OK</b> .                                                                                                    |
|        | Aplicația dvs. implicită de e-mail se va deschide, iar imaginea va fi atașată la un nou e-mail.                                                                                        |
|        | ■ Pentru T (OCR)                                                                                                    |

Configurați setările OCR și faceți apoi clic pe **OK**.

Aplicația selectată se va deschide și pe ecran vor fi afișate datele textului convertit.

#### NOTĂ

Pentru a utiliza OCR, Nuance™ PaperPort™ 12SE trebuie să fie instalat pe calculator.

## Scanarea anumitor documente și a documentelor neregulate folosind coala suport

1 Încărcați coala suport (consultați Chitanțe, decupaje, fotografii și alte documente la pagina 36).

#### NOTĂ

Încărcați pe rând colile suport, una câte una.

Paceţi clic pe pictograma e (ControlCenter4) din tava de sarcini şi apoi selectaţi din meniu opţiunea Deschidere.

Va fi afişată fereastra ControlCenter4.

#### NOTĂ

Dacă pictograma 🚾 nu este afișată în tava de sarcini, faceți clic pe 🙀 (Brother Utilities) de pe spațiul de lucru și apoi faceți clic pe lista derulantă și selectați numele modelului dvs. (dacă nu este deja selectat).

Faceți clic pe **SCANARE** din bara de navigare din stânga, apoi faceți clic pe **ControlCenter4**.

3 Selectați fila Scanare.

| Control Cent                                                                                                    | er 4                        | Model A | DS-XXXXX | Configurație ? Aju | tor _ 🗆 ×                                                                     |
|----------------------------------------------------------------------------------------------------|-----------------------------|---------|----------|--------------------|-------------------------------------------------------------------------------|
| 峇 Scanare 🚺                                                                                                    | Setări dispozitiv Asistență |         |          |                    |                                                                               |
| Tip document                                                                                                    |                             | ୍       | •/0      |                    |                                                                               |
| Text sy grafică     Text monocrom     Setăn particularizate     Dimensiune de scanare     Auto     Scanare     Scanare     Stargere |                             |         |          |                    | Salvare<br>Salvare<br>Tpárre<br>Se deschide cu o<br>ankcajte<br>Timtere e mal |
|                                                                                                    |                             |         |          | t                  | xother //                                                                     |

4 Selectaţi Personalizare la opţiunea Tip document şi faceţi apoi clic pe butonul Setări particularizate. Va fi ataşată caseta de dialog Setări particularizate de scanare.

| Rezoluție              | Luminozitate            |
|------------------------|-------------------------|
| 300 x 300 dpi 🔹        | ·····                   |
| Tip scanare            | Contract                |
| 24bit Color 💌          | Contrast                |
|                        | ·····                   |
| Scanare continuă       |                         |
|                        | Mod Coală-suport        |
| Scanare duplex         | Mod Cartelă din plastic |
| Aliniere latura lungă  |                         |
|                        |                         |
| Aliniere latura scurtă |                         |
|                        |                         |
| Due definit            |                         |

- 5 Bifaţi caseta Mod Coală-suport.
- 6 Configuraţi celelalte setări, dacă este necesar (consultaţi Modificarea setărilor de scanare (ControlCenter4) (Windows<sup>®</sup>) la pagina 67).
- **7** Selectați o altă dimensiune de scanare decât **Auto** din lista derulantă **Dimensiune de scanare**.
- 8 Faceţi clic pe butonul (Scanare). Aparatul va începe scanarea şi va fi afişată caseta de dialog Scanare completă, în care va fi afişat numărul de pagini scanate. Imaginea scanată va fi afişată în aplicaţia de vizualizare a imaginilor.

#### NOTĂ

Dacă nu este afişată caseta de dialog **Scanare completă** și doriți să afişați numărul de pagini scanate, bifați caseta **Afişare rezultate de scanare**.

9 Efectuați una dintre următoarele operațiuni:

- Faceţi clic pe butonul (Salvare) pentru a salva datele scanate. Consultaţi Scanare de bază la pagina 50.
- Faceţi clic pe butonul (Tipărire) pentru a imprima datele scanate. Consultaţi Scanare de bază la pagina 50.
- Faceţi clic pe butonul (Se deschide cu o aplicaţie) pentru a deschide datele scanate într-o altă aplicaţie. Consultaţi Scanare de bază la pagina 50.
- Faceţi clic pe butonul (Trimitere e-mail) pentru a ataşa datele scanate la un mesaj e-mail. Consultaţi Scanare de bază la pagina 50.
- Faceţi clic pe butonul (OCR) pentru a scana într-un fişier text editabil. Consultaţi Scanare de bază la pagina 50.

#### Scanarea cardurilor din plastic

1 Încărcați un card din plastic (consultați Cărți de vizită și carduri din plastic la pagina 33).

#### NOTĂ

Încărcați cardurile din plastic pe rând, unul câte unul.

Paceţi clic pe pictograma a (ControlCenter4) din tava de sarcini şi apoi selectaţi din meniu opţiunea Deschidere.

Va fi afişată fereastra ControlCenter4.

3 Selectați fila Scanare.

| Scanare 11 Setán dispozitv     Tip document     Image: Setán dispozitiv     Image: Setán dispozitiv <td< th=""><th colspan="7">Control Center 4 Model ADS-XXXXX   Configuratie ? Ajutor – □ ×</th></td<>                                                                                                    | Control Center 4 Model ADS-XXXXX   Configuratie ? Ajutor – □ ×                                                                            |                   |      |         |   |       |  |  |                                                                     |
|----------------------------------------------------------------------------------------------------|----------------------------------------------------------------------------------------------------|-------------------|------|---------|---|-------|--|--|---------------------------------------------------------------------|
| Image: product of the second of the second of t | 📤 Scanare 🕺                                                                                                    | Setări dispozitiv | As   | istență |   |       |  |  |                                                                     |
| Text spreificit   Text spreificit   Text spreificit   Statiant   Statiant                                                                                                    | Tip document                                                                                                    | 5                 | 53 ( | ÷, O,   | C | - / 0 |  |  |                                                                     |
|                                                                                                    | Text ej grafică     Text monocrom     Text monocrom     Setări particularizate     Dimensiune de scanare     Auto     Scanare     Şergere |                   |      |         |   |       |  |  | Salvare<br>Salvare<br>Tpäre<br>Se deschide cu o<br>aplicație<br>CCR |

4 Selectaţi Personalizare la opţiunea Tip document şi faceţi apoi clic pe butonul Setări particularizate. Va fi ataşată caseta de dialog Setări particularizate de scanare.

| Setări particularizate de scanare | <b>—</b>                              |
|-----------------------------------|---------------------------------------|
| Rezoluție                         | Luminozitate                          |
| 300 x 300 dpi 🗸                   |                                       |
|                                   | · · · · · · · · · · · · · · · · · · · |
| 24bit Color                       | Contrast                              |
|                                   |                                       |
|                                   | 0                                     |
| Scanare continuă                  | Mod Coală-suport                      |
| Scanare duplex                    | Mad Castală dia alastic               |
| Aliniere latura lungă             | Mou Cartela un plasuc                 |
| 🔿 Aliniere latura scurtă          |                                       |
|                                   |                                       |
| Pre-definit Setări complexe       | OK Anulare Ajutor                     |

Bifați caseta Mod Cartelă din plastic.

Scanarea folosind calculatorul

- 6 Configurați celelalte setări, dacă este necesar (consultați *Modificarea setărilor de scanare* (*ControlCenter4*) (*Windows*<sup>®</sup>) la pagina 67).
- Faceţi clic pe butonul (Scanare). Aparatul va începe scanarea şi va fi afişată caseta de dialog Scanare completă, în care va fi afişat numărul de pagini scanate. Imaginea scanată va fi afişată în aplicaţia de vizualizare a imaginilor.

#### NOTĂ

Dacă nu este afişată caseta de dialog **Scanare completă** și doriți să afişați numărul de pagini scanate, bifați caseta **Afişare rezultate de scanare**.

- 8 Efectuați una dintre următoarele operațiuni:
  - Faceţi clic pe butonul (Salvare) pentru a salva datele scanate. Consultaţi Scanare de bază la pagina 50.
  - Faceţi clic pe butonul (Tipărire) pentru a imprima datele scanate. Consultaţi Scanare de bază la pagina 50.
  - Faceţi clic pe butonul (Se deschide cu o aplicaţie) pentru a deschide datele scanate într-o altă aplicaţie. Consultaţi Scanare de bază la pagina 50.
  - Faceţi clic pe butonul (Trimitere e-mail) pentru a ataşa datele scanate la un mesaj e-mail. Consultaţi Scanare de bază la pagina 50.
  - Faceţi clic pe butonul (OCR) pentru a scana într-un fişier text editabil. Consultaţi Scanare de bază la pagina 50.

#### NOTĂ

Mod Cartelă din plastic utilizează automat aceste setări:

Rezoluție: 600 x 600 dpi

Dimensiune de scanare: 2 în 1 (Auto)

Scanare duplex: Pornit (Aliniere latura scurtă)

Corecție automată înclinare: Oprit

Detectare alimentare multiplă: Oprit

Rotire automată imagine: Oprit

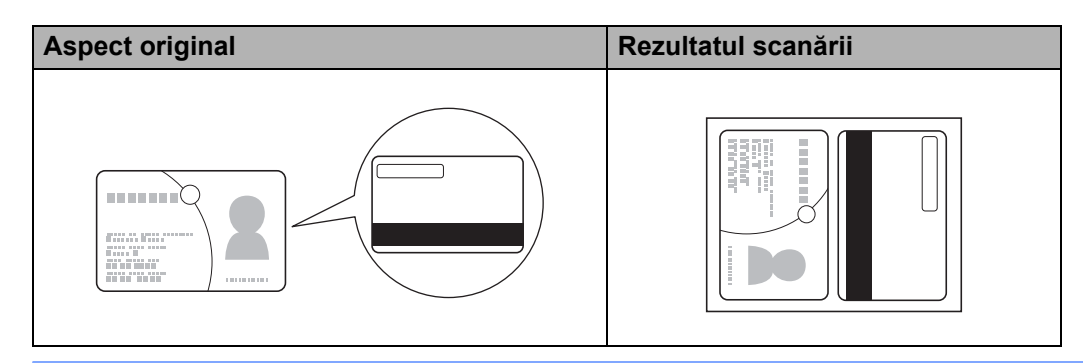

#### Scanare către un fișier Office (numai pentru ADS-2600We)

Aparatul dvs. poate converti datele scanate într-un fișier Microsoft<sup>®</sup> Word sau Microsoft<sup>®</sup> PowerPoint<sup>®</sup>. Limba OCR este aceeași pe care ați selectat-o atunci când ați instalat ControlCenter4. Pentru a utiliza această caracteristică, aparatul dvs. Brother trebuie să fie conectat la o rețea cu acces la internet.

- 1) Încărcați documentul (consultați Documente în format standard la pagina 31).
- Paceţi clic pe pictograma a (ControlCenter4) din tava de sarcini şi apoi selectaţi din meniu opţiunea Deschidere.

Va fi afişată fereastra ControlCenter4.

3 Selectați fila Scanare.

| Control Cente                                                                                                 | er 4              |           | Mod | el ADS | -XXXXX                                | • | Configurație | ? Aju | tor _ 🗆 ×                                                                               |
|----------------------------------------------------------------------------------------------------|-------------------|-----------|-----|--------|---------------------------------------|---|--------------|-------|-----------------------------------------------------------------------------------------|
| 😂 Scanare 🚺                                                                                                   | Setări dispozitiv | Asistență |     |        |                                       |   |              |       |                                                                                         |
| Tip document                                                                                                  | <b>M</b>          |           | Q   | Ċ      | · · · · · · · · · · · · · · · · · · · |   |              |       |                                                                                         |
| Test și grafică     Test monocrom     Set în particularizate  Dimensiune de scanare  Auto  Stergere  Stergere |                   |           |     |        |                                       | - |              |       | Salvare<br>Salvare<br>Tpärire<br>Se deschide cu o<br>aplicaje<br>Trimtere e-mail<br>CCR |
|                                                                                                    |                   |           |     |        |                                       |   |              | b     | xother //,                                                                              |

- 4 Selectați tipul documentului.
- 5 Dacă este necesar, modificaţi dimensiunea documentului.
- 6 Configuraţi celelalte setări, dacă este necesar (consultaţi Modificarea setărilor de scanare (ControlCenter4) (Windows<sup>®</sup>) la pagina 67).
- Faceţi clic pe butonul (Scanare). Aparatul va începe scanarea şi va fi afişată caseta de dialog Scanare completă, în care va fi afişat numărul de pagini scanate. Imaginea scanată va fi afişată în aplicaţia de vizualizare a imaginilor.

#### NOTĂ

Dacă nu este afişată caseta de dialog **Scanare completă** și doriți să afişați numărul de pagini scanate, bifați caseta **Afişare rezultate de scanare**.

8 Faceți clic pe 🦾 (Salvare) sau 🖂 (Trimitere e-mail). Pe ecran va fi afişată caseta de dialog cu setări.

- 9 Faceţi clic pe lista derulantă Tip fişier, apoi selectaţi opţiunea Microsoft Office Word (\*.docx) sau Microsoft Office PowerPoint (\*.pptx).
- Faceţi clic pe OK. Dacă este afişată o casetă de dialog legată de conexiunea la internet, citiţi informaţiile şi faceţi clic pe OK.

#### Scanarea cărților de vizită

- 1 Încărcați documentul (consultați Cărți de vizită și carduri din plastic la pagina 33).
- Paceţi clic pe pictograma a (ControlCenter4) din tava de sarcini şi apoi selectaţi din meniu opţiunea Deschidere.

Va fi afişată fereastra ControlCenter4.

3 Selectați fila Scanare.

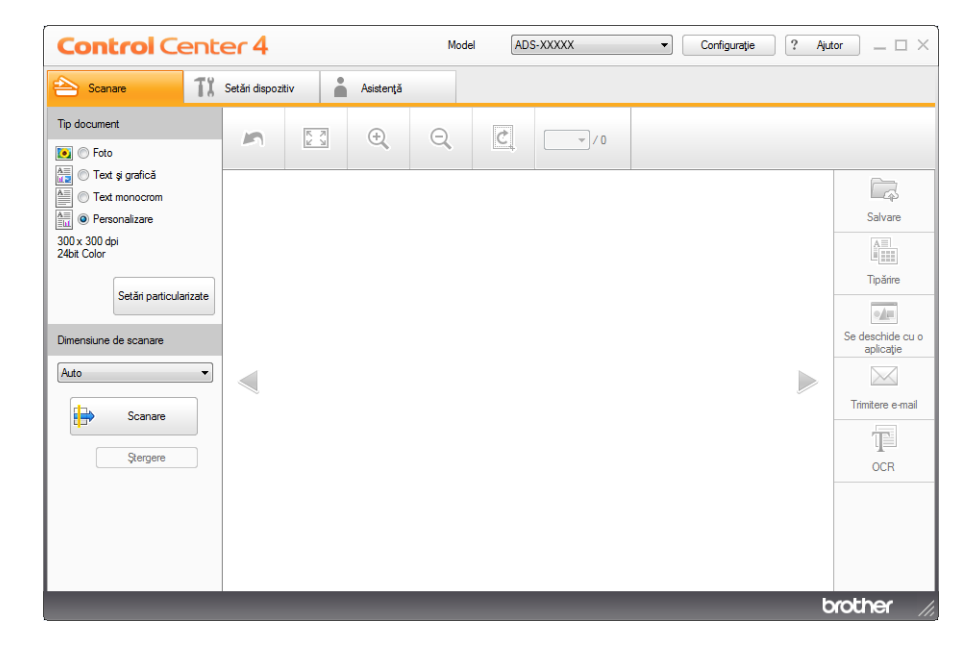

- Selectaţi tipul documentului.
- 5 Selectați **Carte de Vizita** din lista derulantă **Dimensiune de scanare**.
- 6 Configuraţi celelalte setări, dacă este necesar (consultaţi Modificarea setărilor de scanare (ControlCenter4) (Windows<sup>®</sup>) la pagina 67).

Faceți clic pe butonul (Scanare). Aparatul va începe scanarea şi va fi afişată caseta de dialog Scanare completă, în care va fi afişat numărul de pagini scanate. Imaginea scanată va fi afişată în aplicația de vizualizare a imaginilor.

#### NOTĂ

Dacă nu este afişată caseta de dialog **Scanare completă** și doriți să afişați numărul de pagini scanate, bifați caseta **Afişare rezultate de scanare**.

- 8 Faceţi clic pe [] (Se deschide cu o aplicaţie). Va fi afişată caseta de dialog Se deschide cu o aplicaţie.
- 9 Selectaţi BizCard MFC Application din lista derulantă Aplicaţie ţintă şi faceţi apoi clic pe OK. Datele scanate vor fi deschise în aplicaţia BizCard 6.

#### NOTĂ

Puteți selecta aplicațiile instalate pe calculatorul dvs.

10 Editaţi şi salvaţi datele scanate folosind BizCard 6.

# Scanarea folosind modul ControlCenter4 în modul avansat (Windows<sup>®</sup>)

Există cinci opțiuni de scanare: Imagine, OCR, E-mail, Fișier și Tipărire.

În această secțiune, este prezentată pe scurt funcția din fila **Scanare**. Pentru detalii despre fiecare funcție, faceți clic pe **?** (**Ajutor**).

#### Scanare de bază

- Selectaţi fila Scanare.
- 2 Faceţi clic pe (Imagine), (OCR), (E-mail), (Fişier) sau (Tipărire). Pe ecran va fi afişată fereastra de dialog cu setările de scanare.
- 3 Efectuaţi una dintre următoarele operaţiuni:
  - Pentru (Imagine)

Selectați aplicația din lista derulantă și faceți clic pe **Scanare**. Imaginea va fi afișată în aplicația selectată.

Pentru (OCR)

Configurați setările OCR și faceți clic pe **Scanare**.

Aplicația selectată se va deschide și pe ecran vor fi afișate datele textului convertit.

Pentru (E-mail)

Configurați setările fișierului atașat și faceți apoi clic pe **Scanare**. Aplicația dvs. implicită de e-mail se va deschide, iar imaginea va fi atașată la un nou e-mail.

Pentru 🙀 (Fişier)

Selectați **Locație de scanare** și alte setări. Faceți clic pe **Scanare**. Imaginea va fi salvată în directorul selectat.

Pentru 📇 (Tipărire)

Selectați imprimanta din lista derulantă, configurați setările imprimantei și apoi faceți clic pe **Scanare**. Documentul scanat va fi imprimat.

#### NOTĂ

(Pentru Imagine și OCR)

Dacă ați instalat aplicația Evernote pe calculator, puteți selecta Evernote din lista derulantă și faceți apoi clic pe **OK** pentru a încărca datele scanate direct în Evernote.

• (Pentru OCR)

Nuance™ PaperPort™ 12SE trebuie să fie instalat pe calculatorul dumneavoastră.

#### Schimbarea setărilor implicite ale fiecărui buton

| Puteți modifica setările implicite ale butoanelor | (Imagine), 🔳 | ( <b>OCR</b> ), | (E-mail), | 🔂 ( <b>Fişier</b> ) şi |
|---------------------------------------------------|--------------|-----------------|-----------|------------------------|
|                                                   |              |                 |           |                        |

- 📇 (Tipărire).
- Faceţi clic dreapta pe butonul pe care doriţi să-l configuraţi şi faceţi clic pe Setări buton. Pe ecran va fi afişată caseta de dialog cu setări.
- 2 Selectaţi setările pentru Tip fişier, Rezoluţie, Tip scanare, Format document, Luminozitate, Contrast, Scanare continuă şi Scanare duplex după cum este necesar.
- **3** Faceți clic pe **OK**. Noile setări vor fi utilizate ca setări implicite.

## Scanarea anumitor documente și a documentelor neregulate folosind coala suport

1 Încărcați coala suport (consultați Chitanțe, decupaje, fotografii și alte documente la pagina 36).

NOTĂ

Încărcați pe rând colile suport, una câte una.

Paceţi clic pe pictograma a (ControlCenter4) din tava de sarcini şi apoi selectaţi din meniu opţiunea Deschidere.

Va fi afişată fereastra ControlCenter4.

3 Selectați fila Scanare.

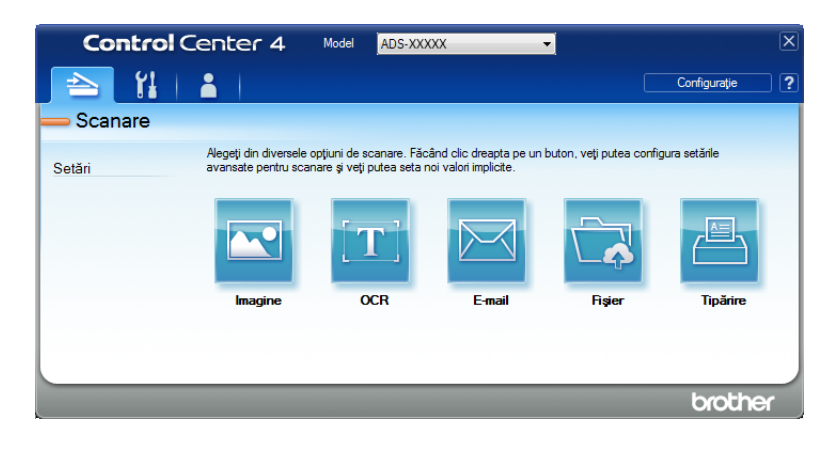

4 Faceți clic pe butonul pe care doriți să-l folosiți (📉 (Imagine), 🔟 (OCR), 🖂 (E-mail), 🏹 (Fişier) sau

(Tipărire)). Pe ecran va fi afişată caseta de dialog (în exemplul de mai jos se utilizează Imagine).

| Imagine - ControlCenter4                                  |                                       |
|-----------------------------------------------------------|---------------------------------------|
| Tip fişier                                                | Dimensiuni fişier                     |
| JPEG (*.jpg)                                              | Mic Mare                              |
| Aplicație țintă                                           | 1 1 1                                 |
| Vizualizator foto Windows                                 | •                                     |
| Cale fișier destinație                                    |                                       |
| C:\Users\User\Pictures\ControlCenter4\Scan\CCI17062014_xx | xx.jpg Modificare                     |
| Rezolutje<br>300 x 300 dpi 👻                              | Luminozitate                          |
| Tip scanare                                               | · · · · · · · · · · · · · · · · · · · |
| 24bit Color 🔻                                             | Contrast                              |
| Format document                                           |                                       |
| Auto 👻                                                    | 0                                     |
|                                                           | Scanare continuă                      |
| 💽 🕈 💽 🗹 Scanare duplex                                    | Mod Coală-suport                      |
| Aliniere latura lungă                                     | Mod Cartelă din plastic               |
| O Aliniere latura scurtă                                  |                                       |
| 🔲 Nu se mai afişează.                                     |                                       |
| Pre-definit Setări complexe                               | Scanare Anulare Ajutor                |

- 5 Bifați caseta Mod Coală-suport.
- 6 Selectați o altă dimensiune de scanare decât Auto din lista derulantă Format document.
- 7 Modificaţi celelalte setări, dacă este necesar (consultaţi Modificarea setărilor de scanare (ControlCenter4) (Windows<sup>®</sup>) la pagina 67).
- 8 Faceți clic pe butonul **Scanare**. Aparatul începe să scaneze.

#### NOTĂ

Bifați Nu se mai afișează. pentru ca această casetă de dialog pentru setări să nu mai fie afișată.

#### Scanarea cardurilor din plastic

1 Încărcați un card din plastic (consultați Cărți de vizită și carduri din plastic la pagina 33).

#### NOTĂ

Încărcați cardurile din plastic pe rând, unul câte unul.

Paceţi clic pe pictograma cu (ControlCenter4) din tava de sarcini şi apoi selectaţi din meniu opţiunea Deschidere.

Va fi afişată fereastra ControlCenter4.
Scanarea folosind calculatorul

#### 3 Selectați fila Scanare.

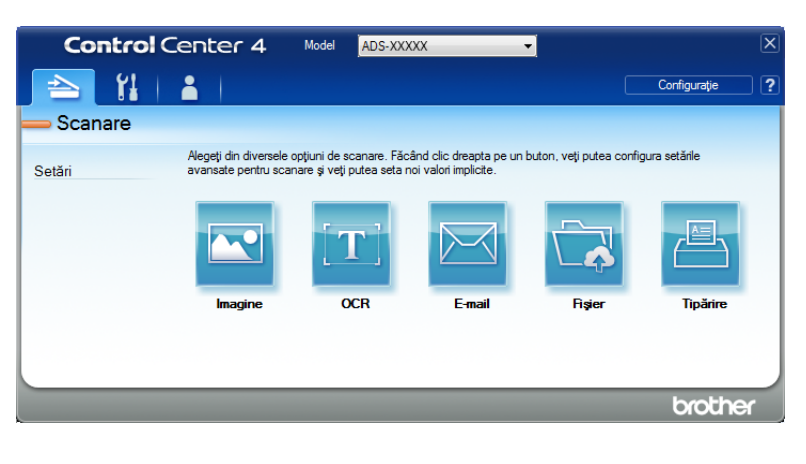

4 Faceți clic pe butonul pe care doriți să-l folosiți (🚾 (Imagine), 📺 (OCR), 🖂 (E-mail), 🔂 (Fișier)

sau 📇 (**Tipărire**)). Pe ecran va fi afişată caseta de dialog cu setările (în exemplul de mai jos se utilizează **Imagine**).

| Imagine - ControlCenter4                                   |                         |
|------------------------------------------------------------|-------------------------|
| Tip fişier                                                 | Dimensiuni fişier       |
| JPEG (*.jpg)                                               | Mic Mare                |
| Aplicație țintă                                            |                         |
| Vizualizator foto Windows 🔻                                | ]                       |
| Cale fișier destinație                                     |                         |
| C:\Users\User\Pictures\ControlCenter4\Scan\CCI17062014_xxx | jpg Modificare          |
| Rezolutje<br>300 x 300 dpi                                 | Luminozitate            |
| Tip scanare                                                | 0                       |
| 24bit Color 👻                                              | Contrast                |
| Format document                                            |                         |
| Auto                                                       | 0                       |
|                                                            | Scanare continuă        |
| Scanare duplex                                             | Mod Coală-suport        |
| Aliniere latura lungă                                      | Mod Cartelă din plastic |
| <ul> <li>Aliniere latura scurtă</li> </ul>                 |                         |
| 🕅 Nu se mai afişează.                                      |                         |
| Pre-definit Setări complexe                                | Scanare Anulare Ajutor  |

- 5 Bifați caseta Mod Cartelă din plastic.
- 6 Modificați celelalte setări, dacă este necesar (consultați *Modificarea setărilor de scanare* (*ControlCenter4*) (*Windows*<sup>®</sup>) la pagina 67).
- Faceţi clic pe butonul Scanare. Aparatul începe să scaneze.

## NOTĂ

- Selectați Nu se mai afișează. pentru ca această casetă de dialog pentru setări să nu mai fie afișată.
- Mod Cartelă din plastic utilizează automat aceste setări:

Rezoluție: 600 x 600 dpi

Format document: 2 în 1 (Auto)

Scanare duplex: Pornit (Aliniere latura scurtă)

Corecție automată înclinare: Oprit

Rotire automată imagine: Oprit

Detectare alimentare multiplă: Oprit

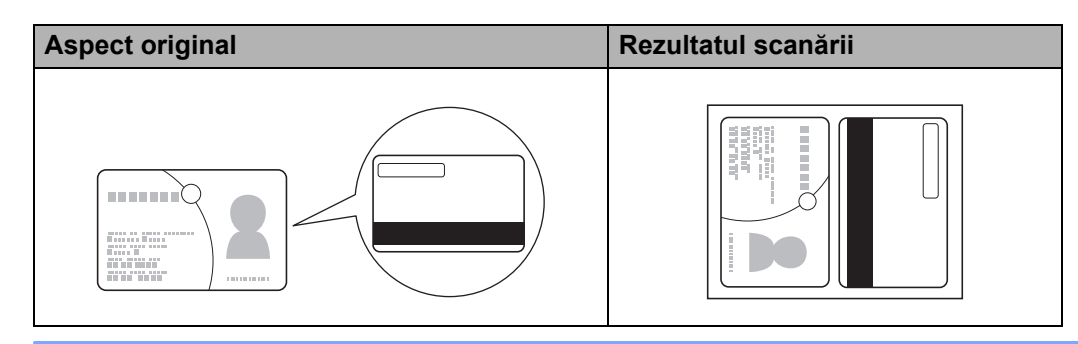

## Scanare către un fișier Office (numai pentru ADS-2600We)

Aparatul dvs. poate converti datele scanate într-un fișier Microsoft<sup>®</sup> Word sau într-un fișier Microsoft<sup>®</sup> PowerPoint<sup>®</sup> în directorul selectat sau în SharePoint. Limba OCR este aceeași pe care ați selectat-o atunci când ați instalat ControlCenter4. Pentru a utiliza această caracteristică, aparatul dvs. Brother trebuie să fie conectat la o rețea cu acces la internet.

1) Încărcați documentul (consultați *Documente în format standard* la pagina 31).

2 Faceţi clic pe pictograma ce (ControlCenter4) din tava de sarcini şi apoi selectaţi din meniu opţiunea Deschidere.

Va fi afişată fereastra ControlCenter4.

Scanarea folosind calculatorul

#### 3 Selectați fila **Scanare**.

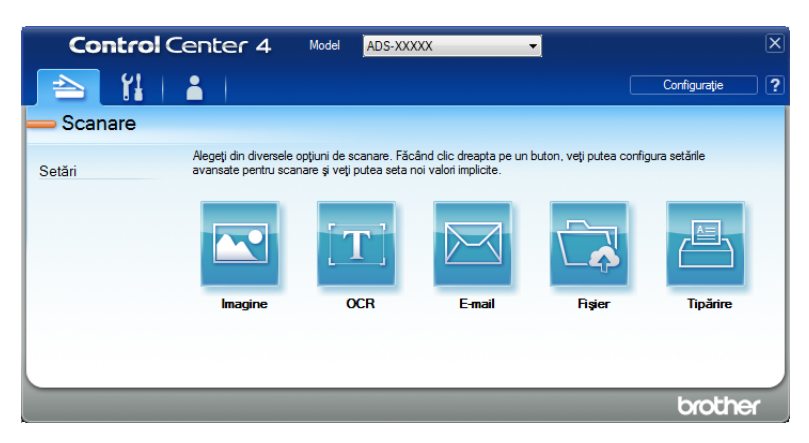

Faceţi clic pe (E-mail) sau (Fişier). Pe ecran va fi afişată caseta de dialog pentru setări (în exemplul de mai jos se utilizează E-mail).

| Tip fişier                                               | Dimensiuni fişier                     |       |
|----------------------------------------------------------|---------------------------------------|-------|
| PDF (*.pdf)                                              | ✓ Mic Mic                             | /lare |
| Cale fișier destinație                                   | · · ·                                 | 1     |
| C:\Users\User\Pictures\ControlCenter4\Email\CCE17062014_ | xxxx.pdf Modificare                   | _     |
| D                                                        |                                       |       |
| Rezoluție                                                | Luminozitate                          |       |
| 200 x 200 dpi                                            |                                       |       |
| Tip scanare                                              | · · · · · · · · · · · · · · · · · · · |       |
| 24bit Color 🔹                                            | Contrast                              |       |
| Format document                                          |                                       |       |
| Auto                                                     | 0                                     |       |
|                                                          |                                       |       |
|                                                          | Scanare continuă                      |       |
| Scanare duplex                                           | Mod Coală-suport                      |       |
|                                                          | initia coala-super c                  |       |
| Aliniere latura lunga                                    | Mod Cartelă din plastic               |       |
| Aliniere latura scurtă                                   | ·                                     |       |
|                                                          |                                       |       |
| 🕅 Nu se mai afişează.                                    |                                       |       |
| ,                                                        |                                       |       |
|                                                          |                                       |       |

- 5 Faceți clic pe lista derulantă Tip fişier, apoi selectați opțiunea Microsoft Office Word (\*.docx) sau Microsoft Office PowerPoint (\*.pptx).
- 6 Modificaţi celelalte setări, dacă este necesar (consultaţi Modificarea setărilor de scanare (ControlCenter4) (Windows<sup>®</sup>) la pagina 67).
- Faceţi clic pe Scanare. Dacă este afişată o casetă de dialog legată de conexiunea la internet, citiţi informaţiile şi faceţi clic pe OK.

## Scanarea cărților de vizită

- 1 Încărcați documentul (consultați Cărți de vizită și carduri din plastic la pagina 33).
- Paceţi clic pe pictograma e (ControlCenter4) din tava de sarcini şi apoi selectaţi din meniu opţiunea Deschidere.

Va fi afişată fereastra ControlCenter4.

3 Selectați fila Scanare.

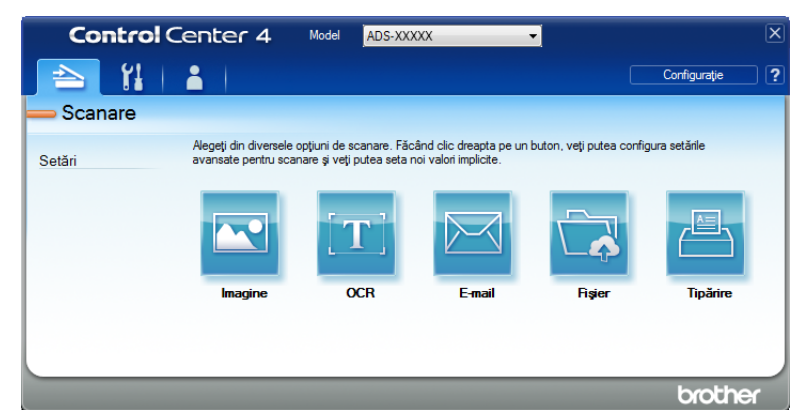

👍 Faceți clic pe 🚾 (Imagine). Pe ecran va fi afişată caseta de dialog cu setări.

| Imagine - ControlCenter4                                     |                          |
|--------------------------------------------------------------|--------------------------|
| Tip fişier                                                   | Dimensiuni fişier        |
| JPEG (*.jpg)                                                 | Mic Mare                 |
| Aplicație țintă                                              | i e finale i             |
| Vizualizator foto Windows 🗸                                  | ]                        |
| Cale fișier destinație                                       |                          |
| C: \Users\User\Pictures\ControlCenter4\Scan\CCI17062014_xxxx | jpg Modificare           |
| Rezoluție<br>300 x 300 dpi                                   | Luminozitate<br>Contrast |
| Auto 👻                                                       | O                        |
|                                                              | Scanare continuă         |
| Scanare duplex     On Alniere latura lungă                   | Mod Coală-suport         |
| Aliniere latura scurtă                                       |                          |
| Nu se mai afişează.                                          |                          |
| Pre-definit Setări complexe                                  | Scanare Anulare Ajutor   |

5 Selectați BizCard MFC Application din lista derulantă Aplicație țintă.

## NOTĂ

Puteți selecta aplicațiile instalate pe calculatorul dvs.

- 6 Modificaţi celelalte setări, dacă este necesar (consultaţi Modificarea setărilor de scanare (ControlCenter4) (Windows<sup>®</sup>) la pagina 67).
- 7 Faceți clic pe **Scanare**. Datele scanate vor fi deschise în aplicația BizCard 6.
- 8 Editați și salvați datele scanate folosind BizCard 6.

# Crearea unei file personalizate (Modul ControlCenter4 avansat) (Windows<sup>®</sup>)

Puteți crea cel mult trei file personalizate, care să includă maxim cinci butoane, pe baza setărilor dumneavoastră preferate.

## Crearea unei file personalizate

Faceţi clic pe pictograma a (ControlCenter4) din tava de sarcini şi apoi selectaţi din meniu opţiunea Deschidere.

Va fi afişată fereastra ControlCenter4.

| Contro   | Center 4                                     | Model ADS-XXX                                        | XX                                              | •                       | [             |
|----------|----------------------------------------------|------------------------------------------------------|-------------------------------------------------|-------------------------|---------------|
|          | 👗                                            |                                                      |                                                 |                         | Configurație  |
| <u> </u> |                                              |                                                      |                                                 |                         |               |
| Setări   | Alegeți din diversele<br>avansate pentru sca | opțiuni de scanare. Făc<br>nare și veți putea seta n | ând clic dreapta pe un<br>loi valori implicite. | buton, veți putea confi | gura setările |
|          |                                              | <b>[T]</b>                                           |                                                 |                         |               |
|          | Imagine                                      | OCR                                                  | E-mail                                          | Fişier                  | Tipărire      |
|          |                                              |                                                      |                                                 |                         |               |
|          |                                              |                                                      |                                                 |                         |               |
|          |                                              |                                                      |                                                 |                         | brother       |

Paceţi clic pe Configuraţie şi selectaţi apoi Creare filă particularizată. Mai puteţi crea o filă personalizată şi prin clic dreapta pe suprafaţa filei şi selectând Creare filă particularizată. Va fi creată o filă personalizată.

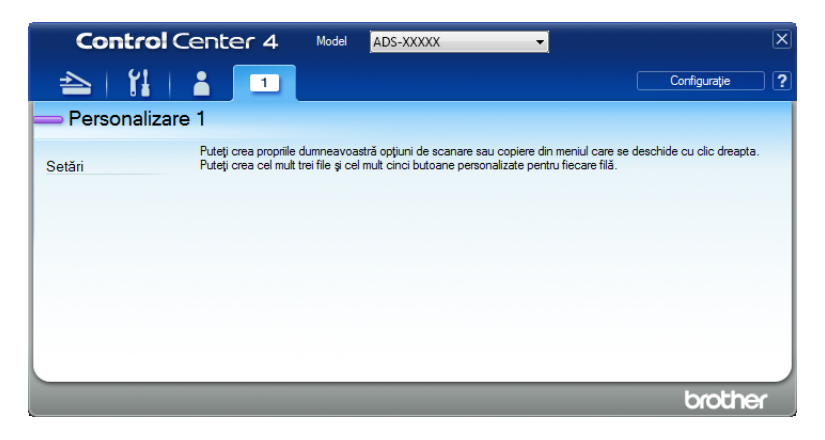

3 Dacă doriţi să modificaţi numele filei personalizate, faceţi clic dreapta pe aceasta şi selectaţi Redenumire filă particularizată.

## NOTĂ

Puteți schimba numele filei personalizate și prin clic pe **Configurație** și apoi pe **Redenumire filă particularizată**.

## Crearea unui buton personalizat în fila personalizată

- Creaţi o filă personalizată.
- 2 Faceti clic dreapta pe zona din interiorul filei și selectați Creare buton particularizat. Selectați un buton pe care doriți să-l creați în meniu. Pe ecran va fi afișată caseta de dialog cu setări.

| Denumire buton                                                                     |                                                                                                    |
|------------------------------------------------------------------------------------|----------------------------------------------------------------------------------------------------|
| Imagine                                                                            |                                                                                                    |
| Tip fişier                                                                         | Dimensiuni fişier                                                                                                    |
| JPEG (*.jpg)                                                                       | Mic Mar                                                                                                    |
| Aplicație țintă                                                                    |                                                                                                    |
| Vizualizator foto Windows                                                          | <b>•</b>                                                                                                    |
| Cale fișier destinație                                                             |                                                                                                    |
| C: \Users \User \Pictures \ControlCenter4 \Scan \C                                 | CI17062014_xxxx.jpg Modificare                                                                                                    |
| Tip scanare                                                                        |                                                                                                    |
| Tip scanare                                                                        |                                                                                                    |
|                                                                                    |                                                                                                    |
| 24bit Color                                                                        | Contrast                                                                                                    |
| 24bit Color<br>Format document                                                     | Contrast                                                                                                    |
| 24bit Color<br>Format document<br>Auto                                             | Contrast                                                                                                    |
| 24bit Color<br>Format document<br>Auto                                             | Contrast Contrast Contrast Contrast Contrast Contrast Contrast                                                                                                    |
| 24bit Color<br>Format document<br>Auto                                             | Contrast Contrast Co |
| 24bit Color<br>Format document<br>Auto                                             | Contrast Contrast Co |
| 24bit Color<br>Format document<br>Auto<br>Scanare duplex<br>@ Alniere latura lungă | Contrast Contrast Co |
| 24bit Color<br>Format document<br>Auto<br>Scanare duplex                           | Contrast Contrast Co |
| 24bit Color<br>Format document<br>Auto<br>Scanare duplex                           | Contrast                                                                                                    |

## NOTĂ

Puteți și copia un buton prin selectarea opțiunii Copiere buton particularizat din meniul contextual.

3 Introduceți numele butonului și modificați setările dacă este necesar. Faceți clic pe butonul **OK**. (Opțiunile de setare diferă în funcție de butonul creat.)

| Control Cer     | nter 4 Model                                                       | ADS-XXXXX 🗸                                                                                                    |                                                           | × |
|-----------------|--------------------------------------------------------------------|----------------------------------------------------------------------------------------------------|-----------------------------------------------------------|---|
| 📤   🖁   🛔       | 1                                                                  |                                                                                                    | Configurație                                              | ? |
| Personalizare 1 |                                                                    |                                                                                                    |                                                           |   |
| Pu<br>Setări Pu | iteți crea proprile dumneavo<br>Iteți crea cel mult trei file și c | astră opțiuni de scanare sau copiere din<br>el mult cinci butoane personalizate pentr<br>line din statute din statute<br>linagine | meniul care se deschide cu clic dreapta.<br>flecare filă. |   |
|                 |                                                                    |                                                                                                    | brother                                                   |   |

#### NOTĂ

Puteți modifica sau șterge fila, butonul sau setările create. Faceți clic pe Configurație și continuați conform instrucțiunilor.

# Modificarea setărilor de scanare (ControlCenter4) (Windows<sup>®</sup>)

Pot fi modificate următoarele setări:

| Setare             | Descriere                                                                                                    | Caracteristică aplicabilă |     |        |        |                |
|--------------------|----------------------------------------------------------------------------------------------------|---------------------------|-----|--------|--------|----------------|
|                    |                                                                                                    | Imagine                   | OCR | E-mail | Fişier | Impri-<br>mare |
| Tip fişier         | Selectați tipul de fișier pe care doriți să-l utilizați pentru datele scanate.                                                                                                    | Da                        | Da  | Da     | Da     | -              |
|                    | ΝΟΤĂ                                                                                                    |                           |     |        |        |                |
|                    | <ul> <li>Pentru a salva documentul ca PDF protejat cu<br/>parolă, selectaţi Securizare PDF (*.pdf) din lista<br/>derulantă Tip fişier, faceţi clic pe butonul</li> </ul>                                                                                                    |                           |     |        |        |                |
|                    | (Setare parolă PDF) și introduceți parola (numai pentru Imagine, E-mail și Fișier).                                                                                                    |                           |     |        |        |                |
|                    | <ul> <li>PDF cu opţiune de căutare este un format de fişier<br/>care include un strat de date text suprapus peste o<br/>imagine scanată. Acest strat vă permite să căutaţi<br/>text în fişiere de imagine. Setarea pentru limbajul<br/>OCR trebuie setată astfel încât să se potrivească<br/>cu limba în care doriţi să creaţi PDF-ul cu opţiune<br/>de căutare.</li> </ul> |                           |     |        |        |                |
|                    | <ul> <li>Pentru a salva documentul ca PDF cu opţiune de<br/>căutare, selectaţi Searchable PDF (*.pdf) din lista<br/>derulantă Tip fişier.</li> </ul>                                                                                                    |                           |     |        |        |                |
|                    | <ul> <li>Pentru a salva documentul ca PDF cu opţiune de<br/>căutare, pe computerul dvs. trebuie să fie instalat<br/>Nuance™ PaperPort™ 12SE.</li> </ul>                                                                                                    |                           |     |        |        |                |
|                    | <ul> <li>Pentru a salva documentul ca PDF puternic<br/>comprimat, selectaţi 300 x 300 dpi din lista<br/>derulantă Rezoluţie, PDF cu<br/>compresie ridicată (*.pdf) din lista derulantă<br/>Tip fişier şi Gri real sau 24bit Color din lista<br/>derulantă Tip scanare.</li> </ul>                                                                                           |                           |     |        |        |                |
|                    | <ul> <li>Pentru a salva ca Microsoft Office Word (*.docx)<br/>sau Microsoft Office PowerPoint (*.pptx),<br/>selectaţi E-mail sau Fişier.</li> </ul>                                                                                                    |                           |     |        |        |                |
| Aplicaţie ţintă    | Selectați aplicația țintă, inclusiv Nuance™<br>PaperPort™ 12SE, Presto! BizCard 6 și Evernote din<br>lista derulantă.                                                                                                    | Da                        | Da  | -      | -      | -              |
| Limbă OCR          | Setați-l astfel încât să corespundă cu limba textului<br>din documentul scanat.                                                                                                    | -                         | Da  | -      | -      | -              |
| Nume<br>imprimantă | Selectați imprimanta pe care doriți s-o utilizați pentru<br>a imprima datele scanate.                                                                                                    | -                         | -   | -      | -      | Da             |

| Setare                             | Descriere                                                                                                    | Caracteristică aplicabilă |     |        |        |                |
|------------------------------------|----------------------------------------------------------------------------------------------------|---------------------------|-----|--------|--------|----------------|
|                                    |                                                                                                    | Imagine                   | OCR | E-mail | Fişier | Impri-<br>mare |
| Nume fişier                        | Faceți clic pe butonul <b>Modificare</b> pentru <b>Imagine</b> ,<br><b>OCR</b> sau <b>E-mail</b> . Dacă este necesar, introduceți un<br>prefix pentru numele fișierului. Faceți clic pe <b>Inserare</b><br><b>dată în numele fișierului</b> , dacă este necesar. | Da                        | Da  | Da     | Da     | -              |
| Opțiuni<br>imprimare               | Faceți clic pe butonul <b>Opțiuni imprimare</b> pentru a configura setările imprimantei.                                                                                                    | -                         | -   | -      | -      | Da             |
| Afişare<br>fereastră<br>Salvare ca | Dacă doriți să specificați destinația imaginii scanate<br>de fiecare dată când scanați, bifați caseta<br>Afișare fereastră Salvare ca.                                                                                                    | -                         | -   | -      | Da     | -              |
| Cale fișier<br>destinație          | Faceți clic pe butonul <b>Modificare</b> și apoi pe<br>pictograma directorului pentru a schimba directorul în<br>care ați dori să salvați documentul scanat.                                                                                                    | Da                        | Da  | Da     | -      | -              |
| Locație de                         | Selectați una dintre locațiile de scanare:                                                                                                    | -                         | -   | -      | Da     | -              |
| scanare                            | Directorul                                                                                                    |                           |     |        |        |                |
|                                    | Faceți clic pe pictograma directorului și navigați până<br>la directorul în care doriți să salvați documentul<br>scanat. Bifați <b>Afișare director</b> pentru a afișa automat<br>directorul destinație după scanare.                                            |                           |     |        |        |                |
|                                    | SharePoint                                                                                                    |                           |     |        |        |                |
|                                    | Scrieți adresa URL la care ați dori să salvați<br>documentul scanat. Faceți clic pe <b>Testare conexiune</b><br>pentru a confirma destinația.                                                                                                    |                           |     |        |        |                |
| Dimensiuni<br>fişier               | Puteți ajusta <b>Dimensiuni fișier</b> glisând cursorul spre<br>dreapta sau spre stânga.<br><b>NOTĂ</b><br><b>Dimensiuni fișier</b> poate fi ajustată în funcție de<br><b>Tip fișier</b> selectat.                                                               | Da                        | -   | Da     | Da     | -              |
| Rezoluție                          | Puteți selecta o rezoluție de scanare din lista<br>derulantă <b>Rezoluție</b> . Rezoluțiile mai mari necesită<br>mai multă memorie și timpi mai lungi de transfer, dar<br>produc o imagine scanată mai fin.                                                      | Da                        | Da  | Da     | Da     | Da             |

| Setare      | Descriere                                                                                                    | Caracteristică aplicabilă |     |        |        |                |
|-------------|----------------------------------------------------------------------------------------------------|---------------------------|-----|--------|--------|----------------|
|             |                                                                                                    | Imagine                   | OCR | E-mail | Fişier | Impri-<br>mare |
| Tip scanare | Vă permite să selectați mai multe opțiuni de adâncime de culoare pentru imaginile scanate.                                                                                                    | Da                        | Da  | Da     | Da     | Da             |
|             | Alb & Negru                                                                                                    |                           |     |        |        |                |
|             | Utilizați pentru text și imagini grafice.                                                                                                    |                           |     |        |        |                |
|             | Gri (Eroare difuzie)                                                                                                    |                           |     |        |        |                |
|             | Utilizați pentru imaginile fotografice și grafice. (Difuzia<br>erorii este o metodă de a crea imagini gri simulate fără<br>folosirea punctelor gri reale. Punctele negre sunt<br>dispuse într-un model specific pentru a crea senzația<br>de gri.)                                   |                           |     |        |        |                |
|             | Gri real                                                                                                    |                           |     |        |        |                |
|             | Utilizați pentru imaginile fotografice și grafice. Acest<br>mod este mult mai exact grație folosirii a până la 256<br>de tonuri de gri.                                                                                                    |                           |     |        |        |                |
|             | 24bit Color                                                                                                    |                           |     |        |        |                |
|             | Utilizează până la 16,8 milioane de culori pentru a<br>scana imaginea. Cu toate că utilizând opțiunea <b>24bit</b><br><b>Color</b> se creează o imagine care reproduce cel mai<br>precis culorile, aceasta are nevoie de mai multă<br>memorie, iar timpul de transfer este mai lung. |                           |     |        |        |                |
|             | Auto                                                                                                    |                           |     |        |        |                |
|             | Selectează automat culorile potrivite pentru document. <sup>1</sup>                                                                                                    |                           |     |        |        |                |

| Setare             | Descriere                                                                                                    | Caracteristică aplicabilă                                                                                |                              |        |        |                |    |  |
|--------------------|----------------------------------------------------------------------------------------------------|----------------------------------------------------------------------------------------------------|------------------------------|--------|--------|----------------|----|--|
|                    |                                                                                                    | Imagine                                                                                                  | OCR                          | E-mail | Fişier | Impri-<br>mare |    |  |
| Format<br>document | Dimensiunea documentului este setată implicit pe <b>Auto</b> .<br>Puteți scana documente de orice dimensiune fără a face<br>ajustări la <b>Format document</b> . <sup>1</sup> Pentru viteze de<br>scanare mari, puteți selecta dimensiunea exactă a<br>documentului din lista derulantă <b>Format document</b> .                                                                                                    | Auto. Da Da Da<br>Iface Da Da Da<br>Int.<br>Ia 2,<br>ea<br>inată<br>i,5.<br>ați<br>og<br>la 2,<br>jurați | to. Da Da Da Da Da Da Da Ace | Da     | Da     | Da             | Da |  |
|                    | <ul> <li>NOTĂ</li> <li>Dacă selectați un format de document 1 până la 2, imaginea scanată va fi împărţită în două documente care au jumătatea din dimensiunea setată. Dacă selectaţi 1-2 (A4), imaginea scanată va fi împărţită în două documente în format A5.</li> </ul>                                                                                                    |                                                                                                    |                              |        |        |                |    |  |
|                    | <ul> <li>Pentru a efectua scanarea 1 până la 2, debifaţi<br/>Rotire automată imagine din caseta de dialog<br/>Setări complexe.</li> </ul>                                                                                                    |                                                                                                    |                              |        |        |                |    |  |
|                    | <ul> <li>Dacă selectaţi formatul de document 1 până la 2,<br/>două imagini scanate vor fi combinate într-un<br/>singur document.</li> </ul>                                                                                                    |                                                                                                    |                              |        |        |                |    |  |
|                    | <ul> <li>Puteţi selecta Hârtie lungă atunci când configuraţi<br/>setările după cum urmează:</li> </ul>                                                                                                    |                                                                                                    |                              |        |        |                |    |  |
|                    | <ul> <li>Corecție automată înclinare: Oprit</li> </ul>                                                                                                    |                                                                                                    |                              |        |        |                |    |  |
|                    | Scanare duplex: Oprit                                                                                                    |                                                                                                    |                              |        |        |                |    |  |
|                    | <ul> <li>Fiecare opţiune Hârtie lungă poate scana un<br/>document mare după cum urmează:</li> </ul>                                                                                                    |                                                                                                    |                              |        |        |                |    |  |
|                    | Hârtie lungă (Lăţime normală) 215,9 mm<br>(8 1/2 in): 215,9 × 863,0 mm                                                                                                    |                                                                                                    |                              |        |        |                |    |  |
|                    | Hârtie lungă (Lăţime îngustă) 107,9 mm<br>(4 1/4 in): 107,9 × 863,0 mm                                                                                                    |                                                                                                    |                              |        |        |                |    |  |
| Luminozitate       | Ajustați setarea (-50 la 50) pentru a obține cea mai<br>bună imagine. Valoarea implicită 0 reprezintă o<br>medie, fiind de regulă aplicabilă pentru majoritatea<br>imaginilor. Puteți seta nivelul de luminozitate trăgând<br>cursorul <b>Luminozitate</b> spre stânga sau spre dreapta<br>pentru a deschide sau întuneca imaginea. Puteți de<br>asemenea introduce o valoare în casetă pentru a seta<br>nivelul. Dacă imaginea scanată este prea deschisă,<br>setați un nivel al luminozității mai scăzut și scanați<br>documentul din nou. Dacă imaginea scanată este<br>prea deschisă, setați un nivel al luminozității mai mare<br>și scanați documentul din nou. | Da                                                                                                    | Da                           | Da     | Da     | Da             |    |  |

| Setare              | Descriere                                                                                                    | Caracteristică aplicabilă |     |        |        |                |  |
|---------------------|----------------------------------------------------------------------------------------------------|---------------------------|-----|--------|--------|----------------|--|
|                     |                                                                                                    | Imagine                   | OCR | E-mail | Fişier | Impri-<br>mare |  |
| Contrast            | Ajustaţi setarea (-50 la 50) pentru a obţine cea mai<br>bună imagine. Valoarea implicită 0 reprezintă o<br>medie, fiind de regulă aplicabilă pentru majoritatea<br>imaginilor. Puteţi mări sau micşora nivelul contrastului<br>prin deplasarea cursorului spre dreapta sau spre<br>stânga. O creştere accentuează zonele întunecate și<br>luminoase din imagine, în timp ce o descreştere<br>evidenţiază mai multe detalii în zonele gri. Puteţi de<br>asemenea introduce o valoare în casetă pentru<br>setarea <b>Contrast</b> .<br><b>NOTĂ</b><br>Setarea <b>Contrast</b> este disponibilă numai la<br>setarea <b>Tip scanare</b> pe <b>Auto</b> , <b>Gri (Eroare<br/>difuzie)</b> , <b>Gri real</b> sau <b>24bit Color</b> . | Da                        | Da  | Da     | Da     | Da             |  |
| Scanare<br>continuă | Vă permite să scanaţi pagini multiple. După ce pagina<br>este scanată, puteţi selecta continuarea scanării sau<br>finalizarea acesteia. Folosind această metodă puteţi<br>scana mai multe pagini decât capacitatea maximă a<br>alimentatorului de documente.                                                                                                    | Da                        | Da  | Da     | Da     | Da             |  |
| Scanare<br>duplex   | Dacă bifați această casetă, aparatul scanează ambele<br>fețe ale documentului. Dacă utilizați caracteristica de<br>scanare automată față-verso (duplex), trebuie să<br>selectați <b>Aliniere latura lungă</b> sau <b>Aliniere latura</b><br><b>scurtă</b> în funcție de aspectul originalului, pentru a vă<br>asigura că fișierul de date creat apare corect în<br>documentul scanat.<br><b>NOTĂ</b><br>Caracteristica de scanare față-verso (duplex) este<br>disponibilă cu lungimi până la formatul Legal.                                                                                                    | Da                        | Da  | Da     | Da     | Da             |  |

| Setare                     | Descriere                                                                                                    | Caracteristică aplicabilă |     |        |        |                |
|----------------------------|----------------------------------------------------------------------------------------------------|---------------------------|-----|--------|--------|----------------|
|                            |                                                                                                    | Imagine                   | OCR | E-mail | Fişier | Impri-<br>mare |
| Mod Coală-<br>suport       | Următoarele documente pot fi scanate folosind coala<br>suport. Pentru acest mod, puteți selecta orice opțiune cu<br>excepția <b>Auto</b> din lista derulantă <b>Format document</b> .                                                                                                    | Da                        | Da  | Da     | Da     | Da             |
|                            | Documente de mari dimensiuni (A3, B4 şi Ledger)<br>Pliaţi documentul în jumătate şi introduceţi-l în coala<br>suport pentru a efectua scanarea faţă-verso<br>(duplex), apoi ambele pagini, faţă şi verso, vor fi<br>combinate într-o singură pagină. Selectaţi 2 în 1 (A4)<br>pentru un document A3, 2 în 1 (B5) pentru un<br>document B4 sau 2 în 1 (Letter) pentru un document<br>Ledger din lista derulantă Format document. |                           |     |        |        |                |
|                            | Documente importante (fotografii, contracte)                                                                                                    |                           |     |        |        |                |
|                            | Hârtie subţire (chitanţe)                                                                                                    |                           |     |        |        |                |
|                            | Hârtie cu forme neregulate (decupaje)                                                                                                    |                           |     |        |        |                |
|                            | <ul> <li>NOTĂ</li> <li>Încărcaţi pe rând colile suport, una câte una.</li> <li>Aşezaţi documentul în centrul colii suport şi aliniaţi partea de sus a documentului cu partea de sus a colii suport.</li> </ul>                                                                                                    |                           |     |        |        |                |
| Mod Cartelă<br>din plastic | Vă permite să scanaţi carduri din plastic, cum ar fi<br>permise de conducere sau carduri de asigurare,<br>folosind aceste setări automate:                                                                                                    | Da                        | Da  | Da     | Da     | Da             |
|                            | ■ Rezoluţie: 600 x 600 dpi                                                                                                    |                           |     |        |        |                |
|                            | Format document: 2 în 1 (Auto)                                                                                                    |                           |     |        |        |                |
|                            | Scanare duplex: Pornit (Aliniere latura scurtă)                                                                                                    |                           |     |        |        |                |
|                            | Corecție automată înclinare: Oprit                                                                                                    |                           |     |        |        |                |
|                            | Rotire automată imagine: Oprit                                                                                                    |                           |     |        |        |                |
|                            | Detectare alimentare multiplă: Oprit                                                                                                    |                           |     |        |        |                |
|                            | ΝΟΤĂ                                                                                                    |                           |     |        |        |                |
|                            | <ul> <li>Dacă doriţi să scanaţi un card din plastic cu setări<br/>diferite, setaţi Mod Cartelă din plastic pe<br/>dezactivat şi Rezoluţia la 600 dpi.</li> </ul>                                                                                                    |                           |     |        |        |                |
|                            | <ul> <li>Încărcaţi cardurile din plastic pe rând, unul câte<br/>unul.</li> </ul>                                                                                                    |                           |     |        |        |                |
| Pre-definit                | Restaurați toate setările la valorile lor implicite din fabrică.                                                                                                    | Da                        | Da  | Da     | Da     | Da             |

Puteți configura mai multe setări în caseta de dialog **Setări complexe**. Faceți clic pe butonul **Setări complexe**.

| Setare                                                       | Descriere                                                                                                    | Caracteristică aplicabilă |     |        |        |                |
|--------------------------------------------------------------|----------------------------------------------------------------------------------------------------|---------------------------|-----|--------|--------|----------------|
|                                                              |                                                                                                    | Imagine                   | OCR | E-mail | Fişier | Impri-<br>mare |
| Corecție<br>automată<br>înclinare                            | Corectați înclinarea (în interval de 5 grade) datelor scanate. <sup>1</sup>                                                                                                    |                           | Da  | Da     | Da     | Da             |
| Rotire<br>automată<br>imagine                                | Schimbă direcția documentului pe baza orientării textului. <sup>1</sup>                                                                                                    | Da                        | Da  | Da     | Da     | Da             |
| Prevenire<br>extindere/<br>Eliminare<br>culoare de<br>fundal | Previne supraimprimarea unui document față-verso și,<br>de asemenea, permite eliminarea culorii de bază din<br>documente, de exemplu, din ziare, pentru ca datele<br>scanate să poată fi recunoscute mai ușor. <sup>1</sup>                                                                                                   | Da                        | Da  | Da     | Da     | Da             |
| Omitere<br>pagină albă                                       | Elimină paginile albe ale documentului din rezultatele scanării. <sup>1</sup>                                                                                                    | Da                        | Da  | Da     | Da     | Da             |
| Detectare<br>alimentare<br>multiplă                          | Utilizează un senzor ultrasonic pentru a detecta<br>producerea unei alimentări multiple. Dacă această<br>funcție detectează o alimentare multiplă, confirmați<br>dacă datele scanate înainte de alimentarea multiplă<br>au fost salvate și apoi reluați scanarea de la<br>următoarea pagină sau de la începutul documentului. | Da                        | Da  | Da     | Da     | Da             |
| Afişare<br>rezultate de<br>scanare                           | Afişează pe ecranul computerului numărul total de pagini salvate și pagini albe omise.                                                                                                    | Da                        | Da  | Da     | Da     | Da             |

## Scanarea cu ajutorul ControlCenter2 (Macintosh)

ControlCenter2 este un software utilitar ce vă permite să accesați ușor și rapid aplicațiile pe care le folosiți cel mai des. Utilizarea ControlCenter2 elimină necesitatea de a lansa manual anumite aplicații.

Există patru butoane de scanare pentru caracteristicile **Scan to Image** (Scanare către Imagine), **Scan to OCR** (Scanare către OCR), **Scan to E-mail** (Scanare către E-mail) și **Scan to File** (Scanare către Fişier).

■ Image (Imagine) (implicit: Apple Preview)

Permite scanarea unei pagini direct în orice aplicație de vizualizare/editare grafică. Puteți alege aplicația destinație, cum ar fi Adobe<sup>®</sup> Photoshop<sup>®</sup> sau orice altă aplicație de editare a imaginilor de pe calculatorul dumneavoastră.

■ OCR (implicit: Apple TextEdit)

Permite scanarea unei pagini sau a unui document, rularea automată a aplicațiilor OCR și inserarea unui text (nu a unei imagini grafice) într-o aplicație de procesare a textelor. Puteți alege o aplicație țintă de editare text, cum ar fi de exemplu Microsoft<sup>®</sup> Word sau orice altă aplicație de pe calculatorul dumneavoastră. Trebuie să instalați Presto! PageManager pe computerul dumneavoastră. Pentru informații privind instalarea, consultați *Scanarea cu aplicațiile Presto! PageManager sau TWAIN (Macintosh)* la pagina 110.

E-mail (implicit: software-ul dumneavoastră implicit de e-mail)

Permite scanarea unei pagini sau a unui document direct către aplicația de e-mail ca atașament obișnuit. Pentru atașament, puteți alege tipul și rezoluția fișierului.

#### File (Fişier)

Permite scanarea directă pe un fișier disc. Puteți modifica, în funcție de necesități, tipul de fișier și directorul-țintă.

ControlCenter2 permite configurarea butonului hardware către calculator de pe aparat și a butonului software ControlCenter2 pentru fiecare funcție de scanare. Pentru a configura butonul hardware către calculator de pe aparat, selectați fila **Device Button** (Buton dispozitiv) din meniul de configurare pentru fiecare din butoanele **SCAN** (Scanare). Pentru a configurare pentru fiecare în ControlCenter2 selectați fila **Software Button** (Buton software) din meniul de configurare pentru fiecare dintre butoanele de **SCAN** (Scanare).

Pentru a lansa ControlCenter2, faceți clic pe pictograma 📸 (ControlCenter2) de pe Dock.

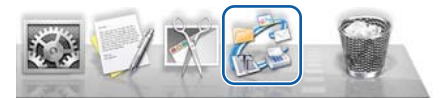

Dacă pictograma 🌠 (ControlCenter2) nu este afișată pe Dock, faceți clic pe Accesare din bara de meniu

Finder, Aplicații, Brother, apoi faceți dublu clic pe pictograma 🌠 (ControlCenter2). Pictograma

ControlCenter2) va apărea pe Dock.

## Imagine (exemplu: Apple Preview)

Opțiunea **Scan to Image** (Scanare către imagine) vă permite scanarea unei imagini direct în aplicația dumneavoastră grafică pentru editarea imaginilor.

Selectaţi fila SCAN (Scanare).

2 Faceţi clic pe

(Ima

(Image (Imagine)).

Este afişată caseta de dialog Scan to Image (Scanare către Imagine).

| 0.0                                                               | Scan to Image                                                                          |
|-------------------------------------------------------------------|----------------------------------------------------------------------------------------|
| oftware Button                                                    |                                                                                        |
| Target Application                                                |                                                                                        |
| Preview                                                           | Add Delete                                                                             |
| File Type                                                         | File size                                                                              |
| PDF (*.pdf)                                                       | ÷) — — — — — — — — — — — — — — — — — — —                                               |
| Destination File Path                                             | Small Large                                                                            |
| Pictures/CCI20062014.pdf                                          | Change                                                                                 |
| 300 x 300 dpi       \$can Type       24bit Color       \$can Type | 2-sided Scanning     OLong-edge binding     Short-edge binding     Continuous Scanning |
| Document Size                                                     | Plastic Card Mode                                                                      |
| Auto                                                              | Carrier Sheet Mode                                                                     |
| Don't show me again.                                              |                                                                                        |
| Restore Defaults                                                  | Advanced Settings                                                                      |
|                                                                   | Close Start Scann                                                                      |

- Puteţi configura setările de scanare.
  - Pentru a scana un document faţă-verso, bifaţi caseta 2-sided Scanning (Scanare duplex) şi selectaţi Long-edge binding (Aliniere latura lungă) sau Short-edge binding (Aliniere latura scurtă).
  - Pentru a schimba aplicaţia pe care doriţi să o utilizaţi, selectaţi aplicaţia potrivită din meniul pop-up Target Application (Aplicaţie ţintă). Puteţi adăuga o aplicaţie în listă făcând clic pe Add (Adăugare). Dacă doriţi să ştergeţi o aplicaţie, faceţi clic pe Delete (Ştergere).

4 Faceţi clic pe Start Scanning (Începeţi scanarea). Aplicaţia implicită va porni şi va afişa imaginea.

#### NOTĂ

Dacă selectați **Secure PDF (\*.pdf)** (Securizare PDF (\*.pdf)) din lista **File Type** (Tip fișier), caseta de dialog **Set PDF Password** (Setare parolă PDF) va fi afișată. Introduceți parola în casetele **Password** (Parolă) și **Re-type Password** (Reintroducere parolă), apoi faceți clic pe **OK**. Mai puteți selecta **Secure PDF (\*.pdf)** (Securizare PDF (\*.pdf)) pentru **Scan to E-mail** (Scanare către E-mail) și **Scan to File** (Scanare către Fișier).

## OCR (aplicație de editare text)

Caracteristica **Scan to OCR** (Scanare către OCR) vă permite să convertiți datele de imagine ale paginii grafice în text care poate fi editat în orice aplicație de editare dedicată. Puteți schimba aplicația implicită de editare text.

#### NOTĂ

Presto! PageManager trebuie să fie instalat pe computer.

1 Selectați fila **SCAN** (Scanare).

2 Faceți clic pe

(OCR).

Este afişată caseta de dialog Scan to OCR (Scanare către OCR).

| tware Button                                                                                                   |             |                  |                                                                                                    |
|----------------------------------------------------------------------------------------------------|-------------|------------------|----------------------------------------------------------------------------------------------------|
| tware button                                                                                                   |             |                  |                                                                                                    |
| Target Application                                                                                             |             |                  |                                                                                                    |
| Apple TextEdit<br>OCR Software                                                                                 |             | \$               | Add Delete                                                                                                    |
|                                                                                                    |             |                  | OCR Language                                                                                                    |
| Newsoft OCR                                                                                                    |             | \$               | English \$                                                                                                    |
| File Type                                                                                                    |             |                  |                                                                                                    |
| Text (*.txt)                                                                                                   |             | \$               |                                                                                                    |
| Destination File Path                                                                                          |             |                  |                                                                                                    |
| Pictures (CCO200620                                                                                            | 14 tyt      |                  | Change                                                                                                    |
| netures/ccozooozo                                                                                              | 14.040      |                  | Change                                                                                                    |
|                                                                                                    |             | percent approved |                                                                                                    |
| 400 x 400 dpi<br>Scan Type<br>Black & White<br>Document Size<br>Auto                                           | ÷<br>÷      |                  | Long-edge binding     Short-edge binding     Continuous Scanning     Plastic Card Mode                                              |
| 400 x 400 dpi<br>Scan Type<br>Black & White<br>Document Size<br>Auto                                           | ÷<br>÷      |                  | Long-edge binding     Short-edge binding     Continuous Scanning     Plastic Card Mode     Carrier Sheet Mode                       |
| 400 x 400 dpi<br>Scan Type<br>Black & White<br>Document Size<br>Auto<br>Don't show me agai                     | •<br>•<br>• |                  | Long-edge binding     Short-edge binding     Continuous Scanning     Plastic Card Mode     Carrier Sheet Mode                       |
| 400 x 400 dpi<br>Scan Type<br>Black & White<br>Document Size<br>Auto<br>Don't show me agai<br>Restore Defaults | ÷<br>÷      |                  | Long-edge binding     Short-edge binding     Continuous Scanning     Plastic Card Mode     Carrier Sheet Mode     Advanced Settings |

Puteţi configura setările de scanare.

- Pentru a scana un document faţă-verso, bifaţi caseta 2-sided Scanning (Scanare duplex) şi selectaţi Long-edge binding (Aliniere latura lungă) sau Short-edge binding (Aliniere latura scurtă).
- Pentru a schimba aplicaţia de editare text pe care doriţi să o utilizaţi, selectaţi aplicaţia potrivită din meniul pop-up Target Application (Aplicaţie ţintă). Puteţi adăuga o aplicaţie în listă făcând clic pe Add (Adăugare). Dacă doriţi să ştergeţi o aplicaţie, faceţi clic pe Delete (Ştergere).

#### 4) Faceți clic pe Start Scanning (Începeți scanarea).

Aplicația implicită de editare a textului va porni și va afișa datele de text convertite.

#### E-mail

Caracteristica **Scan to E-mail** (Scanare către E-mail) vă permite scanarea unui document în aplicația dumneavoastră implicită de e-mail, astfel încât să puteți trimite documentul scanat ca ataşament.

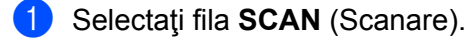

2 Faceţi clic pe

) (E-mail).

Este afişată caseta de dialog Scan to E-mail (Scanare către e-mail).

| ftware Button                              |                                                          |
|--------------------------------------------|----------------------------------------------------------|
| E-mail Application                         |                                                          |
| Apple Mail                                 | Add Delete                                               |
| File Type                                  | File size                                                |
| PDF (*.pdf)                                | *                                                        |
| Destination File Path                      | Small Large                                              |
| Pictures/CCE20062014.pdf                   | Change                                                   |
| 24bit Color       Document Size       Auto | Continuous Scanning Plastic Card Mode Carrier Sheet Mode |
| Don't show me again.                       |                                                          |
|                                            |                                                          |

Puteți configura setările de scanare.

- Pentru a scana un document faţă-verso, bifaţi caseta 2-sided Scanning (Scanare duplex) şi selectaţi Long-edge binding (Aliniere latura lungă) sau Short-edge binding (Aliniere latura scurtă).
- Pentru a schimba clientul de e-mail pe care doriţi să îl utilizaţi, selectaţi aplicaţia potrivită din meniul pop-up E-mail Application (Aplicaţie e-mail). Puteţi adăuga o aplicaţie în listă făcând clic pe Add <sup>1</sup> (Adăugare). Dacă doriţi să ştergeţi o aplicaţie, faceţi clic pe Delete (Ştergere).
  - <sup>1</sup> La prima lansare a ControlCenter2, în meniul pop-up apare o listă implicită de clienți de e-mail compatibili. Dacă aveți probleme la utilizarea unei aplicații personalizate în tandem cu ControlCenter2 veți fi nevoiți să selectați o aplicație din listă.

#### 4 Faceţi clic pe Start Scanning (Începeţi scanarea). Aplicaţia dvs. implicită de e-mail va porni, iar imaginea va fi ataşată la un nou e-mail.

#### NOTĂ

Caracteristica Scanare către e-mail nu suportă serviciile de tip webmail. Utilizaţi caracteristica Scanare către imagine sau Scanare către fişier pentru a scana documentul sau imaginea, apoi ataşaţi fişierul cu datele scanate la un mesaj e-mail.

Faceți clic pe

## Fişier

Butonul **Scan to File** (Scanare către fișier) vă permite scanarea unui document într-un director de pe hard disc în orice format de fișier. Prin urmare, această caracteristică vă permite să arhivaţi rapid documentele pe hârtie.

1 Selectați fila SCAN (Scanare).

(File (Fişier)).

Este afişată caseta de dialog Scan to File (Scanare către fișier).

| File Name (Date)                     |              |                                                                                                    |
|--------------------------------------|--------------|----------------------------------------------------------------------------------------------------|
| CCF                                  | 20062014.pdf | ☑ Insert Date in File Name                                                                                     |
| File Type                            |              | File size                                                                                                    |
| PDF (*.pdf)                          |              | ÷                                                                                                    |
|                                      |              | Small Large                                                                                                    |
| Destination Folder                   |              | Show Save As window                                                                                            |
| Pictures Browse                      |              | Show Folder                                                                                                    |
|                                      |              |                                                                                                    |
| Resolution                           |              | 2-sided Scanning                                                                                               |
| 300 x 300 dpi                        |              | Long-edge binding                                                                                              |
| Scan Type                            |              | Short-edge binding                                                                                             |
|                                      | <u></u>      | Continuous Scanning                                                                                            |
| 24bit Color                          |              |                                                                                                    |
| 24bit Color<br>Document Size         |              | the second second second second second second second second second second second second second second second s |
| 24bit Color<br>Document Size<br>Auto | \$           | Plastic Card Mode                                                                                              |
| 24bit Color<br>Document Size<br>Auto | \$           | Plastic Card Mode Carrier Sheet Mode                                                                           |
| 24bit Color<br>Document Size<br>Auto | ÷)<br>gain.  | Plastic Card Mode Carrier Sheet Mode                                                                           |

Puteţi configura setările de scanare.

- Pentru a scana un document faţă-verso, bifaţi caseta 2-sided Scanning (Scanare duplex) şi selectaţi Long-edge binding (Aliniere latura lungă) sau Short-edge binding (Aliniere latura scurtă).
- Pentru a schimba numele fişierului, introduceţi numele de fişier pe care doriţi să îl folosiţi pentru document (până la 100 caractere) în caseta File Name (Denumire fişier). Numele fişierul va fi cel introdus de dumneavoastră, plus data curentă şi numărul secvenţial.
- Selectaţi tipul de fişier pentru documentul salvat din meniul pop-up File Type (Tip fişier). Puteţi salva fişierul în directorul implicit sau puteţi selecta un director preferat făcând clic pe Browse (Navigare).
- Pentru a afişa locaţia de salvare a documentului scanat, la finalizarea scanării, bifaţi caseta Show Folder (Afişare director). Dacă doriţi să specificaţi destinaţia documentului scanat de fiecare dată când scanaţi, bifaţi caseta Show Save As window (Afişare fereastră Salvare ca).

Faceţi clic pe Start Scanning (Începeţi scanarea). Documentul va fi salvat în directorul selectat.

## Schimbarea setărilor implicite ale unui buton

Puteți modifica setările implicite ale butoanelor

(Image (Imagine)),

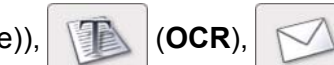

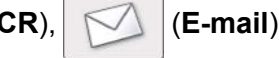

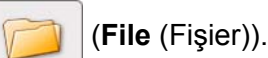

si

- Menţineţi apăsată tasta Control de pe tastatură şi apoi faceţi clic pe butonul de scanare ControlCenter2 pe care doriţi să-l modificaţi. Când apare meniul, faceţi clic pe Software Button (Buton software) sau Device Button (Buton dispozitiv). Pe ecran va fi afişată caseta de dialog cu setări.
- 2 Selectaţi setările pentru File Type (Tip fişier), Scan Type (Tip scanare), Document Size (Format document), Brightness (Luminozitate), Contrast şi Continuous Scanning (Scanare continuă), după cum este necesar.
  Putati selecte setare și pentru 2 sided Scanaring (Scanare dupleu)

Puteți selecta setarea și pentru 2-sided Scanning (Scanare duplex).

3 Faceți clic pe **OK**. Noile setări vor fi utilizate ca setări implicite.

## Scanarea anumitor documente și a documentelor neregulate folosind coala suport

🕩 Încărcați coala suport (consultați Chitanțe, decupaje, fotografii și alte documente la pagina 36).

#### NOTĂ

Încărcați pe rând colile suport, una câte una.

 Faceţi clic pe pictograma 2 (ControlCenter2) de pe Dock Va fi afişată fereastra ControlCenter2.

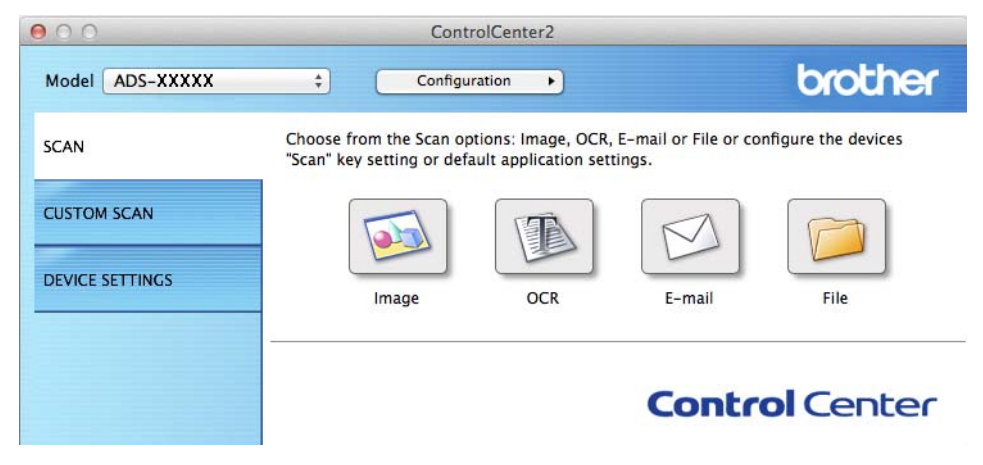

## NOTĂ

Dacă pictograma 💏 (ControlCenter2) nu este afişată în bara de meniu, faceți dublu clic pe pictograma **ControlCenter**.

#### Pictograma ControlCenter este în Accesare din bara Finder /Aplicații/Brother.

Pictograma 🌠 (ControlCenter2) va fi afişată în bara de meniu.

3 Faceţi clic pe butonul din fila SCAN (Scanare) pentru acţiunea Scanare către pe care doriţi s-o modificaţi (Image (Imagine), OCR, E-mail sau File (Fişier)). Pe ecran va fi afişată caseta de dialog cu setările (în exemplul de mai jos se utilizează Image (Imagine)).

| Add Delete File size                                                                   |
|----------------------------------------------------------------------------------------|
| Add Delete File size                                                                   |
| Add Delete File size                                                                   |
| File size                                                                              |
|                                                                                        |
|                                                                                        |
| Small Large                                                                            |
| Change                                                                                 |
| Long-edge binding     Short-edge binding     Continuous Scanning     Plastic Card Mode |
| Carrier Sheet Mode                                                                     |
|                                                                                        |
| Advanced Cettings                                                                      |
| Advanced Settings                                                                      |
|                                                                                        |

- Bifaţi caseta Carrier Sheet Mode (Mod Coală-suport).
- 5 Selectați o altă dimensiune de scanare decât Auto din lista derulantă Document Size (Format document).
- 6 Modificați celelalte setări, dacă este necesar (consultați *Modificarea setărilor de scanare* (*ControlCenter2*) (*Macintosh*) la pagina 90).
- Faceţi clic pe Start Scanning (Începeţi scanarea). Aplicaţia implicită va porni şi va afişa imaginea.

## Scanarea cardurilor din plastic

1 Încărcați un card din plastic (consultați Cărți de vizită și carduri din plastic la pagina 33).

## NOTĂ

Încărcați cardurile din plastic pe rând, unul câte unul.

Paceţi clic pe pictograma 2 (ControlCenter2) de pe Dock. Va fi afişată fereastra ControlCenter2.

| 000             | Cont                                                 | rolCenter2                                  |                                |                     |
|-----------------|------------------------------------------------------|---------------------------------------------|--------------------------------|---------------------|
| Model ADS-XXXXX | ¢ Configu                                            | ration                                      |                                | brother             |
| SCAN            | Choose from the Scan or<br>"Scan" key setting or def | otions: Image, OCR,<br>ault application set | E-mail or File or co<br>tings. | nfigure the devices |
| CUSTOM SCAN     |                                                      |                                             | M                              |                     |
| DEVICE SETTINGS | Image                                                | OCR                                         | E-mail                         | File                |
|                 |                                                      |                                             | Contr                          | ol Center           |

Faceţi clic pe butonul din fila SCAN (Scanare) pentru acţiunea Scanare către pe care doriţi s-o modificaţi (Image (Imagine), OCR, E-mail sau File (Fişier)). Pe ecran va fi afişată caseta de dialog cu setările (în exemplul de mai jos se utilizează Image (Imagine)).

| Target Application                                      |                                                     |                       |
|---------------------------------------------------------|-----------------------------------------------------|-----------------------|
| Preview                                                 | \$<br>Add                                           | Delete                |
| File Type                                               | File size                                           |                       |
| PDF (*.pdf)                                             | \$<br>                                              |                       |
| Destination File Path                                   | Small                                               | Large                 |
| Pictures/CCI20062014.pdf                                |                                                     | Change                |
| Scan Type<br>24bit Color<br>Document Size<br>Auto<br>\$ | Short-edge b<br>Continuous Scar<br>Plastic Card Mod | inding<br>Ining<br>Je |
| Don't show me again.                                    |                                                     | vanced Settings       |
| Restore Deraults                                        | AC                                                  | vanceu settings       |

Scanarea folosind calculatorul

- 4 Bifați caseta **Plastic Card Mode** (Mod Cartelă din plastic).
- 5 Modificaţi celelalte setări, dacă este necesar (consultaţi Modificarea setărilor de scanare (ControlCenter2) (Macintosh) la pagina 90).
- 6 Faceți clic pe **Start Scanning** (Începeți scanarea). Aplicația implicită va porni și va afișa imaginea.

#### NOTĂ

- Selectaţi Don't show me again (Nu se mai afişează). pentru ca această casetă de dialog pentru setări să nu mai fie afişată.
- Plastic Card Mode (Mod Cartelă din plastic) utilizează automat aceste setări:

Resolution (Rezoluție): 600 x 600 dpi

Document Size (Format document): 2 în 1 (Auto)

2-sided Scanning (Scanare duplex): On (Pornit) (Short-edge binding (Aliniere latura scurtă))

Auto Deskew (Corecție automată înclinare): Pornit

Auto Image Rotation (Rotire automată imagine): Oprit

Multifeed Detection (Detectare alimentare multiplă): Oprit

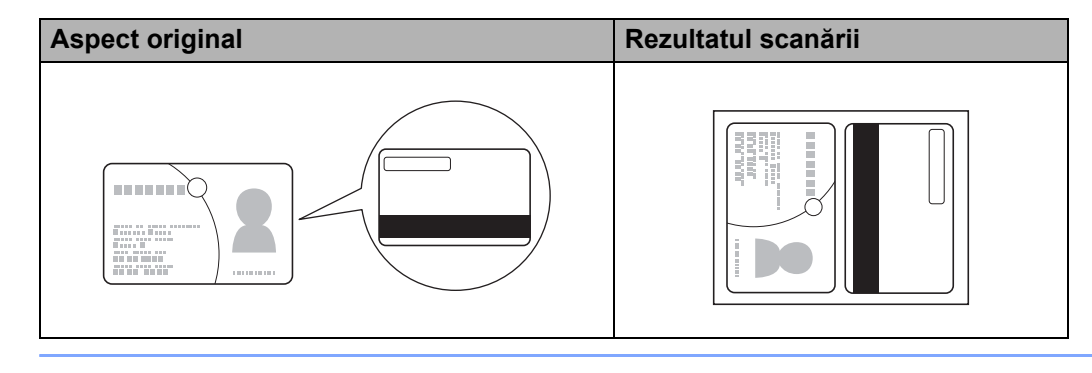

## Scanare către un fișier Office (numai pentru ADS-2600We)

Aparatul poate converti datele scanate într-un fișier Microsoft<sup>®</sup> Word, Microsoft<sup>®</sup> PowerPoint<sup>®</sup> sau Microsoft<sup>®</sup> SharePoint. Pentru a utiliza această caracteristică, aparatul Brother trebuie să fie conectat la o retea cu acces la internet.

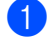

1 Încărcați documentul (consultați Documente în format standard la pagina 31).

Paceţi clic pe pictograma <sup>2</sup> (ControlCenter2) de pe Dock. Va fi afisată fereastra ControlCenter2.

| 000             | Cont                                                  | rolCenter2                                  |                                   |                    |
|-----------------|-------------------------------------------------------|---------------------------------------------|-----------------------------------|--------------------|
| Model ADS-XXXXX | ¢ Configu                                             | ration                                      |                                   | brother            |
| SCAN            | Choose from the Scan op<br>"Scan" key setting or defa | otions: Image, OCR,<br>ault application set | , E-mail or File or con<br>tings. | figure the devices |
| CUSTOM SCAN     |                                                       |                                             | M                                 |                    |
| DEVICE SETTINGS | Image                                                 | OCR                                         | E-mail                            | File               |
|                 |                                                       |                                             | Contro                            | ol Center          |

3 Faceți clic pe fila SCAN (Scanare).

Faceți clic pe butonul E-mail sau File (Fișier). Pe ecran va fi afișată caseta de dialog pentru setări 4 (în exemplul de mai jos se utilizează E-mail).

| 00                                              | Scan to E-r | mail                 |
|-------------------------------------------------|-------------|----------------------|
| Software Button                                 |             |                      |
| E-mail Application                              |             |                      |
| Apple Mail                                      | \$          | Add Delete           |
| File Type                                       |             | File size            |
| PDF (*.pdf)                                     | \$          |                      |
| Destination File Path<br>Pictures/CCE20062014.p | df          | Small Large Change   |
| Resolution<br>200 x 200 dpi                     | • 212       | ✓ 2-sided Scanning   |
| Scan Type                                       |             | Short-edge binding   |
| 24bit Color                                     | \$          |                      |
| Document Size                                   |             | Continuous Scanning  |
| Auto                                            | \$          | Plastic Card Mode    |
|                                                 |             | Carrier Sheet Mode   |
| Don't show me again.                            |             |                      |
| Restore Defaults                                |             | Advanced Settings    |
|                                                 |             | Close Start Scanning |

- 5 Faceţi clic pe meniul pop-up File Type (Tip fişier), apoi selectaţi opţiunea Microsoft Office Word (\*.docx) sau Microsoft Office PowerPoint (\*.pptx). Dacă este afişată o casetă de dialog legată de conexiunea la internet, citiţi informaţiile şi faceţi clic pe OK.
- 6 Modificaţi celelalte setări, dacă este necesar (consultaţi Modificarea setărilor de scanare (ControlCenter2) (Macintosh) la pagina 90).
- 7 Faceţi clic pe Start Scanning (Începeţi scanarea).

## Scanarea cărților de vizită

- 1 Încărcați documentul (consultați Cărți de vizită și carduri din plastic la pagina 33).
- Paceţi clic pe pictograma 2 (ControlCenter2) de pe Dock. Va fi afişată fereastra ControlCenter2.

| 000             | C                                             | ontrolCenter2                                    |                                   |                     |
|-----------------|-----------------------------------------------|--------------------------------------------------|-----------------------------------|---------------------|
| Model ADS-XXXXX | \$ Con                                        | figuration                                       |                                   | brother             |
| SCAN            | Choose from the Scar<br>"Scan" key setting or | n options: Image, OCR<br>default application set | , E-mail or File or co<br>ttings. | nfigure the devices |
| CUSTOM SCAN     |                                               | T                                                | M                                 |                     |
| DEVICE SETTINGS | Image                                         | OCR                                              | E-mail                            | File                |
|                 |                                               |                                                  | Contr                             | ol Center           |

3 Faceţi clic pe fila SCAN (Scanare).

Scanarea folosind calculatorul

4 Faceți clic pe butonul **Image** (Imagine). Pe ecran va fi afişată caseta de dialog cu setări.

| ftware Button                               |                     |
|---------------------------------------------|---------------------|
| Target Application                          |                     |
| Preview                                     | Add Delete          |
| File Type                                   | File size           |
| PDF (*.pdf)                                 | *                   |
| Destination File Path                       | Small Large         |
| Pictures/CCI20062014.pdf                    | Change              |
| Scan Type<br>24bit Color ÷<br>Document Size | Continuous Scanning |
| Auto ‡                                      | Carrier Sheet Mode  |
| Don't show me again.                        |                     |
|                                             | Advanced Cettings   |

5 Selectați BizCard 6 din lista derulantă Target Application (Aplicație țintă).

6 Modificaţi celelalte setări, dacă este necesar (consultaţi Modificarea setărilor de scanare (ControlCenter2) (Macintosh) la pagina 90).

- 7 Faceți clic pe **Start Scanning** (Începeți scanarea). Datele scanate vor fi deschise în aplicația BizCard 6.
- 8 Editaţi şi salvaţi datele scanate folosind BizCard 6.

# Înregistrarea setărilor de scanare favorite cu ajutorul ControlCenter2 (Macintosh)

Există patru butoane pe care le puteți configura pentru a le adapta la nevoile dumneavoastră de scanare.

Pentru a personaliza un buton, faceți clic pe buton în timp ce țineți apăsată tasta **Control**, iar pe ecran va fi afișată fereastra de configurare. Există patru funcții de scanare: **Scan to Image** (Scanare către Imagine), **Scan to OCR** (Scanare către OCR), **Scan to E-mail** (Scanare către E-mail) și **Scan to File** (Scanare către Fișier).

#### Scan to Image (Scanare către Imagine)

Vă permite scanarea unei pagini direct în orice aplicație de vizualizare a imaginilor/software de editare. Puteți selecta orice aplicație de editare a imaginilor de pe calculatorul dumneavoastră ca destinație.

#### Scan to OCR (Scanare către OCR)

Convertește documentele scanate în fișiere de text editabil. Puteți selecta aplicația destinație pentru textul editabil. Trebuie să instalați Presto! PageManager pe computerul dumneavoastră. Pentru informații privind instalarea, consultați *Scanarea cu aplicațiile Presto! PageManager sau TWAIN (Macintosh)* la pagina 110.

#### Scan to E-mail (Scanare către E-mail)

Ataşează imaginile scanate unui mesaj e-mail. Puteți selecta de asemenea tipul fișierului atașat și puteți crea o listă de trimitere rapidă cu adrese de e-mail selectate din agenda dumneavoastră cu adrese de e-mail.

#### Scan to File (Scanare către Fişier)

Vă permite salvarea unei imagini scanate în orice director de pe un hard disk local sau din reţea. Puteţi alege, de asemenea, tipul fişierului de utilizat.

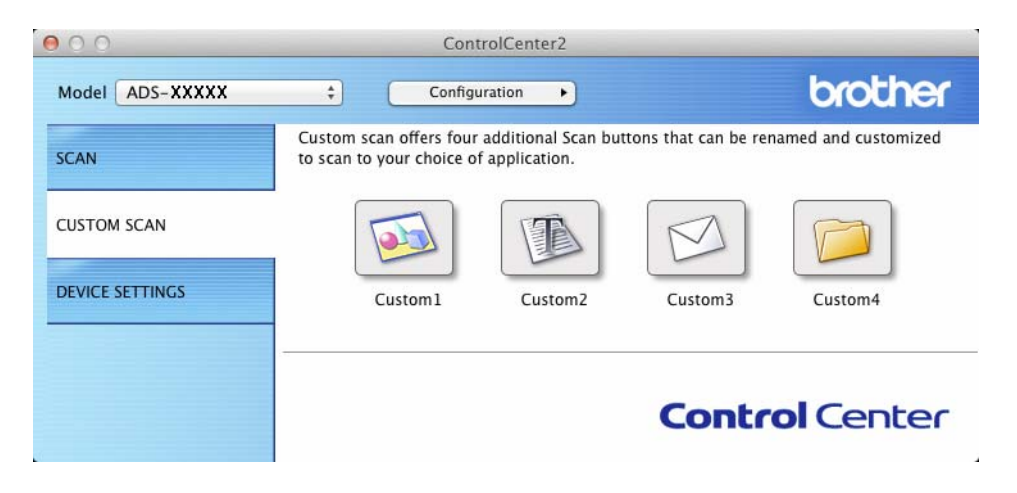

## Butonul definit de utilizator

Pentru a personaliza un buton, faceți clic pe buton în timp ce țineți apăsată tasta **Control**, iar pe ecran va fi afișată fereastra de configurare. Urmați aceste directive pentru configurarea butonului.

#### Scanare către imagine/OCR/e-mail/fișier

#### Fila General

Introduceți un nume la **Name for Custom** (Nume pentru personalizare) (până la 30 caractere) pentru a crea un nume de buton.

Selectați tipul scanării din opțiunile Scan Action (Acțiune scanare).

| 0                | CUSTOM SCAN1     |
|------------------|------------------|
|                  | General Settings |
| Name for Custom1 |                  |
| Custom1          |                  |
| Scan Action      |                  |
| • Scan to Image  |                  |
| O Scan to OCR    |                  |
| O Scan to E-mail |                  |
| O Scan to File   |                  |
|                  |                  |
|                  |                  |
|                  |                  |
|                  |                  |
|                  |                  |
|                  |                  |
|                  |                  |
|                  | Cancel           |

■ Fila Settings (Setări) (Scanare către imagine/OCR/e-mail)

Selectați setările **Target Application** (Aplicație țintă), **File Type** (Tip fișier), **Resolution** (Rezoluție), **Scan Type** (Tip scanare), **Document Size** (Format document) și **2-sided Scanning** (Scanare duplex).

## NOTĂ

Caracteristica Scanare către e-mail nu suportă serviciile de tip webmail. Utilizați caracteristica Scanare către imagine sau Scanare către fișier pentru a scana documentul sau imaginea, apoi atașați fișierul cu datele scanate la un mesaj e-mail.

| Target Application              |                     |
|---------------------------------|---------------------|
| Preview                         | Add Delete          |
| File Type                       | File size           |
| PDF (*.pdf)                     | \$                  |
| Destination File Path           | Small Large         |
| Destination File Fath           | Change              |
| ican Type<br>24bit Color ‡      | Short-edge binding  |
| Document Size                   | Continuous scanning |
| Auto ‡                          | Plastic Card Mode   |
|                                 | Carrier Sheet Mode  |
| Show settings dialog before sca | n.                  |
| Show settings dialog before sca | n.                  |

Dacă selectați **Secure PDF (\*.pdf)** (Securizare PDF (\*.pdf)) din lista **File Type** (Tip fișier), caseta de dialog **Set PDF Password** (Setare parolă PDF) este afișată. Introduceți parola în casetele **Password** (Parolă) și **Re-type Password** (Reintroducere parolă), apoi faceți clic pe **OK**.

#### NOTĂ

**Secure PDF (\*.pdf)** (Securizare PDF (\*.pdf)) este disponibilă pentru Scanare către imagine, Scanare către e-mail și Scanare fără fișier.

#### ■ Fila Settings (Setări) (Scanare către fișier)

Selectați formatul fișierului din meniul pop-up **File Type** (Tip fișier). Puteți salva fișierul în directorul implicit sau puteți selecta un director preferat făcând clic pe **Browse** (Navigare).

Selectați setările **Resolution** (Rezoluție), **Scan Type** (Tip scanare), **Document Size** (Format document) și **2-sided Scanning** (Scanare duplex).

Dacă doriți să specificați destinația documentului scanat de fiecare dată când scanați, selectați caseta **Show Save As window** (Afișare fereastră Salvare ca).

|                                                                                                    | General      | Settings                                                                                                    |
|----------------------------------------------------------------------------------------------------|--------------|----------------------------------------------------------------------------------------------------|
| File Name (Date)                                                                                    |              |                                                                                                    |
| CCF                                                                                                 | 20062014.pdf | ☑ Insert Date in File Name                                                                                                    |
| File Type                                                                                           |              | File size                                                                                                    |
| PDF (*.pdf)                                                                                         |              | +                                                                                                    |
|                                                                                                    |              | Small Large                                                                                                    |
| Destination Folde                                                                                   | er           | Show Save As window                                                                                                    |
| Pictures                                                                                            | Browse       | Show Folder                                                                                                    |
|                                                                                                    |              |                                                                                                    |
| Resolution                                                                                          |              | ✓ 2-sided Scanning                                                                                                    |
| Resolution<br>300 x 300 dpi                                                                         | :            | 2-sided Scanning     OLong-edge binding                                                                                                    |
| Resolution<br>300 x 300 dpi<br>Scan Type<br>24 bit Color                                            | •            | <ul> <li>2-sided Scanning</li> <li>Long-edge binding</li> <li>Short-edge binding</li> </ul>                                                                                     |
| Resolution<br>300 x 300 dpi<br>Scan Type<br>24bit Color                                             | *            | <ul> <li>Isided Scanning</li> <li>Long-edge binding</li> <li>Short-edge binding</li> <li>Continuous Scanning</li> </ul>                                                         |
| Resolution<br>300 x 300 dpi<br>Scan Type<br>24bit Color<br>Document Size<br>Auto                    | •            | <ul> <li>Isided Scanning</li> <li>Long-edge binding</li> <li>Short-edge binding</li> <li>Continuous Scanning</li> <li>Plastic Card Mode</li> </ul>                              |
| Resolution<br>300 x 300 dpi<br>Scan Type<br>24bit Color<br>Document Size<br>Auto                    | • E          | <ul> <li>I-sided Scanning</li> <li>Long-edge binding</li> <li>Short-edge binding</li> <li>Continuous Scanning</li> <li>Plastic Card Mode</li> <li>Carrier Sheet Mode</li> </ul> |
| Resolution<br>300 x 300 dpi<br>Scan Type<br>24bit Color<br>Document Size<br>Auto<br>Show settings c | ÷<br>÷       | <ul> <li>Isided Scanning</li> <li>Long-edge binding</li> <li>Short-edge binding</li> <li>Continuous Scanning</li> <li>Plastic Card Mode</li> <li>Carrier Sheet Mode</li> </ul>  |

# Modificarea setărilor de scanare (ControlCenter2) (Macintosh)

Pot fi modificate următoarele setări:

| Setare                                                                                                    | Descriere                                                                                                    | Caracteristică aplicabilă |     |        |        |
|----------------------------------------------------------------------------------------------------|----------------------------------------------------------------------------------------------------|---------------------------|-----|--------|--------|
|                                                                                                    |                                                                                                    | Imagine                   | OCR | E-mail | Fişier |
| Target<br>Application<br>(Aplicaţie ţintă)<br>(pentru Imagine,<br>OCR şi Fişier) sau<br>E-mail<br>Application<br>(Aplicaţie e-mail)<br>(pentru E-mail) | Puteți selecta ce aplicație este utilizată pentru a deschide<br>datele scanate. Numai aplicațiile instalate pe computerul<br>dumneavoastră (inclusiv Presto! PageManager, Presto!<br>BizCard 6 și Evernote) pot fi selectate.                                                       | Da                        | Da  | Da     | -      |
|                                                                                                    | Puteți adăuga o aplicație în lista derulantă. Introduceți<br>Application Name (Nume aplicație) (până la 30 de<br>caractere) și selectați aplicația dumneavoastră<br>preferată făcând clic pe butonul Browse (Navigare).<br>Selectați și File Type (Tip fișier) din lista derulantă. |                           |     |        |        |
|                                                                                                    | Butonul Delete (Ştergere)                                                                                                    |                           |     |        |        |
|                                                                                                    | Puteți șterge aplicația pe care ați adăugat-o. Selectați<br>Application Name (Nume aplicație) și faceți clic pe<br>butonul Delete (Ștergere).                                                                                                    |                           |     |        |        |

| Setare                           | Descriere                                                                                                    |         |     | Caracteristică aplicabilă |        |  |  |  |  |  |  |
|----------------------------------|----------------------------------------------------------------------------------------------------|---------|-----|---------------------------|--------|--|--|--|--|--|--|
|                                  |                                                                                                    | Imagine | OCR | E-mail                    | Fişier |  |  |  |  |  |  |
| File Type<br>(Tip fişier)        | Selectați tipul de fișier pe care doriți să-l utilizați pentru<br>datele scanate.                                                                                                    | Da      | Da  | Da                        | Da     |  |  |  |  |  |  |
|                                  | <ul> <li>Pentru a salva un document ca PDF protejat cu parolă,<br/>selectaţi Secure PDF (*.pdf) (Securizare PDF (*.pdf)) la<br/>File Type (Tip fişier), apoi introduceţi parola în caseta<br/>de dialog Set PDF Password (Setare parolă PDF)<br/>(doar pentru Imagine, E-mail şi Fişier).</li> </ul>                                                                                                    |         |     |                           |        |  |  |  |  |  |  |
|                                  | <ul> <li>PDF cu opţiune de căutare este un format de fişier<br/>care include un strat de date text suprapus peste o<br/>imagine scanată. Acest strat vă permite să căutaţi text<br/>în fişiere de imagine. Setarea pentru limbajul OCR<br/>trebuie setată astfel încât să se potrivească cu limba în<br/>care doriţi să creaţi PDF-ul cu opţiune de căutare.</li> </ul>                                                                                                    |         |     |                           |        |  |  |  |  |  |  |
|                                  | <ul> <li>Pentru a salva documentul ca PDF cu opţiune de<br/>căutare, selectaţi Searchable PDF (*.pdf)<br/>(Searchable PDF (*.pdf)) din lista derulantă<br/>File Type (Tip fişier).</li> </ul>                                                                                                    |         |     |                           |        |  |  |  |  |  |  |
|                                  | <ul> <li>Pentru a salva documentul ca PDF cu opţiune de<br/>căutare, Presto! PageManager trebuie să fie instalat<br/>pe computer. Consultaţi <i>Instalarea Presto!</i><br/>PageManager la pagina 110.</li> </ul>                                                                                                    |         |     |                           |        |  |  |  |  |  |  |
|                                  | <ul> <li>Pentru a salva documentul ca PDF puternic<br/>comprimat, selectați 300 x 300 dpi din lista derulantă<br/>Resolution (Rezoluție),<br/>High Compression PDF (*.pdf) (PDF cu compresie<br/>ridicată (*.pdf)) din lista derulantă File Type<br/>(Tip fişier) şi True Grey (Gri real) sau 24bit Color<br/>(Culoare pe 24 biţi) din lista derulantă Scan Type<br/>(Tip scanare).</li> </ul>                                                                                        |         |     |                           |        |  |  |  |  |  |  |
|                                  | <ul> <li>Mai multe tipuri de fişiere, cum ar fi TIFF, TIFF<br/>Multi-Page, PDF, PDF securizat şi JPEG suportă<br/>comprimarea dimensiunii de fişier. Selectaţi<br/>Uncompressed (Necompresat) sau Compressed<br/>(Compresat) pentru a ajusta dimensiunea fişierului<br/>pentru formatele TIFF sau TIFF Multi-Page. Pentru<br/>PDF, PDF securizat şi JPEG, utilizaţi cursorul pentru<br/>a ajusta dimensiunea fişierului (nu este disponibil<br/>pentru Scanare către OCR).</li> </ul> |         |     |                           |        |  |  |  |  |  |  |
| File size<br>(Dimensiuni fişier) | Puteți ajusta <b>File size</b> (Dimensiuni fişier) glisând<br>cursorul spre dreapta sau spre stânga.                                                                                                    | Da      | -   | Da                        | Da     |  |  |  |  |  |  |
|                                  | Setarea <b>File size</b> (Dimensiuni fişier) depinde de<br><b>File Type</b> (Tip fişier) selectat.                                                                                                    |         |     |                           |        |  |  |  |  |  |  |

| Setare                                                      | Descriere                                                                                                    | Caracteristică aplicabilă |     |        |        |
|-------------------------------------------------------------|----------------------------------------------------------------------------------------------------|---------------------------|-----|--------|--------|
|                                                             |                                                                                                    | Imagine                   | OCR | E-mail | Fişier |
| OCR Software<br>(Software OCR)                              | Afişează aplicația care va converti imaginea scanată în text editabil.                                                                                                    | -                         | Da  | -      | -      |
| OCR Language<br>(Limbă OCR)                                 | Setați-l astfel încât să corespundă cu limba textului din<br>documentul scanat.                                                                                                    | -                         | Da  | -      | -      |
| <b>File Name</b><br>(Denumire fişier)                       | Dacă este necesar, introduceți un prefix pentru numele fișierului.                                                                                                    | Da                        | Da  | Da     | Da     |
| Show Save As<br>window (Afişare<br>fereastră Salvare<br>ca) | Dacă doriți să specificați destinația imaginii scanate de<br>fiecare dată când scanați, bifați caseta<br><b>Show Save As window</b> (Afişare fereastră Salvare ca).                                                                                                    | -                         | -   | -      | Da     |
| Destination File<br>Path (Cale fişier<br>destinaţie)        | Faceți clic pe butonul <b>Change</b> (Modificare), apoi pe<br>butonul <b>Browse</b> (Navigare) pentru a schimba directorul<br>în care ați dori să salvați documentul scanat.                                                                                                    | Da                        | Da  | Da     | -      |
| Destination<br>Folder (Director<br>de destinație)           | Faceți clic pe <b>Browse</b> (Navigare) și navigați până la<br>directorul în care doriți să salvați documentul scanat.<br>Bifați <b>Show Folder</b> (Afișare director) pentru a afișa<br>automat folderul destinație după scanare.                                                                 | -                         | -   | -      | Da     |
| Resolution<br>(Rezoluție)                                   | Puteți selecta o rezoluție de scanare din lista derulantă<br><b>Resolution</b> (Rezoluție). Rezoluțiile mai mari necesită<br>mai multă memorie și timpi mai lungi de transfer, dar<br>produc o imagine scanată mai fin.                                                                            | Da                        | Da  | Da     | Da     |
| <b>Scan Type</b><br>(Tip scanare)                           | Permite selectarea dintr-un interval a adâncimilor de<br>culoare folosite la scanare.                                                                                                    | Da                        | Da  | Da     | Da     |
|                                                             | Black & White (Alb & Negru)                                                                                                    |                           |     |        |        |
|                                                             | Utilizați pentru text și imagini grafice.                                                                                                    |                           |     |        |        |
|                                                             | Grey (Error Diffusion) (Gri (Eroare difuzie))                                                                                                    |                           |     |        |        |
|                                                             | Utilizați pentru imaginile fotografice și grafice. (Difuzia<br>erorii este o metodă de a crea imagini gri simulate fără<br>folosirea punctelor gri reale. Punctele negre sunt dispuse<br>într-un model specific pentru a crea senzația de gri.)                                                    |                           |     |        |        |
|                                                             | True Grey (Gri real)                                                                                                    |                           |     |        |        |
|                                                             | Utilizați pentru imaginile fotografice și grafice. Acest mod<br>este mult mai exact grație folosirii a până la 256 de tonuri<br>de gri.                                                                                                    |                           |     |        |        |
|                                                             | <b>24bit Color</b> (Culoare pe 24 biţi)                                                                                                    |                           |     |        |        |
|                                                             | Utilizează până la 16,8 milioane de culori pentru a scana<br>imaginea. Cu toate că utilizând opțiunea <b>24bit Color</b><br>(Culoare pe 24 biți) se creează o imagine care reproduce<br>cel mai precis culorile, aceasta are nevoie de mai multă<br>memorie, iar timpul de transfer este mai lung. |                           |     |        |        |
|                                                             | Auto                                                                                                    |                           |     |        |        |
|                                                             | Utilizează automat culorile potrivite pentru document. <sup>1</sup>                                                                                                    |                           |     |        |        |

În funcție de starea documentului original, este posibil ca această funcție să nu funcționeze corect.

1

| Setare                                                  | Descriere Caracteristică aplicabilă                                                                                                    |         | Caracteristică aplicabilă |        |        |    |    |    |    |    |    |    |
|---------------------------------------------------------|----------------------------------------------------------------------------------------------------|---------|---------------------------|--------|--------|----|----|----|----|----|----|----|
|                                                         |                                                                                                    | Imagine | OCR                       | E-mail | Fişier |    |    |    |    |    |    |    |
| Document Size<br>(Format<br>document)                   | Dimensiunea documentului este setată implicit pe <b>Auto</b> .<br>Puteți scana documente de orice dimensiune fără a face<br>ajustări la <b>Document Size</b> (Format document). <sup>1</sup> Pentru<br>viteze de scanare mari, puteți selecta dimensiunea<br>exactă a documentului din lista derulantă<br><b>Document Size</b> (Format document).                                                                                                    | Da      | Da                        | Da     | Da     | Da | Da | Da | Da | Da | Da | Da |
|                                                         | <ul> <li>NOTA</li> <li>Dacă selectați un format de document 1 până la 2,<br/>imaginea scanată va fi împărțită în două documente<br/>care au jumătatea din dimensiunea setată. Dacă<br/>selectați 1 to 2 (A4) (1-2 (A4)), imaginea scanată va<br/>fi împărțită în două documente în format A5.</li> <li>Pentru a efectua scanarea 1 până la 2, scoateți bifa<br/>de la Auto Image Rotation (Rotire automată<br/>imagine) din caseta de dialog Advanced Settings<br/>(Setări complexe).</li> <li>Dacă selectați formatul de document 1 până la 2,<br/>două imagini scanate vor fi combinate într-un singur<br/>document.</li> <li>Puteți selecta Long Paper (Hârtie lungă) atunci când<br/>configurați setările după cum urmează:</li> <li>Auto Deskew (Corecție automată înclinare): Oprit</li> <li>2-sided Scanning (Scanare duplex): Oprit</li> </ul> |         |                           |        |        |    |    |    |    |    |    |    |
| 2-sided Scanning<br>(Scanare duplex)                    | Dacă selectați această casetă, aparatul scanează<br>ambele feţe ale documentului. Dacă utilizați<br>caracteristica de scanare automată faţă-verso (duplex),<br>trebuie să selectați <b>Long-edge binding</b> (Aliniere latura<br>lungă) sau <b>Short-edge binding</b> (Aliniere latura scurtă)<br>în funcție de aspectul originalului, pentru a vă asigura că<br>fişierul de date creat apare corect în documentul scanat.<br><b>NOTĂ</b><br>Caracteristica de scanare faţă-verso (duplex) este<br>disponibilă cu lungimi până la formatul Legal.                                                                                                    | Da      | Da                        | Da     | Da     |    |    |    |    |    |    |    |
| Restore Defaults<br>(Revenire la<br>setările implicite) | Restaurați toate setările la valorile lor implicite din fabrică.                                                                                                    | Da      | Da                        | Da     | Da     |    |    |    |    |    |    |    |
| Continuous<br>Scanning<br>(Scanare<br>continuă)         | Puteți scana seturi multiple de documente, compilându-<br>le într-un singur fișier de date. După ce primul set de<br>documente este scanat, faceți clic pe <b>Continue</b><br>(Continuare) pentru a scana pagini suplimentare sau pe<br><b>Finish</b> (Finalizare). Această operațiune vă permite să<br>scanați mai multe coli decât capacitatea maximă a<br>alimentatorului de documente.                                                                                                    | Da      | Da                        | Da     | Da     |    |    |    |    |    |    |    |

| Setare                                            | Descriere                                                                                                    | tică aplic | abilă |        |        |
|---------------------------------------------------|----------------------------------------------------------------------------------------------------|------------|-------|--------|--------|
|                                                   |                                                                                                    | Imagine    | OCR   | E-mail | Fişier |
| Carrier Sheet<br>Mode<br>(Mod Coală-<br>suport)   | Următoarele documente pot fi scanate folosind coala<br>suport. Pentru acest mod, puteți selecta orice opțiune<br>cu excepția <b>Auto</b> din lista derulantă <b>Document Size</b><br>(Format document).                                                                                                    | Da         | Da    | Da     | Da     |
|                                                   | Documente de mari dimensiuni (A3, B4 şi Ledger)                                                                                                    |            |       |        |        |
|                                                   | <ul> <li>Pliați documentul în jumătate şi introduceți-l în coala suport pentru a efectua scanarea față-verso (duplex), apoi ambele pagini, față şi verso, vor fi combinate într-o singură pagină. Selectați</li> <li>2 in 1 (A4) (2 în 1 (A4)) pentru un document A3,</li> <li>2 in 1 (B5) (2 în 1 (B5)) pentru un document B4 sau</li> <li>2 in 1 (Letter) (2 în 1 (Letter)) pentru un document</li> <li>Ledger din lista derulantă Dimensiune document.</li> </ul> |            |       |        |        |
|                                                   | Documente importante (fotografii, contracte)                                                                                                    |            |       |        |        |
|                                                   | Hârtie subţire (chitanţe)                                                                                                    |            |       |        |        |
|                                                   | Hârtie cu forme neregulate (decupaje)                                                                                                    |            |       |        |        |
|                                                   | NOTĂ                                                                                                    |            |       |        |        |
|                                                   | <ul> <li>Încărcaţi pe rând colile suport, una câte una.</li> </ul>                                                                                                    |            |       |        |        |
|                                                   | <ul> <li>Aşezaţi documentul în centrul colii suport şi aliniaţi<br/>partea de sus a documentului cu partea de sus a<br/>colii suport.</li> </ul>                                                                                                    |            |       |        |        |
| Plastic Card<br>Mode (Mod<br>Cartelă din plastic) | Vă permite să scanați carduri din plastic, cum ar fi<br>permise de conducere sau carduri de asigurare,<br>folosind aceste setări automate:                                                                                                    | Da         | Da    | Da     | Da     |
|                                                   | Resolution (Rezoluţie): 600 x 600 dpi                                                                                                    |            |       |        |        |
|                                                   | <ul> <li>Document Size (Format document): 2 in 1 (Auto)</li> <li>(2 în 1 (Auto))</li> </ul>                                                                                                    |            |       |        |        |
|                                                   | <ul> <li>2-sided Scanning (Scanare duplex): Pornit<br/>(Short-edge binding) (Aliniere latura scurtă)</li> </ul>                                                                                                    |            |       |        |        |
|                                                   | Auto Deskew (Corecție automată înclinare): Pornit                                                                                                    |            |       |        |        |
|                                                   | Auto Image Rotation (Rotire automată imagine): Oprit                                                                                                    |            |       |        |        |
|                                                   | Multifeed Detection (Detectare alimentare multiplă): Oprit                                                                                                    |            |       |        |        |
|                                                   | NOTĂ                                                                                                    |            |       |        |        |
|                                                   | <ul> <li>Dacă doriţi să scanaţi un card din plastic cu setări<br/>diferite, setaţi Plastic Card Mode (Mod Cartelă din<br/>plastic) pe dezactivat şi Resolution (Rezoluţia) la<br/>600 dpi.</li> </ul>                                                                                                    |            |       |        |        |
|                                                   | Încărcați cardurile din plastic pe rând, unul câte unul.                                                                                                    |            |       |        |        |

Puteți configura mai multe setări în caseta de dialog **Advanced Settings** (Setări complexe). Faceți clic pe butonul **Advanced Settings** (Setări complexe).

| Setare                       | Descriere                                                                                                    | Caracteristică aplicabilă |     |        |        |  |  |
|------------------------------|----------------------------------------------------------------------------------------------------|---------------------------|-----|--------|--------|--|--|
|                              |                                                                                                    | Imagine                   | OCR | E-mail | Fişier |  |  |
| Brightness<br>(Luminozitate) | Ajustaţi setarea (0 la 100) pentru a obţine cea mai bună<br>imagine. Valoarea implicită 50 reprezintă o medie, fiind<br>de regulă aplicabilă pentru majoritatea imaginilor. Puteţi<br>seta nivelul de luminozitate trăgând cursorul <b>Brightness</b><br>(Luminozitate) spre stânga sau spre dreapta pentru a<br>deschide sau întuneca imaginea. Dacă imaginea scanată<br>este prea deschisă, setaţi un nivel al luminozităţii mai<br>scăzut şi scanaţi documentul din nou. Dacă imaginea<br>scanată este prea deschisă, setaţi un nivel al luminozităţii<br>mai mare şi scanaţi documentul din nou.                                                               | Da                        | Da  | Da     | Da     |  |  |
| Contrast                     | Ajustaţi setarea (0 la 100) pentru a obţine cea mai bună<br>imagine. Valoarea implicită 50 reprezintă o medie, fiind<br>de regulă aplicabilă pentru majoritatea imaginilor. Puteţi<br>mări sau micşora nivelul contrastului prin deplasarea<br>cursorului spre dreapta sau spre stânga. O creştere<br>accentuează zonele întunecate şi luminoase din<br>imagine, în timp ce o descreştere evidenţiază mai multe<br>detalii în zonele gri.<br><b>NOTĂ</b><br>Setarea Contrast este disponibilă numai la setarea<br>Scan Type (Tip scanare) pe Auto,<br>Grey (Error Diffusion) (Gri (Eroare difuzie)), True<br>Grey (Gri real) sau 24bit Color (Culoare pe 24 biţi). | Da                        | Da  | Da     | Da     |  |  |
| Colour Drop                  | Eliminați o culoare specifică din imaginile scanate.                                                                                                    | Da                        | Da  | Da     | Da     |  |  |
| (Pipeta culoare)             | Chromatic colours (Culori din spectrul cromatic)                                                                                                    |                           |     |        |        |  |  |
|                              | Utilizați pentru a elimina toate celelalte culori, mai puțin Negru.                                                                                                    |                           |     |        |        |  |  |
|                              | ■ Red (Roşu)                                                                                                    |                           |     |        |        |  |  |
|                              | Utilizați pentru a elimina culoarea Roşu.                                                                                                    |                           |     |        |        |  |  |
|                              | Green (Verde)                                                                                                    |                           |     |        |        |  |  |
|                              | Utilizați pentru a elimina culoarea Verde.                                                                                                    |                           |     |        |        |  |  |
|                              | ■ Blue (Albastru)                                                                                                    |                           |     |        |        |  |  |
|                              | Utilizați pentru a elimina culoarea Albastru.                                                                                                    |                           |     |        |        |  |  |
|                              | Custom (Personalizat)                                                                                                    |                           |     |        |        |  |  |
|                              | Se va deschide caseta de dialog Personalizat. Puteți<br>selecta culoarea pe care doriți s-o eliminați.                                                                                                    |                           |     |        |        |  |  |

#### Scanarea folosind calculatorul

| Setare                                                                                                    | Descriere                                                                                                    | Caracteristică aplicabilă |     |        |        |
|----------------------------------------------------------------------------------------------------|----------------------------------------------------------------------------------------------------|---------------------------|-----|--------|--------|
|                                                                                                    |                                                                                                    | Imagine                   | OCR | E-mail | Fişier |
| Auto Deskew<br>(Corecție<br>automată<br>înclinare)                                                                         | Corectați înclinarea (în interval de 5 grade) datelor<br>scanate. <sup>1</sup>                                                                                                    | Da                        | Da  | Da     | Da     |
| Auto Image<br>Rotation (Rotire<br>automată imagine)                                                                        | Schimbă direcția documentului pe baza orientării<br>textului. <sup>1</sup>                                                                                                    | Da                        | Da  | Da     | Da     |
| Bleed Through<br>Prevention/<br>Remove<br>Background<br>Colour (Prevenire<br>extindere/<br>Eliminare culoare<br>de fundal) | Previne fenomenul de impregnare pentru un document<br>faţă-verso şi vă permite de asemenea să eliminaţi<br>culoarea de bază a documentelor, cum ar fi a ziarelor,<br>pentru a face datele scanate mai lizibile. <sup>1</sup>                                                                                                  | Da                        | Da  | Da     | Da     |
| Skip Blank Page<br>(Omitere pagină al<br>bă)                                                                               | Elimină paginile albe ale documentului din rezultatele scanării. <sup>1</sup>                                                                                                    | Da                        | Da  | Da     | Da     |
| Multifeed<br>Detection<br>(Detectare<br>alimentare<br>multiplă)                                                            | Utilizează un senzor ultrasonic pentru a detecta<br>producerea unei alimentări multiple. Dacă această<br>funcție detectează o alimentare multiplă, confirmați dacă<br>datele scanate înainte de alimentarea multiplă au fost<br>salvate și apoi reluați scanarea de la următoarea pagină<br>sau de la începutul documentului. | Da                        | Da  | Da     | Da     |
| Display Scanning<br>Results (Afişare<br>rezultate de<br>scanare)                                                           | Afişează pe ecranul computerului numărul total de pagini<br>salvate și pagini albe omise.                                                                                                    | Da                        | Da  | Da     | Da     |
# Scanarea cu Nuance™ PaperPort™ 12SE sau alte aplicaţii Windows<sup>®</sup>

### Scanarea cu Nuance™ PaperPort™ 12SE

Pentru scanare, puteţi utiliza aplicaţia Nuance<sup>™</sup> PaperPort<sup>™</sup> 12SE, inclusă în suita software Brother MFL-Pro. Instrucţiunile de scanare din paşii de mai jos sunt pentru Nuance<sup>™</sup> PaperPort<sup>™</sup> 12SE. Paşii sunt similari pentru alte aplicaţii Windows<sup>®</sup>. Nuance<sup>™</sup> PaperPort<sup>™</sup> 12SE suportă deopotrivă driverele TWAIN şi WIA; driverul TWAIN (recomandat) este utilizat în exemplul din această pagină. Pentru un exemplu de utilizare a driverului WIA consultaţi *Scanarea cu Galerie foto Windows<sup>®</sup> sau Instrument Windows<sup>®</sup> de scanare şi fax* la pagina 107.

## NOTĂ

- Nuance<sup>™</sup> PaperPort<sup>™</sup> 12SE suportă Windows<sup>®</sup> XP (SP3 sau o versiune ulterioară), Windows Vista<sup>®</sup> (SP2 sau o versiune ulterioară), Windows<sup>®</sup> 7, Windows<sup>®</sup> 8 şi Windows<sup>®</sup> 8.1.
- Driverul WIA cu Windows<sup>®</sup> XP (SP2 sau o versiune ulterioară) nu suportă scanarea față-verso (duplex).
- Pentru detalii suplimentare despre aplicație consultați fișierul de ajutor al Nuance™ PaperPort™ 12SE. Îl puteți accesa din meniul **Ajutor** al Nuance™ PaperPort™ 12SE.
- 1) Încărcați documentul.

- Lansați Nuance™ PaperPort™ 12SE. Efectuați una dintre următoarele operațiuni: 2 ■ (Windows<sup>®</sup> XP, Windows Vista<sup>®</sup> şi Windows<sup>®</sup> 7)
  - Faceți clic pe 🌇 (Start), Toate programele, Nuance PaperPort12, apoi pe PaperPort.
  - (Windows<sup>®</sup> 8 și Windows<sup>®</sup> 8.1)
    - Faceți clic pe (PaperPort).

Este afişată fereastra Nuance™ PaperPort™ 12SE.

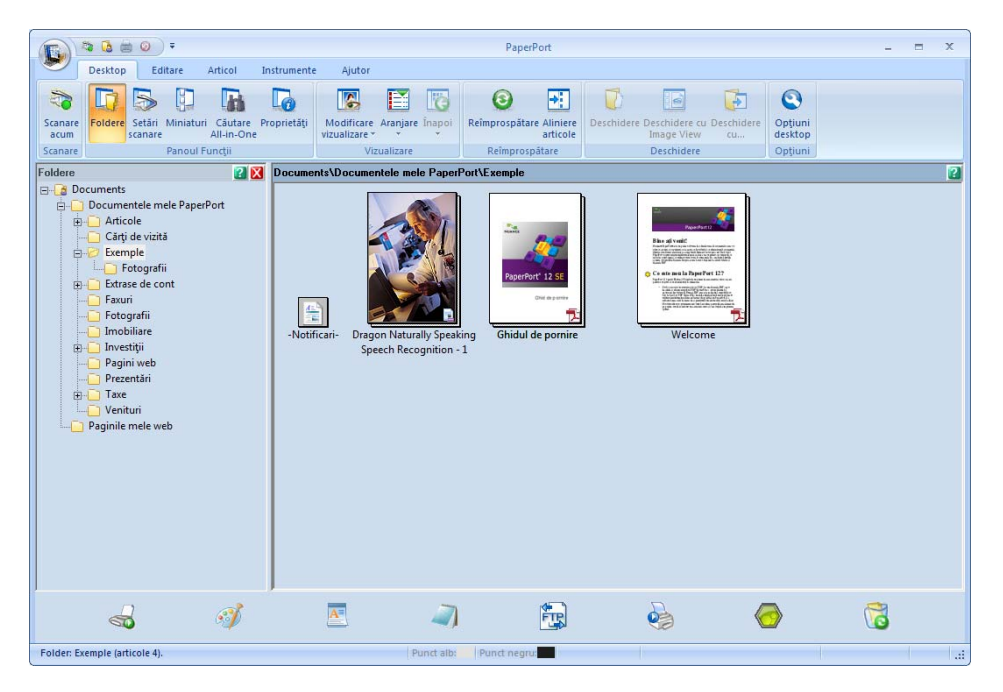

Faceţi clic pe Setări scanare din fila Desktop. Panoul Scanare sau obţinere fotografie va apărea în partea stângă a ferestrei.

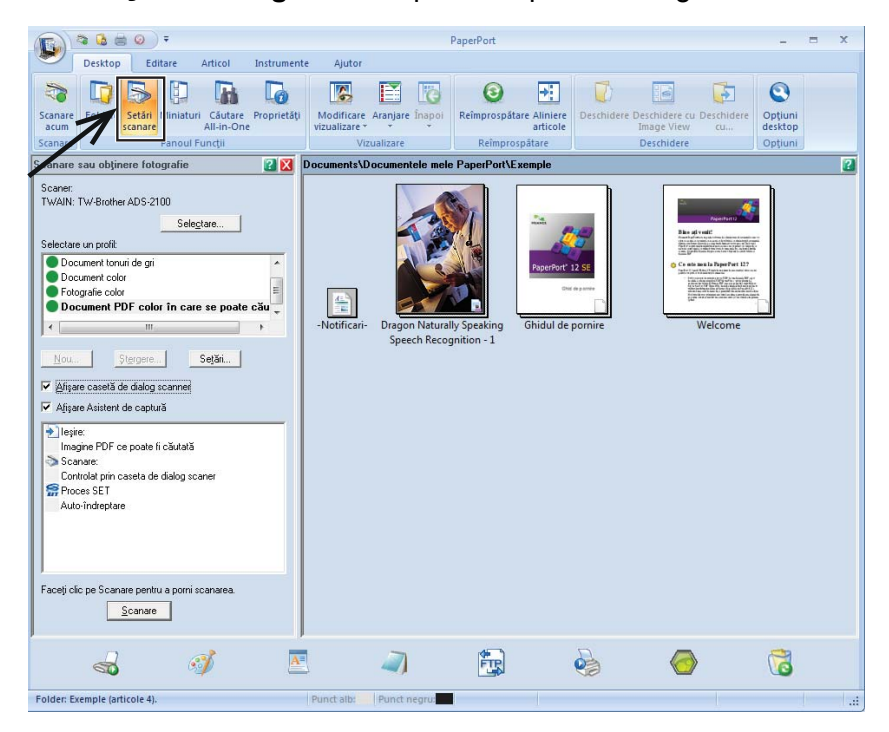

- 4 Faceți clic pe butonul **Selectare**.
- Din lista Scanere disponibile selectați TWAIN: TW-Brother ADS-XXXXX sau TWAIN: TW-Brother ADS-XXXXX LAN (unde ADS-XXXXX este numele modelului aparatului dumneavoastră). Dacă doriți să utilizați driverul WIA, selectați driverul Brother al cărui prefix este "WIA". Faceți clic pe butonul OK.
- 6 Bifați Afişare casetă de dialog scaner din panoul Scanare sau obținere fotografie.

#### 7 Faceţi clic pe butonul Scanare.

Pe ecran va fi afişată caseta de dialog Setare scaner.

| Setare scaner TW-Brother ADS-2600We 4.0     | ×                                                                                         |
|---------------------------------------------|-------------------------------------------------------------------------------------------|
|                                             | De bază Avansat                                                                           |
|                                             | Pipetă culoare     Prevenire extindere;Eliminare     culoare din spectrul cromatic:     v |
|                                             | 🔽 Corecție automată înclinare 🗌 Detectare final pagină                                    |
|                                             | Rotre automată imagine Selectare linbă document Română                                    |
|                                             | I⊽ Detectare alimentare multiplă I⊽ Omitere pagină albă                                   |
|                                             | Prescanare Start                                                                          |
| - x - mm<br>- x - pixeli<br>- B C inch (po) | Pre-definit Anulare Ajutor                                                                |

5

- 8 Ajustați setările din caseta de dialog **Setare scaner** dacă este necesar (**Rezoluție**, **Tip scanare**, **Luminozitate** și **Contrast**).
  - Setările driverului TWAIN
  - Setările driverului WIA
- 9 Din lista derulantă **Dimensiune document** selectați formatul documentului dumneavoastră.

#### NOTĂ

După ce ați selectat o dimensiune a documentului, mai puteți regla aria de scanare executând clic cu butonul stânga al mouse-ului și trăgând de margine. Acest lucru este necesar la decuparea unei imagini pentru scanare.

Faceți clic pe butonul Start. Aparatul începe să scaneze. Scanarea folosind calculatorul

#### Setările driverului TWAIN

Selectați fila De bază sau Avansat pentru setările driverului TWAIN.

Fila De bază.

| Setare scaner TW-Brother ADS-XXXXX 4.0       |                                                                                |
|----------------------------------------------|--------------------------------------------------------------------------------|
|                                              | De bază Avansat                                                                |
|                                              | Foto     State       Web     300 x 300 dpi       Trp scanare       24bit Color |
|                                              | Reducere zgomot 4                                                              |
|                                              | Luminozitate                                                                   |
|                                              | Dimensiune document                                                            |
|                                              | Auto 7                                                                         |
|                                              | ✓ Scanare duplex ✓ Aligiers marsing kingš                                      |
|                                              | C Aliniere margine scurtă                                                      |
|                                              | Prescanare Start                                                               |
| - × - mm<br>- × - pixeli<br>- B C inch (tol) | Pre-definit Anulare Ajutor                                                     |

#### 1 Scan (Tip imagine)

Puteți selecta Foto, Web sau Text pentru tipul de document pe care doriți să-l scanați.

| Scan (Tip imagine) |                                                               | Rezoluție     | Tip scanare |
|--------------------|---------------------------------------------------------------|---------------|-------------|
| Foto               | Utilizați pentru scanarea<br>imaginilor foto                  | 300 x 300 dpi | 24bit Color |
| Web                | Utilizați pentru atașarea imaginii<br>scanate la paginile web | 100 x 100 dpi | 24bit Color |
| Text               | Utilizați pentru scanarea<br>documentelor text                | 200 x 200 dpi | Alb & Negru |

#### 2 Rezoluție

Puteți selecta o rezoluție de scanare din lista derulantă **Rezoluție**. Rezoluțiile mai mari necesită mai multă memorie și timpi mai lungi de transfer, dar produc o imagine scanată mai fin.

| Rezoluție       |
|-----------------|
| 100 x 100 dpi   |
| 150 x 150 dpi   |
| 200 x 200 dpi   |
| 300 x 300 dpi   |
| 400 x 400 dpi   |
| 600 x 600 dpi   |
| 1200 x 1200 dpi |

Scanarea folosind calculatorul

#### 3 Tip scanare

Selectați unul din următoarele tipuri:

#### Auto

#### Alb & Negru

Utilizați pentru text și imagini grafice.

#### Gri (Eroare difuzie)

Utilizați pentru imaginile fotografice și grafice. (Difuzia erorii este o metodă de a crea imagini gri simulate fără folosirea punctelor gri reale. Punctele negre sunt dispuse într-un model specific pentru a crea senzația de gri.)

#### Gri real

Utilizați pentru imaginile fotografice și grafice. Acest mod este mult mai exact grație folosirii a până la 256 de tonuri de gri.

#### 24bit Color

Utilizează până la 16,8 milioane de culori pentru a scana imaginea. Cu toate că utilizând opțiunea **24bit Color** se creează o imagine care reproduce cel mai precis culorile, aceasta are nevoie de mai multă memorie, iar timpul de transfer este mai lung.

#### 4 Reducere zgomot

Puteți îmbunătăți și optimiza calitatea imaginilor scanate cu ajutorul acestei selecții. Setarea Reducere zgomot este disponibilă la utilizarea **24bit Color** și rezoluții de scanare de 300 x 300 dpi, 400 x 400 dpi sau 600 x 600 dpi.

#### 5 Luminozitate

Ajustați setarea (-50 la 50) pentru a obține cea mai bună imagine. Valoarea implicită 0 reprezintă o medie, fiind de regulă aplicabilă pentru majoritatea imaginilor. Puteți seta nivelul de luminozitate trăgând cursorul **Luminozitate** spre stânga sau spre dreapta pentru a deschide sau întuneca imaginea. Puteți de asemenea introduce o valoare în casetă pentru a seta nivelul. Dacă imaginea scanată este prea deschisă, setați un nivel al luminozității mai scăzut și scanați documentul din nou. Dacă imaginea scanată este prea deschisă, setați un nivel al luminozității mai mare și scanați documentul din nou.

#### 6 Contrast

Ajustați setarea (-50 la 50) pentru a obține cea mai bună imagine. Valoarea implicită 0 reprezintă o medie, fiind de regulă aplicabilă pentru majoritatea imaginilor. Puteți mări sau micșora nivelul contrastului prin deplasarea cursorului spre dreapta sau spre stânga. O creștere accentuează zonele întunecate și luminoase din imagine, în timp ce o descreștere evidențiază mai multe detalii în zonele gri. Puteți de asemenea introduce o valoare în casetă pentru setarea **Contrast**.

### NOTĂ

Setarea Contrast este disponibilă numai la setarea Tip scanare pe Gri (Eroare difuzie), Gri real, 24bit Color sau Auto.

#### 7 Dimensiune document

Dimensiunea documentului este setată implicit pe **Auto**. Pentru viteze de scanare mari, puteți selecta dimensiunea exactă a documentului din lista derulantă **Dimensiune document**. Dacă selectați **Definit**, este afișată caseta de dialog **Dimensiune document personalizat**, în care puteți specifica formatul documentului.

Puteți selecta Hârtie lungă dacă Corecție automată înclinare și Scanare duplex sunt dezactivate.

### 8 Scanare duplex

Selectați **Aliniere margine ungă** sau **Aliniere margine scurtă** în funcție de formatul originalului, pentru a vă asigura că fișierul de date creat apare corect în documentul scanat.

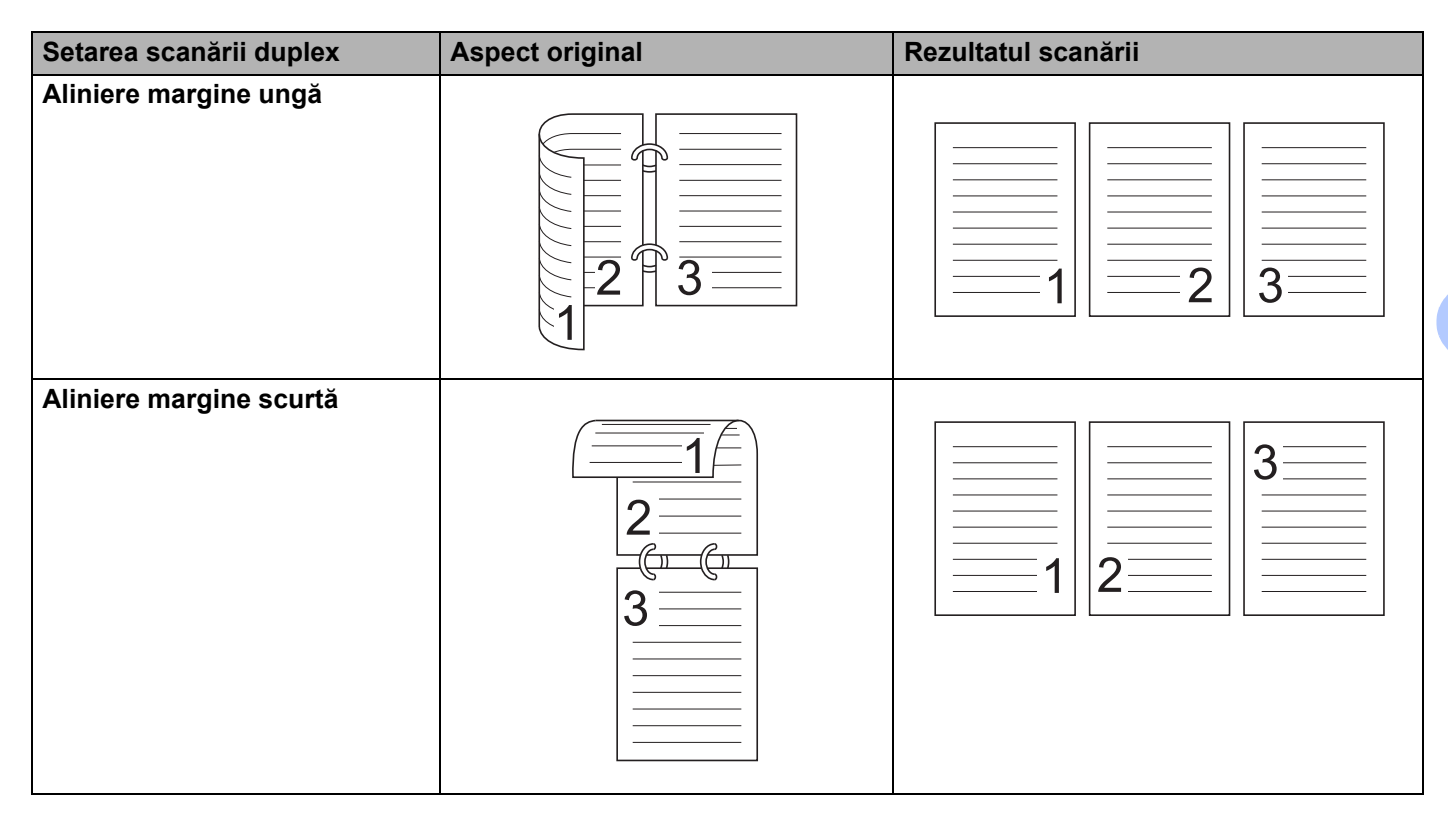

#### Fila Avansat

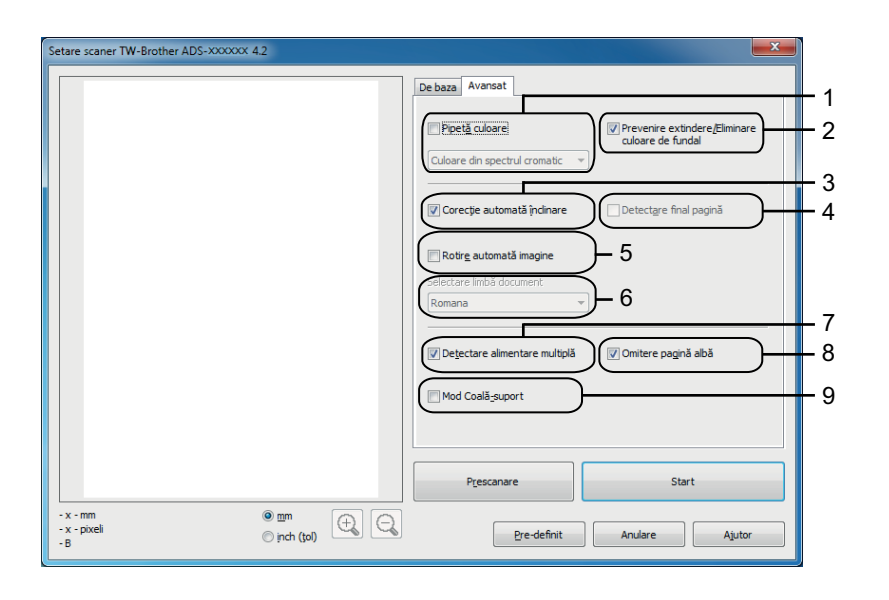

#### 1 Pipetă culoare

Eliminați o culoare specifică din imaginile scanate.

Selectați una dintre următoarele culori pentru eliminare:

#### Culorare din spectrul cromatic

Utilizați pentru a elimina toate celelalte culori, mai puțin Negru.

Roşu

Utilizați pentru a elimina culoarea Roşu.

Verde

Utilizați pentru a elimina culoarea Verde.

Albastru

Utilizați pentru a elimina culoarea Albastru.

Definit

Se va deschide caseta de dialog Personalizat. Puteți selecta culoarea pe care doriți s-o eliminați.

#### 2 Prevenire extindere/Eliminarea culorii de fundal

Previne supraimprimarea unui document față-verso și eliminarea culorii de bază din documente, de exemplu, din ziare, pentru ca datele scanate să poată fi recunoscute mai ușor.

#### 3 Corecție automată înclinare

Corectați înclinarea (în interval de 5 grade) datelor scanate.

#### 4 Detectare final pagină

Detectează automat sfârșitul paginii și ajustează automat dimensiunea unei pagini atunci când lungimea documentului este mai mică decât **Dimensiune document** selectat.

Această funcție este disponibilă atunci când formatului documentului este altul decât Auto sau Hârtie lungă.

#### 5 Rotire automată imagine

Schimbă direcția documentului pe baza orientării textului.

#### 6 Selectare limbă document

Dacă ați selectat Rotație automată imagine (vezi 5 de mai sus), specificați limba documentului.

#### 7 Detectare alimentare multiplă

Utilizează un senzor ultrasonic pentru a detecta producerea unei alimentări multiple. Dacă această funcție detectează o alimentare multiplă, confirmați dacă datele scanate înainte de alimentarea multiplă au fost salvate și apoi reluați scanarea de la următoarea pagină sau de la începutul documentului.

#### 8 Omitere pagină albă

Elimină paginile albe ale documentului din rezultatele scanării.

#### 9 Mod Coală-suport

Următoarele documente pot fi scanate folosind coala suport. Pentru acest mod, puteți selecta orice opțiune cu excepția **Auto** din lista derulantă **Format document**.

- Documente importante (fotografii, contracte)
- Hârtie subţire (chitanţe)
- Hârtie cu forme neregulate (decupaje)

#### NOTĂ

- Încărcați pe rând colile suport, una câte una.
- Aşezaţi documentul în centrul colii suport şi aliniaţi partea de sus a documentului cu partea de sus a colii suport.

Scanarea folosind calculatorul

#### Setările driverului WIA

|     | Scanare utilizând Brother ADS-XXXX                                              |
|-----|---------------------------------------------------------------------------------|
|     | Ce doriți să scanați?                                                           |
|     | Sursă <u>h</u> ârtie                                                            |
| 1 — | Alimentator document                                                            |
|     | Selectați o opțiune de mai jos pentru tipul de<br>imagine pe care o veți scana. |
|     | Imagine color                                                                   |
|     | Imagine în tonuri de gri                                                        |
| 2 — | 🕅 💿 Imagine sau text în alb-negru                                               |
|     | 별                                                                               |
|     | Altă posibilitate:                                                              |
|     | Reglarea calității imaginii scanate                                             |
|     | Dimensiune<br>gagină: [A4 210 x 297 mm (8.3 x 11.7 in] ▼ Scanare Revocare       |

#### 1 Sursă hârtie

Puteți selecta doar Alimentator document.

#### 2 Tip imagine

Puteți selecta **Imagine color**, **Imagine în tonuri de gri**, **Imagine sau text în alb-negru** sau Setări particularizate pentru tipul de document pe care doriți să le scanați.

# Dacă doriți să modificați câteva setări avansate, faceți clic pe Reglarea calității imaginii scanate.

#### Rezoluţie

Puteți selecta rezoluția de scanare din caseta de text **Rezoluție**. Rezoluțiile mai mari necesită mai multă memorie și timpi mai lungi de transfer, dar produc o imagine scanată mai fin.

#### Luminozitate

Ajustați setarea (-50 la 50) pentru a obține cea mai bună imagine. Valoarea implicită 0 reprezintă o medie, fiind de regulă aplicabilă pentru majoritatea imaginilor. Puteți seta nivelul de luminozitate trăgând cursorul **Luminozitate** spre stânga sau spre dreapta pentru a deschide sau întuneca imaginea. Puteți de asemenea introduce o valoare în casetă pentru a seta nivelul. Dacă imaginea scanată este prea deschisă, setați un nivel al luminozității mai scăzut și scanați documentul din nou. Dacă imaginea scanată este prea deschisă, setați un nivel al luminozității mai mare și scanați documentul din nou.

#### Contrast

Ajustați setarea (-50 la 50) pentru a obține cea mai bună imagine. Valoarea implicită 0 reprezintă o medie, fiind de regulă aplicabilă pentru majoritatea imaginilor. Puteți mări sau micșora nivelul contrastului prin deplasarea cursorului spre dreapta sau spre stânga. O creștere a valorii va evidenția zonele închise și deschise ale imaginii, iar o micșorare a valorii va evidenția mai multe detalii în zonele gri. Puteți de asemenea introduce o valoare în casetă pentru setarea **Contrast**.

# Scanarea cu Galerie foto Windows<sup>®</sup> sau Instrument Windows<sup>®</sup> de scanare și fax

Puteți utiliza aplicațiile Galerie foto Windows<sup>®</sup> sau Instrument Windows<sup>®</sup> de scanare și fax pentru scanare. Aceste aplicații utilizează driverul de scanare WIA. Pașii de mai jos vă vor ghida prin operațiunile de scanare. Este posibil să trebuiască să descărcați Galerie foto Windows<sup>®</sup> sau Instrument Windows<sup>®</sup> de scanare și fax.

1) Încărcați documentul.

Deschideţi aplicaţia dumneavoastră software şi scanaţi documentul. Efectuaţi una dintre următoarele operaţiuni:

- (Galerie foto Windows<sup>®</sup>)
  - 1 Faceți clic pe **Fișier**, apoi **Import de la aparat foto sau scaner**.
  - 2 Selectați scanerul pe care doriți să-l utilizați.
  - Faceţi clic pe butonul Import.
     Pe ecran va fi afişată caseta de dialog cu setări.
- (Instrument Windows<sup>®</sup> de scanare şi fax)

Faceți clic pe Fișier, Nou, apoi Scanare.

Pe ecran va fi afişată caseta de dialog cu setări.

| Scanare nouă                  |                                                 |                            |
|-------------------------------|-------------------------------------------------|----------------------------|
| Scaner: Br                    | Modi <u>f</u> icare                             |                            |
| Profi <u>l</u> :              | Documente (Implicit)                            |                            |
| S <u>u</u> rsă:               | Feeder (Scanare pe ambele părți) 🔹              |                            |
| <u>D</u> imensiune<br>hârtie: | Legal 8,5 x 14 in (216 x 356 mm) 🔹              |                            |
| Format cul <u>o</u> ar        | e: Tonuri de gri 🔹                              |                            |
| <u>T</u> ip fișier:           | TIF (Imagine TIFF)                              |                            |
| <u>R</u> ezoluție (DPI)       | : 200                                           |                            |
| Lu <u>m</u> inozitate:        | 0                                               |                            |
| <u>C</u> ontrast:             | 0                                               |                            |
| Examinare :                   | au scanare imagini ca fișiere separ <u>a</u> te | <u> </u>                   |
|                               |                                                 | Examinare Scanare Revocare |

- 3 Dacă este necesar, ajustaţi setările în caseta de dialog pentru setări.
  - Faceți clic pe butonul Scanare. Aparatul începe să scaneze documentul.

# Utilizarea aplicației Nuance PDF Converter Professional 8 (Windows<sup>®</sup>)

Nuance PDF Converter Professional 8 oferă o varietate de caracteristici pentru manipularea fişierelor PDF. Poate debloca și deschide fişierele PDF pentru vizualizare, editare, adnotare și reasamblare.

### **Instalarea Nuance PDF Converter Professional 8**

- 1 Introduceți DVD-ROM-ul furnizat în unitatea DVD-ROM.
- 2 Meniul DVD-ROM va apărea automat. Selectaţi numele modelului şi apoi limba dorită.
- 3 Faceți clic pe Aplicații suplimentare.
- 4 Faceți clic pe butonul **Nuance PDF Converter Professional 8**. Urmați instrucțiunile pas cu pas.

Pentru informații despre modul de scanare cu ajutorul Nuance PDF Converter Professional 8, consultați ajutorul aplicației Nuance PDF Converter Professional 8 printr-un clic pe **Ajutor** din bara de meniu, apoi pe **Ajutor**.

#### NOTĂ

Introduceți numărul serial Nuance, care este afișat pe "manșonul" carcasei DVD-ROM-ului MFL-Pro Suite atunci când instalați Nuance PDF Converter Professional 8.

# Utilizarea NewSoft Presto! BizCard 6 (Windows<sup>®</sup>)

Presto! BizCard vă permite să gestionați pe calculator informațiile de pe cărțile de vizită scanate, cum ar fi numele, companiile, adresele poștale, numerele de telefon/fax și adresele de e-mail. Scanați pur și simplu sau importați cărțile de vizită și Presto! BizCard salvează automat datele și imaginile de pe fiecare. Sunt disponibile moduri de vizualizare diferite pentru căutarea, editarea, crearea și sortarea facilă.

# Instalarea NewSoft Presto! BizCard 6

- Introduceţi DVD-ROM-ul furnizat în unitatea DVD-ROM.
- 2 Meniul DVD-ROM va apărea automat. Selectați numele modelului și apoi limba dorită.
- **3** Faceți clic pe **Aplicații suplimentare**.
- 4 Faceți clic pe butonul NewSoft Presto! BizCard 6. Urmați instrucțiunile pas cu pas.

Pentru informații despre modul de scanare cu ajutorul Presto! BizCard 6, consultați **manualul de utilizare Presto! BizCard**. Efectuați una dintre următoarele operațiuni:

■ (Windows<sup>®</sup> XP, Windows Vista<sup>®</sup> şi Windows<sup>®</sup> 7)

Faceți clic pe 🍘 (Start), Toate programele, NewSoft, Presto! BizCard 6, apoi pe Presto! BizCard 6.

■ (Windows<sup>®</sup> 8 şi Windows<sup>®</sup> 8.1)

Faceți clic pe o (Presto! BizCard 6).

# Scanarea cu aplicațiile Presto! PageManager sau TWAIN (Macintosh)

Puteți utiliza aplicația Presto! PageManager pentru scanare. Instrucțiunile de scanare din acești pași sunt pentru Presto! PageManager. Pentru alte aplicații ce oferă suport pentru specificații TWAIN, acești pași vor fi similari.

# Instalarea Presto! PageManager

- Descărcaţi pachetul complet de drivere şi software din Brother Solutions Center (<u>http://support.brother.com</u>).
- 2 Faceți dublu clic pe pictograma **BROTHER** de pe desktop.
- 3 Faceţi dublu clic pe Asistenţă Brother.
- 4 Faceți clic pe **Presto! PageManager** pentru a descărca utilitarul de instalare Presto! PageManager.
- 5 Faceți dublu clic pe utilitarul de instalare și urmați apoi instrucțiunile pas cu pas.

#### NOTĂ

- Presto! PageManager suportă OS X v10.7.5, 10.8.x și 10.9.x.
- Pentru detalii suplimentare despre aplicaţie consultaţi fişierul de ajutor Presto! PageManager. Îl puteţi accesa din meniul Ajutor al Presto! PageManager.

### Scanarea cu aplicațiile Presto! PageManager

 Lansaţi Presto! PageManager prin dublu clic pe pictograma Presto! Pictograma PageManager de pe ecranul computerului.

#### NOTĂ

La prima utilizare a driverului Brother TWAIN trebuie să-l setați pe acesta ca driver implicit. Pentru a seta ca implicit driverul Brother TWAIN efectuați următoarele.

- 1 Selectați Selectează sursă din meniul Fișier.
- 2 Selectați Brother TWAIN, apoi faceți clic pe Selectează.

Scanarea folosind calculatorul

#### 2 Selectați Achiziționare date imagine în meniul Fişier.

Pe ecran va fi afişată caseta de dialog pentru configurarea scanerului.

| _                 |                                                        | Brother T      | WAIN                 |
|-------------------|--------------------------------------------------------|----------------|----------------------|
| Resolutio         | n                                                      | х.х.х          | Scanning Area        |
| 20                | 0 x 200 dpi                                            | \$             |                      |
| Scan Type         | 2                                                      |                |                      |
| 24                | bit Color                                              | \$             |                      |
| Documen           | t Size                                                 |                |                      |
| A4                | 210 x 297 mm                                           | \$             |                      |
| Width:<br>Height: | 210                                                    | • mm<br>• inch |                      |
| ſ                 | Adjust Image                                           |                |                      |
| 2-side            | ed Scanning<br>.ong-edge binding<br>.hort-edge binding | 미              |                      |
| ?                 | Default                                                |                | Cancel Start PreScar |

(Ecranul Brother TWAIN oferă suport pentru limbile specificate în Presto! PageManager.)

- 3 Ajustați setările din caseta de dialog de configurare a scanerului dacă este necesar (**Resolution** (Rezoluție), **Scan Type** (Tip scanare), **Adjust Image** (Ajustare imagine)).
- 4 Din lista derulantă Document Size (Dimensiune document) selectaţi formatul documentului dumneavoastră.

#### NOTĂ

După ce ați selectat o dimensiune a documentului, mai puteți regla aria de scanare executând clic cu butonul stânga al mouse-ului și trăgând de margine. Acest lucru este necesar la decuparea unei imagini pentru scanare.

5 Faceți clic pe butonul **Start**. Aparatul începe să scaneze.

# Setările driverului TWAIN

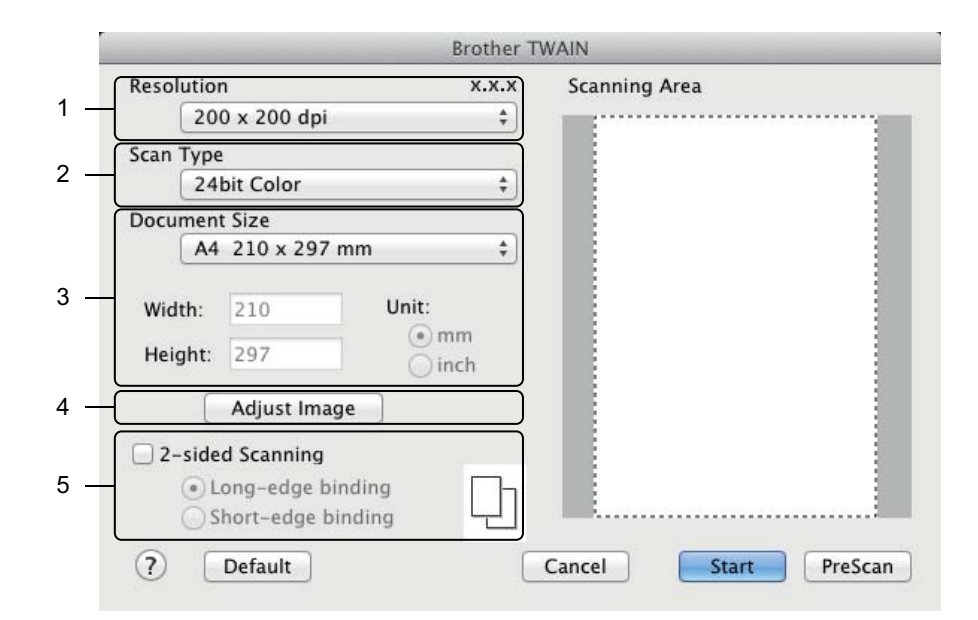

(Ecranul Brother TWAIN oferă suport pentru limbile specificate în Presto! PageManager.)

#### **1 Resolution** (Rezoluție)

Puteți selecta o rezoluție de scanare din lista derulantă **Resolution** (Rezoluție). Rezoluțiile mai mari necesită mai multă memorie și timpi mai lungi de transfer, dar produc o imagine scanată mai fin.

| Resolution (Rezoluție) | Black & White/Grey (Error<br>Diffusion)<br>(Alb & Negru/Gri (Eroare<br>difuzie)) | 256 Colour (256 culori) | True Grey (Gri real) |
|------------------------|----------------------------------------------------------------------------------|-------------------------|----------------------|
| 100 x 100 dpi          | Da                                                                               | Da                      | Da                   |
| 150 x 150 dpi          | Da                                                                               | Da                      | Da                   |
| 200 x 200 dpi          | Da                                                                               | Da                      | Da                   |
| 300 x 300 dpi          | Da                                                                               | Da                      | Da                   |
| 400 x 400 dpi          | Da                                                                               | Da                      | Da                   |
| 600 x 600 dpi          | Da                                                                               | Da                      | Da                   |
| 1200 x 1200 dpi        | Da                                                                               | Nu                      | Da                   |

2 Scan Type (Tip scanare)

Selectați unul din următoarele tipuri:

Black & White (Alb & Negru)

Utilizați pentru text și imagini grafice.

#### Grey (Error Diffusion) (Gri (Eroare difuzie))

Utilizați pentru imaginile fotografice și grafice. (Difuzia erorii este o metodă de a crea imagini gri simulate fără folosirea punctelor gri reale. Punctele negre sunt dispuse într-un model specific pentru a crea senzația de gri.)

True Grey (Gri real)

Utilizați pentru imaginile fotografice și grafice. Acest mod este mult mai exact grație folosirii a până la 256 de tonuri de gri.

**256 Colour** (256 culori)

Utilizați pentru ilustrații simple color care nu utilizează întregul spectru color. Utilizează până la 256 culori pentru a crea imagini.

24bit Color (Culoare pe 24 biţi)

Utilizează până la 16,8 milioane de culori pentru a scana imaginea. Cu toate că utilizând opțiunea **24bit Color** (Culoare pe 24 biți) se creează o imagine care reproduce cel mai precis culorile, aceasta are nevoie de mai multă memorie, iar timpul de transfer este mai lung.

#### NOTĂ

**256 Colour** (256 culori) este disponibilă numai atunci când aplicația dvs. de scanare suportă această setare. Presto! PageManager nu suportă **256 Colour** (256 culori).

3 Document Size (Dimensiune document)

Dimensiunea documentului este setată implicit pe A4. Dacă selectați **Custom** (Definit), puteți specifica formatul documentului.

4 Adjust Image (Ajustarea imaginii)

Faceți clic pe butonul **Adjust Image** (Ajustare imagine) pentru a ajusta imaginea.

Brightness (Luminozitate)

Ajustați setarea (-50 la 50) pentru a obține cea mai bună imagine. Valoarea implicită 0 reprezintă o medie, fiind de regulă aplicabilă pentru majoritatea imaginilor. Puteți seta nivelul de luminozitate trăgând cursorul **Brightness** (Luminozitate) spre stânga sau spre dreapta pentru a deschide sau întuneca imaginea. Puteți de asemenea introduce o valoare în casetă pentru a seta nivelul. Dacă imaginea scanată este prea deschisă, setați un nivel al luminozității mai scăzut și scanați documentul din nou. Dacă imaginea scanată este prea deschisă, setați un nivel al luminozității mai mare și scanați documentul din nou.

#### NOTĂ

Setarea **Brightness** (Luminozitate) este disponibilă numai la setarea **Scan Type** (Tip scanare) pe **Black & White** (Alb & Negru), **Grey (Error Diffusion)** (Gri (Eroare difuzie)), **True Grey** (Gri real) sau **24bit Color** (Culoare pe 24 biți).

#### Contrast

Ajustați setarea (-50 la 50) pentru a obține cea mai bună imagine. Valoarea implicită 0 reprezintă o medie, fiind de regulă aplicabilă pentru majoritatea imaginilor. Puteți mări sau micșora nivelul contrastului prin deplasarea cursorului spre dreapta sau spre stânga. O creștere accentuează zonele întunecate și luminoase din imagine, în timp ce o descreștere evidențiază mai multe detalii în zonele gri. Puteți de asemenea introduce o valoare în casetă pentru setarea **Contrast**.

# NOTĂ

Setarea **Contrast** este disponibilă numai la setarea **Scan Type** (Tip scanare) pe **Grey (Error Diffusion)** (Gri (Eroare difuzie)), **True Grey** (Gri real) sau **24bit Color** (Culoare pe 24 biți).

#### Reduce Noise (Reducere zgomot)

Puteți îmbunătăți și optimiza calitatea imaginilor scanate cu ajutorul acestei selecții. Setarea Reducere zgomot este disponibilă la utilizarea **24bit Color** (Culoare pe 24 biți) și rezoluții de scanare de  $300 \times 300$  dpi,  $400 \times 400$  dpi sau  $600 \times 600$  dpi.

#### 5 2-sided Scanning (Scanare duplex)

Selectați **Long-edge binding** (Aliniere margine ungă) sau **Short-edge binding** (Aliniere margine scurtă) în funcție de formatul originalului, pentru a vă asigura că fișierul de date creat apare corect în documentul scanat.

| Setarea scanării duplex | Aspect original | Rezultatul scanării |
|-------------------------|-----------------|---------------------|
| Aliniere margine ungă   |                 |                     |
| Aliniere margine scurtă |                 |                     |

# Scanarea cu Apple Image Capture (driverul ICA)

Puteți scana documentul folosind driverul ICA. Dacă ați instalat pachetul complet de drivere și software din Brother Solutions Center (<u>http://support.brother.com</u>), driverul ICA a fost deja instalat pe calculatorul dvs. Dacă nu vă vedeți aparatul în lista **Print & Fax** (Imprimante și faxuri) sau **Tipărire și scanare**, îl puteți adăuga printr-un clic pe butonul + (consultați *Selectarea aparatului din Print & Fax (Imprimante și faxuri) sau Tipărire și scanare* la pagina 118). Puteți de asemenea scana direct cu ajutorul aplicației **Image Capture** (Transfer de imagini).

# Scanarea cu Apple Image Capture

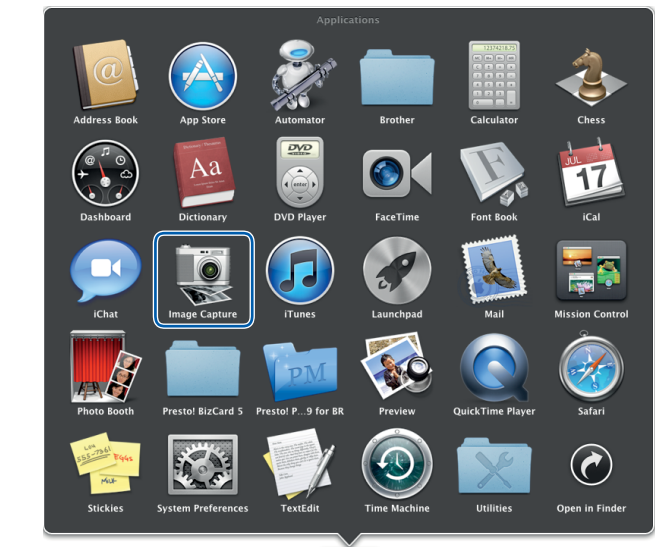

1 Lansați aplicația **Image Capture** (Transfer de imagini).

2 Selectați aparatul din lista din partea stângă a ferestrei.

Veți vedea aparatul în zona **DEVICES** (Dispozitive). Dacă sunteți conectat prin LAN fără fir, îl veți vedea în zona **SHARED** (Partajat).

| 000                | Image Capture        |                   |
|--------------------|----------------------|-------------------|
| DEVICES            |                      |                   |
| Brother ADS-XXXXXX |                      |                   |
| SHARED             |                      |                   |
|                    |                      |                   |
|                    |                      |                   |
|                    |                      |                   |
|                    |                      |                   |
|                    |                      |                   |
|                    |                      |                   |
|                    |                      |                   |
|                    |                      |                   |
|                    |                      |                   |
|                    |                      |                   |
| Brother ADS-XXXXX  |                      |                   |
|                    |                      |                   |
|                    |                      |                   |
|                    | Scan Size: A4        |                   |
|                    | Scan To: 🙀 Preview 🗘 | Show Details Scan |

- 3 Încărcați documentul.
- 4 Selectați o dimensiune pentru document pentru **Scan Size** (Dimensiune scanare).
- 5 Selectați directorul destinație sau aplicația destinație pentru Scan To (Scanare către).
- 6 Faceți clic pe butonul **Scan** (Scanare). Aparatul începe să scaneze.

# Setările driverului ICA

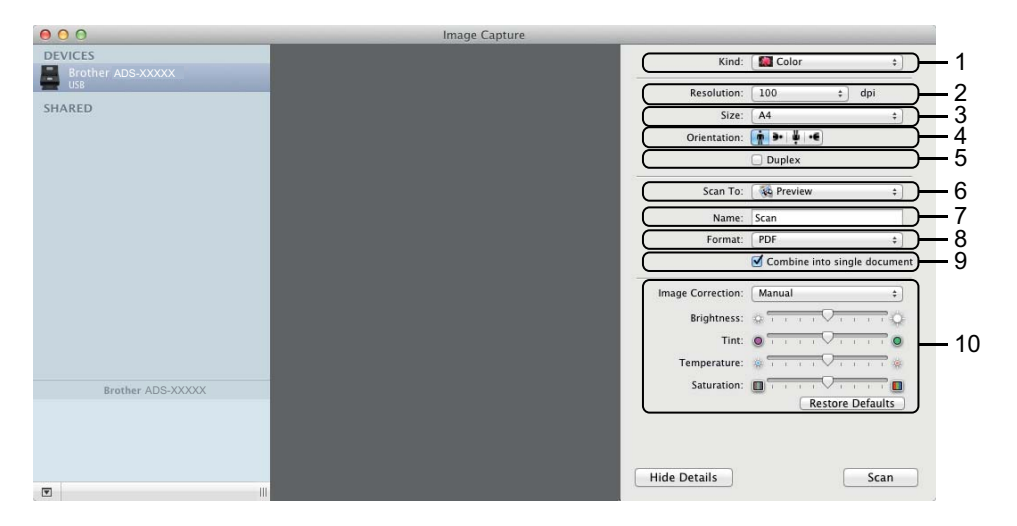

Puteți ajusta următoarele setări, dacă este necesar, în caseta de dialog accesată printr-un clic pe **Show Details** (Afişare detalii). Rețineți că numele elementului și valoarea asignabilă vor varia în funcție de aparat.

1 Kind (Tip)

Selectați dintre Colour (Culoare), Black & White (Alb & Negru) sau Text.

2 Resolution (Rezoluție)

Selectați rezoluția la care doriți să vă scanați documentul.

3 Scan Size (Dimensiune scanare) sau Size (Dimensiune)

Selectați dimensiunea hârtiei pentru document.

4 Orientation (Orientare)

Selectați orientarea documentului.

5 Duplex

Bifați caseta **Duplex** pentru a scana față-verso (duplex).

6 Scan To (Scanare către)

Selectați directorul destinație sau aplicația destinație.

7 Name (Nume)

Introduceți textul prefix utilizat pentru numele imaginii scanate.

8 Format

Selectați formatul de fișier al datelor scanate.

#### 9 Combine into single document (Combinați în document simplu)

Bifați această casetă pentru a scana un document ca un singur element și a-l salva ca un singur fișier la selectarea PDF sau TIFF ca format de fișier.

### NOTĂ

(Numai pentru OS X v10.7.5)

Dacă nu puteți selecta TIFF pentru formatul fișierului, selectați mai întâi PDF, apoi TIFF.

#### 10 Image Correction (Corecție imagine)

Puteți configura setările în funcție de Kind (Tipul) pe care l-ați selectat.

| Тір         | Setări configurabile                                                                           |
|-------------|------------------------------------------------------------------------------------------------|
| Culoare     | Brightness (Luminozitate), Tint (Nuanţă), Temperature (Temperatură),<br>Saturation (Saturaţie) |
| Alb & Negru | Brightness (Luminozitate), Contrast                                                            |
| Text        | Prag                                                                                           |

# Selectarea aparatului din Print & Fax (Imprimante şi faxuri) sau Tipărire și scanare

Selectaţi Preferinţe sistem din bara de meniu.

Paceți clic pe pictograma **Print & Fax** (Imprimante și faxuri) sau pe pictograma **Tipărire și scanare**.

Selectați aparatul din lista din partea stângă a ecranului.

#### NOTĂ

Dacă nu vedeți butonul **Deschide scaner** în fereastră, eliminați aparatul cu un clic pe butonul - din lista **Print & Fax** (Imprimante și faxuri) sau **Tipărire și scanare**, apoi adăugați aparatul printr-un clic pe butonul +.

# Utilizarea NewSoft Presto! BizCard 6 (Macintosh)

Presto! BizCard vă permite să gestionați pe calculator informațiile de pe cărțile de vizită scanate, cum ar fi numele, companiile, adresele poștale, numerele de telefon/fax și adresele de e-mail. Scanați pur și simplu sau importați cărțile de vizită și Presto! BizCard salvează automat datele și imaginile de pe fiecare. Sunt disponibile moduri de vizualizare diferite pentru căutarea, editarea, crearea și sortarea facilă.

# Instalarea NewSoft Presto! BizCard 6

- Descărcaţi pachetul complet de drivere şi software din Brother Solutions Center (<u>http://support.brother.com</u>).
- 2 Faceți dublu clic pe pictograma **BROTHER** de pe desktop.
- 3 Faceți dublu clic pe Asistență Brother.
- 4 Faceți clic pe **Presto! BizCard** pentru a descărca utilitarul de instalare Presto! BizCard 6.
- 5 Faceți dublu clic pe utilitarul de instalare și urmați apoi instrucțiunile pas cu pas.

Pentru informații despre modul de scanare cu ajutorul Presto! BizCard 6, consultați manualul de utilizare Presto! BizCard 6 printr-un clic pe **Ajutor** din bara de meniu, apoi pe **Ajutor la utilizare**.

# Scanarea cu aplicațiile Captiva<sup>®</sup> QuickScan™ Pro sau ISIS<sup>®</sup> (Windows<sup>®</sup>)

Pentru scanare puteți utiliza versiunea de test gratuită a Captiva<sup>®</sup> QuickScan<sup>™</sup> Pro sau alte aplicații care oferă suport pentru specificațiile ISIS<sup>®</sup>. Înainte de a scana cu ajutorul aplicațiilor ISIS<sup>®</sup>, trebuie să instalați driverul de scanare ISIS<sup>®</sup>.

# NOTĂ

Pentru a utiliza driverul ISIS<sup>®</sup>, driverul scanerului Brother trebuie instalat. Dacă nu ați instalat driverul scanerului Brother, trebuie să faceți acest lucru înainte de a instala driverul ISIS<sup>®</sup>.

# Instalarea ISIS<sup>®</sup> Scanner şi Captiva<sup>®</sup> QuickScan™ Pro

- 1 Introduceți DVD-ROM-ul furnizat în unitatea DVD-ROM.
- 2 Meniul DVD-ROM va apărea automat. Selectaţi numele modelului şi apoi limba dorită.
- 3 Faceți clic pe **Instalare personalizată**.
- 4 Faceți clic pe butonul Driver pt scaner ISIS & Aplicație.
- 5 Faceți clic pe butonul **Driver pentru scaner ISIS**. Urmați instrucțiunile pas cu pas.
- 6 Faceți clic pe butonul Vers. de încercare a Captiva QuickScan Pro. Urmați instrucțiunile pas cu pas.

#### NOTĂ

- Site-ul web de pe care puteţi descărca versiunea de test gratuită a Captiva<sup>®</sup> QuickScan<sup>™</sup> Pro este administrat de către corporaţia EMC. Dacă aveţi întrebări despre Captiva<sup>®</sup> QuickScan<sup>™</sup> Pro, contactaţi corporaţia EMC.
- Pentru informaţii despre modul de scanare cu aplicaţia ISIS<sup>®</sup>, consultaţi fişierul de ajutor al Captiva<sup>®</sup> QuickScan<sup>™</sup> Pro.

6

# Scanarea folosind panoul de control

# Salvarea documentelor scanate pe calculator

(ADS-2100e)

- 1 Lansați aplicația ControlCenter.
  - Windows<sup>®</sup>
  - Faceţi clic pe pictograma cu (ControlCenter4) din tava de sarcini şi apoi selectaţi din meniu opţiunea Deschidere.
     Va fi afişată fereastra ControlCenter4.
  - 2 Faceți clic pe fila Setări dispozitiv (exemplul de mai jos utilizează Modul acasă).

| Control Center 4                                         | Model AD        | S-XXXXX 🔻 | Configurație ? Ajutor     | ×         |
|----------------------------------------------------------|-----------------|-----------|---------------------------|-----------|
| 📤 Scanare 🚺 Setări dispozitiv 🛔 Asistenț                 | tă              |           |                           |           |
|                                                          |                 |           |                           |           |
| Setare de la distanță                                    |                 |           |                           |           |
| Setarea de la distantă vă permite configurarea setărilor | dispozitivului. |           | Setare de la distanță     |           |
|                                                          |                 |           | Setări scanare în PC      |           |
|                                                          |                 |           | Setări scanare dispozitiv |           |
|                                                          |                 |           | BRAdmin                   |           |
|                                                          |                 |           |                           |           |
|                                                          |                 |           |                           |           |
|                                                          |                 |           | bro                       | other //, |

- Macintosh
- Faceţi clic pe pictograma 2 (ControlCenter2) de pe Dock. Va fi afişată fereastra ControlCenter2.
- 2 Faceți clic pe fila DEVICE SETTINGS (Setări dispozitiv).

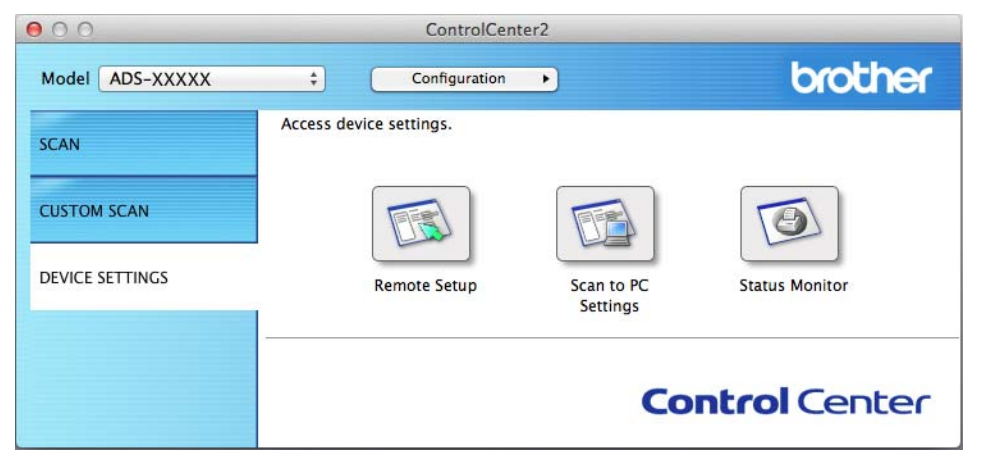

2 Faceţi clic pe butonul Setări scanare în PC (Scan to PC Settings). Se va afişa fereastra Program de Setare de la Distanţă (exemplul de mai jos foloseşte Windows<sup>®</sup>).

| <i>(</i>            |                          |                             |                          |                          |           |  |   |
|---------------------|--------------------------|-----------------------------|--------------------------|--------------------------|-----------|--|---|
| 🛃 Program de Setare | de la Distanta pentru Bi | other ADS - ADS-XXXX        | x                        |                          |           |  | × |
| - ADS-XXXXX         | Scan.                    | catre PC                    |                          |                          |           |  |   |
| Setare Gener        | See                      | name la                     | Deles                    |                          |           |  |   |
| Scan, la USE        |                          | nare la                     | Hisler •                 |                          |           |  |   |
| Info. aparat        | Pen                      | ru a modifica setările de : | scanare suplimentare (   | Tip fisier, Rezoluție et | ic.)      |  |   |
| Setare Initial      | pen                      | ru tasta Scan to PC, lans   | ați ControlCenter și des | chideți Device Scan      | Settings. |  |   |
| Cinba               |                          |                             |                          |                          |           |  |   |
|                     |                          |                             |                          |                          |           |  |   |
|                     |                          |                             |                          |                          |           |  |   |
|                     |                          |                             |                          |                          |           |  |   |
|                     |                          |                             |                          |                          |           |  |   |
|                     |                          |                             |                          |                          |           |  |   |
|                     |                          |                             |                          |                          |           |  |   |
|                     |                          |                             |                          |                          |           |  |   |
|                     |                          |                             |                          |                          |           |  |   |
|                     |                          |                             |                          |                          |           |  |   |
|                     |                          |                             |                          |                          |           |  |   |
|                     |                          |                             |                          |                          |           |  |   |
|                     |                          |                             |                          |                          |           |  |   |
|                     |                          |                             |                          |                          |           |  |   |
|                     |                          |                             |                          |                          |           |  |   |
|                     |                          |                             |                          |                          |           |  |   |
|                     |                          |                             |                          |                          |           |  |   |
|                     |                          |                             |                          |                          |           |  |   |
|                     |                          |                             |                          |                          |           |  |   |
|                     |                          |                             |                          |                          |           |  |   |
|                     |                          |                             |                          |                          |           |  |   |
|                     |                          |                             | OK                       | Anulare                  | Aplicare  |  |   |

- Selectaţi o acţiune Scanare către pe care doriţi să o atribuiţi (Imagine, OCR, E-mail sau Fişier) din lista derulantă.
- 4 Faceți clic pe butonul **OK** pentru a închide fereastra Setare de la distanță.
- 5 Modificaţi celelalte setări, dacă este necesar (consultaţi Modificarea setărilor pentru Scanare către PC (Windows<sup>®</sup>) la pagina 149 sau Modificarea setărilor pentru Scanare către PC (Macintosh) la pagina 157).

Scanarea folosind panoul de control

6 Încărcați documentul.

7 Apăsați Scanare către PC. Aparatul scanează documentul.

(ADS-2600We)

- 1 Încărcați documentul.
- 2 Derulați la stânga sau la dreapta sau apăsați ∢ sau ▶ pentru a afişa Scanare 1.
- 3 Apăsaţi către calculator.
- Derulați la stânga sau la dreapta pentru a afişa acțiunea Scanare către pe care doriți să o executați (către OCR, către fişier, către imagine sau către e-mail).
- 5 Apăsați pe acțiunea Scanare către pe care doriți să o executați și apoi pe OK.
- 6 Apăsaţi ▲ sau ▼ pentru a afişa calculatorul destinaţie pe care doriţi să salvaţi. Apăsaţi pe calculatorul destinaţie.
- 7 Apăsaţi Pornire. Aparatul iniţiază procesul de scanare.

#### NOTĂ

- Puteți configura setările de Scanare către de pe calculator. Consultați Modificarea setărilor pentru Scanare către PC (Windows<sup>®</sup>) la pagina 149 sau Modificarea setărilor pentru Scanare către PC (Macintosh) la pagina 157.
- Dacă doriți să salvați setările ca o comandă rapidă, apăsați Salvare ca și Cmd. rapidă. Pentru informații suplimentare, consultați *Configurarea comenzilor rapide (numai pentru ADS-2600We)* la pagina 165.

# Salvarea documentelor scanate pe o unitate USB flash

(ADS-2100e)

- 1 Lansați aplicația ControlCenter.
  - Windows<sup>®</sup>
  - Faceţi clic pe pictograma a (ControlCenter4) din tava de sarcini şi apoi selectaţi din meniu opţiunea Deschidere.
     Va fi afişată fereastra ControlCenter4.
  - 2 Faceți clic pe fila Setări dispozitiv (exemplul de mai jos utilizează Modul acasă).

| Control Center 4                                                | Model     | ADS-XXXXX   Confi | igurație 🤶 Ajutor 💷 🗆 🗙 |
|-----------------------------------------------------------------|-----------|-------------------|-------------------------|
| 🚖 Scanare 🔀 Setări dispozitiv 🛔 Asistență                       |           |                   |                         |
|                                                                 |           |                   |                         |
| Setare de la distanță                                           |           |                   |                         |
| Setarea de la distantă vă permite configurarea setărilor dispoz | itivului. | Set               | are de la distanță      |
|                                                                 |           | Set               | ări scanare în PC       |
|                                                                 |           | Setăr             | ri scanare dispozitiv   |
|                                                                 |           |                   | BRAdmin                 |
|                                                                 |           |                   |                         |
|                                                                 |           |                   |                         |
|                                                                 |           |                   | brother //              |

- Macintosh
- Faceţi clic pe pictograma 2 (ControlCenter2) de pe Dock. Va fi afişată fereastra ControlCenter2.
- 2 Faceți clic pe fila **DEVICE SETTINGS** (Setări dispozitiv).

| 00              | ControlCenter2          |                                   |
|-----------------|-------------------------|-----------------------------------|
| Model ADS-XXXXX | Configuration           | brother                           |
| SCAN            | Access device settings. |                                   |
| CUSTOM SCAN     |                         |                                   |
| DEVICE SETTINGS | Remote Setup Sca<br>Se  | n to PC Status Monitor<br>tttings |
|                 |                         | <b>Control</b> Center             |

- Faceţi clic pe butonul Setare de la distanţăes (Remote Setup). Va fi afişată fereastra Program de Setare de la Distanţă.
- 3 Selectaţi Scan. la USB în structura arborescentă şi configuraţi apoi setările de scanare după cum este necesar (exemplul de mai jos utilizează Windows<sup>®</sup>).

| 🛃 Program de Setare de la Distan           | ta pentru Brother ADS - ADS-XXX  | xxx                         |                                                             | - • •                      |
|--------------------------------------------|----------------------------------|-----------------------------|-------------------------------------------------------------|----------------------------|
| - ADS-XXXXX                                | Scan. la USB                     |                             |                                                             |                            |
| Setare Gener.<br><mark>Scan. la USB</mark> | Tip scanare                      | Color -                     |                                                             |                            |
| Scan. catre PC<br>Info. aparat             | Tip fişier(A/N)                  | PDF v                       |                                                             |                            |
| Setare Initial<br>Limbă                    | Tip fişier(gri)                  | PDF 👻                       | Dim. fişier(gri)                                            | Medie v                    |
|                                            | Tip fisier(col)                  | PDF 🔻                       | Dim. fişier(col)                                            | Medie 🔻                    |
|                                            | Tip fişier(Auto)                 | PDF v                       |                                                             |                            |
|                                            |                                  |                             | Parolă pentru<br>PDF securizat                              | ••••                       |
|                                            | Rezoluție                        | 300dpi •                    |                                                             |                            |
|                                            |                                  |                             |                                                             |                            |
|                                            | Format document                  | A4 •                        | Dacă Autocorect. încl. este<br>Auto va fi setată automat pt | e activată,<br>ac. setare. |
|                                            | Autocorect.incl.                 | Dezactivat •                |                                                             |                            |
|                                            |                                  |                             |                                                             |                            |
|                                            | Omit. pag. goală                 | Dezactivat •                |                                                             |                            |
|                                            | Detectare<br>alimentare multiplă | Activat 🔹                   |                                                             |                            |
|                                            | •                                |                             |                                                             |                            |
|                                            | Scanare duplex                   | Activat: legare pe marg. In | ungă 🔻                                                      |                            |
|                                            |                                  |                             |                                                             |                            |
|                                            | Nume fişier                      |                             |                                                             |                            |
|                                            |                                  |                             |                                                             |                            |
|                                            |                                  |                             |                                                             |                            |
|                                            |                                  |                             |                                                             |                            |
|                                            |                                  | OK An                       | ulare Aplicare                                              |                            |
|                                            |                                  |                             |                                                             |                            |

- 4 Faceți clic pe Aplicare și apoi pe OK.
- Introduceți o unitate USB flash în aparat.

6 Încărcați documentul.

7 Apăsați **Scanare către USB** de pe panoul de control. Aparatul începe să scaneze.

#### NOTĂ

Numele fișierului va fi data curentă plus un număr secvențial din două cifre.

#### (ADS-2600We)

- Introduceţi o unitate USB flash în aparat.
- 2 Încărcați documentul.
- 3 Derulați la stânga sau la dreapta sau apăsați ∢ sau ▶ pentru a afişa Scanare 2.
- 4 Apăsați către USB.
- 5 Apăsați Opțiuni.
- 6 Configurați setările pentru Scanare pe 2 fețe, Tip scanare, Rezoluție, Tip fişier, Format document, Nume fişier, Autocorectare înclinare şi Omitere pagină goală, după cum este necesar. Apăsați pe OK.

#### NOTĂ

- Pentru a selecta Hârtie lungă (până la 863 mm) pentru Format document, utilizați aceste setări:
  - Autocorectare înclinare: Oprit
  - Scanare pe 2 fețe: Dezactivat
- Dacă doriți să salvați setările ca noi setări implicite, apăsați Def.noi val.impl.
- Dacă doriți să restaurați toate setările la valorile implicite din fabrică, apăsați Setări init.

#### 7 Apăsați Pornire.

Aparatul va începe scanarea și apoi datele scanate vor fi salvate pe unitatea USB flash.

#### NOTĂ

Dacă doriți să salvați setările ca o comandă rapidă, apăsați Salvare ca și Cmd. rapidă. Pentru informații suplimentare, consultați *Configurarea comenzilor rapide (numai pentru ADS-2600We)* la pagina 165.

#### IMPORTANT

NU scoateți unitatea USB flash în timp ce aparatul scanează pe unitatea USB flash pentru a evita avarierea unității sau a datelor memorate pe acesta.

# Salvarea documentelor scanate pe dispozitive mobile

Aparatul poate salva datele scanate pe un dispozitiv mobil.

### NOTĂ

- Această funcţie poate fi utilizată cu dispozitive mobile care utilizează standardul cu suport de stocare în masă USB.
- Aparatul nu poate încărca niciun dispozitiv USB.
- Brother Image Viewer pentru Android<sup>™</sup> este disponibil pentru a fi descărcat de pe Google Play (Android<sup>™</sup> Market) şi permite utilizatorilor să vizualizeze sau să editeze datele scanate. Pentru detalii, descărcaţi Brother Image Viewer pentru Android<sup>™</sup>.

Conectați aparatul la un dispozitiv mobil prin cablu USB inclus în pachetul dispozitivului dumneavoastră mobil.

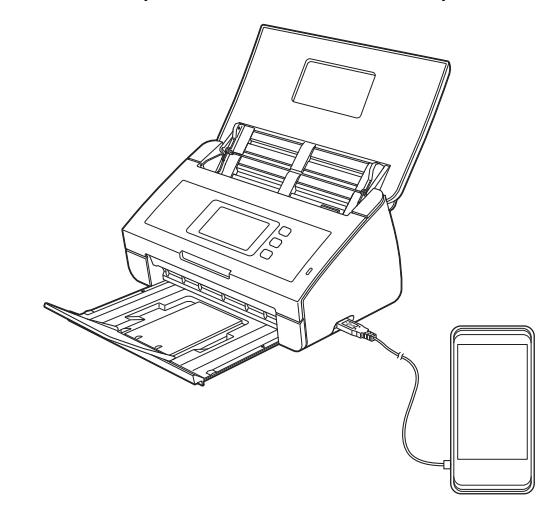

# NOTĂ

Dispozitivul mobil trebuie să fie pornit înainte de a fi conectat la aparat.

2 Încărcați documentul.

- Dacă aparatul dumneavoastră este un model ADS-2100e, mergeți la 3.
- Dacă aparatul dumneavoastră este un model ADS-2600We, mergeți la 4.

#### 3 (ADS-2100e)

Apăsați tasta **Scanare către USB**. Aparatul va începe scanarea și apoi datele scanate vor fi salvate pe dispozitivul mobil.

#### (ADS-2600We)

- 1. Derulați la stânga sau la dreapta sau apăsați ∢ sau ▶ pentru a afișa Scanare 2.
- 2. Apăsați către USB.
- 3. Apăsați Opțiuni.
- 4. Selectați setările pentru Scanare pe 2 fețe, Tip scanare, Rezoluție, Tip fișier, Format document, Nume fișier, Dimensiune fișier, Autocorectare înclinare și Omitere pagină goală după cum este necesar.
- 5. Apăsaţi OK.

### NOTĂ

- Dacă doriți să salvați setările ca noi setări implicite, apăsați Def.noi val.impl.
- Dacă doriți să restaurați toate setările la valorile implicite din fabrică, apăsați Setări init.
  - 6. Apăsați Pornire.

Aparatul va începe scanarea și apoi datele scanate vor fi salvate pe dispozitivul mobil.

#### NOTĂ

Dacă doriți să salvați setările ca o comandă rapidă, apăsați Salvare ca și Cmd. rapidă. Pentru informații suplimentare, consultați *Configurarea comenzilor rapide (numai pentru ADS-2600We)* la pagina 165.

# Scanarea documentelor pe un server FTP (numai pentru ADS-2600We)

Dacă selectați Scanare către FTP, puteți scana un document alb-negru sau color direct pe un server FTP din rețeaua dumneavoastră locală sau de pe internet.

Detaliile necesare pentru folosirea scanării către FTP pot fi introduse utilizând Management bazat pe web pentru a preconfigura și stoca detaliile într-un profil FTP.

## NOTĂ

- Scanarea către FTP este disponibilă atunci când profilurile FTP sunt configurate cu ajutorul Management bazat pe web.
- Recomandăm Microsoft<sup>®</sup> Internet Explorer<sup>®</sup> 8.0/9.0 pentru Windows<sup>®</sup> şi Safari 5.0 pentru Macintosh. Asiguraţi-vă şi că JavaScript şi cookies-urile sunt întotdeauna activate, indiferent de browserul utilizat. Dacă utilizaţi un alt tip de browser web, asiguraţi-vă că este compatibil cu HTTP 1.0 şi HTTP 1.1.

# Lansarea Management bazat pe web

| USB                 | Scan to FTP/Network        |                                                                                                    |
|---------------------|----------------------------|----------------------------------------------------------------------------------------------------|
| E-mail Server       |                            |                                                                                                    |
| FTP/Network         | Profile 1                  | FTP      Network                                                                                     |
| FTP/Network Profile | Profile 2                  | FTP O Network                                                                                        |
|                     | Profile 3                  | @ FTP O Network                                                                                      |
|                     | Profile 4                  | FTP © Network                                                                                        |
|                     | Profile 5                  | FTP      Network                                                                                     |
|                     | Profile 6                  | FTP      Network                                                                                     |
|                     | Profile 7                  | FTP      Network                                                                                     |
|                     | Profile 8                  | FTP      Network                                                                                     |
|                     | Profile 9                  | FTP O Network                                                                                        |
|                     | Profile 10                 | @ FTP @ Network                                                                                      |
|                     | Create a User Defi         | ined File Name                                                                                       |
|                     | 1: BRNXXXXXXXXXX           | XXXX                                                                                                 |
|                     | 2: Estimate                |                                                                                                    |
|                     | 3: Report                  |                                                                                                    |
|                     | 4: Order sheet             |                                                                                                    |
|                     | 5: Contract sheet          |                                                                                                    |
|                     | 6: Check                   |                                                                                                    |
|                     | 7: Receipt                 |                                                                                                    |
|                     | 8:                         |                                                                                                    |
|                     | 9:                         |                                                                                                    |
|                     | If you want to delete a us | ser defined filename, we recommend you ensure that it is not currently in use with any scan profile. |
|                     | Deleting a filename that   | is in use will automatically change it to "Node Name".                                               |

Tastaţi http://xxx.xxx.xxx (unde xxx.xxx.xxx este adresa IP a aparatului) în browser.

Puteți configura sau modifica setările în **Scan to FTP/Network** (Scanare către FTP/reţea) în fila **Scan** (Scanare). Puteți configura până la cinci profiluri de scanare în reţea şi selecta ce numere de profiluri (de la 1 la 10) să utilizați pentru setările de Scanare către FTP în **Scan to FTP/Network Profile** (Profil de scanare către FTP/reţea).

În plus față de cele șapte nume de fișier prezente, puteți memora două nume de fișier definite de utilizator care pot fi folosite pentru crearea unui profil de server FTP.

Selectați Scan to FTP/Network (Scanare către FTP/reţea) în Administrare bazată pe web. În Create a User Defined File Name (Creați un nume de fișier definit de utilizator), introduceți un nume de fișier într-unul dintre cele două câmpuri definite de utilizator și faceți clic pe Submit (Trimitere). În fiecare din câmpurile de nume definite de utilizator pot fi introduse maximum 15 caractere.

#### NOTĂ

Nu folosiți caractere nepotrivite în numele fișierului (de exemplu ?, /, \ sau \*). Acestea pot cauza o eroare de transmitere la utilizarea opțiunii Scanare către FTP.

## Configurarea setărilor implicite pentru PDF

Puteți seta **Passive Mode** (Modul pasiv) pe **Off** (Oprit) sau **On** (Pornit) în funcție de serverul dumneavoastră FTP și configurarea firewall de rețea. Implicit această setare este pe **On** (Pornit). Puteți de asemenea modifica numărul de port folosit pentru accesarea serverului FTP. Implicit pentru această setare este portul 21. În majoritatea cazurilor aceste două setări pot rămâne implicite.

| n                    |                 |                   |  |
|----------------------|-----------------|-------------------|--|
| n to USB             | Profile 1 (FTP) |                   |  |
| n to E-mail Server   | Des Che Hanne   |                   |  |
| to FTP/Network       | Profile Name    |                   |  |
| to FIP/Network Prote | Host Address    |                   |  |
|                      | Username        |                   |  |
|                      | Password        |                   |  |
|                      | NewPassword     |                   |  |
|                      | Retype Password |                   |  |
|                      | Store Directory |                   |  |
|                      | File Name       | BRW00809277584E ¥ |  |
|                      | Quality         | Color 200 doi by  |  |
|                      | Cile Trees      |                   |  |
|                      | File Туре       |                   |  |
|                      | Document Size   | Letter            |  |
|                      | File Size       | Medium 🗸          |  |
|                      | Auto Deskew     | ● Ofi ● On        |  |
|                      | Skip Blank Page | ● Oft ○ On        |  |
|                      | 2-sided Scan    | Long edge 💙       |  |
|                      | Passive Mode    | ⊖ Off ● On        |  |
|                      | Port Number     | 21                |  |
|                      |                 |                   |  |
|                      | Cancel Submit   |                   |  |

- Introduceți numele pe care doriți să-l folosiți pentru profilul de server FTP. Acest nume va fi afişat pe ecranul LCD al aparatului și poate avea cel mult 15 caractere.
- 2 Câmpul Adresă gazdă este numele domeniului serverului FTP. Introduceţi adresa gazdei (de exemplu ftp.example.com) (până la 64 caractere) sau adresa IP (de exemplu 192.23.56.189).
- Introduceţi numele de utilizator care a fost înregistrat cu serverul FTP pentru aparat (până la 32 caractere).
- Introduceți parola de acces la serverul FTP (până la 32 caractere).
- Introduceţi directorul destinaţie unde va fi stocat documentul dumneavoastră pe serverul FTP (de exemplu brother\abc) (până la 60 caractere).
- 6 Alegeţi numele de fişier pe care-l doriţi pentru documentul scanat. Puteţi alege dintre şapte nume de fişier presetate sau două definite de utilizator. Numele de fişier care va fi folosit pentru documentul dumneavoastră va fi numele de fişier selectat plus ultimele 6 cifre ale contorului scanerului plus extensia fişierului (de exemplu, Estimate\_098765.pdf).

7

Selectați calitatea, tipul de fișier, formatul documentului și tipul de scanare față-verso pe care doriți să le utilizați pentru datele scanate. Pot fi modificate următoarele setări:

| Setare                                                                                                    | Opțiuni                                       | Descriere                                                                                                    |
|----------------------------------------------------------------------------------------------------|-----------------------------------------------|----------------------------------------------------------------------------------------------------|
| <b>Quality</b> (Calitate)                                                                                                    | Colour 150 dpi<br>(Color 150 dpi)             | Puteţi selecta o calitate a scanării din lista derulantă Quality<br>(Calitate). Calităţile mai mari necesită mai multă memorie şi timpi<br>mai lungi de transfer, dar produc o imagine scanată mai fin. |
|                                                                                                    | (Color 200 dpi)                               | Dacă selectaţi User Select (Selectare utilizator), trebuie să                                                                                                    |
|                                                                                                    | Colour 300 dpi<br>(Color 300 dpi)             | selectați setarea din panoul de control al aparatului.                                                                                                    |
|                                                                                                    | <b>Colour 600 dpi</b><br>(Color 600 dpi)      |                                                                                                    |
|                                                                                                    | <b>Grey 150 dpi</b><br>(Gri 150 dpi)          |                                                                                                    |
|                                                                                                    | <b>Grey 200 dpi</b><br>(Gri 200 dpi)          |                                                                                                    |
|                                                                                                    | <b>Grey 300 dpi</b><br>(Gri 300 dpi)          |                                                                                                    |
|                                                                                                    | <b>Grey 600 dpi</b><br>(Gri 600 dpi)          |                                                                                                    |
|                                                                                                    | <b>B&amp;W 150 dpi</b><br>(Alb-negru 150 dpi) |                                                                                                    |
|                                                                                                    | <b>B&amp;W 200 dpi</b><br>(Alb-negru 200 dpi) |                                                                                                    |
| <b>B&amp;W 300 dpi</b><br>(Alb-negru 300 dpi<br><b>B&amp;W 600 dpi</b><br>(Alb-negru 600 dpi<br><b>Auto 150 dpi</b><br><b>Auto 200 dpi</b> | <b>B&amp;W 300 dpi</b><br>(Alb-negru 300 dpi) |                                                                                                    |
|                                                                                                    | <b>B&amp;W 600 dpi</b><br>(Alb-negru 600 dpi) |                                                                                                    |
|                                                                                                    | Auto 150 dpi                                  |                                                                                                    |
|                                                                                                    | Auto 200 dpi                                  |                                                                                                    |
|                                                                                                    | Auto 300 dpi                                  |                                                                                                    |
|                                                                                                    | User Select<br>(Selectare utilizator)         |                                                                                                    |
| Setare                 | Opţiuni                               | Descriere                                                                                                    |
|------------------------|---------------------------------------|----------------------------------------------------------------------------------------------------|
| File Type (Tip fişier) | PDF<br>Secure PDF                     | Puteți selecta tipul de fişier pe care doriți să-l utilizați pentru datele scanate.                                                                                           |
|                        | (PDF securizat)                       | Dacă selectați Secure PDF (PDF securizat), aparatul vă va                                                                                                    |
|                        | PDF/A                                 | solicita ca, înainte de a începe scanarea, să introduceți o parolă<br>formată din 4 cifre folosind numere de la 0 la 9.                                                       |
|                        | Signed PDF<br>(PDF semnat)            | Dacă selectați Signed PDF (PDF semnat), trebuie să instalați un certificat pe aparat folosind administrarea bazată pe web. Selectati                                          |
|                        | TIFF                                  | Signed PDF (PDF semnat) din Administrator în administrarea                                                                                                    |
|                        | JPEG                                  | bazată pe web. Consultați Ghidul utilizatorului de rețea.                                                                                                    |
|                        | XPS                                   | PDF/A este un format de fişier PDF folosit pentru arhivarea pe<br>termen lung a documentelor. Acest format contine toate                                                      |
|                        | User Select<br>(Selectare utilizator) | informațiile necesare pentru a putea reproduce documentul după<br>o perioadă lungă de păstrare.                                                                               |
|                        |                                       | Formatul Signed PDF (PDF semnat) ajută la prevenirea falsificării<br>datelor şi la asumarea personalităţii unui autor prin includerea unui<br>certificat digital în document. |
|                        |                                       | Puteţi selecta PDF, Secure PDF (PDF securizat), PDF/A,<br>Signed PDF (PDF semnat), JPEG sau XPS dacă selectaţi Colour<br>(Color) sau Grey (Gri) la Quality (Calitate).        |
|                        |                                       | Puteţi selecta PDF, Secure PDF (PDF securizat), PDF/A,<br>Signed PDF (PDF semnat) sau TIFF dacă selectaţi B&W<br>(Alb-negru) la Quality (Calitate).                           |
|                        |                                       | Puteţi selecta PDF, Secure PDF (PDF securizat) sau Signed PDF<br>(PDF semnat) dacă selectaţi Auto la Quality (Calitate).                                                      |
|                        |                                       | Dacă selectaţi User Select (Selectare utilizator), trebuie să<br>selectaţi setarea din panoul de control al aparatului.                                                       |

| Setare                                  | Opţiuni                                                                       | Descriere                                                                                                    |
|-----------------------------------------|-------------------------------------------------------------------------------|----------------------------------------------------------------------------------------------------|
| Document Size<br>(Format document)      | Auto<br>A4<br>Letter<br>Legal                                                 | Dacă selectaţi Auto, puteţi scana documente de orice dimensiune<br>fără a efectua ajustări la Document Size (Format document).<br>Pentru viteze de scanare mari, puteţi selecta dimensiunea exactă<br>a documentului din lista derulantă Document Size (Format<br>document).                                                                                                    |
|                                         | B5<br>A5<br>B6<br>A6<br>Business Card                                         | <ul> <li>Dacă selectați 600 dpi pentru Quality (Calitate), puteți selecta<br/>Auto.</li> <li>Long Paper (Hârtie lungă) va apărea în lista derulantă<br/>Document Size (Format document) atunci când selectați o altă<br/>opțiune decât Auto XXX dpi (XXX este valoarea calității) pentru<br/>Quality (Calitate) și Auto Deskew (Corecție automată înclinare)<br/>este setată pe dezactivat.</li> </ul> |
|                                         | (Hârtie lungă)                                                                | Puteți selecta A4, Letter, Legal, B5, A5, B6, A6, Business Card<br>(Carte de vizită) sau Long Paper (Hârtie lungă) (atunci când<br>selectați o altă opțiune decât Auto XXX dpi pentru Quality<br>(Calitate)) când Auto Deskew (Corecție automată înclinare) este<br>setată pe dezactivat.                                                                                                    |
|                                         |                                                                               | Puteţi selecta Long Paper (Hârtie lungă) atunci când configuraţi setările după cum urmează:                                                                                                    |
|                                         |                                                                               | Quality (Calitate): alta decât Auto                                                                                                    |
|                                         |                                                                               | Auto Deskew (Corecție automată înclinare): Off (Oprit)                                                                                                    |
|                                         |                                                                               | Skip Blank Page (Omitere pagină albă): Off (Oprit)                                                                                                    |
|                                         |                                                                               | 2-sided Scan (Scanare duplex): Off (Oprit)                                                                                                    |
| File size                               | Small (Mică)                                                                  | Puteți regla dimensiunea fişierului pentru datele scanate.                                                                                                    |
| (Marime fişier)                         | Medium (Medie)<br>Large (Mare)                                                | Dacă selectaţi Colour (Color) sau Grey (Gri) la Quality (Calitate),<br>selectaţi mărimea fişierului pentru datele scanate din lista<br>derulantă.                                                                                                    |
|                                         | <b>User Select</b><br>(Selectare utilizator)                                  | Dacă selectaţi User Select (Selectare utilizator), trebuie să selectaţi setarea din panoul de control al aparatului.                                                                                                    |
| <b>2-sided Scan</b><br>(Scanare duplex) | Off (Oprit)<br>Long edge<br>(Margine lungă)<br>Short edge<br>(Margine scurtă) | Pentru a scana ambele feţe ale documentului, selectaţi <b>Long edge</b><br>(Margine lungă) sau <b>Short edge</b> (Margine scurtă), în funcţie de<br>formatul originalului, pentru a vă asigura că fişierul de date creat<br>apare corect în documentul scanat.                                                                                                    |

- 8 Setați **Auto Deskew**<sup>1</sup> (Corecție automată înclinare) pe **On** (Pornit) dacă doriți să corectați înclinarea (în interval de 5 grade) datelor scanate.
- 9 Setaţi Skip Blank Page<sup>1</sup> (Omitere pagină albă) pe On (Pornit) dacă doriţi să omiteţi paginile albe ale documentului din datele scanate.
- 10 Faceți clic pe **Submit** (Trimitere).
- <sup>1</sup> În funcție de starea documentului original, este posibil ca această funcție să nu funcționeze corect.

### Scanarea folosind profilurile de server FTP

- 1 Încărcați documentul.
- 2 Apăsați ∢ sau ▶ pentru a afişa către FTP.
- **3** Apăsați către FTP.
- 4 Apăsaţi ▲ sau ▼ pentru a selecta unul dintre profilurile FTP listate. Efectuaţi una dintre următoarele operaţiuni:
  - Dacă profilul Scanare către FTP este complet, treceţi la 7
  - Dacă profilul de Scanare către FTP nu este finalizat, mergeți la ⑤.

- 5 Apăsați Opțiuni.
- 6 Selectați setările pentru Scanare pe 2 fețe, Tip scanare, Rezoluție, Tip fișier, Format document, Dimensiune fișier, Autocorectare înclinare, Omitere pagină goală și Nume utilizator după cum este necesar. Apăsați pe OK.

### NOTĂ

Dacă doriți să salvați profilul ca o comandă rapidă, apăsați Salvare ca și Cmd. rapidă.

7 Apăsați Pornire.

Ecranul LCD afişează Se Conecteaza. Când conexiunea la serverul FTP este realizată, aparatul începe procedura de scanare.

# Scanarea documentelor într-un director partajat / într-o locație din rețea (Windows<sup>®</sup>) (numai pentru ADS-2600We)

Atunci când selectați Scanare în rețea, puteți scana documentele direct într-un director partajat aflat în rețeaua dvs. locală sau în internet.

Detaliile necesare pentru a utilizare Scanare în rețea pot fi introduse cu ajutorul Management bazat pe web pentru a preconfigura și stoca detaliile într-un profil de scanare în rețea. Profilul de Scanare în rețea stochează informațiile utilizatorului și de configurare pentru utilizarea într-o rețea sau în internet.

### NOTĂ

- Scanare în rețea este disponibilă atunci când profilurile de scanare în rețea sunt configurate folosind Web
  Based Manager.
- Trebuie să configurați protocolul SNTP (server de timp din rețea) sau trebuie să definiți corect data, ora și fusul orar pentru autentificare. Pentru informații suplimentare consultați Ghidul utilizatorului de rețea.
- Recomandăm Microsoft<sup>®</sup> Internet Explorer<sup>®</sup> 8.0/9.0. Asiguraţi-vă şi că JavaScript şi cookie-urile sunt întotdeauna activate, indiferent de browserul utilizat. Dacă utilizaţi un alt tip de browser web, asiguraţi-vă că este compatibil cu HTTP 1.0 şi HTTP 1.1.

Tastaţi http://xxx.xxx.xxx.xxx (unde xxx.xxx.xxx este adresa IP a aparatului) în browser. Puteţi configura sau modifica setările în **Scan to FTP/Network** (Scanare către FTP/reţea) din fila **Scan** (Scanare). Puteţi configura până la cinci profiluri de scanare în reţea şi selecta ce numere de profiluri (de la 1 la 10) să utilizaţi pentru setările de Scanare către FTP/Network în **Scan to FTP/Network Profile** (Profil de scanare către FTP/reţea).

În plus față de cele șapte nume de fișier prezente, puteți memora două nume de fișier definite de utilizator care pot fi folosite pentru crearea unui profil de scanare în rețea.

Selectați **Scan to FTP/Network** (Scanare către FTP/rețea) în Management bazat pe web. În **Create a User Defined File Name** (Creați un nume de fișier definit de utilizator), introduceți un nume de fișier într-unul dintre cele două câmpuri definite de utilizator și faceți clic pe **Submit** (Trimitere). În fiecare din câmpurile de nume definite de utilizator pot fi introduse maximum 15 caractere.

### NOTĂ

Nu folosiți caractere nepotrivite în numele fișierului (de exemplu ?, /, \ sau \*). Acestea pot cauza o eroare de transmitere la utilizarea opțiunii Scanare în rețea.

| General Address Book E-mail S | an Administrator Network                   | Solution                                                                                              | s Cente |
|-------------------------------|--------------------------------------------|----------------------------------------------------------------------------------------------------|---------|
|                               |                                            |                                                                                                    |         |
| Scan                          | One to ETD/Noteend                         |                                                                                                    |         |
| Scan to USB                   | Scan to FIP/Network                        | (                                                                                                    |         |
| Scan to E-mail Server         | Basefile 4                                 |                                                                                                    |         |
| Scan to FTP/Network Profile   | Frome i                                    |                                                                                                    |         |
|                               | Profile 2                                  | © FTP @ Network                                                                                       |         |
|                               | Profile 3                                  | © FTP   Retwork                                                                                       |         |
|                               | Profile 4                                  | © FTP                                                                                                 |         |
|                               | Profile 5                                  | © FTP                                                                                                 |         |
|                               | Profile 6                                  | FTP     Network                                                                                       |         |
|                               | Profile 7                                  | © FTP   Retwork                                                                                       |         |
|                               | Profile 8                                  | © FTP      Retwork                                                                                    |         |
|                               | Profile 9                                  | FTP     Network                                                                                       |         |
|                               | Profile 10                                 | © FTP                                                                                                 |         |
|                               | Create a User Def                          | fined File Name                                                                                       |         |
|                               | 1: BRNXXXXXXXXXXXXXXXXXXXXXXXXXXXXXXXXXXXX | XXX                                                                                                   |         |
|                               | 2: Estimate                                |                                                                                                    |         |
|                               | 3: Report                                  |                                                                                                    |         |
|                               | 4: Order sheet                             |                                                                                                    |         |
|                               | 5: Contract sheet                          |                                                                                                    |         |
|                               | 6: Check                                   |                                                                                                    |         |
|                               | 7: Receipt                                 |                                                                                                    |         |
|                               | 8:                                         |                                                                                                    |         |
|                               | 9:                                         |                                                                                                    |         |
|                               | If you want to delete a                    | user defined filename, we recommend you ensure that it is not currently in use with any scan profile. |         |
|                               | Deleting a filename that                   | t is in use will automatically change it to "Node Name".                                              |         |
|                               | Cancel Submit                              |                                                                                                    |         |
|                               |                                            |                                                                                                    |         |
|                               | Convright(C)                               | 2000-2012 Brother Industries 1.1d. All Bights Reserved                                                | -       |

### Configurarea setărilor implicite pentru scanarea în rețea

| neral Address Book E-mail | Scen Administrator Network                                                           |                                              | Solutors C |
|---------------------------|--------------------------------------------------------------------------------------|----------------------------------------------|------------|
|                           |                                                                                      |                                              |            |
| san                       | Profile 1 (Network)                                                                  |                                              |            |
| ten to USB                |                                                                                      |                                              |            |
| san to E-mail Server      | Profile Name                                                                         |                                              |            |
| an to FTP/Network Profile | Host Address                                                                         |                                              |            |
|                           | host address                                                                         |                                              |            |
|                           | Store Directory                                                                      |                                              |            |
|                           | File Name                                                                            | BRW00809277584F 🗸                            |            |
|                           | Quality                                                                              | Color 300 dpi 💙                              |            |
|                           | File Type                                                                            | PDF V                                        |            |
|                           | Document Size                                                                        | Letter Y                                     |            |
|                           | File Size                                                                            | Medum V                                      |            |
|                           | Auto Deskew                                                                          |                                              |            |
|                           | Chin Blank Dama                                                                      |                                              |            |
|                           | Skip blank Page                                                                      | O DA                                         |            |
|                           | 2-sided Scan                                                                         | Long edge V                                  |            |
|                           | Use PIN for Authentication                                                           | ●Off ○On                                     |            |
|                           | PIN Code                                                                             | 0000                                         |            |
|                           | Authentication Setting                                                               |                                              |            |
|                           | Auth. Method                                                                         | Auto O Kerberos O NTLMv2                     |            |
|                           | Username                                                                             |                                              |            |
|                           | If the usemame is part of the don<br>following styles:<br>user@domain<br>domain/user | ain, please input the username in one of the |            |
|                           | Password                                                                             |                                              |            |
|                           | NewPassword                                                                          |                                              |            |
|                           | Retype Password                                                                      |                                              |            |
|                           | Kerberos Server Address                                                              |                                              |            |
|                           | Date&Time                                                                            |                                              |            |
|                           | Cancel Submit                                                                        |                                              |            |
|                           |                                                                                      |                                              |            |
|                           | -                                                                                    |                                              |            |

- Selectaţi Network (Reţea) în Scan to FTP/Network (Scanare către FTP/reţea) din fila Scan (Scanare). Faceţi clic pe Submit (Trimitere).
- 2 Selectaţi profilul pe care doriţi să-l configuraţi în Scan to FTP/Network Profile (Profil de scanare către FTP/reţea).
- Introduceți numele pe care doriți să-l utilizați pentru profilul de scanare în rețea. Acest nume va fi afişat pe ecranul LCD al aparatului şi poate avea până la 15 caractere.
- Câmpul Adresă gazdă este numele domeniului serverului CIFS. Introduceţi adresa gazdei (de exemplu mypc.example.com) (până la 64 caractere) sau adresa IP (de exemplu 192.23.56.189).
- Introduceţi directorul destinaţie unde va fi stocat documentul dumneavoastră pe serverul CIFS (de exemplu brother\abc) (până la 60 caractere).
- 6 Urmați indicațiile de la pasul 8 până la 9 din Configurarea setărilor implicite pentru PDF la pagina 131.
- Dacă doriţi să protejaţi profilul, selectaţi On (Pornit) din Use PIN for Authentication (Utilizare PIN pentru autentificare) şi introduceţi un PIN din 4 cifre la PIN Code (Cod PIN).
- 8 Selectaţi metoda de autentificare. Puteţi selecta Auto, Kerberos sau NTLMv2. Dacă aţi selectat Auto, metoda de autentificare va fi detectată automat.
- 9 Introduceţi Username (Numele de utilizator) care a fost înregistrat cu serverul CIFS pentru aparat (până la 96 caractere).
- Introduceți Password (Parola) de acces la serverul CIFS (până la 32 caractere).
- 1 Faceți clic pe **Submit** (Trimitere).
- 12 Selectați Date&Time (Data și ora) din fila General.
- 13 Introduceți data și ora utilizate pe serverul CIFS.
- 14 Selectaţi fusul orar din lista derulantă.
- 15 Faceţi clic pe Submit (Trimitere).

### Scanarea profilurilor de scanare în rețea

- 1 Încărcați documentul.
- 2) Derulați la stânga sau la dreapta sau apăsați ∢ sau ▶ pentru a afişa Scanare 1.
- **3** Apăsați către rețea.
- 4 Apăsaţi ▲ sau ▼ pentru a selecta unul dintre profilurile de server de reţea listate. Dacă pe LCD apare solicitarea de a introduce un cod PIN, introduceţi codul PIN din 4 cifre pentru profilul de pe LCD.
  - Apăsați OK.

Efectuați una dintre următoarele operațiuni:

- Dacă profilul de Scanare în reţea este finalizat, mergeţi la 1.
- Dacă profilul de Scanare în reţea nu este finalizat, mergeţi la 6.
- 5 Apăsați Opțiuni.
- 6 Selectați setările pentru Scanare pe 2 fețe, Tip scanare, Rezoluție, Tip fișier, Format document, Dimensiune fișier, Autocorectare înclinare, Omitere pagină goală și Nume utilizator după cum este necesar. Apăsați OK.

### NOTĂ

- Dacă ați selectat PDF securizat pentru Tip fișier, aparatul vă va solicita ca, înainte de a începe scanarea, să introduceți o parolă formată din 4 cifre folosind numere de la 0 la 9.
- Dacă ați selectat PDF semnat pentru Tip fișier, trebuie să instalați și apoi să configurați un certificat pe aparat folosind administrarea bazată pe web.
- Dacă doriți să salvați setările ca o comandă rapidă, apăsați Salvare ca și Cmd. rapidă.

### 7 Apăsați Pornire.

Ecranul LCD afişează Se Conecteaza. Când conexiunea la rețea este realizată, aparatul începe procedura de scanare.

# Scanarea cu Web Services (Windows Vista<sup>®</sup> SP2 sau o versiune ulterioară, Windows<sup>®</sup> 7, Windows<sup>®</sup> 8 și Windows<sup>®</sup> 8.1) (ADS-2600We)

Meniul care permite utilizarea protocolului Web Services pentru scanare este afișat pe ecranul LCD al aparatului dacă este instalat driverul pentru scanare folosind protocolul Web Services. Pentru informatii despre instalarea Web Services, consultati Instalarea driverelor utilizate pentru scanarea via Servicii web (Windows Vista<sup>®</sup>, Windows<sup>®</sup> 7, Windows<sup>®</sup> 8, Windows<sup>®</sup> 8,1) din Ghidul utilizatorului de retea.

### NOTĂ

- Dacă indicatiile de pe LCD sau cu LED afisează mesajul Memorie Plină, reduceti setarea Dimensiune hârtie sau setarea Rezoluție. Pentru informații suplimentare, consultați Configurarea setărilor de scanare la pagina 140.
- · Anumite caractere din mesajele afişate pe LCD pot fi înlocuite cu spații atunci când setările de limbă ale sistemului de operare si aparatului Brother diferă.
- Încărcați documentul.
- Derulați la stânga sau la dreapta sau apăsați < sau > pentru a afişa Scanare 1.
- 3) Apăsați către calculator.
- 4 Apăsati ∢ sau ▶ pentru a afisa Scanare WS.
- 5 Apăsați Scanare WS și apoi OK.
- Apăsaţi pe tipul de scanare dorit.
- 7 Apăsati ▲ sau ▼ pentru a afisa calculatorul destinatie la care doriti să trimiteti. Apăsați pe calculatorul destinație.
- 8 Apăsați Pornire. Aparatul initiază procesul de scanare.

### Configurarea setărilor de scanare

Dacă indicațiile de pe LCD sau cu LED afișează mesajul Memorie Plină, reduceți setarea Dimensiune hârtie sau setarea Rezolutie.

1) (Windows Vista<sup>®</sup>)

Faceți clic pe butonul 🌄, Panou de control, Hardware și sunet, apoi Scanere și aparate foto.

(Windows<sup>®</sup> 7)

Faceți clic pe butonul 🌄, Panou de control, Hardware și sunet, apoi Dispozitive și imprimante.

(Windows<sup>®</sup> 8 și Windows<sup>®</sup> 8.1)

Deplasați mouse-ul în colțul din dreapta jos al desktop-ului. Când apare bara de meniu, faceți clic pe **Setări**, apoi faceți clic pe **Panou de control**. În grupul **Hardware și sunet**, faceți clic pe **Vizualizați dispozitive și imprimante**.

- Paceţi clic pe aparat, apoi pe butonul Profiluri de scanare. Este afişată caseta de dialog Profiluri de scanare.
- Selectaţi profilul de scanare pe care doriţi să-l utilizaţi. Asiguraţi-vă că scanerul selectat în Scaner este un aparat Brother compatibil cu serviciile web pentru scanare. Faceţi clic pe Stabilire ca implicit.
- 4 Faceți clic pe Editare. Este afișată caseta de dialog Editare profil implicit.
- Selectaţi setările Sursă, Dimensiune hârtie, Format culoare, Tip fişier, Rezoluţie, Luminozitate şi Contrast.
- 6 Faceți clic pe **Salvare profil**. Setările vor fi aplicate atunci când se scanează cu ajutorul protocolului Web Services.

### NOTĂ

Dacă vi se solicită să selectați o aplicație software pentru a scana, selectați Instrument Windows<sup>®</sup> de scanare și fax sau Galerie foto Windows<sup>®</sup> din listă.

# Trimiterea documentelor scanate direct la o adresă de e-mail (numai la ADS-2600We)

1 Încărcați documentul.

- 2) Derulați la stânga sau la dreapta sau apăsați ∢ sau ▶ pentru a afişa Scanare 2.
- 3 Apăsați către serverul de e-mail.
- 4) Selectați adresa de e-mail la care doriți să trimiteți prin efectuarea uneia dintre următoarele operațiuni:
  - Dacă doriţi să selectaţi o adresă de e-mail din agendă, consultaţi Selectarea unei adrese de e-mail din agendă la pagina 142.
  - Dacă doriţi să introduceţi o adresă de e-mail manual, consultaţi Introducerea manuală a unei adrese de e-mail la pagina 143.

### NOTĂ

Puteți selecta până la 300 adrese de e-mail din agendă și puteți introduce manual până la 50 de adrese. Datele scanate vor fi trimise concomitent la toate adresele.

- 5 Apăsați OK și urmați indicațiile de mai jos:
  - Dacă doriţi să utilizaţi setările implicite, mergeţi la 8.
  - Dacă doriţi să modificaţi setările implicite, mergeţi la 6.
- 6 Apăsați Opțiuni.
- 7 Selectați setările pentru Scanare pe 2 fețe, Tip scanare, Rezoluție, Tip fişier, Format document, Autocorectare înclinare şi Omitere pagină goală după cum este necesar. Apăsați pe OK.

### NOTĂ

- Dacă doriți să salvați setările ca noi setări implicite, apăsați Def.noi val.impl.
- Dacă doriți să restaurați toate setările la valorile implicite din fabrică, apăsați Setări init.

### 8 Apăsați Pornire.

Aparatul începe să scaneze și trimite apoi documentul scanat direct la adresa de e-mail.

### NOTĂ

Dacă doriți să salvați setările ca o comandă rapidă, apăsați Salvare ca și Cmd. rapidă. Pentru informații suplimentare, consultați *Configurarea comenzilor rapide (numai pentru ADS-2600We)* la pagina 165.

### Selectarea unei adrese de e-mail din agendă

1) Derulați la stânga sau la dreapta sau apăsați ∢ sau ▶ pentru a afișa Scanare 2.

```
Apăsați către serverul de e-mail.
```

- 3 Apăsați Agendă.
  - Apăsați Q. Tastatura software va fi afişată pe LCD.

### NOTĂ

- Folosind protocolul LDAP puteți căuta adresele de e-mail pe serverul dumneavoastră. Pentru informații despre configurarea protocolului LDAP, consultați *Modificarea configurării LDAP* din Ghidul utilizatorului de reţea.
- Rezultatul obținut la căutarea LDAP va fi afişat pe ecranul LCD, iar pictograma 
   va fi afişată în fața
   rezultatului căutării în agenda locală.
- 5 Introduceți primele caractere pentru căutarea dumneavoastră și apoi apăsați OK. Aparatul începe să caute în agendă, după care rezultatul căutării va fi afișat.
- 6 Derulați la stânga sau la dreapta sau apăsați ▲ sau ▼ până când găsiți numele pe care-l căutați.
- 7 Apăsaţi pe numele din rezultat.
- 8 Apăsați Aplicare.

### NOTĂ

- Dacă doriți să înregistrați o adresă de e-mail în agendă, consultați *Configurarea agendei (numai pentru ADS-2600We)* la pagina 144.
- Puteți selecta până la 300 adrese de e-mail din agendă și puteți introduce manual până la 50 de adrese. Datele scanate vor fi trimise concomitent la toate adresele.

### Introducerea manuală a unei adrese de e-mail

- 1 Derulați la stânga sau la dreapta sau apăsați ∢ sau ▶ pentru a afişa Scanare 2.
- 2 Apăsați către serverul de e-mail.
- 3 Apăsați Manual. Tastatura software va fi afişată pe LCD.
- Introduceţi o adresă de e-mail şi apoi apăsaţi OK.
- 5 Apăsați pe OK.

### NOTĂ

Puteți introduce manual cel mult 50 de adrese de e-mail. Datele scanate vor fi trimise concomitent la toate adresele.

## Configurarea agendei (numai pentru ADS-2600We)

Caracteristica Agendă permite selectarea unei adrese de e-mail pentru trimiterea directă a datelor scanate. Puteți configura setările agendei de la panoul de control al aparatului.

### NOTĂ

Mai puteți configura agenda cu ajutorul configurării de la distanță.

### Înregistrarea unei adrese de e-mail

Puteți înregistra cel mult 300 de adrese de e-mail și puteți introduce un nume pentru fiecare adresă.

- 1 Derulaţi la stânga sau la dreapta sau apăsaţi ≤ sau > pentru a afişa Scanare 2.
- 2 Apăsați către serverul de e-mail.
- 3 Apăsați Agendă.
- 4 Apăsați Editare.
- 5 Apăsați Adăugare adresă nouă.
- 6 Apăsați Nume.
- 7 Introduceți un nume și apoi apăsați OK.
- 8 Apăsați Adresa.
- Introduceţi o adresă de e-mail şi apoi apăsaţi OK.
- 10 Apăsați OK.

### Schimbarea unei adrese de e-mail

- 1 Derulați la stânga sau la dreapta sau apăsați ∢ sau ▶ pentru a afişa Scanare 2.
- 2 Apăsațicătre serverul de e-mail.
- 3 Apăsați Agendă.
- 4 Apăsați Editare.
- 5 Apăsați Schimba.
- 6 Apăsaţi ▲ sau ▼ până când găsiţi adresa de e-mail pe care doriţi s-o schimbaţi.
- Apăsaţi pe adresa de e-mail. Dacă adresa de e-mail este utilizată în una sau mai multe comenzi rapide, pe ecranul LCD va fi afişat un mesaj în care sunteţi informaţi că adresa din comanda rapidă (comenzile rapide) va fi de asemenea modificată. Apăsaţi OK.

- 8 Efectuați una dintre următoarele operațiuni:
  - Dacă doriţi să modificaţi numele, mergeţi la pasul 9.
  - Dacă doriţi să schimbaţi adresa de e-mail, mergeţi la pasul ().
- 9 Apăsați Nume. Tastatura software va fi afişată pe LCD.
- 🔟 Introduceți un nume nou și apoi apăsați OK. Mergeți la pasul 🔞.
- 11 Apăsați Adresa. Tastatura software va fi afişată pe LCD.
- 12 Introduceți o adresă de e-mail nouă și apoi apăsați OK.
- 13 Apăsați OK.

### NOTĂ

Pe ecranul LCD va fi afişată o listă cu comenzile rapide care utilizează adresa de e-mail pe care ați modificat-o. Setările pentru comenzi rapide se vor schimba automat.

### Ştergerea unei adrese de e-mail

- 🚺 Derulați la stânga sau la dreapta sau apăsați ∢ sau ▶ pentru a afişa Scanare 2.
- 2 Apăsațicătre serverul de e-mail.
- **3** Apăsați Agendă.
- 4 Apăsați Editare.
- 5 Apăsați Sterge.
- 🌀 Apăsaţi 🛦 sau V până când găsiţi adresa de e-mail pe care doriţi s-o ştergeţi.
- 7 Apăsați pe adresa de e-mail, apoi pe OK.
- 8 Apăsați Da.

### NOTĂ

Nu puteți șterge o adresă de e-mail care este utilizată într-o comandă rapidă. Ștergeți mai întâi comanda rapidă (consultați *Editarea, redenumirea sau ștergerea unei comenzi rapide* la pagina 166).

### Configurarea unui grup

Puteți înregistra până la 20 de grupuri. Fiecare grup poate avea până la 15 adrese de e-mail.

### NOTĂ

Înainte de a configura un grup, trebuie să înregistrați mai mult de o adresă de e-mail.

- Derulaţi la stânga sau la dreapta sau apăsaţi ≤ sau > pentru a afişa Scanare 2.
   Apăsaţi către serverul de e-mail.
   Apăsaţi Agendă.
   Apăsaţi Editare.
   Apăsaţi Setare Grupuri.
   Apăsaţi Nume.
   Introduceţi un nume pentru grup şi apoi apăsaţi OK.
   Apăsaţi Adăugare / Ştergere.
   Apăsaţi A sau V până când găsiţi adresa de e-mail pe care doriţi s-o adăugaţi la grup.
- **10** Apăsați pe adresa de e-mail, apoi pe OK.
- 1 Apăsați OK.

### Modificarea unui grup

Puteți redenumi un grup, adăuga o adresă de e-mail la acesta sau șterge o adresă de e-mail din grup.

- 1 Derulaţi la stânga sau la dreapta sau apăsaţi ≤ sau > pentru a afişa Scanare 2.
- 2 Apăsați către serverul de e-mail.
- 3 Apăsați Agendă.
- 4 Apăsați Editare.
- 5 Apăsați Schimba.
- 🌀 Apăsaţi 🛦 sau V până când găsiţi grupul pe care doriţi să-l modificaţi.
- 7 Apăsaţi numele grupului.
- 8 Efectuați una dintre următoarele operațiuni:
  - Dacă doriţi să redenumiţi grupul, mergeţi la pasul 9.
  - Dacă doriţi să adăugaţi o adresă de e-mail la grup, mergeţi la pasul ().
  - Dacă doriţi să ştergeţi o adresă de e-mail din grup, mergeţi la pasul ①.

- 9 Apăsați Nume. Tastatura software va fi afişată pe LCD.
- 10 Introduceți un nou nume pentru grup. Mergeți la pasul 🕼.
- (1) Apăsați Adăugare / Ștergere.
- 12 Apăsaţi ▲ sau ▼ până când găsiţi adresa de e-mail pe care doriţi s-o adăugaţi la sau s-o ştergeţi din grup.
- 13 Apăsați pe adresa de e-mail.
- **14** Apăsați OK.

### Ştergerea unui grup

- 1 Derulați la stânga sau la dreapta sau apăsați ∢ sau ▶ pentru a afișa Scanare 2.
- 2 Apăsați către serverul de e-mail.
- 3 Apăsați Agendă.
- 4 Apăsați Editare.
- 5 Apăsați Sterge.
- 6 Apăsaţi ▲ sau V până când găsiţi numele grupului pe care doriţi să-l ştergeţi.
- 7 Apăsați pe numele grupului, apoi pe OK.
- 8 Apăsați Da.

# Încărcarea documentelor scanate pe web (numai pentru ADS-2600We)

Scanare către web vă permite să scanați un document și să-l încărcați direct în Web Services. Consultați Ghidul Web connect.

## Modificarea setărilor pentru Scanare către PC (Windows<sup>®</sup>)

Faceţi clic pe pictograma a (ControlCenter4) din tava de sarcini şi apoi selectaţi din meniu opţiunea
 Deschidere.

Va fi afişată fereastra ControlCenter4.

### NOTĂ

- Ecranele din acest manual sunt din Windows<sup>®</sup> 7. Ecranele afişate pe calculatorul dumneavoastră pot să difere în funcţie de sistemul de operare.
- Dacă pictograma an u este afişată în tava de sarcini, faceți clic pe 
   (Brother Utilities) de pe spațiul de lucru şi apoi faceți clic pe lista derulantă şi selectați numele modelului dvs. (dacă nu este deja selectat). Faceți clic pe SCANARE din bara de navigare din stânga, apoi faceți clic pe ControlCenter4.

2 Faceți clic pe fila Setări dispozitiv (exemplul de mai jos utilizează Modul acasă).

| Control Center 4                                                | Model    | ADS-XXXXX | Configurație           | Ajutor _ 🗆 🗙 |
|-----------------------------------------------------------------|----------|-----------|------------------------|--------------|
| Scanare Scanare Asistență                                       |          |           |                        |              |
|                                                                 |          |           |                        |              |
| Setare de la distanță                                           |          |           |                        |              |
| Setarea de la distantă vă permite configurarea setărilor dispoz | tivului. |           | Setare de la distanță  |              |
|                                                                 |          |           | Setări scanare în PC   |              |
|                                                                 |          |           | Setări scanare dispozi | iv           |
|                                                                 |          |           | BRAdmin                |              |
|                                                                 |          |           |                        |              |
|                                                                 |          |           |                        |              |
|                                                                 |          |           |                        |              |
|                                                                 |          |           |                        | brother //   |

3 Faceți clic pe butonul Setări scanare dispozitiv. Este afișată caseta de dialog Setări scanare dispozitiv.

| Tip fişier                                                 | Dimensiuni fişier       |
|------------------------------------------------------------|-------------------------|
| JPEG (*.jpg)                                               | Mic Man                 |
| Aplicație țintă                                            |                         |
| Vizualizator foto Windows                                  | <b>~</b>                |
| Cale fișier destinație                                     |                         |
| C: Users User Victures (ControiCenter+) Scan (CCI 17062014 | +_xxxx.jpg Modificare   |
|                                                            |                         |
| Rezoluție                                                  | Luminozitate            |
| 300 x 300 dpi                                              |                         |
| Tip scanare                                                |                         |
| 24bit Color                                                | Contrast                |
| Format document                                            |                         |
| Auto                                                       |                         |
|                                                            | Med Coolš a sect        |
| A Scapare di Diev                                          | Mod Coala-suport        |
|                                                            | Mad Castală din alastia |
| Aliniere latura lungă                                      | mod Cartela din plastic |
| Alniere latura lungă     Alniere latura scurtă             | Mod Cartela din plasoc  |
| Alniere latura scurtă                                      | Mod Cartela din plasuc  |

Selectaţi fila pentru acţiunea Scanare către pe care doriţi să o modificaţi (Imagine, OCR, E-mail sau Fişier).

5 Modificați setările. Pot fi modificate următoarele setări:

| Setare                    | Descriere                                                                                                    | Caracteri | stică apl | icabilă |        |
|---------------------------|----------------------------------------------------------------------------------------------------|-----------|-----------|---------|--------|
|                           |                                                                                                    | Imagine   | OCR       | E-mail  | Fişier |
| Tip fişier                | <ul> <li>Selectaţi tipul de fişier pe care doriţi să-l utilizaţi pentru datele scanate.</li> <li>NOTĂ <ul> <li>Pentru a salva documentul ca PDF protejat cu parolă, selectaţi Securizare PDF (*.pdf) din lista derulantă Tip fişier, faceţi clic pe butonul</li> <li>(Setare parolă PDF) şi introduceţi parola.</li> </ul> </li> <li>PDF cu opţiune de căutare este un format de fişier care include un strat de date text suprapus peste o imagine scanată. Acest strat vă permite să căutaţi text în fişiere de imagine. Setarea pentru limbajul OCR trebuie setată astfel încât să se potrivească cu limba în care doriţi să creaţi PDF-ul cu opţiune de căutare.</li> <li>Pentru a salva documentul ca PDF cu opţiune de căutare.</li> </ul> | Da        | Da        | Da      | Da     |
|                           | <ul> <li>Pentru a salva documentul ca PDF cu opţiune de căutare, pe computerul dvs. trebuie să fie instalat Nuance™ PaperPort™ 12SE.</li> <li>Mai multe tipuri de fişiere, cum ar fi TIFF, TIFF Multi-Page, PDF, PDF securizat şi JPEG suportă comprimarea dimensiunii de fişier. Selectaţi Necompresat sau Compresat pentru a ajusta dimensiunea fişierului pentru formatele TIFF sau TIFF Multi-Page. Pentru PDF, PDF securizat şi JPEG, utilizaţi cursorul pentru a ajusta dimensiunea fişierului (nu este disponibil pentru Scanare către OCR).</li> </ul>                                                                                                    |           |           |         |        |
| Aplicație țintă           | Selectați aplicația destinație din lista derulantă.                                                                                                    | Da        | Da        | -       | -      |
| Limbă OCR                 | Setați-l astfel încât să corespundă cu limba textului din documentul scanat.                                                                                                    | -         | Da        | -       | -      |
| Nume fişier               | Faceți clic pe butonul <b>Modificare</b> pentru <b>Imagine</b> , <b>OCR</b><br>sau <b>E-mail</b> . Dacă este necesar, introduceți un prefix<br>pentru numele fișierului. Faceți clic pe <b>Inserare dată în</b><br><b>numele fișierului</b> , dacă este necesar.                                                                                                    | Da        | Da        | Da      | Da     |
| Cale fişier<br>destinaţie | Faceți clic pe butonul <b>Modificare</b> și apoi pe pictograma directorului pentru a schimba directorul în care ați dori să salvați documentul scanat.                                                                                                    | Da        | Da        | Da      | -      |

| Setare                    | Descriere                                                                                                    | Caracteristică aplicabilă |     |        |        |
|---------------------------|----------------------------------------------------------------------------------------------------|---------------------------|-----|--------|--------|
|                           |                                                                                                    | Imagine                   | OCR | E-mail | Fişier |
| Director de<br>destinație | Faceți clic pe pictograma directorului și navigați până la directorul în care doriți să salvați documentul scanat.<br>Bifați <b>Afişare director</b> pentru a afişa automat directorul destinație după scanare.                                                               | -                         | -   | -      | Da     |
| Dimensiuni fişier         | Puteți ajusta <b>Dimensiuni fișier</b> glisând cursorul spre dreapta sau spre stânga.                                                                                                    | Da                        | -   | Da     | Da     |
|                           | NOTĂ<br>Dimensiuni fişier poate fi ajustată în funcție de Tip<br>fişier selectat.                                                                                                    |                           |     |        |        |
| Rezoluție                 | Puteți selecta o rezoluție de scanare din lista derulantă<br><b>Rezoluție</b> . Rezoluțiile mai mari necesită mai multă<br>memorie și timpi mai lungi de transfer, dar produc o<br>imagine scanată mai fin.                                                                   | Da                        | Da  | Da     | Da     |
| Tip scanare               | Permite selectarea dintr-un interval a adâncimilor de<br>culoare folosite la scanare.                                                                                                    | Da                        | Da  | Da     | Da     |
|                           | Alb & Negru                                                                                                    |                           |     |        |        |
|                           | Utilizați pentru text și imagini grafice.                                                                                                    |                           |     |        |        |
|                           | Gri (Eroare difuzie)                                                                                                    |                           |     |        |        |
|                           | Utilizați pentru imaginile fotografice și grafice.<br>(Difuzia erorii este o metodă de a crea imagini gri<br>simulate fără folosirea punctelor gri reale. Punctele<br>negre sunt dispuse într-un model specific pentru a crea<br>senzația de gri.)                            |                           |     |        |        |
|                           | Gri real                                                                                                    |                           |     |        |        |
|                           | Utilizați pentru imaginile fotografice și grafice. Acest mod<br>este mult mai exact grație folosirii a până la 256 de tonuri<br>de gri.                                                                                                    |                           |     |        |        |
|                           | 24bit Color                                                                                                    |                           |     |        |        |
|                           | Utilizează până la 16,8 milioane de culori pentru a scana<br>imaginea. Cu toate că utilizând opțiunea <b>24bit Color</b> se<br>creează o imagine care reproduce cel mai precis<br>culorile, aceasta are nevoie de mai multă memorie, iar<br>timpul de transfer este mai lung. |                           |     |        |        |
|                           | Auto                                                                                                    |                           |     |        |        |
|                           | Utilizează automat culorile potrivite pentru document.                                                                                                    |                           |     |        |        |

| Setare          | Descriere                                                                                                    | Caracter | istică apl | icabilă |        |
|-----------------|----------------------------------------------------------------------------------------------------|----------|------------|---------|--------|
|                 |                                                                                                    | Imagine  | OCR        | E-mail  | Fişier |
| Format document | Dimensiunea documentului este setată implicit pe <b>Auto</b> .<br>Puteți scana documente de orice dimensiune fără a face<br>ajustări la <b>Format document</b> . Pentru viteze de scanare<br>mari, puteți selecta dimensiunea exactă a documentului<br>din lista derulantă <b>Format document</b> .                                                                                                    | Da       | Da         | Da      | Da     |
|                 | NOTĂ                                                                                                    |          |            |         |        |
|                 | <ul> <li>Dacă selectați un format de document 1 până la 2,<br/>imaginea scanată va fi împărţită în două documente<br/>care au jumătatea din dimensiunea setată. Dacă<br/>selectaţi 1-2 (A4), imaginea scanată va fi împărţită în<br/>două documente în format A5.</li> </ul>                                                                                                    |          |            |         |        |
|                 | <ul> <li>Pentru a efectua scanarea 1 până la 2, debifaţi</li> <li>Rotire automată imagine din caseta de dialog</li> <li>Setări complexe.</li> </ul>                                                                                                    |          |            |         |        |
|                 | <ul> <li>Dacă selectaţi formatul de document 1 până la 2,<br/>două imagini scanate vor fi combinate într-un singur<br/>document.</li> </ul>                                                                                                    |          |            |         |        |
|                 | <ul> <li>Puteţi selecta Hârtie lungă atunci când configuraţi<br/>setările după cum urmează:</li> </ul>                                                                                                    |          |            |         |        |
|                 | <ul> <li>Corecție automată înclinare: Oprit</li> </ul>                                                                                                    |          |            |         |        |
|                 | Scanare duplex: Oprit                                                                                                    |          |            |         |        |
| Luminozitate    | Ajustați setarea (-50 la 50) pentru a obține cea mai bună<br>imagine. Valoarea implicită 0 reprezintă o medie, fiind de<br>regulă aplicabilă pentru majoritatea imaginilor. Puteți<br>seta nivelul de luminozitate trăgând cursorul<br><b>Luminozitate</b> spre stânga sau spre dreapta pentru a<br>deschide sau întuneca imaginea. Puteți de asemenea<br>introduce o valoare în casetă pentru a seta nivelul. Dacă<br>imaginea scanată este prea deschisă, setați un nivel al<br>luminozității mai scăzut și scanați documentul din nou.<br>Dacă imaginea scanată este prea deschisă, setați un<br>nivel al luminozității mai mare și scanați documentul din<br>nou. | Da       | Da         | Da      | Da     |

| Setare               | Descriere                                                                                                    | Caracteristică aplicabilă |     |        |        |
|----------------------|----------------------------------------------------------------------------------------------------|---------------------------|-----|--------|--------|
|                      |                                                                                                    | Imagine                   | OCR | E-mail | Fişier |
| Contrast             | Ajustaţi setarea (-50 la 50) pentru a obţine cea mai bună<br>imagine. Valoarea implicită 0 reprezintă o medie, fiind de<br>regulă aplicabilă pentru majoritatea imaginilor. Puteţi<br>mări sau micşora nivelul contrastului prin deplasarea<br>cursorului spre dreapta sau spre stânga. O creştere a<br>valorii va evidenţia zonele închise şi deschise ale<br>imaginii, iar o micşorare a valorii va evidenţia mai multe<br>detalii în zonele gri. Puteţi de asemenea introduce o<br>valoare în casetă pentru setarea <b>Contrast</b> .<br><b>NOTĂ</b><br>Setarea <b>Contrast</b> este disponibilă numai la setarea<br><b>Tip scanare</b> pe <b>Auto</b> , <b>Gri (Eroare difuzie)</b> , <b>Gri real</b><br>sau <b>24bit Color</b> . | Da                        | Da  | Da     | Da     |
| Pre-definit          | Restaurați toate setările la valorile lor implicite din fabrică.                                                                                                    | Da                        | Da  | Da     | Da     |
| Mod Coală-<br>suport | Următoarele documente pot fi scanate folosind coala<br>suport. Pentru acest mod, puteți selecta orice opțiune cu<br>excepția <b>Auto</b> din lista derulantă <b>Format document</b> .                                                                                                    | Da                        | Da  | Da     | Da     |
|                      | Documente de mari dimensiuni (A3, B4 şi Ledger)                                                                                                    |                           |     |        |        |
|                      | Pliați documentul în jumătate și introduceți-l în coala<br>suport pentru a efectua scanarea față-verso (duplex),<br>apoi ambele pagini, față și verso, vor fi combinate<br>într-o singură pagină. Selectați 2 în 1 (A4) pentru un<br>document A3, 2 în 1 (B5) pentru un document B4 sau<br>2 în 1 (Letter) pentru un document Ledger din lista<br>derulantă Format document.                                                                                                    |                           |     |        |        |
|                      | Documente importante (fotografii, contracte)                                                                                                    |                           |     |        |        |
|                      | Hârtie subţire (chitanţe)                                                                                                    |                           |     |        |        |
|                      | Hârtie cu forme neregulate (decupaje)                                                                                                    |                           |     |        |        |
|                      | <ul> <li>NOTĂ</li> <li>Încărcaţi pe rând colile suport, una câte una.</li> <li>Aşezaţi documentul în centrul colii suport şi aliniaţi partea de sus a documentului cu partea de sus a colii suport.</li> </ul>                                                                                                    |                           |     |        |        |

| Setare                     | Descriere                                                                                                    | Caracteri | istică apl | icabilă |        |
|----------------------------|----------------------------------------------------------------------------------------------------|-----------|------------|---------|--------|
|                            |                                                                                                    | Imagine   | OCR        | E-mail  | Fişier |
| Mod Cartelă din<br>plastic | Vă permite să scanați carduri din plastic neembosate,<br>cum ar fi permise de conducere sau carduri de asigurare,<br>folosind aceste setări automate:                                                              | Da        | Da         | Da      | Da     |
|                            | ■ Rezoluție: 600 x 600 dpi                                                                                                    |           |            |         |        |
|                            | Format document: 2 în 1 (Auto)                                                                                                    |           |            |         |        |
|                            | Scanare duplex: Pornit (Aliniere latura scurtă)                                                                                                    |           |            |         |        |
|                            | Corecție automată înclinare: Oprit                                                                                                    |           |            |         |        |
|                            | Detectare alimentare multiplă: Oprit                                                                                                    |           |            |         |        |
|                            | Rotire automată imagine: Oprit                                                                                                    |           |            |         |        |
|                            | NOTĂ                                                                                                    |           |            |         |        |
|                            | <ul> <li>Dacă doriţi să scanaţi un card din plastic cu setări<br/>diferite, setaţi Mod Cartelă din plastic pe dezactivat,<br/>Rezoluţia pe 600 dpi, şi Detectare alimentare<br/>multiplă pe dezactivat.</li> </ul> |           |            |         |        |
|                            | Încărcați cardurile din plastic pe rând, unul câte unul.                                                                                                    |           |            |         |        |

6 Faceți clic pe butonul Setări complexe. Este afișată caseta de dialog Setări complexe.

| Setări complexe                                      | ×                               |
|------------------------------------------------------|---------------------------------|
| 📝 Corecție automată îndinare                         | ☑ Omitere pagină albă           |
| 🔲 Rotire automată imagine                            | V Detectare alimentare multiplă |
| ✓ Prevenire extindere/Eliminare<br>culoare de fundal | 📝 Afișare rezultate de scanare  |
|                                                      | OK Anulare Ajutor               |

7

Modificați setările. Pot fi modificate următoarele setări:

| Setare                                                       | Descriere                                                                                                    | Caracteristică aplicabilă |     |        |        |
|--------------------------------------------------------------|----------------------------------------------------------------------------------------------------|---------------------------|-----|--------|--------|
|                                                              |                                                                                                    | Imagine                   | OCR | E-mail | Fişier |
| Corecție automată<br>înclinare                               | Corectați înclinarea (în interval de 5 grade) datelor scanate.                                                                                                    | Da                        | Da  | Da     | Da     |
| Rotire<br>automată<br>imagine                                | Schimbă direcția documentului pe baza orientării textului.                                                                                                    | Da                        | Da  | Da     | Da     |
| Prevenire<br>extindere/<br>Eliminare<br>culoare<br>de fundal | Previne fenomenul de impregnare pentru un document<br>față-verso și vă permite de asemenea să eliminați<br>culoarea de bază a documentelor, cum ar fi a ziarelor,<br>pentru a face datele scanate mai lizibile. | Da                        | Da  | Da     | Da     |

| Setare                              | Descriere                                                                                                    | Caracteristică aplicabi |     | licabilă |        |
|-------------------------------------|----------------------------------------------------------------------------------------------------|-------------------------|-----|----------|--------|
|                                     |                                                                                                    | Imagine                 | OCR | E-mail   | Fişier |
| Omitere pagină<br>albă              | Elimină paginile albe ale documentului din rezultatele scanării.                                                                                                    | Da                      | Da  | Da       | Da     |
| Detectare<br>alimentare<br>multiplă | Utilizează un senzor ultrasonic pentru a detecta<br>producerea unei alimentări multiple. Dacă această<br>funcție detectează o alimentare multiplă, confirmați dacă<br>datele scanate înainte de alimentarea multiplă au fost<br>salvate și apoi reluați scanarea de la următoarea pagină<br>sau de la începutul documentului. | Da                      | Da  | Da       | Da     |
| Afişare rezultate<br>de scanare     | Afişează pe ecranul computerului numărul total de pagini salvate și pagini albe omise.                                                                                                    | Da                      | Da  | Da       | Da     |

8 Faceți clic pe butonul **OK** pentru a închide caseta de dialog **Setări complexe**.

9 Faceți clic pe butonul **OK** pentru a închide caseta de dialog **Setări scanare dispozitiv**.

### Modificarea setărilor pentru Scanare către PC (Macintosh)

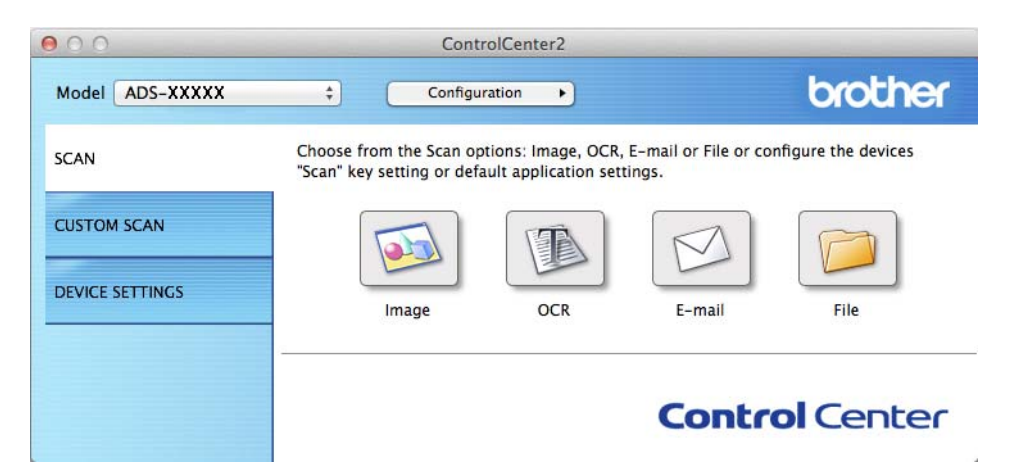

2 Ținând tasta Control apăsată, faceți clic pe un buton pentru acțiunea Scanare către pe care doriți s-o modificați (Image (Imagine), OCR, E-mail sau File (Fişier)). Pe ecran va fi afişată caseta de dialog cu setări pentru acțiunea Scanare către (în exemplul de mai jos se utilizează Image (Imagine)).

Faceţi clic pe fila Device Button (Buton dispozitiv).

|                          | Software Button | Device Button      |
|--------------------------|-----------------|--------------------|
|                          | Software button | Device Batton      |
| Target Application       |                 |                    |
| Preview                  | \$              | Add Delete         |
| File Type                |                 | File size          |
| PDF (*.pdf)              | \$              |                    |
| Destination File Path    |                 | Small Large        |
| Pictures/CCI22062014.    | pdf             | Change             |
| Scan Type<br>24bit Color | +               | Short-edge binding |
| Auto                     | \$              | Plastic Card Mode  |
|                          |                 | Carrier Sheet Mode |
| Restore Defaults         |                 | Advanced Settings  |
|                          |                 | Cancel OK          |

4 Modificați setările. Pot fi modificate următoarele setări:

| Setare                                  | Descriere                                                                                                    | Caracteristică aplicabilă |     |        |        |
|-----------------------------------------|----------------------------------------------------------------------------------------------------|---------------------------|-----|--------|--------|
|                                         |                                                                                                    | Imagine                   | OCR | E-mail | Fişier |
| Target Application<br>(Aplicație țintă) | Puteți selecta ce aplicație este utilizată pentru a deschide datele scanate. Pot fi selectate numai aplicațiile instalate pe calculatorul dvs.                                                                                                    | Da                        | Da  | Da     | -      |
|                                         | Butonul Add (Adăugare)                                                                                                    |                           |     |        |        |
|                                         | Puteți adăuga o aplicație în lista derulantă. Introduceți<br><b>Application Name</b> (Nume aplicație) (până la 30 de<br>caractere) și selectați aplicația dumneavoastră<br>preferată făcând clic pe butonul <b>Browse</b> (Navigare).<br>Selectați și <b>File Type</b> (Tip fișier) din lista derulantă. |                           |     |        |        |
|                                         | Butonul Delete (Ştergere)                                                                                                    |                           |     |        |        |
|                                         | Puteți șterge aplicația pe care ați adăugat-o. Selectați<br><b>Application Name</b> (Nume aplicație) și faceți clic pe<br>butonul <b>Delete</b> (Ștergere).                                                                                                    |                           |     |        |        |

| Setare                           | Descriere                                                                                                    | Caracteristică aplicabilă |     |        |        |
|----------------------------------|----------------------------------------------------------------------------------------------------|---------------------------|-----|--------|--------|
|                                  |                                                                                                    | Imagine                   | OCR | E-mail | Fişier |
| <b>File Type</b><br>(Tip fişier) | Selectați tipul de fișier pe care doriți să-l utilizați pentru datele scanate.                                                                                                    | Da                        | Da  | Da     | Da     |
|                                  | NOTĂ                                                                                                    |                           |     |        |        |
|                                  | <ul> <li>Pentru a salva un document ca PDF protejat cu<br/>parolă, selectaţi Secure PDF (*.pdf) (Securizare<br/>PDF (*.pdf)) la File Type (Tip fişier), apoi introduceţi<br/>parola în caseta de dialog Set PDF Password<br/>(Setare parolă PDF).</li> </ul>                                                                                                    |                           |     |        |        |
|                                  | <ul> <li>PDF cu opţiune de căutare este un format de fişier<br/>care include un strat de date text suprapus peste o<br/>imagine scanată. Acest strat vă permite să căutaţi<br/>text în fişiere de imagine. Setarea pentru limbajul<br/>OCR trebuie setată astfel încât să se potrivească cu<br/>limba în care doriţi să creaţi PDF-ul cu opţiune de<br/>căutare.</li> </ul>                                                                                                    |                           |     |        |        |
|                                  | <ul> <li>Pentru a salva documentul ca PDF cu opţiune de<br/>căutare, selectaţi Searchable PDF (*.pdf)<br/>(Searchable PDF (*.pdf)) din lista derulantă<br/>File Type (Tip fişier).</li> </ul>                                                                                                    |                           |     |        |        |
|                                  | <ul> <li>Pentru a salva documentul ca PDF cu opţiune de<br/>căutare, Presto! PageManager trebuie să fie instalat<br/>pe computer. Consultaţi <i>Instalarea Presto!</i><br/>PageManager la pagina 110.</li> </ul>                                                                                                    |                           |     |        |        |
|                                  | <ul> <li>Mai multe tipuri de fişiere, cum ar fi TIFF,<br/>TIFF Multi-Page, PDF, PDF securizat şi JPEG<br/>suportă comprimarea dimensiunii de fişier. Selectaţi<br/>Uncompressed (Necompresat) sau Compressed<br/>(Compresat) pentru a ajusta dimensiunea fişierului<br/>pentru formatele TIFF sau TIFF Multi-Page. Pentru<br/>PDF, PDF securizat şi JPEG, utilizaţi cursorul pentru<br/>a ajusta dimensiunea fişierului (nu este disponibil<br/>pentru Scanare către OCR).</li> </ul> |                           |     |        |        |
| File size                        | Puteți ajusta <b>File size</b> (Dimensiuni fișier) glisând                                                                                                    | Da                        | -   | Da     | Da     |
|                                  | cursorui spre ureapia sau spre stanga.                                                                                                    |                           |     |        |        |
|                                  |                                                                                                    |                           |     |        |        |
|                                  | File size (Dimensiuni fișier) poate fi ajustată în funcție de File Type (Tip fișier) selectat.                                                                                                    |                           |     |        |        |
| OCR Software<br>(Software OCR)   | Afişează aplicația pentru extragerea textului editabil din document.                                                                                                    | -                         | Da  | -      | -      |
| OCR Language<br>(Limbă OCR)      | Setați-l astfel încât să corespundă cu limba textului din documentul scanat.                                                                                                    | -                         | Da  | -      | -      |

| Setare                                                             | Setare Descriere                                                                                                    |         | Caracteristică aplicabilă |        |        |  |  |
|--------------------------------------------------------------------|----------------------------------------------------------------------------------------------------|---------|---------------------------|--------|--------|--|--|
|                                                                    |                                                                                                    | Imagine | OCR                       | E-mail | Fişier |  |  |
| <b>File Name</b><br>(Denumire fişier)                              | Faceți clic pe butonul <b>Change</b> (Modificare) pentru <b>Image</b><br>(Imagine), <b>OCR</b> sau <b>E-mail</b> . Dacă este necesar,<br>introduceți un prefix pentru numele fișierului.                                                                                                    | Da      | Da                        | Da     | Da     |  |  |
| <b>Destination File</b><br><b>Path</b> (Cale fişier<br>destinaţie) | Faceți clic pe butonul <b>Change</b> (Modificare), apoi pe<br>butonul <b>Browse</b> (Navigare) pentru a schimba directorul<br>în care ați dori să salvați documentul scanat.                                                                                                    | Da      | Da                        | Da     | -      |  |  |
| Destination Folder<br>(Director de<br>destinație)                  | Faceți clic pe <b>Browse</b> (Navigare) și navigați până la<br>directorul în care doriți să salvați documentul scanat.<br>Bifați <b>Show Folder</b> (Afișare director) pentru a afișa<br>automat directorul destinație după scanare.                                                               | -       | -                         | -      | Da     |  |  |
| <b>Resolution</b><br>(Rezoluţie)                                   | Puteți selecta o rezoluție de scanare din lista derulantă<br><b>Resolution</b> (Rezoluție). Rezoluțiile mai mari necesită<br>mai multă memorie și timpi mai lungi de transfer, dar<br>produc o imagine scanată mai fin.                                                                            | Da      | Da                        | Da     | Da     |  |  |
| <b>Scan Type</b><br>(Tip scanare)                                  | Permite selectarea dintr-un interval a adâncimilor de culoare folosite la scanare.                                                                                                    | Da      | Da                        | Da     | Da     |  |  |
|                                                                    | Black & White (Alb & Negru)                                                                                                    |         |                           |        |        |  |  |
|                                                                    | Utilizați pentru text și imagini grafice.                                                                                                    |         |                           |        |        |  |  |
|                                                                    | Grey (Error Diffusion) (Gri (Eroare difuzie))                                                                                                    |         |                           |        |        |  |  |
|                                                                    | Utilizați pentru imaginile fotografice și grafice. (Difuzia<br>erorii este o metodă de a crea imagini gri simulate fără<br>folosirea punctelor gri reale. Punctele negre sunt dispuse<br>într-un model specific pentru a crea senzația de gri.)                                                    |         |                           |        |        |  |  |
|                                                                    | True Grey (Gri real)                                                                                                    |         |                           |        |        |  |  |
|                                                                    | Utilizați pentru imaginile fotografice și grafice. Acest mod<br>este mult mai exact grație folosirii a până la 256 de tonuri<br>de gri.                                                                                                    |         |                           |        |        |  |  |
|                                                                    | <b>24bit Colour</b> (Culoare pe 24 biţi)                                                                                                    |         |                           |        |        |  |  |
|                                                                    | Utilizează până la 16,8 milioane de culori pentru a scana<br>imaginea. Cu toate că utilizând opțiunea <b>24bit Color</b><br>(Culoare pe 24 biți) se creează o imagine care reproduce<br>cel mai precis culorile, aceasta are nevoie de mai multă<br>memorie, iar timpul de transfer este mai lung. |         |                           |        |        |  |  |
|                                                                    | Auto                                                                                                    |         |                           |        |        |  |  |
|                                                                    | Utilizează automat culorile potrivite pentru document.                                                                                                    |         |                           |        |        |  |  |

| Setare                                                         | Descriere                                                                                                    | Caracteristică aplicabilă |     |        |        |
|----------------------------------------------------------------|----------------------------------------------------------------------------------------------------|---------------------------|-----|--------|--------|
|                                                                |                                                                                                    | Imagine                   | OCR | E-mail | Fişier |
| <b>Document Size</b><br>(Format document)                      | Dimensiunea documentului este setată implicit pe <b>Auto</b> .<br>Puteți scana documente de orice dimensiune fără a face<br>ajustări la <b>Document Size</b> (Format document). Pentru<br>viteze de scanare mari, puteți selecta dimensiunea<br>exactă a documentului din lista derulantă<br><b>Document Size</b> (Format document). | Da                        | Da  | Da     | Da     |
|                                                                | <ul> <li>NOTĂ</li> <li>Dacă selectați un format de document 1 până la 2,<br/>imaginea scanată va fi împărțită în două documente<br/>care au jumătatea din dimensiunea setată. De<br/>exemplu, dacă selectați 1-2 (A4), imaginea scanată<br/>va fi împărțită în două documente în format A5.</li> </ul>                               |                           |     |        |        |
|                                                                | <ul> <li>Pentru a efectua scanarea 1 până la 2, debifaţi</li> <li>Auto Image Rotation (Rotire automată imagine) din<br/>caseta de dialog Advanced Settings (Setări<br/>complexe).</li> </ul>                                                                                                    |                           |     |        |        |
|                                                                | <ul> <li>Dacă selectaţi formatul de document 1 până la 2,<br/>două imagini scanate vor fi combinate într-un singur<br/>document.</li> </ul>                                                                                                    |                           |     |        |        |
|                                                                | <ul> <li>Puteți selecta Long Paper (Hârtie lungă) atunci când<br/>configurați setările după cum urmează:</li> </ul>                                                                                                    |                           |     |        |        |
|                                                                | Auto Deskew (Corecție automată înclinare): Oprit                                                                                                    |                           |     |        |        |
|                                                                | • 2-sided Scanning (Scanare duplex): Oprit                                                                                                    |                           |     |        |        |
| <b>Restore Defaults</b><br>(Revenire la setările<br>implicite) | Restaurați toate setările la valorile lor implicite din fabrică.                                                                                                    | Da                        | Da  | Da     | Da     |

| Setare                                            | Descriere                                                                                                    | Caracteristică aplicabilă |     |        |        |  |
|---------------------------------------------------|----------------------------------------------------------------------------------------------------|---------------------------|-----|--------|--------|--|
|                                                   |                                                                                                    | Imagine                   | OCR | E-mail | Fişier |  |
| Carrier Sheet Mode<br>(Mod Coală-suport)          | Următoarele documente pot fi scanate folosind coala<br>suport. Pentru acest mod, puteți selecta orice opțiune cu<br>excepția <b>Auto</b> din lista derulantă <b>Document Size</b><br>(Format document).                                                                                                    | Da                        | Da  | Da     | Da     |  |
|                                                   | Documente de mari dimensiuni (A3, B4 şi Ledger)                                                                                                    |                           |     |        |        |  |
|                                                   | Pliați documentul în jumătate și introduceți-l în coala<br>suport pentru a efectua scanarea față-verso (duplex),<br>apoi ambele pagini, față și verso, vor fi combinate<br>într-o singură pagină. Selectați <b>2 in 1 (A4)</b> (2 în 1<br>(A4)) pentru un document A3, <b>2 in 1 (B5)</b> (2 în 1 (B5))<br>pentru un document B4 sau <b>2 in 1 (Letter)</b> (2 în 1<br>(Letter)) pentru un document Ledger din lista<br>derulantă <b>Document Size</b> (Format document). |                           |     |        |        |  |
|                                                   | Documente importante (fotografii, contracte)                                                                                                    |                           |     |        |        |  |
|                                                   | Hârtie subţire (chitanţe)                                                                                                    |                           |     |        |        |  |
|                                                   | Hârtie cu forme neregulate (decupaje)                                                                                                    |                           |     |        |        |  |
|                                                   | <ul> <li>NOTĂ</li> <li>Încărcaţi pe rând colile suport, una câte una.</li> <li>Aşezaţi documentul în centrul colii suport şi aliniaţi<br/>partea de sus a documentului cu partea de sus a colii<br/>suport.</li> </ul>                                                                                                    |                           |     |        |        |  |
| Plastic Card Mode<br>(Mod Cartelă din<br>plastic) | Vă permite să scanați carduri din plastic neembosate,<br>cum ar fi permise de conducere sau carduri de asigurare,<br>folosind aceste setări automate:                                                                                                    | Da                        | Da  | Da     | Da     |  |
|                                                   | Resolution (Rezoluție): 600 x 600 dpi                                                                                                    |                           |     |        |        |  |
|                                                   | Document Size (Format document): 2 în 1 (Auto)                                                                                                    |                           |     |        |        |  |
|                                                   | <ul> <li>2-sided Scanning (Scanare duplex): Pornit (Short-<br/>edge binding (Aliniere latura scurtă))</li> </ul>                                                                                                    |                           |     |        |        |  |
|                                                   | Auto Deskew (Corecţie automată înclinare): Pornit                                                                                                    |                           |     |        |        |  |
|                                                   | <ul> <li>Multifeed Detection (Detectare alimentare multiplă):<br/>Oprit</li> </ul>                                                                                                    |                           |     |        |        |  |
|                                                   | Auto Image Rotation (Rotire automată imagine):<br>Oprit                                                                                                    |                           |     |        |        |  |
|                                                   | <ul> <li>NOTĂ</li> <li>Dacă doriţi să scanaţi un card din plastic cu setări diferite, setaţi Plastic Card Mode (Mod Cartelă din plastic) pe dezactivat, Resolution (Rezoluţie) pe 600 dpi, şi Multifeed Detection (Detecare alimentare multiplă) pe dezactivat.</li> <li>Încărcaţi cardurile din plastic pe rând, unul câte unul.</li> </ul>                                                                                                    |                           |     |        |        |  |

5 Faceți clic pe butonul **Advanced Settings** (Setări complexe). Este afișată caseta de dialog **Advanced Settings** (Setări complexe).

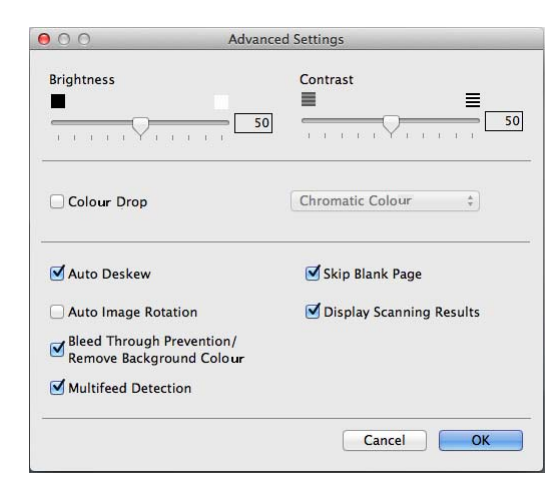

### 6 Modificați setările.

Pot fi modificate următoarele setări:

| Setare                       | Descriere                                                                                                    | Caracteristică aplicabilă |     |        |        |  |
|------------------------------|----------------------------------------------------------------------------------------------------|---------------------------|-----|--------|--------|--|
|                              |                                                                                                    | Imagine                   | OCR | E-mail | Fişier |  |
| Brightness<br>(Luminozitate) | Ajustați setarea (0 la 100) pentru a obține cea mai<br>bună imagine. Valoarea implicită 50 reprezintă o<br>medie, fiind de regulă aplicabilă pentru majoritatea<br>imaginilor. Puteți seta nivelul de luminozitate<br>trăgând cursorul <b>Brightness</b> (Luminozitate) spre<br>stânga sau spre dreapta pentru a deschide sau<br>întuneca imaginea. Dacă imaginea scanată este<br>prea deschisă, setați un nivel al luminozității mai<br>scăzut și scanați documentul din nou. Dacă<br>imaginea scanată este prea deschisă, setați un<br>nivel al luminozității mai mare și scanați<br>documentul din nou. | Da                        | Da  | Da     | Da     |  |
| Contrast                     | Ajustați setarea (0 la 100) pentru a obține cea mai<br>bună imagine. Valoarea implicită 50 reprezintă o<br>medie, fiind de regulă aplicabilă pentru majoritatea<br>imaginilor. Puteți mări sau micșora nivelul<br>contrastului prin deplasarea cursorului spre dreapta<br>sau spre stânga. O creștere a valorii va evidenția<br>zonele închise și deschise ale imaginii, iar o<br>micșorare a valorii va evidenția mai multe detalii în<br>zonele gri.                                                                                                    | Da                        | Da  | Da     | Da     |  |
|                              | NOTĂ<br>Setarea Contrast este disponibilă numai la<br>setarea Scan Type (Tip scanare) pe Auto,<br>Grey (Error Diffusion) (Gri (Eroare difuzie)),<br>True Grey (Gri real) sau 24bit Color (Culoare<br>pe 24 biţi).                                                                                                    |                           |     |        |        |  |

| Setare                                                                                                    | Descriere                                                                                                    | Caracteristică aplicabilă |     |        |        |
|----------------------------------------------------------------------------------------------------|----------------------------------------------------------------------------------------------------|---------------------------|-----|--------|--------|
|                                                                                                    |                                                                                                    | Imagine                   | OCR | E-mail | Fişier |
| <b>Colour Drop</b> (Pipetă culoare)                                                                                     | Eliminați o culoare specifică din imaginile scanate.<br>Selectați una dintre următoarele culori pentru<br>eliminare:                                                                                                    | Da                        | Da  | Da     | Da     |
|                                                                                                    | <ul> <li>Chromatic colours (Culori din spectrul<br/>cromatic)</li> </ul>                                                                                                    |                           |     |        |        |
|                                                                                                    | Utilizați pentru a elimina toate celelalte culori,<br>mai puțin Negru.                                                                                                    |                           |     |        |        |
|                                                                                                    | ■ Red (Roşu)                                                                                                    |                           |     |        |        |
|                                                                                                    | Utilizați pentru a elimina culoarea Roşu.                                                                                                    |                           |     |        |        |
|                                                                                                    | Green (Verde)                                                                                                    |                           |     |        |        |
|                                                                                                    | Utilizați pentru a elimina culoarea Verde.                                                                                                    |                           |     |        |        |
|                                                                                                    | ■ Blue (Albastru)                                                                                                    |                           |     |        |        |
|                                                                                                    | Utilizați pentru a elimina culoarea Albastru.                                                                                                    |                           |     |        |        |
|                                                                                                    | Custom (Personalizat)                                                                                                    |                           |     |        |        |
|                                                                                                    | Se va deschide caseta de dialog Personalizat.<br>Puteți selecta culoarea pe care doriți s-o eliminați.                                                                                                    |                           |     |        |        |
| Auto Deskew (Corecție automată înclinare)                                                                               | Corectați înclinarea (în interval de 5 grade) datelor scanate.                                                                                                    | Da                        | Da  | Da     | Da     |
| Auto Image Rotation<br>(Rotire automată<br>imagine)                                                                     | Schimbă direcția documentului pe baza orientării textului.                                                                                                    | Da                        | Da  | Da     | Da     |
| Bleed Through<br>Prevention/<br>Remove Background<br>Colour<br>(Prevenire extindere/<br>Eliminare culoare de<br>fundal) | Previne fenomenul de impregnare pentru un<br>document față-verso și vă permite de asemenea să<br>eliminați culoarea de bază a documentelor, cum ar<br>fi a ziarelor, pentru a face datele scanate mai<br>lizibile.                                                                                                    | Da                        | Da  | Da     | Da     |
| <b>Skip Blank Page</b><br>(Omitere pagină<br>albă)                                                                      | Elimină paginile albe ale documentului din rezultatele scanării.                                                                                                    | Da                        | Da  | Da     | Da     |
| Multifeed Detection<br>(Detectare alimentare<br>multiplă)                                                               | Utilizează un senzor ultrasonic pentru a detecta<br>producerea unei alimentări multiple. Dacă această<br>funcție detectează o alimentare multiplă, confirmați<br>dacă datele scanate înainte de alimentarea multiplă<br>au fost salvate și apoi reluați scanarea de la<br>următoarea pagină sau de la începutul documentului. | Da                        | Da  | Da     | Da     |
| <b>Display Scanning</b><br><b>Results</b> (Afişare<br>rezultate de scanare)                                             | Afişează pe ecranul computerului numărul total de pagini salvate și pagini albe omise.                                                                                                    | Da                        | Da  | Da     | Da     |

**7** Faceți clic pe butonul **OK** pentru a închide caseta de dialog **Advanced Settings** (Setări complexe).

8 Faceți clic pe butonul **OK** pentru a închide caseta de dialog pentru setări.

### Configurarea comenzilor rapide (numai pentru ADS-2600We)

### Înregistrarea unei comenzi rapide

Sunt disponibile opt file pentru comenzile rapide. Puteți configura șase meniuri pentru comenzile rapide întro filă pentru comenzi rapide.

- **1** Apăsați Comenzi rapide.
- 2 Apăsați pe una din filele de la 1 la 8. Puteți adăuga o comandă rapidă în fila respectivă.
- 3 Apăsați 🛛 🕂
- 4 Efectuați una dintre următoarele operațiuni:
  - Apăsați Scan.
    - 1. Apăsați ▲ sau V până când găsiți tipul de comandă rapidă pe care doriți s-o ştergeți.
    - 2. Apăsați pe tipul comenzii rapide și apoi OK.
    - 3. Mergeţi la 6.
  - **Apăsați** Scan la web.

Trebuie să configurați mai întâi Brother Web Connect. Consultați Ghidul utilizatorului de rețea.

### NOTĂ

Ocazional, actualizările și anunțurile despre caracteristicile aparatului vor fi afișate pe ecranul LCD. Citiți informațiile, apoi apăsați OK.

5 Efectuați una dintre următoarele operațiuni:

```
🔳 către USB
```

```
Apăsați Opțiuni pentru a configura setările pentru Scanare pe 2 fețe, Tip scanare,
Rezoluție, Tip fișier, Format document, Nume fișier, Dimensiune fișier,
Autocorectare înclinare și Omitere pagină goală după cum este necesar.
```

Apăsați OK.

către calculator(Fisier), către calculator(OCR), către calculator(Imag.) și către calculator(Email)

Selectați tipul scanării și calculatorul destinație, apoi mergeți la 🜒.

către serverul de e-mail

Introduceți adresa(ele) de e-mail și apăsați Opțiuni pentru a configura setările pentru Scanare pe 2 fețe, Tip scanare, Rezoluție, Tip fișier, Format document, Dimensiune fișier, Autocorectare înclinare și Omitere pagină goală după cum este necesar.

Apăsați OK.

către rețea și către FTP

Selectați un nume de profil și apoi mergeți la 7.

- 6 Apăsați Salvare ca și Cmd. rapidă.
- **7** Confirmați setările, apoi apăsați OK. Tastatura software va fi afişată pe LCD.
- 8 Introduceţi un nume pentru comanda rapidă şi apoi apăsaţi OK.
- 9 Puneţi bifa pentru a o salva ca şi Comandă rapidă la o atingere şi apoi apăsaţi OK.

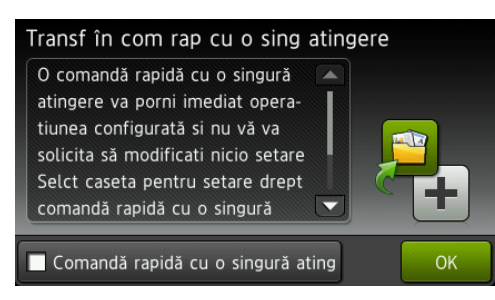

### NOTĂ

- Odată ce aţi configurat o Comandă rapidă la o atingere, puteţi selecta cu uşurinţă setarea salvată din ecranul Comenzi rapide şi apoi lansaţi operaţia configurată.
- O Comandă rapidă la o atingere este evidențiată cu verde.
- 10 Apăsați OK.

### Editarea, redenumirea sau ştergerea unei comenzi rapide

- **1** Apăsați Comenzi rapide.
- Apăsaţi timp de o secundă pictograma comenzii rapide pe care doriţi s-o editaţi.
- 3 Efectuați una dintre următoarele operațiuni:
  - Editare\*

Urmați pasul 6 la pagina 165.

Urmați pasul 
 la pagina 166 pentru a o salva pe aceasta drept Comandă rapidă la o atingere.

- \* Nu este disponibilă pentru Scanare către web.
- Sterge

Pe ecranul LCD va fi afişat numele comenzii rapide pe care o ştergeţi. Apăsaţi Da.

redenumire

Tastatura software va fi afişată pe LCD.

Introduceți un nume nou pentru comanda rapidă și apoi apăsați OK.

# 7

# Gestionarea aparatului de pe calculator

## Monitorizarea stării aparatului de pe calculator (Windows<sup>®</sup>)

Utilitarul Status Monitor este un program software configurabil, destinat monitorizării stării unuia sau mai multor dispozitive, prin intermediul căruia puteți primi imediat notificări referitoare la erori, precum blocajele de documente.

### Monitorizarea stării aparatului de pe calculator

Efectuați una dintre următoarele operațiuni:

- Faceţi dublu clic pe pictograma din tava de sarcini.

stânga, apoi faceți clic pe Status Monitor.

| 🔀 Brother | Status Monitor             |           |         | × |
|-----------|----------------------------|-----------|---------|---|
|           | ADS-XXXXX                  |           |         |   |
|           | Pregatit                   |           |         |   |
|           |                            |           |         |   |
|           | Depanare                   |           |         |   |
|           | Căutați consumabile per    | ntru înlo | ocuire? |   |
| Contoare  | e de utilizare             |           |         |   |
| Cont      | or rolă pentru agățat hârt | ie        |         |   |
|           |                            | 0         | / 50000 |   |
| Cont      | or pernă de separare       |           |         |   |
|           |                            | 0         | / 10000 |   |
|           |                            |           |         |   |

### • Depanare

Vă permite să accesați site-ul web de depanare printr-un clic pe butonul Depanare.

### Căutați consumabile pentru înlocuire?

Vă permite să accesați site-ul web de piese originale Brother printr-un clic pe butonul **Căutați** consumabile pentru înlocuire?.

### Contor rolă pentru agăţat hârtie

Afişează ciclul de înlocuire pentru rola de preluare.

Contor pernă de separare

Afişează ciclul de înlocuire pentru padul de separare.

### NOTĂ

Pentru mai multe informații cu privire la utilizarea software-ului Status Monitor, faceți clic dreapta pe pictograma **Brother Status Monitor** și selectați **Ajutor**.

7

### Notificări de eroare

Faceți clic dreapta pe pictograma **Brother Status Monitor** și apoi pe **Activare notificări de eroare**. Pentru a şterge bifa.

### Ce sunt indicatoarele Status Monitor?

Odată ce vă porniți calculatorul, pictograma Brother Status Monitor apare în tava de sarcini.

|          | O pictogramă verde indică starea normală de stand-by.       |
|----------|-------------------------------------------------------------|
|          | Pictograma galbenă indică un avertisment.                   |
| <b>T</b> | Pictograma roșie indică apariția unei erori de.             |
|          | O pictogramă gri indică faptul că aparatul este deconectat. |
# Monitorizarea stării aparatului de pe calculator (Macintosh)

Utilitarul Status Monitor este un program software configurabil, destinat monitorizării stării unui dispozitiv şi prin intermediul căruia puteți primi imediat notificări referitoare la mesajele de eroare, precum blocarea unui document. Status Monitor este lansat din ControlCenter2.

### Monitorizarea stării aparatului de pe calculator

- Faceţi clic pe pictograma 2 (ControlCenter2) de pe Dock. Va fi afişată fereastra ControlCenter2.
- 2 Selectați fila **DEVICE SETTINGS** (Setări dispozitiv).

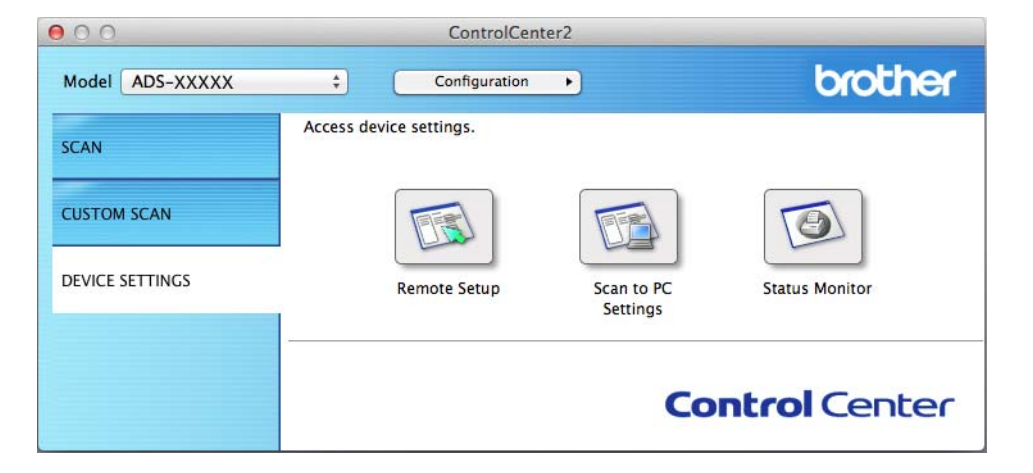

3 Faceţi clic pe butonul Status Monitor (Monitor de stare). Fereastra Status Monitor va apărea şi va afişa starea dispozitivelor.

| 00        | Status Monitor             |
|-----------|----------------------------|
|           | ADS-XXXXX<br>USB           |
| Ready     |                            |
|           | Troubleshooting            |
| Visit th  | e Genuine Supplies website |
| Usage C   | ounters                    |
| Pick-up R | oller Count                |
|           | 29 / 50000                 |
| Separatio | on Pad Count               |
|           | 29 / 50000                 |

Troubleshooting (Depanare)

Vă permite să accesați site-ul web de depanare printr-un clic pe butonul **Troubleshooting** (Depanare).

■ Visit the Genuine Supplies website (Căutați consumabile pentru înlocuire?)

Vă permite să accesați site-ul web de piese originale Brother printr-un clic pe butonul **Visit the Genuine Supplies website** (Căutați consumabile pentru înlocuire?).

Pick-up Roller Count (Contor rolă pentru agăţat hârtie)

Afişează ciclul de înlocuire pentru rola de preluare.

Separation Pad Count (Contor pernă de separare)

Afişează ciclul de înlocuire pentru padul de separare.

## Activarea/dezactivarea caracteristicii AutoLoad (ControlCenter2)

 Faceţi clic pe pictograma 2 (ControlCenter2) de pe Dock. Va fi afişată fereastra ControlCenter2.

| SCAN            | Access device settings. |                     |                |
|-----------------|-------------------------|---------------------|----------------|
| CUSTOM SCAN     |                         | 101<br>1002<br>1002 |                |
| DEVICE SETTINGS | Remote Setup            | Address Book        | Status Monitor |

Paceţi clic pe Configuration (Configuraţie) şi selectaţi apoi Preferences (Preferinţe). Va fi afişată fereastra ControlCenter2 Preferences (Preferinţe ControlCenter2).

| Show splash   | creen on Control | Center startun | , |
|---------------|------------------|----------------|---|
| J Show Spiash | creen on control | center startup | , |

3 Selectați (sau ștergeți) **Start ControlCenter on computer startup** (Pornește ControlCenter la deschiderea calculatorului).

4 Faceți clic pe butonul **OK**.

# Configurarea aparatului Brother de pe calculator

Aplicația Setare de la distanță vă permite configurarea setărilor pentru mai multe aparate de pe calculatorul personal. Atunci când lansați aplicația Setare de la distanță, setările de pe aparatul Brother vor fi descărcate automat pe calculator și afișate pe ecran. Dacă modificați setările, le puteți încărca direct în aparat.

### NOTĂ

- Dacă apar erori, Setare de la distanţă nu va porni. Corectaţi eroarea şi încercaţi apoi să reporniţi Setare de la distanţă.
- Windows<sup>®</sup>
  - Dacă calculatorul dumneavoastră este protejat de un firewall, şi nu poate utiliza Setare de la distanţă, poate fi necesară configurarea setărilor pentru firewall pentru a permite comunicarea prin portul cu numărul 137 şi 161.
  - Dacă utilizaţi Windows<sup>®</sup> Firewall şi aţi instalat MFL-Pro Suite de pe DVD-ROM, setările necesare pentru firewall tocmai au fost efectuate.

1 Lansați aplicația ControlCenter.

- Windows<sup>®</sup>
- Faceţi clic pe pictograma a (ControlCenter4) din tava de sarcini şi apoi selectaţi din meniu opţiunea Deschidere.
   Va fi afişată fereastra ControlCenter4.
- 2 Faceți clic pe fila Setări dispozitiv (exemplul de mai jos utilizează Modul acasă).

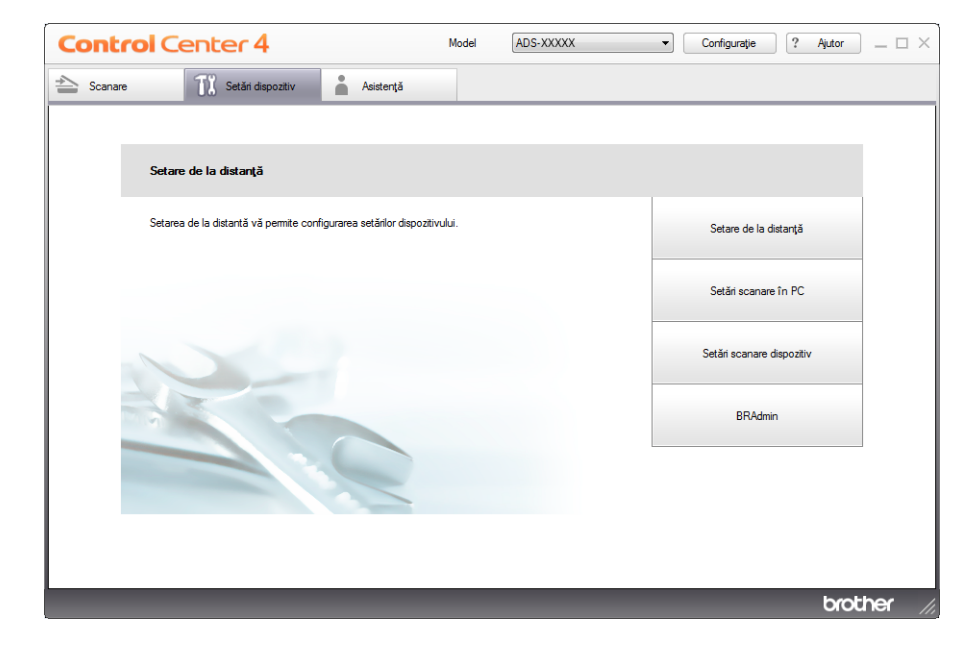

- Macintosh
- Faceţi clic pe pictograma 2 (ControlCenter2) de pe Dock. Va fi afişată fereastra ControlCenter2.
- 2 Faceți clic pe fila **DEVICE SETTINGS** (Setări dispozitiv).

| 00              | ControlCent             | er2                                                                             |                |
|-----------------|-------------------------|---------------------------------------------------------------------------------|----------------|
| Model ADS-XXXXX | ¢ Configuration         | •                                                                               | brother        |
| SCAN            | Access device settings. |                                                                                 |                |
| CUSTOM SCAN     |                         | 10<br>1<br>10<br>10<br>10<br>10<br>10<br>10<br>10<br>10<br>10<br>10<br>10<br>10 |                |
| DEVICE SETTINGS | Remote Setup            | Address Book                                                                    | Status Monitor |
|                 |                         | Co                                                                              | ntrol Center   |

Paceţi clic pe butonul Setare de la distanţă (Remote Setup). Va fi afişată fereastra Program de Setare de la Distanţă.

### NOTĂ

Puteți lansa Setare de la distanță și urmărind instrucțiunile de mai jos.

• Windows<sup>®</sup>

Faceți clic pe 👬 🕇 (Brother Utilities) de pe spațiul de lucru și apoi faceți clic pe lista derulantă și

selectați numele modelului dvs. (dacă nu este deja selectat). Faceți clic pe **Instrumente** din bara de navigare din stânga, apoi faceți clic pe **Instalare de la distanță**.

Macintosh

Faceți clic pe **Accesare** din bara **Finder**, **Aplicații**, **Brother** și apoi faceți dublu clic pe pictograma **Instalare de la distanță**.

3 Selectaţi un meniu din structura arborescentă şi configuraţi apoi setările după cum este necesar (exemplul de mai jos foloseşte Setare Gener. în Windows<sup>®</sup>).

(ADS-2600We)

(ADS-2100e)

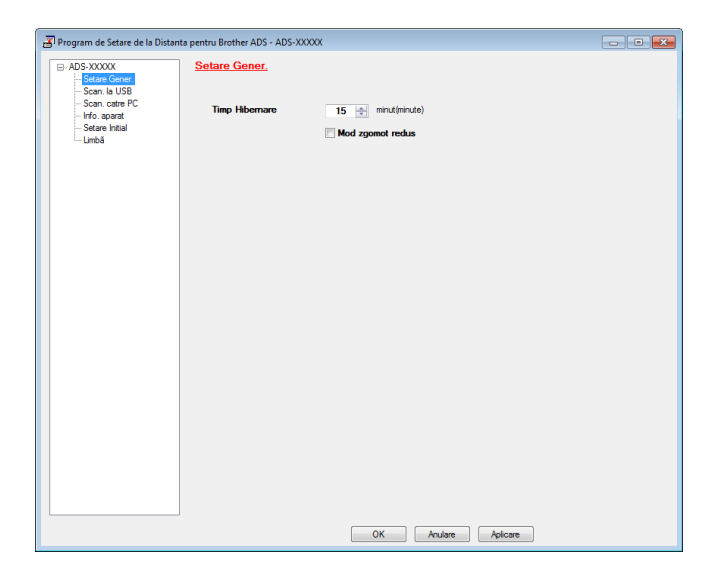

| 📳 Program de Setare de la Distan | ta pentru Brother ADS - ADS-X    | XXXXX               |  |
|----------------------------------|----------------------------------|---------------------|--|
| - ADS-XXXXX                      | Setare Gener.                    |                     |  |
| Setare Gener                     | Bip                              | Mediu -             |  |
| ⊡- Retea                         | Packlight                        | Lester -            |  |
| LAN cu fir                       | Dacklight                        |                     |  |
| Ethemet                          | Dim Timer                        | Oprit •             |  |
| H WLAN                           | Timp Hibernare                   | 15 🔶 minut(minute)  |  |
| ⊟-E-mail                         | Detectare<br>alimentare multiplă | Activat 🔹           |  |
| - Adresa Mail                    |                                  |                     |  |
| SMTP                             |                                  | Mod zoomet redus    |  |
| POP3<br>Setez Mail TX            |                                  |                     |  |
| Setare Initial                   |                                  |                     |  |
|                                  |                                  |                     |  |
|                                  |                                  |                     |  |
|                                  |                                  |                     |  |
|                                  |                                  |                     |  |
|                                  |                                  |                     |  |
|                                  |                                  |                     |  |
|                                  |                                  |                     |  |
|                                  |                                  |                     |  |
|                                  |                                  |                     |  |
|                                  |                                  |                     |  |
|                                  |                                  |                     |  |
|                                  |                                  |                     |  |
|                                  |                                  |                     |  |
|                                  |                                  |                     |  |
| Export Import                    | J                                | OK Anulare Aplicare |  |

#### OK

Permite inițierea încărcării datelor pe aparat și părăsirea aplicației de configurare de la distanță. Dacă este afișat un mesaj de eroare, introduceți din nou informațiile corecte și faceți clic pe **OK**.

Anulare

Permite părăsirea aplicației de configurare de la distanță fără a încărca datele în aparat.

Aplicare

Permite încărcarea informațiilor în aparat fără a părăsi aplicația de configurare de la distanță.

Setare de la distanță sincronizează data și ora aparatului cu computerul conectat în timpul inițializării.

#### NOTĂ

- Puteți folosi butonul **Export** pentru a vă salva toate setările pentru aparat.
- (Windows<sup>®</sup>)

Dacă calculatorul dumneavoastră este protejat de un firewall, și nu poate utiliza **Instalare de la distanță**, poate fi necesară configurarea setărilor pentru firewall pentru a permite comunicarea prin portul cu numărul 137.

- Dacă utilizați Windows<sup>®</sup> Firewall și ați instalat MFL-Pro Suite de pe DVD-ROM, setările necesare pentru firewall tocmai au fost efectuate.
- (Macintosh)

Dacă trebuie să modificați aparatul înregistrat pe calculator în timpul instalării pachetului complet de drivere și software (consultați Ghidul de instalare și configurare rapidă) sau dacă mediul de rețea s-a modificat, va trebui să specificați noul aparat. Deschideți selectorul de dispozitive **Device Selector** (Selector dispozitiv) și selectați noul aparat. (Numai pentru utilizatorii de rețea)

8 Întreținerea de rutină

# Curățarea părților exterioare ale aparatului

1) Ştergeţi exteriorul aparatului cu o lavetă uscată, moale şi fără scame, pentru a elimina praful.

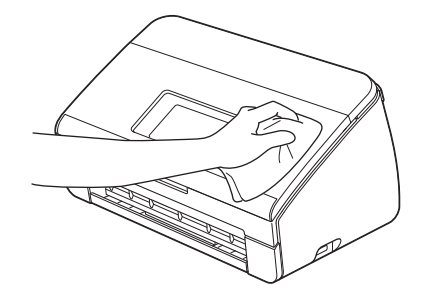

2 Deschideţi capacul superior. Ştergeţi panoul de control cu o cârpă uscată, moale, fără scame, pentru a îndepărta praful.

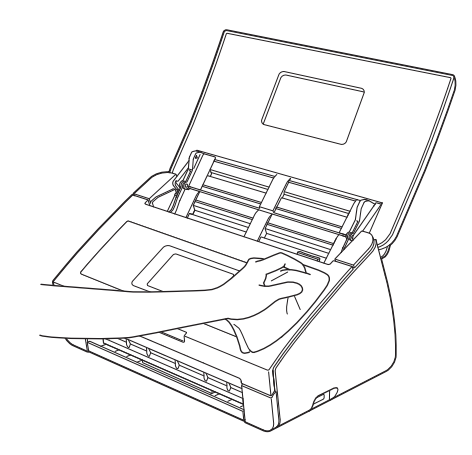

- 3 Închideţi capacul superior.
- 4 Scoateți tava de ieșire ① și desfaceți opritorul pentru documente ②.

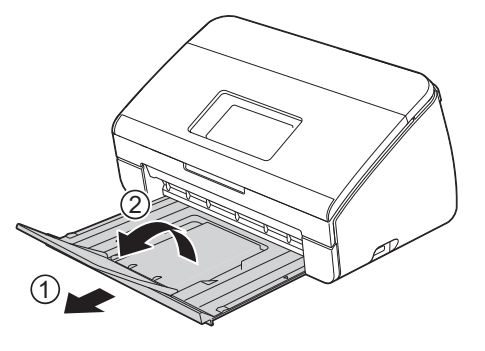

5 Ştergeţi interiorul tăvii de ieşire cu o cârpă uscată, moale, fără scame, pentru a îndepărta praful.

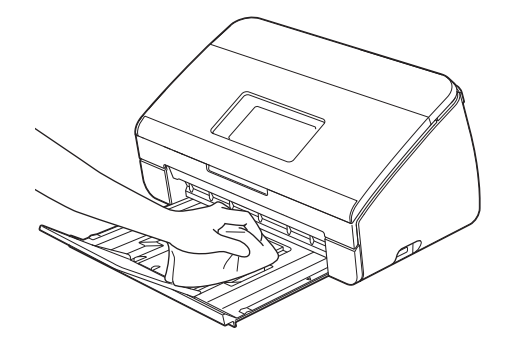

6 Pliați opritorul pentru documente ① introduceți ferm tava de ieșire ② în aparat.

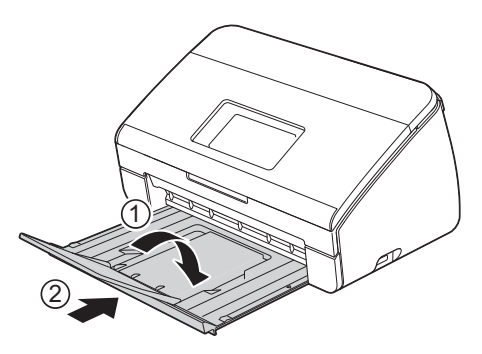

# Curățarea scanerului

O pată de mizerie sau de soluție corectoare depusă pe banda de sticlă poate fi cauza pentru care calitatea imaginilor scanate este scăzută. Curățați interiorul scanerului dacă pe datele scanate apare o linie verticală sau dacă lipsesc porțiuni în datele scanate.

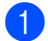

Deconectați aparatul de la priza de alimentare electrică.

2 Deschideți capacul superior (1) și capacul frontal (2).

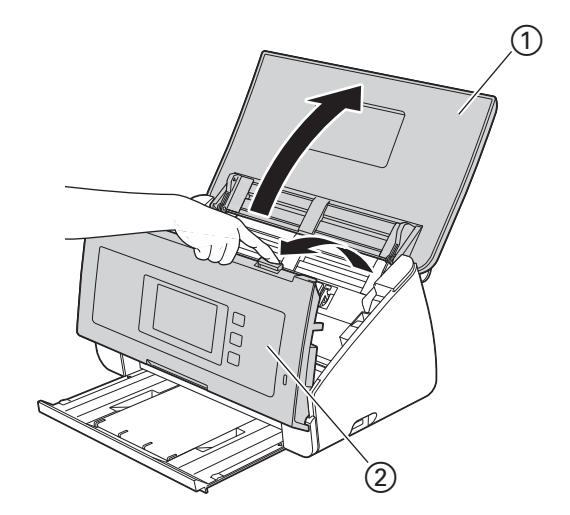

În unitatea de alimentare a documentelor, curăţaţi benzile de sticlă ① ② cu o lavetă fără scame înmuiată în apă.

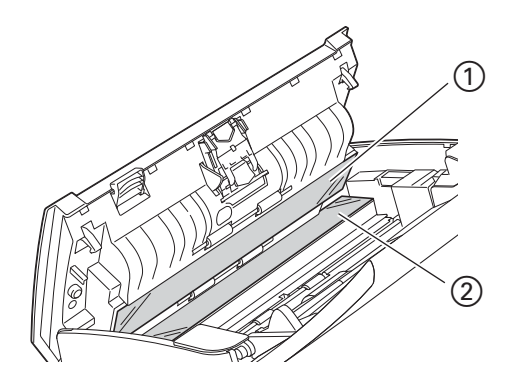

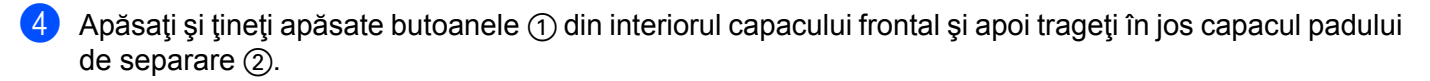

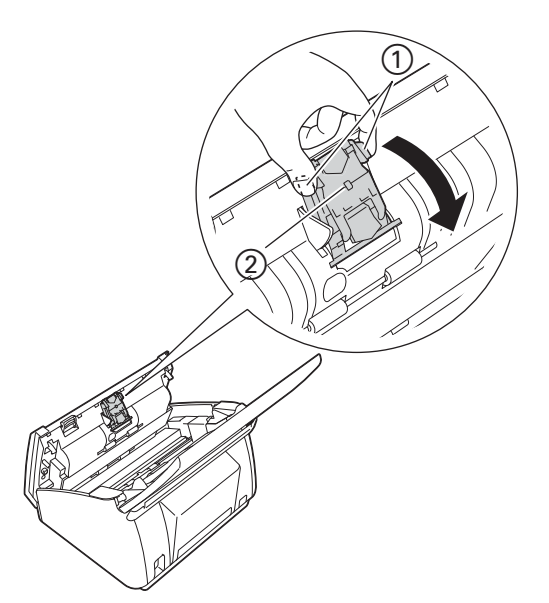

5 Apăsați și țineți apăsate butoanele verzi 1 ale padului de separare și apoi trageți în sus padul de separare 2.

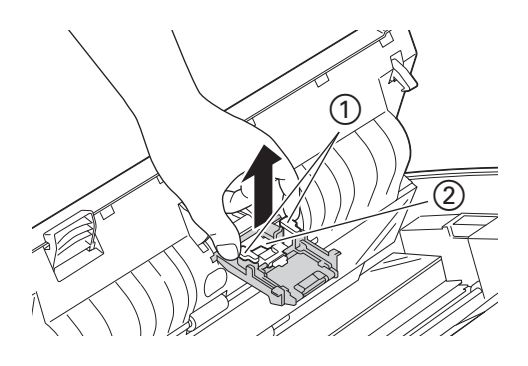

# ▲ ATENŢIE

Aveți grijă când atingeți padul de separare și zona sa adiacentă din aparat. În caz contrar, vă puteți răni și puteți defecta grav aparatul.

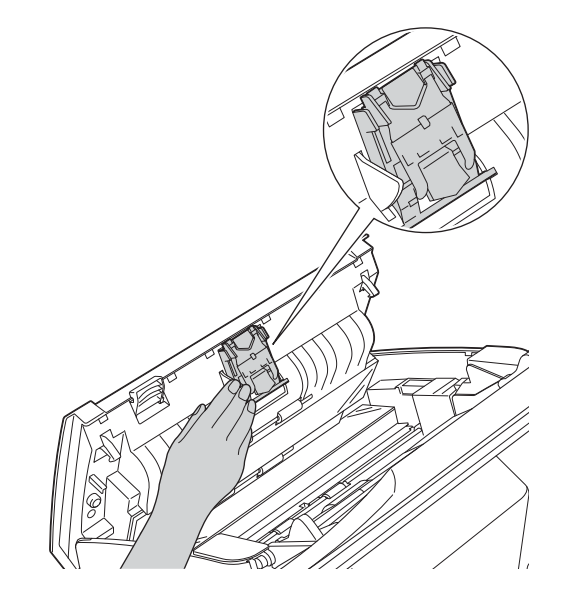

- 6 Curățați padul de separare cu o lavetă fără scame umezită cu puțină apă.
- 7 Montați padul de separare pe capacul padului de separare.
- 8 Închideți bine capacul padului de separare până când cârligele se potrivesc în capacul frontal.
- 9 Țineți de lateralele capacului rolei de preluare ① și apoi trageți capacul în jos.

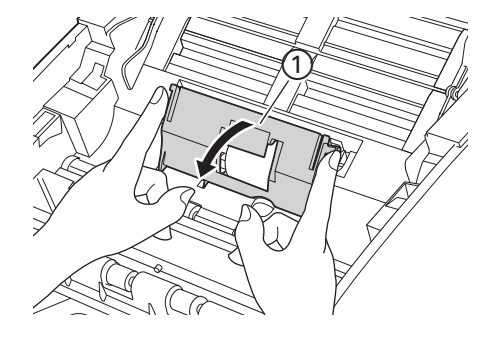

0 Glisați rola de preluare 1 către marginea din dreapta.

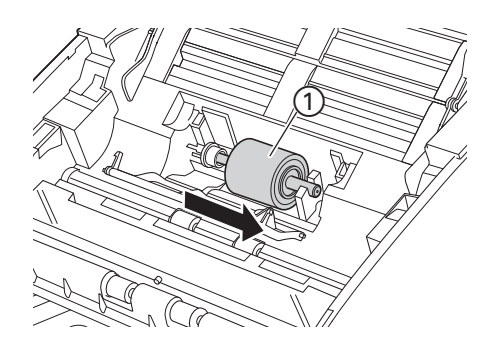

Suportul rolei de preluare are o deschidere îngustă care este concepută pentru a evita scăparea rolei, iar forma axului rolei de preluare se potriveşte cu acest orificiu. Întoarceţi rola de preluare până când forma axului se potriveşte cu orificiul din suport.

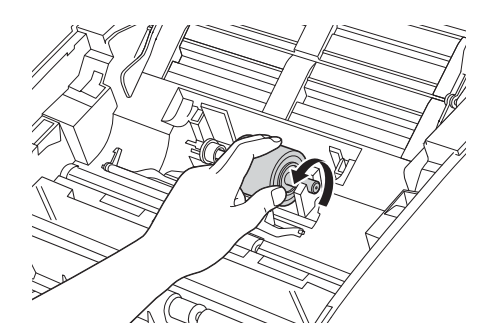

12 Prindeți și extrageți rola de preluare din aparat.

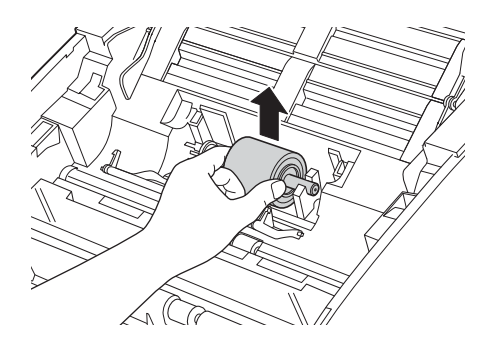

13 Curăţaţi rola de preluare cu o lavetă fără scame, umezită cu puţină apă.

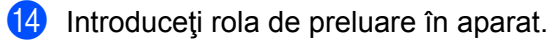

## NOTĂ

Confirmați părțile dreaptă și stângă ale rolei de preluare înainte de a o monta.

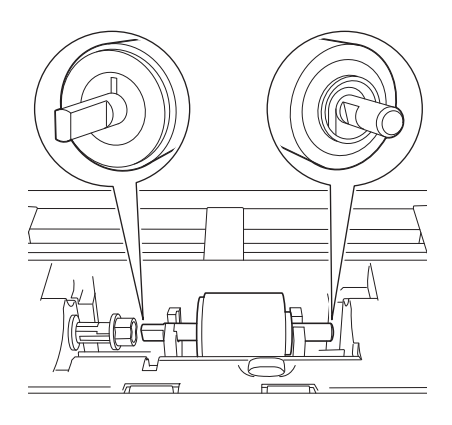

(5) Glisați rola de preluare ① către marginea din stânga în timp ce rotiți rola.

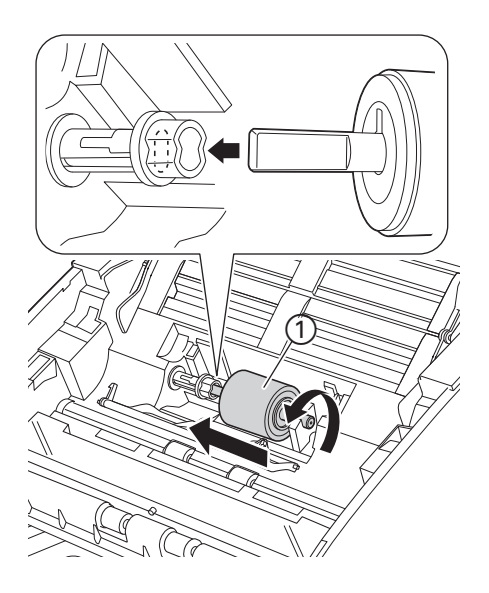

- 16 Închideți capacul rolei de preluare.
- 17 Închideți capacul superior și capacul frontal.

# ▲ ATENŢIE

Aveți grijă când atingeți padul de separare și zona sa adiacentă din aparat. În caz contrar, vă puteți răni și puteți defecta grav aparatul.

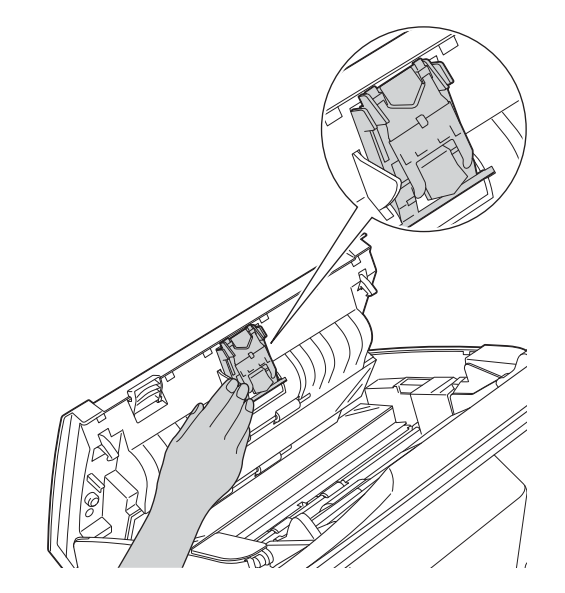

## NOTĂ

Pe lângă curăţarea benzilor de sticlă cu o soluție neinflamabilă folosită la curăţarea geamurilor, treceţi vârful degetului peste sticlă pentru a vedea dacă mai simţiţi ceva pe aceasta. Dacă simţiţi murdărie sau praf de hârtie, curăţaţi sticla din nou, insistând pe zona respectivă. Este posibil să fie necesară repetarea procesului de curăţare de trei sau patru ori. Pentru a verifica, scanaţi câte un document după fiecare curăţare.

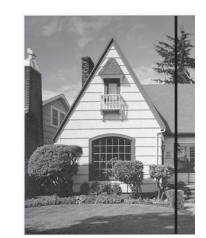

Când există o pată de murdărie sau fluid de corectare pe banda de sticlă, mostra scanată va conține o linie verticală.

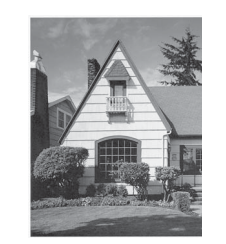

După curățarea benzii de sticlă, linia verticală dispare.

# Înlocuirea consumabilelor

Aplicația Status Monitor vă va informa dacă aparatul detectează faptul că unele consumabile se apropie de sfârșitul duratei de folosire.

## Comandarea consumabilelor

În următorul tabel sunt enumerate codurile consumabilelor și indicații generale pentru înlocuirea acestor componente.

| Nr. | Nume piesă       | Nr. piesă | Ciclu standard de înlocuire |
|-----|------------------|-----------|-----------------------------|
| 1   | Pad de separare  | SP-A0001  | 50.000 de coli              |
| 2   | Rolă de preluare | PUR-A0001 | 50.000 de coli              |
| 3   | Coală suport     | CS-A3001  | 500 de ori                  |

| 4 | Coală suport pentru card din plastic | CS-CA001 | 500 de ori |
|---|--------------------------------------|----------|------------|
|   |                                      |          |            |

# NOTĂ

Durata de funcționare poate să difere în funcție de mediul de lucru, tipul de documente și frecvența de scanare a documentelor. Aceste piese sunt disponibile la majoritatea distribuitorilor Brother.

# Verificarea ciclului de înlocuire al consumabilelor

#### (ADS-2100e)

Lansați aplicația Monitor stare.

■ Windows<sup>®</sup>

Faceți dublu clic pe pictograma 🎇 din tava de sarcini.

Va fi afişată fereastra Status Monitor.

| 🐯 Brother | Status Monitor               |        |         | × |
|-----------|------------------------------|--------|---------|---|
|           | ADS-XXXXX<br>Pregatit        |        |         |   |
| C         | Depanare                     |        |         |   |
|           | Căutați consumabile pentru   | ı înla | ocuire? |   |
| Contoare  | e de utilizare               |        |         |   |
| Conte     | or rolă pentru agățat hârtie |        |         |   |
| Conte     | or pernă de separare         | 0      | / 50000 |   |
|           |                              | 0      | / 10000 |   |

Macintosh

- Faceți clic pe pictograma 2 (ControlCenter2) de pe Dock. Va fi afişată fereastra ControlCenter2.
- 2 Selectați fila **DEVICE SETTINGS** (Setări dispozitiv).

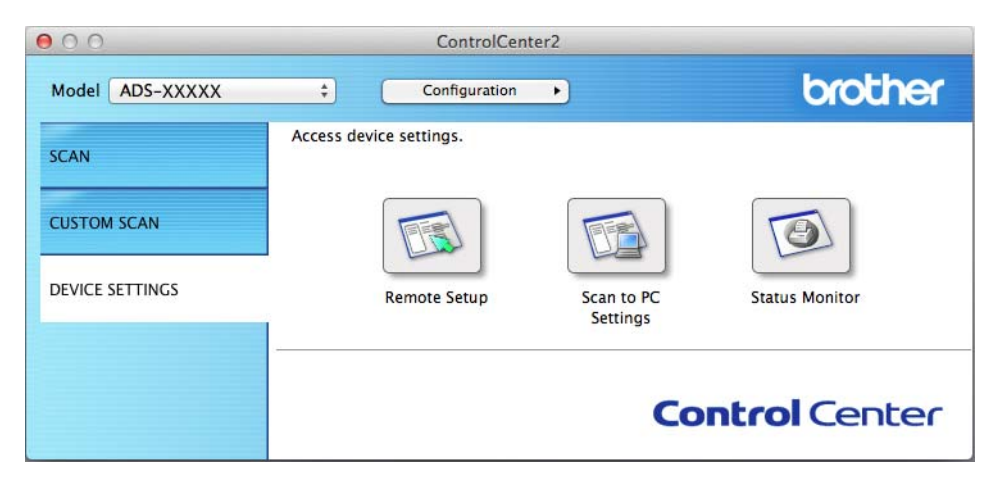

Faceţi clic pe butonul Status Monitor (Monitor de stare).
 Va fi afişată fereastra Status Monitor.

| 00        | Status Monitor              |
|-----------|-----------------------------|
|           |                             |
|           |                             |
|           | USB                         |
| Ready     |                             |
|           | Troubleshooting             |
| Visit th  | ne Genuine Supplies website |
| Usage C   | ounters                     |
| Pick-up F | Roller Count                |
|           | 29 / 50000                  |
| Separatio | on Pad Count                |
|           | 29 / 50000                  |
|           |                             |

(ADS-2600We)

- 1 Apăsați
- 2 Apăsaţi ▲ sau ▼ pentru a afişa Info. aparat.
- 3 Apăsați Info. aparat.
- 4 Apăsați Contoare de utilizare. Ecranul LCD va afișa Contor separator și Contor rolă de preluare.

## NOTĂ

Dacă indicațiile de pe LCD sau cu LED vă avertizează că trebuie să înlocuiți padul de separare și/sau rola de preluare, comandați piesele necesare și înlocuiți-le apoi cu cele noi.

# Înlocuirea padului de separare

Aparatul dvs. este echipat cu un contor de scanare. Contorul efectuează o numărătoare inversă automată a ciclurilor de scanare ale aparatului. Dacă aparatul a scanat 50.000 de pagini, aparatul va afişa un mesaj în Status Monitor pentru a vă aminti că trebuie să schimbați padul de separare.

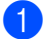

Deschideți capacul superior (1) și capacul frontal (2).

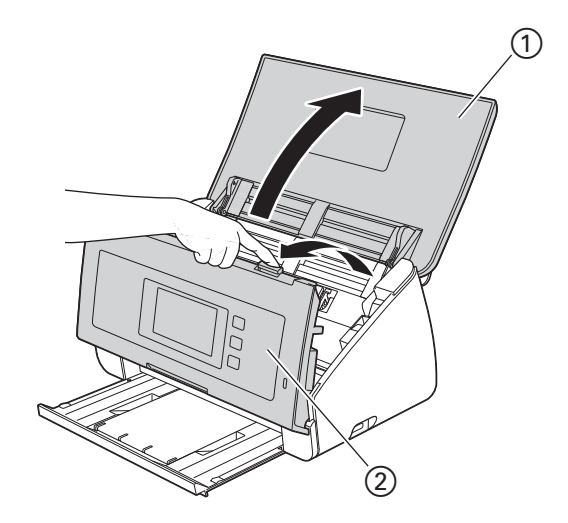

Apăsaţi şi ţineţi apăsate butoanele ① din interiorul capacului frontal şi apoi trageţi în jos capacul padului de separare ②.

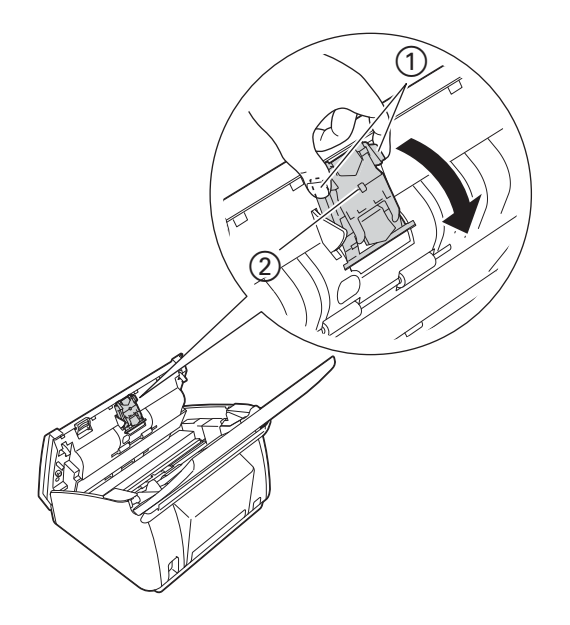

### **IMPORTANT**

Aveți grijă când atingeți padul de separare și zona sa adiacentă din aparat. În caz contrar, vă puteți răni și puteți defecta grav aparatul.

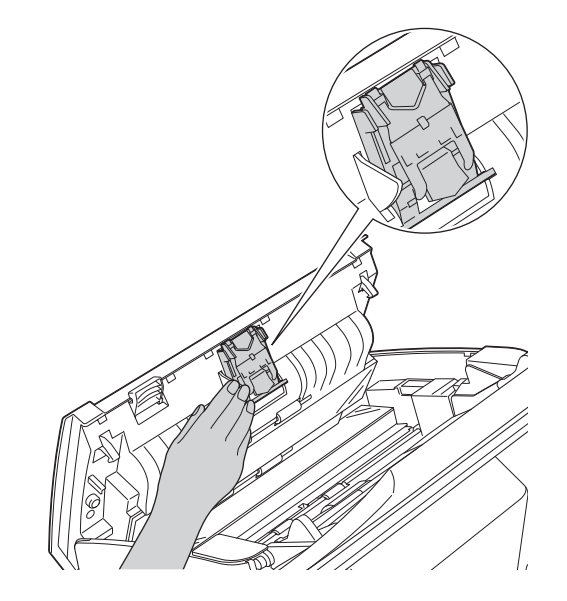

3 Apăsați și țineți apăsate butoanele verzi ① ale padului de separare și apoi trageți în sus padul de separare ②.

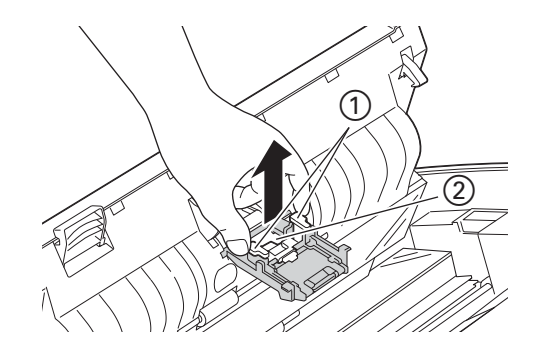

4 Introduceți noul pad de separare în capacul padului de separare, în timp ce susțineți capacul.

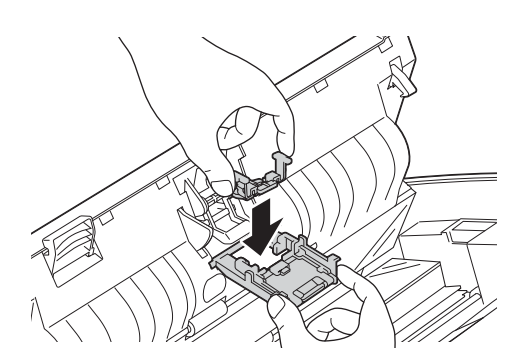

5 Închideți bine capacul padului de separare până când cârligele se potrivesc în capacul frontal.

6 Închideți capacul superior și capacul frontal.

Resetaţi contorul (consultaţi Resetarea contoarelor de utilizare la pagina 192).

### NOTĂ

Confirmați elementele următoare:

- Valoarea de pe Contor pad de separare este 0 (consultați *Verificarea ciclului de înlocuire al consumabilelor* la pagina 185).
- · Mesajul de eroare de pe monitorul de stare a dispărut.
- Indicațiile de pe LCD sau cu LED nu afişează Înlocuire pad sau Înlocuire piese.

## Înlocuirea rolei de preluare

Aparatul dvs. este echipat cu un contor de scanare. Contorul efectuează o numărătoare inversă automată a ciclurilor de scanare ale aparatului. După ce aparatul a scanat de 50.000 de ori, aparatul va afişa un mesaj pe monitorul de stare, pentru a vă reaminti să înlocuiți rola de preluare.

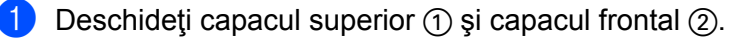

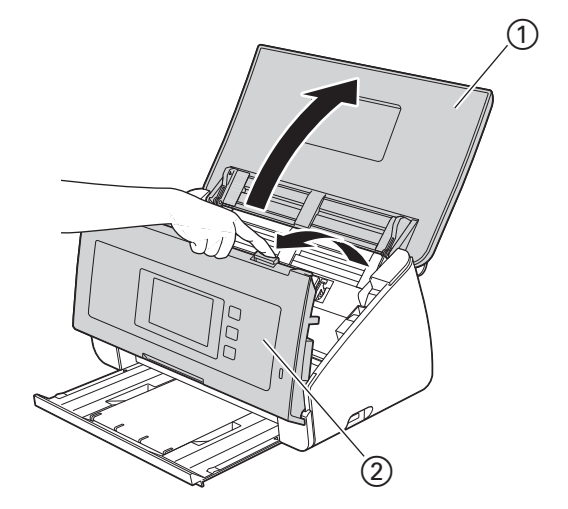

2 Ţineţi de lateralele capacului rolei de preluare ① şi apoi trageţi capacul în jos.

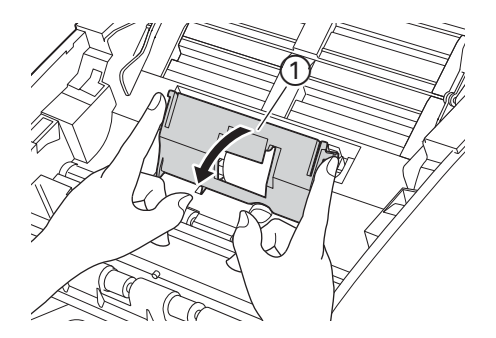

3 Glisați rola de preluare ① o cursă completă spre dreapta.

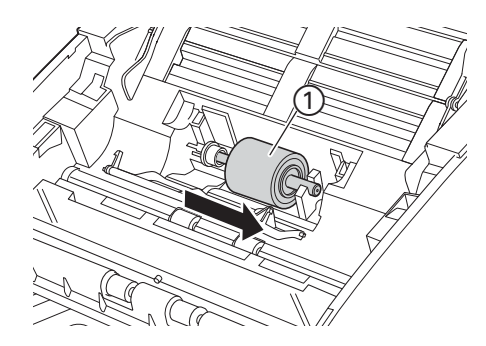

4 Suportul rolei de preluare are o deschidere îngustă, iar forma axului rolei de preluare se potriveşte cu acest orificiu. Rotiți rola de preluare până când puteți potrivi axul în orificiul de pe suport.

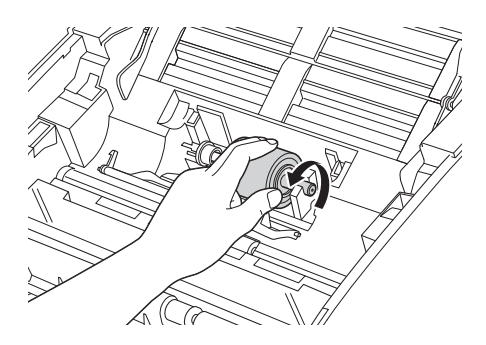

5 Prindeţi şi extrageţi rola de preluare din aparat.

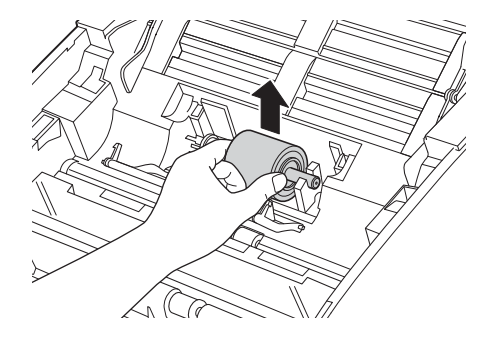

6 Introduceţi o nouă rolă de preluare în aparat.

## NOTĂ

Identificați lateralele din stânga și din dreapta ale rolei de preluare înainte de introducere.

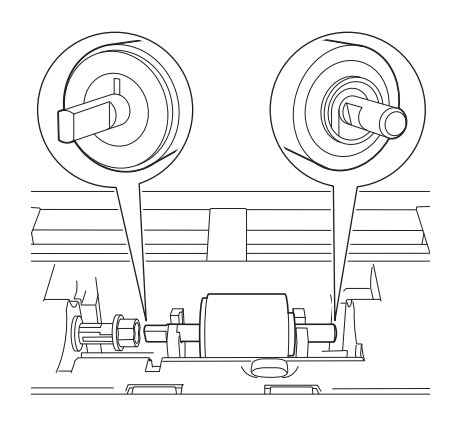

Glisați rola de preluare ① către marginea din stânga în timp ce rotiți rola.

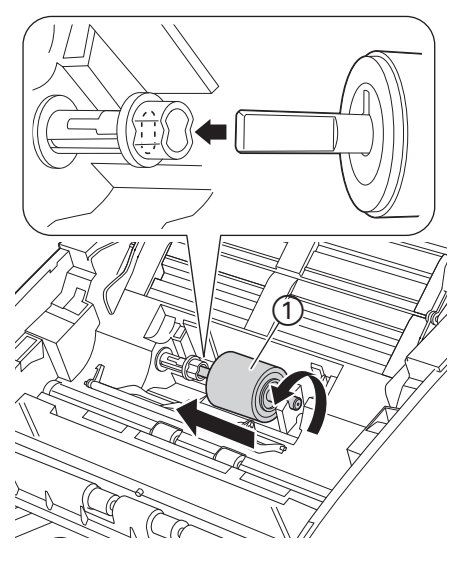

- Închideţi capacul rolei de preluare.
- 9 Închideți capacul superior și capacul frontal.
- 10 Resetați contorul (consultați *Resetarea contoarelor de utilizare* la pagina 192).

## NOTĂ

Confirmați elementele următoare:

- Valoarea de pe Contor rolă de preluare este 0 (consultaţi Verificarea ciclului de înlocuire al consumabilelor la pagina 185).
- Mesajul de eroare de pe monitorul de stare a dispărut.
- Indicațiile de pe LCD sau cu LED nu afişează Înlocuire rolă sau Înlocuire piese.

# Resetarea contoarelor de utilizare

(ADS-2100e)

- 1 Lansați aplicația ControlCenter.
  - Windows<sup>®</sup>
  - Faceţi clic pe pictograma a (ControlCenter4) din tava de sarcini şi apoi selectaţi din meniu opţiunea Deschidere. Va fi afişată fereastra ControlCenter4.
  - 2 Faceți clic pe fila Setări dispozitiv (exemplul de mai jos utilizează Modul acasă).

| Control Center 4                                            | Model         | ADS-XXXXX | ▼ Configurație ? Ajutor _ □ × |
|-------------------------------------------------------------|---------------|-----------|-------------------------------|
| 📤 Scanare 🚺 Setări dispozitiv 🔒 Asistență                   |               |           |                               |
|                                                             |               |           |                               |
| Setare de la distanță                                       |               |           |                               |
| Setarea de la distantă vă permite configurarea setărilor de | spozitivului. |           | Setare de la distanță         |
|                                                             |               |           | Setări scanare în PC          |
|                                                             |               |           | Setări scanare dispozitiv     |
|                                                             |               |           | BRAdmin                       |
|                                                             |               |           |                               |
|                                                             |               |           |                               |
|                                                             |               |           | brother //                    |

- Macintosh
- 1 Faceți clic pe pictograma 📸 (ControlCenter2) de pe Dock. Va fi afișată fereastra **ControlCenter2**.

2 Faceți clic pe fila **DEVICE SETTINGS** (Setări dispozitiv).

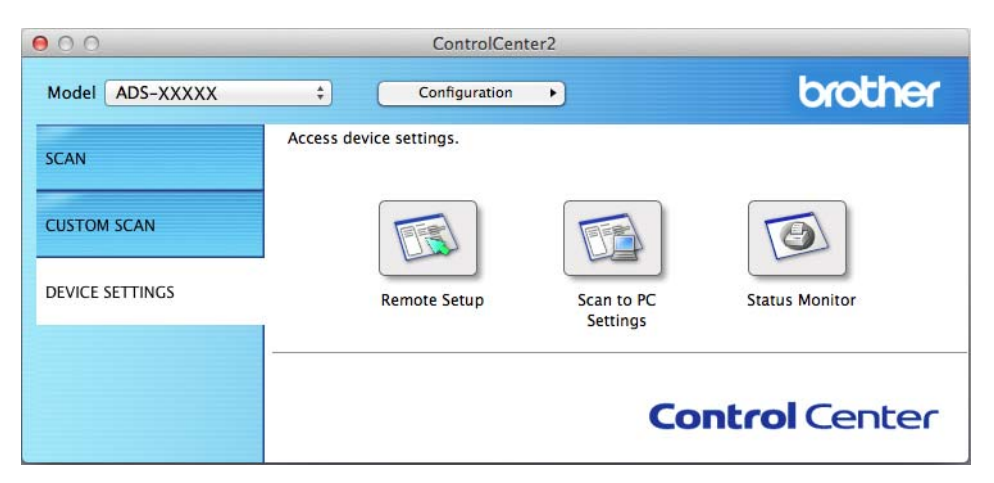

- 2 Faceţi clic pe butonul Setare de la distanţă (Remote Setup). Va fi afişată fereastra Program de Setare de la Distanţă.
- Selectaţi Info. aparat în structura arborescentă şi configuraţi apoi setările de scanare după cum este necesar (exemplul de mai jos utilizează Windows<sup>®</sup>).

| 🗿 Program de Setare de la Distan | ita pentru Brother ADS - ADS-XXXXX |                             |                                   |  |
|----------------------------------|------------------------------------|-----------------------------|-----------------------------------|--|
|                                  | Info, aparat                       |                             |                                   |  |
| Scan. catre PC                   | Număr de serie                     |                             | 000G01234567890                   |  |
| - Setare Initial<br>Limbă        | Versiune ROM princ                 |                             | U                                 |  |
|                                  | Resetare contor consuma            | bile                        |                                   |  |
|                                  |                                    | 📃 Rolă de preluare          |                                   |  |
|                                  |                                    | Separator                   |                                   |  |
|                                  |                                    |                             |                                   |  |
|                                  | Resetați aceste contoare numa      | i după ce ați înlocuit roli | a de preluare și/sau separatorul. |  |
|                                  |                                    |                             |                                   |  |
|                                  |                                    |                             |                                   |  |
|                                  |                                    |                             |                                   |  |
|                                  |                                    |                             |                                   |  |
|                                  |                                    |                             |                                   |  |
|                                  |                                    |                             |                                   |  |
|                                  |                                    |                             |                                   |  |
|                                  |                                    |                             |                                   |  |
|                                  |                                    |                             |                                   |  |
|                                  |                                    |                             |                                   |  |
|                                  |                                    |                             |                                   |  |
|                                  |                                    | ОК                          | Anulare Aplicare                  |  |

4 Efectuați una sau ambele operații de mai jos:

- Pentru a reseta contorul pentru padul de separare, bifați caseta **Separator**.
- Pentru a reseta contorul pentru rola de preluare, bifaţi caseta Rolă de preluare pentru Resetare contor consumabile.
- 5 Faceţi clic pe Aplicare şi apoi pe OK.

#### Întreținerea de rutină

#### (ADS-2600We)

- 1 Apăsați 🎁
- 2 Apăsaţi ▲ sau ▼ pentru a afişa Info. aparat.
- **3** Apăsați Info. aparat.
- 4 Apăsați Contoare de utilizare.
- 5 Efectuați una sau ambele operații de mai jos:
  - Pentru a reseta contorul pentru padul de separare, apăsați Contor separator.
  - Pentru a reseta contorul pentru rola de preluare, apăsați Contor rolă de preluare.
- 6 Ecranul LCD afişează mesajul de confirmare. Apăsați Da.

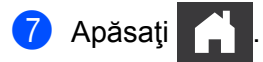

# Ambalarea și expedierea aparatului

Când transportați aparatul, folosiți materialele de ambalare care v-au fost furnizate odată cu aparatul. Dacă nu ambalați corect aparatul, eventualele avarii ce pot surveni în tranzit nu sunt acoperite de garanție. Aparatul trebuie asigurat corespunzător la transportator.

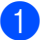

1 Închideți cu grijă panoul de control.

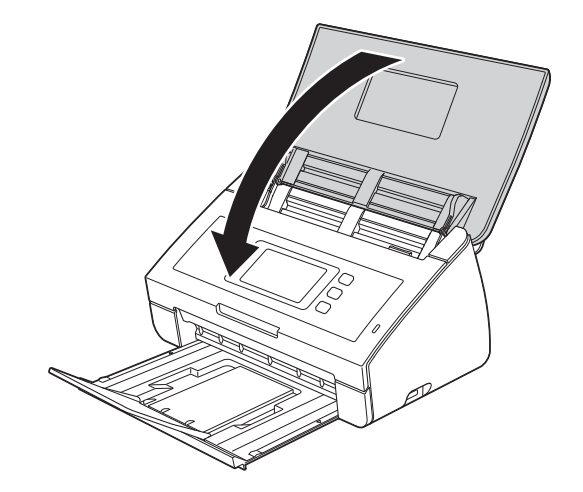

Împingeți ferm tava de ieșire înapoi în aparat. 2

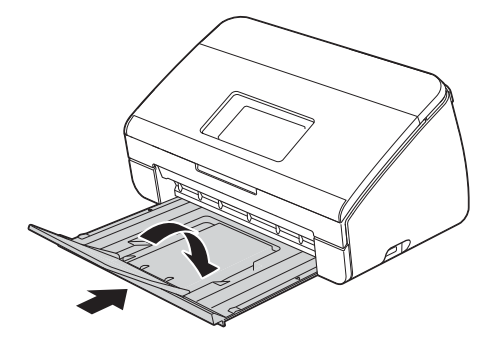

3 Împachetați aparatul în punga în care a fost livrat.

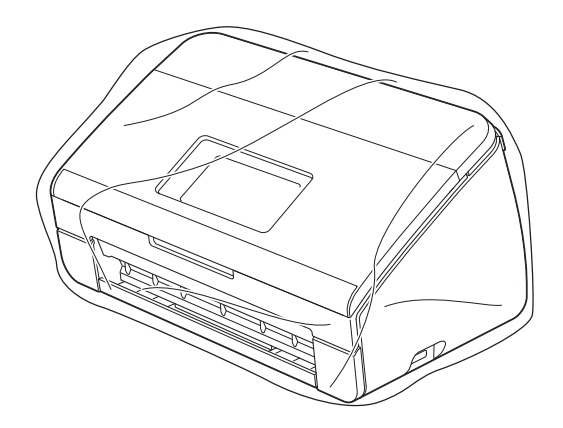

Împachetaţi aparatul şi materialele de imprimare în ambalajul original cu materialele originale de ambalare aşa cum se arată mai jos.

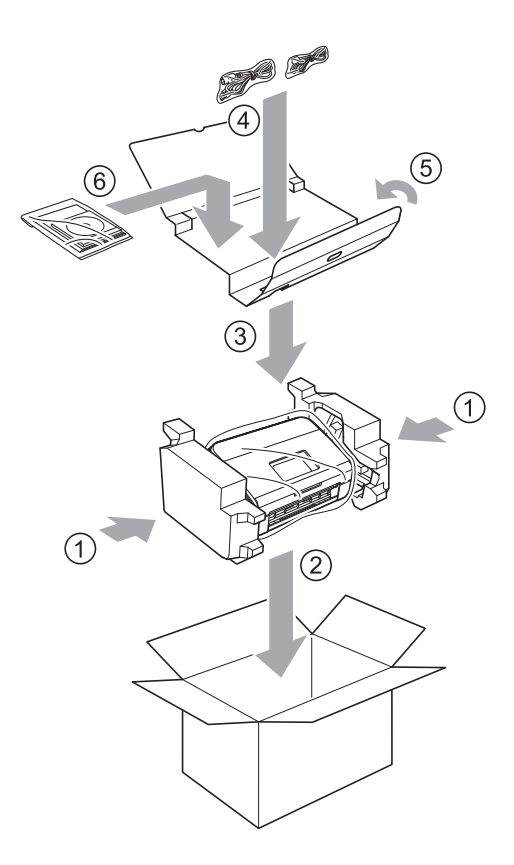

## NOTĂ

Dacă returnați aparatul la Brother ca parte a unui serviciu de schimb, împachetați doar aparatul. Păstrați toate componentele separate (cablu de alimentare, coală suport și cablu USB) și materialele tipărite pentru a le putea folosi cu aparatul primit prin programul de schimb "Exchange".

Închideţi cutia şi sigilaţi-o cu bandă adezivă.

# Identificarea problemei

### Verificați mai întâi următoarele:

- Dacă ați conectat corect cablul de alimentare cu curent alternativ și aparatul este pornit.
- Toate componentele de protecție au fost îndepărtate.
- Capacul frontal, capacul padului de separare și capacul rolei de preluare sunt complet închise.
- Cablul de interfață este conectat în siguranță la aparat și la calculator.
- A fost instalat driverul potrivit pentru aparat.
- Calculatorul este conectat la portul corect de pe aparat.

# Mesaje de eroare și de întreținere

Ca la orice alt produs de birou sofisticat, pot apărea erori și consumabilele trebuie să fie înlocuite. Dacă acest lucru se întâmplă, aparatul dvs. identifică problema și afișează un mesaj de eroare. Cele mai uzuale mesaje de eroare și de întreținere sunt indicate mai jos (mesajele vor fi afișate pe monitorul de stare sau pe ecranul LCD al aparatului (numai pentru ADS-2600We)).

Puteți corecta chiar dvs. majoritatea erorilor și, de asemenea, puteți ștergere mesajele de întreținere de rutină. Dacă aveți nevoie de ajutor suplimentar, Brother Solutions Center vă oferă cele mai recente răspunsuri la întrebări frecvente și sfaturi de depanare.

Vizitați-ne la http://support.brother.com

## NOTĂ

(Numai pentru utilizatorii de ADS-2100e)

Consultați și Indicații cu LED (numai la ADS-2100e) la pagina 220.

| Mesaj de eroare | Cauză                          | Acțiune                                                                                                    |
|-----------------|--------------------------------|----------------------------------------------------------------------------------------------------|
| Memorie Plina   | Memoria aparatului este plină. | Pentru remedierea erorii, urmaţi indicaţiile de mai jos:                                                         |
|                 |                                | Apăsaţi orice tastă (ADS-2100e) sau (ADS-2600We).                                                                |
|                 |                                | Opriţi aparatul scoţând cablul de alimentare din<br>priză şi apoi reporniţi-l băgând din nou cablul în<br>priză. |
|                 |                                | Pentru prevenirea erorii, urmați indicațiile de mai jos:                                                         |
|                 |                                | Reduceți numărul de documente.                                                                                   |
|                 |                                | <ul> <li>Setaţi la valori mai mici rezoluţia sau<br/>dimensiunea fişierului.</li> </ul>                          |

| Mesaj de eroare                                   | Cauză                                                                                                    | Acțiune                                                                                                    |
|---------------------------------------------------|----------------------------------------------------------------------------------------------------|----------------------------------------------------------------------------------------------------|
| Înlocuiți<br>separatorul                          | Padul de separare a fost folosit de 50.000 de ori.                                                                                                    | Înlocuiți padul de separare cu unul nou. Dacă nu<br>înlocuiți piesa pot surveni erori de scanare.<br>Consultați <i>Înlocuirea padului de separare</i><br>la pagina 187.                                                                                                    |
| Înlocuiți rola                                    | Rola de preluare a fost utilizată de<br>peste 50.000 de ori.                                                                                                    | Înlocuiți rola de preluare cu una nouă. Dacă nu<br>înlocuiți piesa pot surveni erori de scanare.<br>Consultați <i>Înlocuirea rolei de preluare</i><br>la pagina 189.                                                                                                    |
| Înlocuiți piesele                                 | Atât padul de separare, cât și rola<br>de preluare au fost utilizate de peste<br>50.000 de ori.                                                                                                    | Înlocuiți padul de separare și rola de preluare cu<br>unele noi. Dacă nu înlocuiți piesele pot surveni<br>erori de scanare. Consultați <i>Înlocuirea padului de</i><br><i>separare</i> la pagina 187 și <i>Înlocuirea rolei de</i><br><i>preluare</i> la pagina 189.                                                                                                    |
| Scan. Imposibil XX<br>(XX este un cod de eroare.) | A survenit o eroare la aparat.                                                                                                    | Opriţi și reporniţi aparatul, apoi încercaţi să scanaţi<br>din nou. Dacă o eroare nu a dispărut de pe ecran<br>după ce aţi oprit și repornit aparatul, notaţi mesajul<br>de eroare și raportaţi eroarea distribuitorului sau<br>dealerului Brother.                                                                                                    |
| Blocare document/<br>prea lung                    | <ul> <li>Ghidajele pentru documente nu sunt reglate la dimensiunea corectă a documentului.</li> <li>Setările nu sunt adecvate pentru documentul dvs.</li> <li>Pe suprafaţa rolei de preluare sau a padului de separare s-a acumulat praf de hârtie.</li> </ul> | <ul> <li>Eliminaţi blocajul (consultaţi Document blocat<br/>la pagina 201) şi efectuaţi apoi următoarele:</li> <li>Reglaţi ghidajele pentru document la lăţimea<br/>documentului. Dacă dimensiunea de scanare<br/>este setată pe Auto şi scanaţi un document<br/>care conţine mai multe dimensiuni ale paginilor,<br/>introduceţi paginile înguste drept şi cât mai<br/>aproape de centrul aparatului cu putinţă. Dacă<br/>documentul este alimentat strâmb, utilizaţi<br/>Scanarea continuă.</li> <li>Confirmaţi setările. Consultaţi <i>Important</i> în<br/>Document blocat la pagina 201.</li> <li>Curăţaţi rola de preluare şi padul de separare.<br/>Consultaţi <i>Curăţarea scanerului</i> la pagina 177.</li> </ul> |
| Alimentare multiplă                               | Au fost alimentate mai multe pagini simultan.                                                                                                    | Anulați eroarea de alimentare multiplă. Consultați<br>Document blocat la pagina 201.                                                                                                    |
| Aparatul nu poate fi<br>utilizat                  | Un dispozitiv care nu poate fi folosit<br>a fost introdus în portul USB.                                                                                                    | Deconectați dispozitivul. Opriți aparatul scoțând<br>cablul de alimentare din priză și apoi reporniți-l<br>băgând din nou cablul în priză.                                                                                                    |
| Dispozitiv USB<br>inutilizabil                    | Un dispozitiv USB incompatibil este introdus în interfaţa directă USB.                                                                                                    | Scoateţi dispozitivul USB incompatibil, de<br>exemplu, un mouse sau un dispozitiv mobil, care<br>nu este compatibil cu modul unitate USB flash, din<br>interfaţa directă USB.                                                                                                    |
| Nu puteți folosi un<br>hub USB                    | Un hub sau o unitate USB flash cu<br>un hub este introdusă în interfața<br>directă USB.                                                                                                    | Scoateți dispozitivul incompatibil, de exemplu,<br>hub-ul USB sau unitatea USB flash cu un hub, din<br>interfața directă USB.                                                                                                    |

| Mesaj de eroare                          | Cauză                                                              | Acțiune                                                                                                    |
|------------------------------------------|--------------------------------------------------------------------|----------------------------------------------------------------------------------------------------|
| Insuficient spațiu pe<br>USB             | Unitatea USB flash introdusă este                                  | Apăsați orice tastă (consultați Suportul de stocare                                                                                    |
|                                          | plină.                                                             | <i>este plin</i> la pagina 226) (ADS-2100e) sau 🔀                                                                                      |
|                                          |                                                                    | (ADS-2600We) și urmați indicațiile de mai jos:                                                                                         |
|                                          |                                                                    | Ştergeţi fişierele sau directoarele nefolosite de<br>pe unitatea USB flash, apoi reîncercaţi.                                          |
|                                          |                                                                    | Utilizaţi o unitate USB flash pe care este<br>suficient spaţiu disponibil.                                                             |
| Eroare accesare USB                      | Unitatea USB flash a fost scoasă în timp ce era accesată.          | Apăsați orice tastă (ADS-2100e) sau 🗙<br>(ADS-2600We).                                                                                 |
| USB protejat la                          | Unitatea USB flash introdusă este protejată la scriere.            | Scoateți unitatea USB flash protejată la scriere,                                                                                      |
| scriere                                  |                                                                    | apăsați orice tastă (ADS-2100e) sau 🔀<br>(ADS-2600We) și apoi urmați indicațiile de mai jos:                                           |
|                                          |                                                                    | <ul> <li>Dezactivaţi protecţia la scriere a unităţii USB<br/>flash şi apoi reîncercaţi.</li> </ul>                                     |
|                                          |                                                                    | Utilizaţi o unitate USB flash care nu este<br>protejată la scriere.                                                                    |
| Pe USB sunt prea                         | Aparatul nu poate salva pe o unitate                               | Scoateţi unitatea USB, apăsaţi orice tastă                                                                                             |
| multe fișiere                            | prea multe fișiere.                                                | (ADS-2100e) sau 🔀 (ADS-2600We). Ştergeţi                                                                                               |
|                                          |                                                                    | fișierele sau folderele nefolosite din directorul<br>rădăcină de pe unitatea USB flash, apoi<br>reîncercați.                           |
| Numele de fișier nu<br>poate fi utilizat | Numărul secvențial maxim pentru<br>numele fişierului a fost atins. | Apăsați orice tastă (consultați <i>Numele fișierului nu poate fi utilizat</i> la pagina 227) (ADS-2100e) sau                           |
|                                          |                                                                    | (ADS-2600We) și urmați indicațiile de mai<br>jos:                                                                                      |
|                                          |                                                                    | <ul> <li>Ştergeţi fişierele nefolosite de pe unitatea USB<br/>flash, apoi reîncercaţi.</li> </ul>                                      |
|                                          |                                                                    | Schimbaţi numele fişierului. Consultaţi<br>Salvarea documentelor scanate pe o unitate<br>USB flash la pagina 124.                      |
| Profil nedefinit                         | Nu este înregistrat niciun profil de                               | Configurați profilul Scanare către FTP sau                                                                                             |
| (Numai pentru<br>ADS-2600We)             | Scanare catre PDF sau Scanare în rețea.                            | Scanare în rețea înainte de a utiliza Scanare către<br>FTP sau Scanare în rețea. Consultați <i>Scanarea</i>                            |
|                                          |                                                                    | ADS-2600We) la pagina 129 sau Scanarea<br>documentelor într-un director partajat / într-o<br>locație din rețea (Windows <sup>®</sup> ) |
|                                          |                                                                    | (numai pentru ADS-2000We) la pagina 136.                                                                                               |

| Mesaj de eroare                                 | Cauză                                                                     | Acțiune                                                                                                    |
|-------------------------------------------------|---------------------------------------------------------------------------|----------------------------------------------------------------------------------------------------|
| Fără certificat<br>(Numai pentru<br>ADS-2600We) | Certificatul nu există sau este<br>corupt.                                | Configurați setările pentru <b>Signed PDF</b> (PDF<br>semnat) din fila <b>Administrator</b> din administrarea<br>bazată pe web. Consultați <i>Scanarea documentelor</i><br><i>pe un server FTP (numai pentru ADS-2600We)</i><br>la pagina 129 sau <i>Scanarea documentelor într-un</i><br><i>director partajat / într-o locație din rețea</i><br><i>(Windows<sup>®</sup>) (numai pentru ADS-2600We)</i><br>la pagina 136. |
| Agenda este plină                               | Agenda este plină.                                                        | Ştergeţi adresele de e-mail inutile şi reîncercaţi.                                                                                                    |
| Înregistrare eșuată                             | (Adresă de e-mail)                                                        | Puteți introduce o adresă de e-mail care conține cel mult 64 de caractere.                                                                                                    |
|                                                 | Adresa de e-mail este prea lungă.                                         |                                                                                                    |
|                                                 | (Comandă rapidă)                                                          | Ştergeţi adresele de e-mail inutile şi reîncercaţi.                                                                                                    |
|                                                 | Numărul maxim de adrese de e-mail<br>dintr-o comandă rapidă a fost atins. |                                                                                                    |
| Comenzi rapide - plin                           | Numărul maxim de comenzi rapide<br>a fost atins.                          | Ştergeţi comenzile rapide inutile şi reîncercaţi.                                                                                                    |
| Ştergere imposibilă                             | Adresa de e-mail este înregistrată<br>într-o comandă rapidă.              | Nu puteți șterge o adresă de e-mail care este<br>utilizată într-o comandă rapidă. Ștergeți mai întâi<br>comanda rapidă, apoi reîncercați.                                                                                                    |
| Acces refuzat                                   | Blocarea funcției de protecție este<br>activă.                            | Contactați administratorul pentru a vă verifica setările pentru Blocarea funcției de protecție.                                                                                                    |
|                                                 |                                                                           | Consultați <i>Funcții de restricționare utilizator</i><br>la pagina 21.                                                                                                    |

# **Document blocat**

Documentele se pot bloca în unitatea alimentatorului dacă nu sunt introduse sau alimentate corect ori dacă sunt prea lungi sau dacă se alimentează prea multe pagini concomitent (alimentare multiplă). Urmați paşii de mai jos pentru a rezolva o blocare a documentelor.

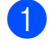

Scoateți din ADF orice hârtie care nu este blocată.

Deschideți capacul frontal apăsând pe maneta de eliberare a capacului ①.

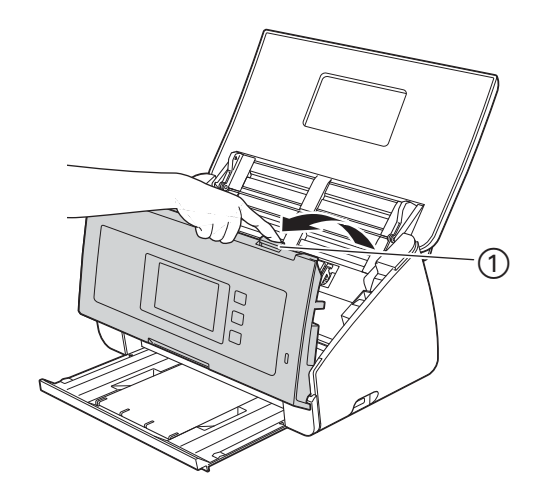

Scoateţi documentul blocat din aparat.

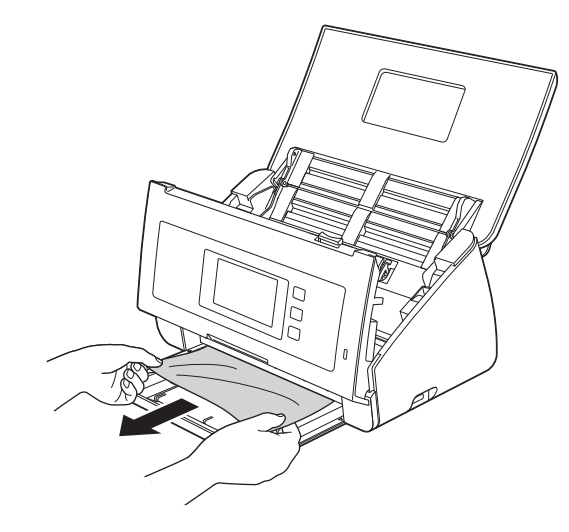

## NOTĂ

Verificați să nu existe bucăți de hârtie în aparat. Îndepărtați orice resturi de hârtie găsite în aparat.

4 Închideți capacul frontal.

5 Apăsați orice tastă (ADS-2100e) sau 🔀 (ADS-2600We).

## NOTĂ

Dacă ați eliminat o alimentare multiplă, confirmați că datele scanate înainte de detectarea alimentării multiple au fost salvate, apoi începeți să scanați din nou de la pagina următoare sau de la începutul documentului după **6**.

### IMPORTANT

 Aveţi grijă la atingerea padului de separare şi a zonei învecinate a aparatului. În caz contrar puteţi cauza deteriorări grave aparatului.

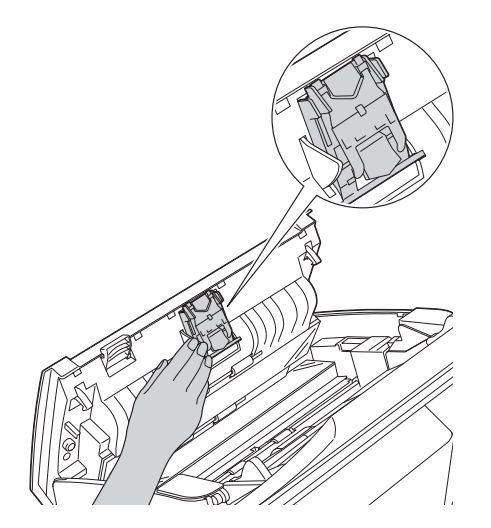

- Pentru a evita deteriorarea documentului blocat, NU trageți documentul afară înainte de a deschide capacul frontal.
- Scoateți hârtia din ADF înainte de a închide capacul frontal.
- Pentru a evita viitoarele blocaje de documente, efectuați următoarele:
  - Închideți corect capacul frontal împingându-l încet în mijloc.
  - Configurați corect setările pentru documentul dvs.
  - Curăţaţi padul de separare şi rola de preluare. Pentru a curăţa padul de separare, consultaţi Înlocuirea padului de separare la pagina 187 pentru a afla modul de extragere a padului de separare din aparat, curăţaţi partea din cauciuc a padului de separare cu o lavetă moale şi fără scame, îmbibată cu apă, apoi fixaţi padul de separare în aparat. Pentru a curăţa rola de preluare, consultaţi Curăţarea scanerului la pagina 177.
  - Stivuiți paginile, apoi încărcați documentul. Consultați Încărcare documente la pagina 31.
  - Asigurați-vă că documentul este adecvat pentru aparat. Consultați *Documente acceptabile* la pagina 25.
  - Încărcați corect documentul. Consultați Încărcare documente la pagina 31.
  - Nu încărcați mai mult de 50 de pagini în același timp.
  - Încărcați cardul vertical atunci când se scanează cardurile.

## Blocaj hârtie în format longitudinal

Pentru a evita un blocaj de hârtie în format longitudinal, selectați Hârtie lungă pentru Dimensiune de scanare sau Format document.

Consultați una dintre următoarele:

- Când scanați de pe PC
  - Modificarea setărilor de scanare (ControlCenter4) (Windows<sup>®</sup>) la pagina 67
  - Modificarea setărilor de scanare (ControlCenter2) (Macintosh) la pagina 90

Când scanați de pe aparat (numai la ADS-2600We)

Pentru a selecta Hârtie lungă (până la 863 mm) pentru Format document de pe panoul de control, confirmați setările următoare:

#### (Scanare către USB/FTP/rețea/Server de e-mail)

- Scanare pe 2 fețe: Dezactivat
- Tip scanare: Culoare **Sau** Alb și negru
- Autocorectare înclinare: Oprit
- Omitere pagină goală: Oprit

#### (Scanare către PC)

- Scanare pe 2 fețe: Dezactivat
- Autocorectare înclinare: Oprit

### IMPORTANT

Pentru asistență tehnică trebuie să sunați la Centrul de asistență clienți Brother.

În cazul în care credeți că este o problemă cu aparatul dumneavoastră, verificați tabelul de mai jos și urmați sfaturile de depanare.

Majoritatea problemelor pot fi rezolvate ușor de dumneavoastră. Dacă aveți nevoie de ajutor suplimentar, Brother Solutions Center oferă cele mai recente Întrebări Frecvente și sfaturi de depanare.

Vizitați-ne la http://support.brother.com

Utilizarea consumabilelor non-Brother poate afecta calitatea scanării, performanțele hardware și fiabilitatea aparatului.

## Dacă întâmpinați dificultăți la utilizarea aparatului dvs.

#### Dificultăți de scanare

| Dificultate                                                                                        | Cauză                                                                                     | Sugestii                                                                                                    |
|----------------------------------------------------------------------------------------------------|-------------------------------------------------------------------------------------------|----------------------------------------------------------------------------------------------------|
| Se afişează erori<br>TWAIN sau WIA<br>atunci când începeţi<br>scanarea.<br>(Windows <sup>®</sup> ) | Driverul TWAIN sau WIA nu a fost<br>selectat ca sursă primară în aplicaţia de<br>scanare. | Asiguraţi-vă că driverul Brother TWAIN sau WIA<br>este selectat ca sursă primară în aplicaţia dvs. de<br>scanare. De exemplu, în Nuance™<br>PaperPort™ 12SE, faceţi clic pe <b>Setări scanare</b> şi<br>apoi pe <b>Selectare</b> pentru a selecta driverul Brother<br>TWAIN/WIA. |
| Apar erori TWAIN<br>când începeţi să<br>scanaţi. (Macintosh)                                       | Driverul TWAIN nu a fost selectat ca<br>sursă primară în aplicația de scanare.            | Asigurați-vă ca ați selectat driverul Brother TWAIN<br>ca sursă primară.<br>În Presto! PageManager, faceți clic pe <b>Fişier</b> ,<br><b>Selectează sursă</b> și selectați driverul Brother<br>TWAIN.<br>Puteți scana documente și folosindu-vă de driverul<br>de scaner ICA.    |
| OCR nu funcționează.                                                                               | Rezoluţia scanerului este prea mică.                                                      | Măriţi rezoluţia scanerului.                                                                                                    |
|                                                                                                    | <ul> <li>(Pentru utilizatorii de Macintosh)</li> </ul>                                    | (Pentru utilizatorii de Macintosh)                                                                                                    |
|                                                                                                    | Presto! PageManager nu a fost instalat pe calculator.                                     | Asigurați-vă că ați instalat Presto!<br>PageManager pe computerul dumneavoastră.<br>Consultați <i>Instalarea Presto! PageManager</i><br>la pagina 110.                                                                                                    |
| În imaginea scanată<br>se observă linii<br>verticale.                                              | Pe suprafaţa benzilor de sticlă s-a<br>acumulat praf de hârtie.                           | Curăţaţi benzile de sticlă din interiorul aparatului.<br>Consultaţi <i>Curăţarea scanerului</i> la pagina 177.                                                                                                    |
#### Depanare

| Dificultate                         | Cauză                                                                                                    | Sugestii                                                                                                    |
|-------------------------------------|----------------------------------------------------------------------------------------------------|----------------------------------------------------------------------------------------------------|
| Imaginea scanată<br>lipsește.       | Ghidajele pentru document nu sunt<br>reglate la lăţimea documentului.                                                                                                    | Reglaţi ghidajele pentru document la lăţimea<br>documentului. Dacă dimensiunea de scanare                                                                                                    |
|                                     | <ul> <li>Caracteristica Autocorectare<br/>înclinare a fost setată pe Pornit când<br/>a fost scanat documentul.</li> <li>Setările nu sunt adecvate pentru<br/>documentul dvs. De exemplu, a fost</li> </ul> | este setată pe Auto și scanați un document care<br>conține mai multe dimensiuni ale paginilor,<br>introduceți paginile înguste drept și cât mai<br>aproape de centrul aparatului cu putintă. Dacă                                                                                   |
|                                     |                                                                                                    | documentul nu stă drept în timpul alimentării,<br>utilizați scanarea continuă.                                                                                                    |
|                                     | alimentat un document în format<br>Legal, însă pentru dimensiunea                                                                                                    | Setaţi Autocorectare înclinare pe Oprit.                                                                                                    |
|                                     | documentului a fost selectat<br>formatul Letter.                                                                                                    | <ul> <li>Asigurați-vă că setările definite pentru<br/>dimensiunea documentului sunt adecvate</li> </ul>                                                                                                    |
|                                     | Cardul a fost încărcat pe orizontală.                                                                                                    | pentru documentul dvs.                                                                                                    |
|                                     |                                                                                                    | Incarcaţi cardul pe verticala.                                                                                                    |
| Imaginea scanată este<br>înclinată. | <ul> <li>Ghidajele pentru document nu sunt reglate la lăţimea documentului.</li> <li>Caracteristica Autocorectare înclinare a fost setată pe Oprit când a fost scanat documentul.</li> </ul>               | Reglaţi ghidajele pentru document la lăţimea<br>documentului. Dacă dimensiunea de scanare                                                                                                    |
|                                     |                                                                                                    | este setată pe Auto și scanați un document care<br>conține mai multe dimensiuni ale paginilor,<br>introduceți paginile înguste drept și cât mai<br>aproape de centrul aparatului cu putință. Dacă<br>documentul nu stă drept în timpul alimentării,<br>utilizați scanarea continuă. |
|                                     |                                                                                                    | Setaţi Autocorectare înclinare pe Pornit.                                                                                                    |
| Viteza de scanare este              | Rezoluția nu este adecvată pentru                                                                                                    | Micşoraţi rezoluţia scanerului.                                                                                                    |
| prea mică.                          | documentul dvs.                                                                                                    | Selectați o altă setare decât Auto pentru dimensiunea de scanare.                                                                                                    |

| Dificultate                        | Cauză                                                                                       | Sugestii                                                                                                    |  |
|------------------------------------|---------------------------------------------------------------------------------------------|----------------------------------------------------------------------------------------------------|--|
| Documentul nu a fost<br>alimentat. | Pe suprafaţa rolei de preluare sau a<br>padului de separare s-a acumulat<br>praf de hârtie. | Curăţaţi padul de separare şi rola de preluare.<br>Pentru a curăţa padul de separare, consultaţi<br>Înlocuirea padului de separare la pagina 187                  |  |
|                                    | Prea multe documente sunt<br>încărcate o dată în alimentatorul de<br>documente.             | pentru a afla modul de extragere a padului de<br>separare din aparat, curăţaţi partea din cauciuc<br>a padului de separare cu o lavetă moale şi fără              |  |
|                                    | <ul> <li>În alimentatorul de documente<br/>există obiecte străine.</li> </ul>               | scame, imbibata cu apa, apoi fixați padul de<br>separare în aparat. Pentru a curăța rola de<br>preluare, consultați <i>Curățarea scanerului</i>                   |  |
|                                    | Documentul este prea subţire sau                                                            | la pagina 177.                                                                                                    |  |
|                                    | <ul> <li>Configurarea de la distanţă este în curs.</li> </ul>                               | Asigurați-vă că numărul maxim de pagini este<br>adecvat pentru documentul dvs. Consultați<br>Documente acceptabile la pagina 25.                                  |  |
|                                    | Eliminarea hârtiei este pe pauză.                                                           | Îndepărtați eventualele obiecte străine sau<br>naturile de bârtie din alimentateau luis                                                                           |  |
|                                    | Capacul padului de separare nu                                                              | resturile de hârtie din alimentatorul de<br>documente.                                                                                                    |  |
| este închis corect.                | este inchis corect.                                                                         | <ul> <li>Asiguraţi-vă că documentul este adecvat pentru<br/>aparat. Consultaţi Documente acceptabile<br/>la pagina 25.</li> </ul>                                 |  |
|                                    |                                                                                             | Anulaţi configurarea de la distanţă.                                                                                                    |  |
|                                    |                                                                                             | Terminaţi eliminarea hârtiei.                                                                                                    |  |
|                                    |                                                                                             | <ul> <li>Închideţi bine capacul padului de separare până<br/>când cârligele se potrivesc în capacul frontal.</li> </ul>                                           |  |
| Documentul s-a<br>blocat.          | Pe suprafaţa rolei de preluare sau a<br>padului de separare s-a acumulat<br>praf de hârtie. | Curăţaţi padul de separare şi rola de preluare<br>Pentru a curăţa padul de separare, consultaţi<br>Înlocuirea padului de separare la pagina 187                   |  |
| •                                  | În alimentatorul de documente<br>există obiecte străine.                                    | pentru a afla modul de extragere a padului de<br>separare din aparat, curăţaţi partea din cauciuc<br>a padului de separare cu o lavetă moale și fără              |  |
|                                    | Documentul dvs. nu este acceptat<br>de aparat.                                              | scame, îmbibată cu apă, apoi fixaţi padul de<br>separare în aparat. Pentru a curăţa rola de<br>preluare, consultaţi <i>Curăţarea scanerului</i><br>la pagina 177. |  |
|                                    |                                                                                             | <ul> <li>Îndepărtaţi eventualele obiecte străine sau<br/>resturile de hârtie din alimentatorul de<br/>documente.</li> </ul>                                       |  |
|                                    |                                                                                             | <ul> <li>Asiguraţi-vă că documentul este adecvat pentru<br/>aparat. Consultaţi Documente acceptabile<br/>la pagina 25.</li> </ul>                                 |  |

| Dificultate                                                                             | Cauză                                                                                                    | Sugestii                                                                                                    |
|-----------------------------------------------------------------------------------------|----------------------------------------------------------------------------------------------------|----------------------------------------------------------------------------------------------------|
| Calitatea scanării este<br>slabă.                                                       | <ul> <li>Pe suprafaţa rolei de preluare sau a padului de separare s-a acumulat praf de hârtie.</li> <li>Pe suprafaţa benzilor de sticlă din interiorul aparatului s-a acumulat praf de hârtie.</li> <li>Rezoluţia este prea mică.</li> </ul>                                   | <ul> <li>Curăţaţi padul de separare şi rola de preluare.<br/>Pentru a curăţa padul de separare, consultaţi<br/><i>Înlocuirea padului de separare</i> la pagina 187<br/>pentru a afla modul de extragere a padului de<br/>separare din aparat, curăţaţi partea din cauciuc a<br/>padului de separare cu o lavetă moale şi fără<br/>scame, îmbibată cu apă, apoi fixaţi padul de<br/>separare în aparat. Pentru a curăţa rola de<br/>preluare, consultaţi <i>Curăţarea scanerului</i><br/>la pagina 177.</li> <li>Curăţaţi benzile de sticlă din interiorul<br/>aparatului. Consultaţi <i>Curăţarea scanerului</i><br/>la pagina 177.</li> <li>Măriţi rezoluţia scanerului.</li> </ul> |
| Aparatul face pauză<br>timp de 3 secunde<br>între fiecare pagină în<br>timpul scanării. | Aparatul a intrat în modul de protejare a<br>motorului. Dacă scanați continuu,<br>temperatura internă a aparatului poate<br>crește, făcând ca motorul să intre în<br>modul de protecție.<br><b>NOTĂ</b><br>Lungimea pauzei poate varia în<br>funcție de condițiile de scanare. | Acest lucru este normal și puteți continua să<br>scanați. Dacă scanați continuu, temperatura<br>internă a aparatului poate crește, făcând ca motorul<br>să intre în modul de protecție.                                                                                                    |
| Pe datele scanate se<br>pot observa<br>impregnări.                                      | Setările nu sunt adecvate pentru tipul de document scanat.                                                                                                    | Bifați caseta Prevenirea impregnării/eliminarea culorii de fundal.                                                                                                    |
| Culorile din datele                                                                     | Setările nu sunt adecvate pentru tipul                                                                                                    | Efectuați una dintre următoarele operațiuni:                                                                                                    |
| scanate sunt<br>întunecate.                                                             | de document scanat.                                                                                                    | Bifaţi caseta Prevenirea impregnării/eliminarea<br>culorii de fundal apoi scanaţi de pe calculator.                                                                                                    |
|                                                                                         |                                                                                                    | Măriţi Luminozitatea, apoi scanaţi de pe<br>calculator.                                                                                                    |
|                                                                                         |                                                                                                    | Măriţi Contrastul, apoi scanaţi de pe calculator.                                                                                                    |
|                                                                                         |                                                                                                    | Modificaţi tipul scanării pe Gri sau Color şi<br>scanaţi apoi de pe calculator.                                                                                                    |
| Este omisă o pagină                                                                     | Documentul este prea deschis.                                                                                                    | Setați Omitere pagină albă pe Oprit.                                                                                                    |
| care nu este albà.                                                                      | Omitere pagină albă este setat pe<br>Pornit.                                                                                                    |                                                                                                    |

#### Depanare

| Dificultate                                                                                                    | Cauză                                                                             | Sugestii                                                                                                    |
|----------------------------------------------------------------------------------------------------|-----------------------------------------------------------------------------------|----------------------------------------------------------------------------------------------------|
| Nu se poate scana un<br>document lung.                                                                         | Nu s-a selectat Hârtie în format<br>longitudinal pentru formatul<br>documentului. | Selectaţi Hârtie lungă pentru formatul<br>documentului. Dacă nu puteţi selecta Hârtie lungă,<br>setaţi Autocorectare înclinare şi Scanare faţă-verso<br>pe oprit. Suplimentar, la scanarea din panoul de<br>control al aparatului, setaţi Omitere pagină albă pe<br>oprit şi setaţi Tipul scanării pe o opţiune alta decât<br>Auto. Puteţi selecta apoi Hârtie lungă pentru<br>formatul documentului.<br><i>Blocaj hârtie în format longitudinal</i> la pagina 203 |
| Autocorectare<br>înclinare nu se poate<br>seta pe Pornit când<br>încercaţi să scanaţi cu<br>Scanare către USB. | Dimensiunea documentului este setată pe o opțiune alta decât Auto.                | Setaţi dimensiunea documentului pe Auto.                                                                                                    |
| Are loc o eroare de alimentare.                                                                                | Documentul nu este încărcat corect.                                               | Încărcați corect documentul (consultați <i>Documente în format standard</i> la pagina 31), apoi reîncercați.                                                                                                    |
| Nu se poate scana.                                                                                             | Blocarea funcției de protecție este<br>activă.                                    | Contactați administratorul pentru a vă verifica<br>setările pentru Blocarea funcției de protecție.<br>Consultați <i>Funcții de restricționare utilizator</i><br>la pagina 21.                                                                                                    |

## Dificultăți software

| Dificultate                                                                                | Cauză                                                | Sugestii                                                                                                    |
|--------------------------------------------------------------------------------------------|------------------------------------------------------|----------------------------------------------------------------------------------------------------|
| Software-ul nu poate fi                                                                    | —                                                    | (Numai pentru utilizatorii Windows <sup>®</sup> )                                                                                                    |
| instalat.                                                                                  |                                                      | Rulați programul <b>Repară MFL-Pro Suite</b> de pe<br>DVD-ROM. Acest program va repara și va reinstala<br>software-ul.                                                                                                    |
| Nu poate fi găsit                                                                          | —                                                    | (Numai pentru utilizatorii Windows <sup>®</sup> )                                                                                                    |
| numărul serial al<br>Nuance pentru a<br>instala Nuance PDF<br>Converter<br>Professional 8. |                                                      | Introduceți numărul serial Nuance, care este afișat<br>pe "manșonul" carcasei DVD-ROM-ului MFL-Pro<br>Suite atunci când instalați Nuance PDF Converter<br>Professional 8.                                                                                                |
| Nu pot găsi cum să                                                                         | —                                                    | Dacă pictograma 🤕 nu este afişată în tava de                                                                                                    |
| ControlCenter4<br>(Windows <sup>®</sup> ).                                                 |                                                      | sarcini, faceți clic pe<br>spațiul de lucru și apoi faceți clic pe lista derulantă<br>și selectați numele modelului dvs. (dacă nu este<br>deja selectat). Faceți clic pe <b>SCANARE</b> din bara de<br>navigare din stânga, apoi faceți clic pe<br><b>ControlCenter4</b> |
| Nu se poate lansa<br>ControlCenter2<br>(Macintosh).                                        | Nu v-ați conectat ca administrator pe<br>calculator. | Reporniți calculatorul și conectați-vă ca<br>administrator.                                                                                                    |

#### Depanare

| Dificultate                                                                                    | Cauză                                                                                 | Sugestii                                                                                                    |
|------------------------------------------------------------------------------------------------|---------------------------------------------------------------------------------------|----------------------------------------------------------------------------------------------------|
| Nu pot găsi cum să                                                                             | —                                                                                     | Pentru a lansa ControlCenter2, faceți clic pe                                                                                              |
| ControlCenter2                                                                                 |                                                                                       | pictograma 🌠 (ControlCenter2) de pe Dock.                                                                                                  |
| (Macintosh).                                                                                   |                                                                                       | Dacă pictograma 🌄 (ControlCenter2) nu este                                                                                                 |
|                                                                                                |                                                                                       | afişată pe Dock, faceți clic pe <b>Accesare</b> din bara de<br>meniu <b>Finder</b> , <b>Aplicații</b> , <b>Brother</b> , apoi faceți dublu |
|                                                                                                |                                                                                       | clic pe pictograma 🌠 (ControlCenter2).                                                                                                    |
|                                                                                                |                                                                                       | Pictograma 🜠 (ControlCenter2) va apărea pe<br>Dock.                                                                                        |
| Nu pot găsi cum să<br>configurez setările de<br>scanare din panoul de<br>control de pe aparat. |                                                                                       | Utilizați Configurarea de la distanță. Consultați<br><i>Configurarea aparatului Brother de pe calculator</i><br>la pagina 172.             |
| (Numai pentru<br>ADS-2100e)                                                                    |                                                                                       |                                                                                                    |
| Setările nu pot fi<br>modificate folosind<br>administrarea bazată<br>pe web.                   | Opțiunea Configurare blocare este<br>activată.                                        | Dezactivați opțiunea Configurare blocare.<br>Consultați <i>Activarea/dezactivarea funcției</i><br><i>Configurare blocare</i> la pagina 20. |
| (Numai pentru<br>ADS-2600We)                                                                   |                                                                                       |                                                                                                    |
| Nu pot salva setările în configurarea de la                                                    | <ul> <li>Aparatul procesează.</li> <li>Aparatul este configurat din papoul</li> </ul> | Aşteptaţi până când aparatul a terminat de<br>procesat şi reîncercaţi.                                                                     |
| distanță sau<br>Management bazat pe<br>web.                                                    | său de control.                                                                       | <ul> <li>Încetaţi configurarea aparatului din panoul de<br/>control.</li> </ul>                                                            |
| Nu pot porni                                                                                   | Aparatul este oprit.                                                                  | Porniţi aparatul şi apoi reîncercaţi.                                                                                                    |
| configurarea de la<br>distanță.                                                                | Aparatul nu este conectat la<br>calculator.                                           | Conectaţi aparatul la calculator şi reîncercaţi.                                                                                           |
|                                                                                                | Aparatul este în modul Sleep.                                                         | ■ Apăsați orice tastă (ADS-2100e) sau 🛛 🗙                                                                                                  |
|                                                                                                | A survenit o eroare.                                                                  | (ADS-2600We) sau deschideți capacul                                                                                                    |
|                                                                                                | Aparatul scanează.                                                                    | superior, apoi reincercaji.                                                                                                    |
|                                                                                                | Aparatul este configurat din panoul                                                   | <ul> <li>■ Ģiergeji todie eronie şi terricetodij.</li> <li>■ Astentati nână când scanarea a terminat si</li> </ul>                         |
|                                                                                                | sau de control.                                                                       | reîncercați.                                                                                                    |
|                                                                                                |                                                                                       | Încetaţi configurarea aparatului din panoul de<br>control.                                                                                 |

## Probleme de rețea (numai pentru ADS-2600We)

| Dificultate                              | Sugestii                                                                                                    |  |
|------------------------------------------|----------------------------------------------------------------------------------------------------|--|
| Nu se poate scana în reţea.              | Asigurați-vă că aparatul este sub tensiune, că este online și că este în modul gata de operare. Verificați setările de rețea curente.                                                                                                   |  |
|                                          | Consultați <i>Depanare</i> din Ghidul utilizatorului de rețea.                                                                                                    |  |
| Opţiunea de scanare a reţelei nu         | (Pentru utilizatorii de Windows <sup>®</sup> )                                                                                                    |  |
| funcționează.                            | Trebuie să configurați un software de securitate/firewall pentru a permite scanarea rețelei. Pentru a adăuga portul 54925 pentru scanarea în rețea, introduceți informațiile de mai jos:                                                |  |
|                                          | La Nume: Introduceți o descriere, de exemplu Brother NetScan.                                                                                                    |  |
|                                          | La Număr port: Introduceți 54925.                                                                                                    |  |
|                                          | La Protocol: Opțiunea UDP este selectată.                                                                                                    |  |
|                                          | Consultați manualul de instrucțiuni cu care a fost furnizat software-ul de securitate/firewall-ul sau contactați producătorul software-ului.                                                                                            |  |
|                                          | (Pentru utilizatorii de Macintosh)                                                                                                    |  |
|                                          | Reselectați aparatul în aplicația <b>Device Selector</b> (Selector dispozitiv) din lista de modele din ControlCenter2.                                                                                                    |  |
| Software-ul Brother nu poate fi          | (Pentru utilizatorii de Windows <sup>®</sup> )                                                                                                    |  |
| instalat.                                | Dacă apare avertismentul Securitate Software pe ecranul computerului în timpul instalării, modificați setările software-ului de securitate pentru a permite programului de instalare al produsului Brother sau altui program să ruleze. |  |
|                                          | (Pentru utilizatorii de Macintosh)                                                                                                    |  |
|                                          | Dacă utilizați o funcție de firewall a unui software de securitate anti-spyware sau antivirus, dezactivați-o temporar și instalați apoi software-ul Brother.                                                                            |  |
| Nu se poate conecta la reţeaua wireless. | Verificați setările de rețea wireless.                                                                                                    |  |
| Resetați setările de rețea.              | Consultați Resetarea aparatului (numai la ADS-2600We) la pagina 213.                                                                                                    |  |

## Alte dificultăți

| Dificultate                                                              | Cauză                                                                                                    | Sugestii                                                                                                    |
|--------------------------------------------------------------------------|----------------------------------------------------------------------------------------------------|----------------------------------------------------------------------------------------------------|
| Aparatul este în modul                                                   | Aparatul este inactiv, iar timpul                                                                            | Efectuați una dintre următoarele operațiuni:                                                                   |
| Sleep (mod<br>Funcţionare<br>economică).<br>(Numai pentru<br>ADS-2600We) | specificat în acest sens a expirat.                                                                          | <ul> <li>Apăsaţi .</li> <li>Deschideţi capacul superior.</li> </ul>                                            |
| /120 2000110)                                                            |                                                                                                    | Incărcaţi documentul.                                                                                          |
| Aparatul nu este<br>pornit.                                              | Aparatul a fost conectat la alimentarea<br>electrică în interval de 60 secunde de la<br>scoaterea din priză. | Aşteptaţi 60 secunde de la conectarea la priză a<br>aparatului pentru ca acesta să fie disponibil în<br>reţea. |
| Aparatul este în modul offline.                                          | Aparatul nu este conectat la calculator.                                                                     | Conectați aparatul la calculator și porniți aparatul.                                                          |

## Informații despre aparat

## Verificarea numărului serial

(ADS-2100e)

- 1 Lansați aplicația ControlCenter.
  - Windows<sup>®</sup>
  - Faceţi clic pe pictograma a (ControlCenter4) din tava de sarcini şi apoi selectaţi din meniu opţiunea Deschidere.
     Va fi afişată fereastra ControlCenter4.
  - 2 Faceți clic pe fila Setări dispozitiv (exemplul de mai jos utilizează Modul acasă).

| Control Center 4                                                | Model      | ADS-XXXXX | ▼ Configurație ? Ajutor _ □ × |
|-----------------------------------------------------------------|------------|-----------|-------------------------------|
| 📤 Scanare 🔀 Setări dispozitiv 🛔 Asistență                       |            |           |                               |
|                                                                 |            |           |                               |
| Setare de la distanță                                           |            |           |                               |
| Setarea de la distantă vă permite configurarea setărilor dispoz | ettivului. |           | Setare de la distanță         |
|                                                                 |            |           | Setări scanare în PC          |
|                                                                 |            |           | Setări scanare dispozitiv     |
|                                                                 |            |           | BRAdmin                       |
|                                                                 |            |           |                               |
|                                                                 |            |           |                               |
|                                                                 |            |           | brother //                    |

- Macintosh
- 1 Faceți clic pe pictograma 🌠 (ControlCenter2) de pe Dock. Va fi afișată fereastra **ControlCenter2**.

2 Faceți clic pe fila **DEVICE SETTINGS** (Setări dispozitiv).

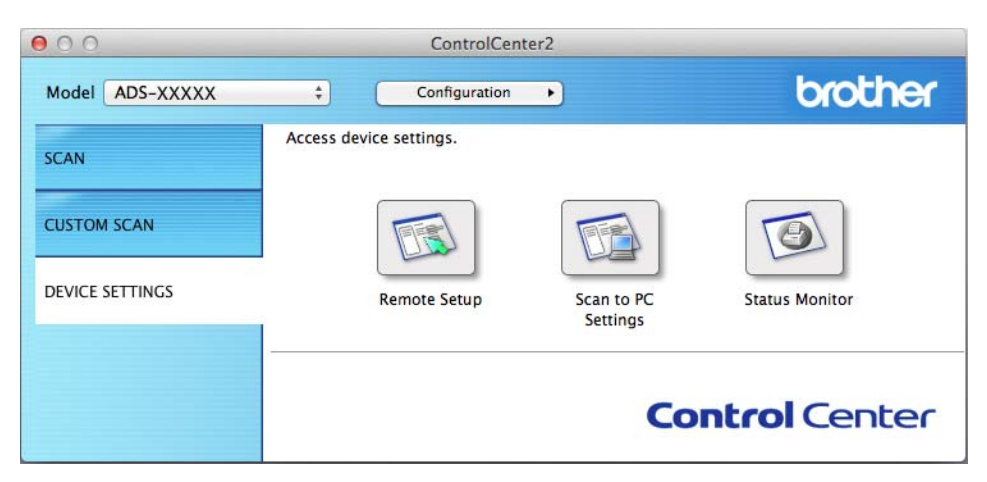

- 2 Faceţi clic pe butonul Setare de la distanţă (Remote Setup). Va fi afişată fereastra Program de Setare de la Distanţă.
- Selectaţi Info. aparat din structura arborescentă de directoare. Fereastra va afişa Număr de serie (exemplul de mai jos foloseşte Windows<sup>®</sup>).

| 🛃 Program de Setare de la Distan | ata pentru Brother ADS - ADS-XXXXX |                                                        | - • × |
|----------------------------------|------------------------------------|--------------------------------------------------------|-------|
| - ADS-XXXXX                      | Info. aparat                       |                                                        |       |
| Setare Gener.                    |                                    |                                                        |       |
| Scan. catre PC                   |                                    | 000001004507000                                        |       |
| <mark>Info. aparat</mark>        | Numar de sene                      | 000501234567890                                        |       |
| - Setare Initial                 | Versiune ROM princ                 | U                                                      |       |
|                                  |                                    |                                                        |       |
|                                  | Resetare contor consumabile        |                                                        |       |
|                                  |                                    |                                                        |       |
|                                  | r                                  | kola de preluare                                       |       |
|                                  |                                    | Separator                                              |       |
|                                  |                                    |                                                        |       |
|                                  | Resetați aceste contoare numai dup | a ce ați îniocuit rola de preluare și/sau separatorul. |       |
|                                  |                                    |                                                        |       |
|                                  |                                    |                                                        |       |
|                                  |                                    |                                                        |       |
|                                  |                                    |                                                        |       |
|                                  |                                    |                                                        |       |
|                                  |                                    |                                                        |       |
|                                  |                                    |                                                        |       |
|                                  |                                    |                                                        |       |
|                                  |                                    |                                                        |       |
|                                  |                                    |                                                        |       |
|                                  |                                    |                                                        |       |
|                                  |                                    |                                                        |       |
|                                  |                                    |                                                        |       |
|                                  | 1                                  |                                                        |       |
|                                  |                                    | OK Anulare Aplicare                                    |       |
|                                  |                                    |                                                        |       |

(ADS-2600We)

- 1 Apăsaţi 📊
  - Apăsați Info. aparat
- 3 Apăsați Nr. Serial. Pe ecranul LCD va fi afişată seria și numărul aparatului.

## Activare/dezactivare WLAN (numai pentru ADS-2600We)

- Apăsaţi III.
   Apăsaţi Reţea.
- 3 Apăsaţi wlan.
- 4 Apăsați ▲ sau V pentru a afişa WLAN Activ.
- 5 Apăsați WLAN Activ.
- 6 Apăsați Pornit (sau Oprit).

## Funcții de resetare

Sunt disponibile următoarele funcții de resetare:

Reţea (numai pentru ADS-2600We)

Puteți restaura setările de rețea, cum ar fi parola și informațiile despre adresa IP, la valorile implicite din fabrică.

Agendă (numai pentru ADS-2600We)

Puteți reseta setarea pentru agendă.

Toate setările

Puteți readuce toate setările la setările din fabrică.

Brother recomandă insistent ca această procedură să fie executată înainte de a transfera sau a casa aparatul.

### NOTĂ

Deconectați cablul de interfață înainte de a selecta Rețea sau Toate setările.

## Resetarea aparatului (numai la ADS-2600We)

- 1 Apăsați 🏢
- 2 Apăsaţi ▲ sau ▼ pentru a afişa Setare Initial.
- 3 Apăsați Setare Initial și apoi Reseteaza.
- 4 Apăsaţi pe tipul de resetare pe care doriţi să-l utilizaţi.
- 5 Apăsați pe Da pentru confirmare.
- 6 Apăsați Da timp de 2 secunde pentru a reporni aparatul.

## Informații generale

## NOTĂ

Acest capitol oferă un rezumat al specificațiilor aparatului. Pentru specificații și informații suplimentare vizitați <u>http://www.brother.com</u>.

### (ADS-2100e)

| Capacitatea memoriei           | Standard                     | 256 MB                  |
|--------------------------------|------------------------------|-------------------------|
| Sursa de alimentare            |                              | 220 – 240 V CA 50/60 Hz |
| Consum de energie <sup>2</sup> | Scanare <sup>3</sup>         | Cca 18 W                |
|                                | Gata de operare <sup>4</sup> | Cca 1,5 W               |
|                                | Hibernare                    | Cca 1,5 W               |
|                                | Oprire                       | Cca 0,3 W               |

### (ADS-2600We)

| Capacitatea memoriei                   | Standard                     | 256 MB                                                        |
|----------------------------------------|------------------------------|---------------------------------------------------------------|
| Sursa de alimentare                    |                              | 220 – 240 V CA 50/60 Hz                                       |
| LCD tactil (ecran cu cristale lichide) |                              | Ecran LCD TFT color tactil de 3,7 inci (93,4 mm) <sup>1</sup> |
| Consum de energie <sup>2</sup>         | Scanare <sup>3</sup>         | Cca 20 W                                                      |
|                                        | Gata de operare <sup>4</sup> | Cca 5,0 W                                                     |
|                                        | Hibernare                    | Cca 2,0 W                                                     |
|                                        | Oprire                       | Cca 0,4 W                                                     |

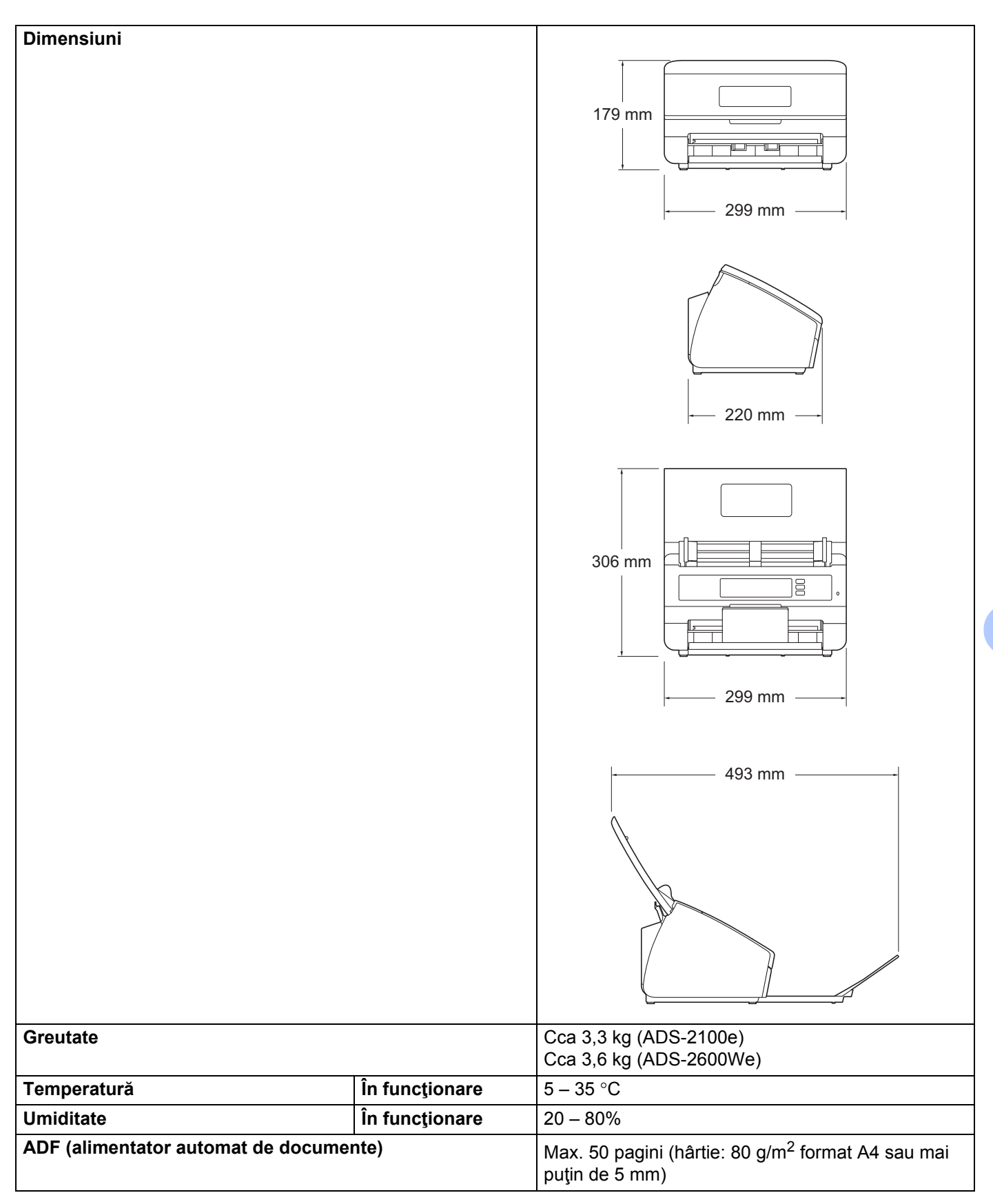

| Format document | Multiple formate<br>de hârtie | Lățime  | 51 – 215,9 mm |
|-----------------|-------------------------------|---------|---------------|
|                 |                               | Lungime | 70 – 355,6 mm |
|                 | Format unic de<br>hârtie      | Lățime  | 51 – 215,9 mm |
|                 |                               | Lungime | 70 – 863 mm   |

<sup>1</sup> Măsurat pe diagonală.

<sup>2</sup> Măsurat în timp ce aparatul este conectat la calculatorul dvs.

<sup>3</sup> La scanarea față-verso (duplex).

<sup>4</sup> Când toate porturile de rețea sunt activate și conectate.

## Scaner

| Color/Negru       |             | Da/Da                                                                                                    |  |
|-------------------|-------------|----------------------------------------------------------------------------------------------------|--|
| Compatibil TWAIN  | Windows®    | Windows <sup>®</sup> XP $^{1}$ /Windows Vista <sup>®</sup> /Windows <sup>®</sup> 7/Windows <sup>®</sup> 8/Windows <sup>®</sup> 8.1 |  |
|                   | Macintosh   | OS X v10.7.5, 10.8.x, 10.9.x <sup>2</sup>                                                                                          |  |
| Compatibil WIA    | Windows®    | Windows <sup>®</sup> XP $^{1}$ /Windows Vista <sup>®</sup> /Windows <sup>®</sup> 7/Windows <sup>®</sup> 8/Windows <sup>®</sup> 8.1 |  |
| Compatibil ICA    | Macintosh   | OS X v10.7.5, 10.8.x, 10.9.x <sup>2</sup>                                                                                          |  |
| Compatibil ISIS™  | Windows®    | Windows <sup>®</sup> XP $^{1}$ /Windows Vista <sup>®</sup> /Windows <sup>®</sup> 7/Windows <sup>®</sup> 8/Windows <sup>®</sup> 8.1 |  |
| Adâncime de       | Intrare     | Procesare color pe 30 biți                                                                                                    |  |
| culoare           | leşire      | Procesare color pe 24 biţi                                                                                                    |  |
| Rezoluție         | Interpolată | Până la 1.200 × 1.200 dpi                                                                                                    |  |
|                   | Optică      | Până la 600 $	imes$ 600 dpi                                                                                                    |  |
| Lățime de scanare |             | Până la 212 mm                                                                                                    |  |
| Tonuri de gri     |             | 256 niveluri                                                                                                    |  |
| Max. Viteză       |             | Pentru specificații suplimentare, vizitați http://www.brother.com                                                                  |  |

<sup>1</sup> Windows<sup>®</sup> XP în acest Manual de utilizare se referă la Windows<sup>®</sup> XP Home Edition și Windows<sup>®</sup> XP Professional.

<sup>2</sup> Pentru cele mai recente actualizări ale driverului sistemului Mac OS X utilizat, vizitați-ne la <u>http://support.brother.com</u>

## Caracteristica de scanare directă (Scanare către USB)

| Suporturi media<br>compatibile | Unitatea de memorie USB flash 1 <sup>1</sup> |
|--------------------------------|----------------------------------------------|
| Interfață                      | Interfață USB 2.0 Full Speed                 |

<sup>1</sup> Suport de stocare USB standard până la 32 GB Format suport: FAT12/FAT16/FAT32/exFAT.

## Interfețe

| USB                                                     | Interfață USB 2.0 de mare viteză <sup>1, 2</sup>                           |
|---------------------------------------------------------|----------------------------------------------------------------------------|
|                                                         | Utilizați un cablu USB 2.0 (tip A/B) a cărui lungime nu depăşeşte 2 metri. |
| <b>LAN <sup>3</sup></b><br>(Numai pentru<br>ADS-2600We) | Utilizați un cablu Ethernet UTP categoria 5 sau ulterioară.                |
| LAN fără fir<br>(Numai pentru<br>ADS-2600We)            | IEEE 802.11b/g/n (Mod infrastructură/Ad-hoc)                               |

<sup>1</sup> Aparatul dumneavoastră dispune de o interfaţă USB 2.0 de mare viteză. De asemenea, aparatul poate fi conectat la un calculator cu interfaţă USB 1.1.

<sup>2</sup> Nu pot fi utilizate porturi USB produse de terți.

<sup>3</sup> Consultați Rețea (numai pentru ADS-2600We) la pagina 217. Consultați Protocoale și funcții de securitate compatibile din Ghidul utilizatorului de rețea.

## Rețea (numai pentru ADS-2600We)

### NOTĂ

1

Pentru informații suplimentare despre specificațiile rețelei, consultați Ghidul utilizatorului de rețea.

| LAN                             | Puteți conecta aparatul la o rețea pentru scanare în rețea și configurare de la distanță.<br>Este inclus, de asemenea, software-ul Brother BRAdmin Light <sup>1</sup> de Administrare a rețelei. |                                                                                                    |  |  |
|---------------------------------|----------------------------------------------------------------------------------------------------|----------------------------------------------------------------------------------------------------|--|--|
| Securitatea reţelei<br>wireless | SSID (32 caracte<br>(LEAP, EAP-FA                                                                                                    | SSID (32 caractere), WEP 64/128 biţi, WPA-PSK (TKIP/AES), WPA2-PSK (AES), 802,1x (LEAP, EAP-FAST, PEAP, EAP-TLS, EAP-TTLS) |  |  |
| Utilitar suport                 | AOSS™                                                                                                    | Da                                                                                                    |  |  |
| configurare                     | WPS                                                                                                    | Da                                                                                                    |  |  |

(Numai pentru Windows<sup>®</sup>) Dacă aveți nevoie de un sistem de gestionare avansat al scanerului, utilizați cea mai recentă versiune a utilitarului Brother BRAdmin Professional, care poate fi descărcată de la adresa <u>http://support.brother.com</u>

## Cerințele calculatorului

|                                                                                                    | SISTEMELE DE OPERARE ȘI FUNCȚIILE SOFTWARE ACCEPTATE                                                                                                    |                                      |                                                                                          |                                                                                   |                                        |                                        |                                                       |                     |
|----------------------------------------------------------------------------------------------------|----------------------------------------------------------------------------------------------------|--------------------------------------|------------------------------------------------------------------------------------------|-----------------------------------------------------------------------------------|----------------------------------------|----------------------------------------|-------------------------------------------------------|---------------------|
| Platforma și versiunea                                                                                                    |                                                                                                    | Funcțiile<br>programelor<br>software | Interfață PC                                                                             | Viteza minimă a                                                                   | RAM                                    | RAM reco-                              | Spaţiu disponibil<br>pe hard disc pentru<br>instalare |                     |
| Sistemu                                                                                                    | iui de operare                                                                                                    | pentru PC<br>acceptate               |                                                                                          | procesorului                                                                      |                                        | manuat                                 | Pentru<br>drivere                                     | Pentru<br>aplicații |
| Sistemul<br>de operare<br>Windows <sup>®</sup>                                                                                                    | Windows <sup>®</sup> XP<br>Home (SP2 sau<br>o versiune<br>ulterioară) <sup>2</sup><br>Windows <sup>®</sup> XP<br>Professional<br>(SP2 sau o<br>versiune<br>ulterioară) <sup>2</sup> | Scanare                              | USB<br>10/100Base-<br>TX (Ethernet)<br>Fără fir <sup>3</sup><br>802.11b/g/n              | Intel <sup>®</sup> Pentium <sup>®</sup> II<br>sau un procesor<br>echivalent       | 128 MB                                 | 256 MB                                 | 150 MB                                                | 1,0 GB              |
|                                                                                                    | Windows<br>Vista <sup>® 2</sup>                                                                                                    |                                      |                                                                                          | Intel <sup>®</sup> Pentium <sup>®</sup> 4<br>sau un procesor<br>echivalent, pe 64 | 512 MB                                 | 1 GB                                   | 500 MB                                                | 1,0 GB              |
|                                                                                                    | Windows <sup>®</sup> 7 <sup>2</sup><br>Windows <sup>®</sup> 8 <sup>2</sup><br>Windows <sup>®</sup> 8.1 <sup>2</sup>                                                                 |                                      |                                                                                          | biţi (Intel <sup>®</sup> 64 sau<br>AMD64)<br>compatibil                           | 1 GB<br>(32 biţi)<br>2 GB<br>(64 biţi) | 1 GB<br>(32 biţi)<br>2 GB<br>(64 biţi) | 650 MB                                                | 1,0 GB              |
| Sistem de<br>operare<br>Macintosh                                                                                                    | OS X v10.7.5<br>OS X v10.8.x<br>OS X v10.9.x                                                                                                    | Scanare                              | USB <sup>1</sup><br>10/100Base-<br>TX (Ethernet)<br>Fără fir <sup>3</sup><br>802.11b/g/n | Procesor Intel <sup>®</sup>                                                       | 2 GB                                   | 2 GB                                   | 80 MB                                                 | 1,0 GB              |
| Condiții:                                                                                                    |                                                                                                    |                                      |                                                                                          | Dentru cele mei re                                                                |                                        |                                        |                                                       | -itati na la        |
| <ol> <li><sup>1</sup> Nu pot fi utilizate porturi USB produse de terţi.</li> <li><sup>2</sup> Nuance<sup>™</sup> PaperPort<sup>™</sup> 12SE suportă Windows<sup>®</sup> XP Home</li> </ol>                                                                                               |                                                                                                    |                                      | http://support.brother.com                                                               |                                                                                   |                                        |                                        |                                                       |                     |
| <ul> <li>(SP3 sau o versiune ulterioară), XP Professional (SP3 sau o versiune ulterioară), Windows Vista<sup>®</sup> (SP2 sau o versiune ulterioară), Windows<sup>®</sup> 7, Windows<sup>®</sup> 8 şi Windows<sup>®</sup> 8.1.</li> <li><sup>3</sup> Numai pentru ADS-2600We.</li> </ul> |                                                                                                    |                                      | Toate mărcile cor<br>produselor mențio<br>respective.                                    | merciale, de<br>onate aici s                                                      | enumirile mä<br>unt proprieta          | arcilor și ale<br>atea compa           | ə<br>aniilor                                          |                     |

B Anexă

## Introducerea textului (numai la ADS-2600We)

Atunci când trebuie să introduceți text în aparat, tastatura apare pe ecranul tactil.

| N | ume  |     |   |        |     |     |     |   |    |   |
|---|------|-----|---|--------|-----|-----|-----|---|----|---|
|   |      |     |   |        |     |     | ×   |   |    |   |
| Q | 2 V  | V E | E | ۲ -    | L J | / l | J   |   |    | Ρ |
|   | Α    | S   | D | F      | G   | н   | J   | К | L  |   |
|   |      | Z   | X | С      | V   | В   | Ν   | М | @  |   |
|   | 🕇 aA |     |   | Spațiu | 1   |     | 1 ( | 0 | ОК |   |

### NOTĂ

- Pentru a comuta între scrierea cu minuscule și cea cu majuscule, apăsați 🔒 🗚
- Pentru a comuta între tastaturi (litere, numere sau simboluri), apăsați 🚺 1 @

## Introducerea spațiilor

Pentru a introduce un spațiu, apăsați Spațiu. Sau puteți apăsa > pentru a deplasa cursorul.

### NOTĂ

Caracterele disponibile pot diferi în funcție de țara dvs.

## Efectuarea corecțiilor

Dacă ați introdus un caracter incorect și doriți să-l schimbați, apăsați ◀ pentru a muta cursorul spre a evidenția caracterul incorect, apoi apăsați 💌. Introduceți caracterul corect. De asemenea, puteți să vă întoarceți și să introduceți litere.

Apăsați 💌 pentru fiecare caracter pe care doriți să-l ștergeți sau apăsați și mențineți apăsată 💌 pentru a șterge toate caracterele.

## Indicații cu LED (numai la ADS-2100e)

Semnificația modului în care LED-urile sunt aprinse este prezentată în tabelul de mai jos și va fi utilizată în figurile din acest capitol.

| ○ sau ◯◯    | LED-ul este stins.            |
|-------------|-------------------------------|
| ● sau ● sau | LED-ul este aprins.           |
|             | LED-ul luminează intermitent. |
| ×-+×<br>××  |                               |

| LED-uri | Starea aparatului                                                            |
|---------|------------------------------------------------------------------------------|
|         | Gata de operare                                                              |
|         | Aparatul este pregătit pentru scanare.                                       |
|         |                                                                              |
|         | Gata de operare (conectat la calculator)                                     |
|         | Aparatul este pregătit pentru scanare și este conectat la calculatorul dvs.  |
|         |                                                                              |
|         | Gata de operare (conectat prin USB)                                          |
|         | Aparatul este pregătit pentru scanare și este conectat la un dispozitiv USB. |
|         |                                                                              |

| LED-uri    | Starea aparatului                                                                                                    |
|------------|----------------------------------------------------------------------------------------------------|
|            | Gata de operare (conectat la calculator și prin USB)                                                                                                    |
| · · ·      | Aparatul este pregătit pentru scanare și este conectat la calculatorul dvs. și la un dispozitiv USB.                                                                                                    |
|            |                                                                                                    |
|            | Hibernare                                                                                                    |
| ! ሀ        | Aparatul este în modul Sleep. Aparatul se comportă ca și când ar fi închis.                                                                                                    |
| 0 0        | Pentru a relua funcționarea aparatului urmați indicațiile de mai jos:                                                                                                    |
|            | Apăsaţi pe orice tastă.                                                                                                    |
| $\Diamond$ | Deschideţi capacul superior.                                                                                                    |
|            | Încărcaţi documentul.                                                                                                    |
|            | Aparatul va intra în modul Gata de operare.                                                                                                    |
|            | Configurarea de la distanță                                                                                                    |
|            | Configurarea de la distanță este în curs. Pentru a anula configurarea de la distanță, faceți<br>clic pe butonul de anulare din fereastra de configurare la distanță afişată pe ecranul<br>calculatorului. |
|            |                                                                                                    |
|            | Scanare către PC                                                                                                    |
| ! ሀ        | Se efectuează scanarea pe calculatorul dvs.                                                                                                    |
| 0          | NOTĂ                                                                                                    |
| $\diamond$ | Tasta <b>Scanare către USB</b> se aprinde atunci când unitatea de memorie USB flash este conectată la aparat.                                                                                             |
|            |                                                                                                    |

| LED-uri      | Starea aparatului                                                                                                    |
|--------------|----------------------------------------------------------------------------------------------------|
|              | Scanare către USB                                                                                                    |
| · · ·        | Se efectuează scanarea pe dispozitivul USB.                                                                                                    |
|              | Tasta <b>Scanare către PC</b> se aprinde în cazul în care calculatorul este conectat la aparat.                                                                                                    |
|              |                                                                                                    |
|              | Scoatere hârtie                                                                                                    |
| <b>! (</b> ) | Aparatul scoate hârtia. Dacă nu este niciun document încărcat în unitatea ADF sau dacă evacuarea hârtiei a fost oprită temporar, apăsați pe tasta Stop pentru a finaliza operația de scoatere a hârtiei. |
|              |                                                                                                    |
|              | Verificare dispozitiv                                                                                                    |
| <b>!</b> ()  | Aparatul verifică dispozitivul USB conectat.                                                                                                    |
| 0            | ΝΟΤĂ                                                                                                    |
| $\diamond$   | Tasta <b>Scanare către PC</b> se aprinde în cazul în care calculatorul este conectat la aparat.                                                                                                    |
|              |                                                                                                    |
|              | Descărcare firmware                                                                                                    |
|              | Aparatul descarcă ultima versiune a programului firmware.                                                                                                    |
|              |                                                                                                    |

| LED-uri                 | Starea aparatului                                                                                                    |
|-------------------------|----------------------------------------------------------------------------------------------------|
|                         | Înlocuire pad de separare                                                                                                    |
| <b>·</b> • •            | Înlocuiți padul de separare cu unul nou. Consultați <i>Înlocuirea padului de separare</i><br>la pagina 187.                                                                        |
|                         |                                                                                                    |
|                         | Înlocuire rolă de preluare a hârtiei                                                                                                    |
| • •                     | Înlocuiți rola de preluare cu una nouă. Consultați <i>Înlocuirea rolei de preluare</i><br>la pagina 189.                                                                           |
|                         |                                                                                                    |
|                         | Înlocuiți padul de separare și rola de preluare                                                                                                    |
| <b>! (</b> ) <b>(</b> ) | Înlocuiți padul de separare și rola de preluare cu unele noi. Consultați <i>Înlocuirea padului de separare</i> la pagina 187 și <i>Înlocuirea rolei de preluare</i> la pagina 189. |
|                         |                                                                                                    |
|                         | Capacul frontal este deschis                                                                                                    |
|                         | Închideţi capacul frontal al aparatului.                                                                                                    |
|                         |                                                                                                    |

| LED-uri                                                                                                    | Starea aparatului                                                                                                    |
|----------------------------------------------------------------------------------------------------|----------------------------------------------------------------------------------------------------|
|                                                                                                    | Document blocat                                                                                                    |
|                                                                                                    | Eliminați blocajul (consultați <i>Document blocat</i> la pagina 201) și efectuați apoi<br>următoarele:                                                                              |
|                                                                                                    | Încărcaţi cardul vertical atunci când se scanează cardurile.                                                                                                    |
|                                                                                                    | Selectați Hârtie lungă (Lățime normală) sau Hârtie lungă (Lățime îngustă) din lista<br>derulantă Dimensiune de scanare sau Format document atunci când scanați un<br>document lung. |
|                                                                                                    | Puteți selecta Hârtie lungă atunci când configurați setările după cum urmează:                                                                                                    |
|                                                                                                    | <ul> <li>Corecție automată înclinare: Oprit</li> </ul>                                                                                                    |
|                                                                                                    | Scanare duplex: Oprit                                                                                                    |
|                                                                                                    | Pentru modificarea setărilor, urmați indicațiile de mai jos:                                                                                                    |
|                                                                                                    | Consultaţi Modificarea setărilor de scanare (ControlCenter4) (Windows <sup>®</sup> )<br>la pagina 67.                                                                               |
|                                                                                                    | Consultaţi Modificarea setărilor de scanare (ControlCenter2) (Macintosh)<br>la pagina 90.                                                                                           |
|                                                                                                    | Consultați <i>Modificarea setărilor pentru Scanare către PC (Windows®)</i> la pagina 149.                                                                                           |
|                                                                                                    | Consultați Modificarea setărilor pentru Scanare către PC (Macintosh) la pagina 157.                                                                                                 |
|                                                                                                    | Memorie insuficientă                                                                                                    |
|                                                                                                    | Memoria aparatului este plină și aparatul nu va putea scana întreg documentul. Pentru remedierea erorii, urmați indicațiile de mai jos:                                             |
|                                                                                                    | Apăsaţi pe orice tastă.                                                                                                    |
|                                                                                                    | Opriţi aparatul scoţând cablul de alimentare din priză şi apoi redeschideţi-l băgând din<br>nou cablul în priză.                                                                    |
|                                                                                                    | Pentru prevenirea erorii, urmați indicațiile de mai jos:                                                                                                    |
|                                                                                                    | Reduceţi numărul de documente.                                                                                                    |
|                                                                                                    | Setaţi la valori mai mici rezoluţia sau dimensiunea fişierului.                                                                                                    |
|                                                                                                    | Dispozitivul nu poate fi folosit                                                                                                    |
| <ul><li>↓</li><li>↓</li>&lt;</ul> | Deconectați dispozitivul care nu poate fi folosit de la portul USB. Opriți aparatul scoțând cablul de alimentare din priză și apoi redeschideți-l băgând din nou cablul în priză.   |
|                                                                                                    |                                                                                                    |

| LED-uri | Starea aparatului                                                                                                    |
|---------|----------------------------------------------------------------------------------------------------|
|         | Detectare alimentare multiplă                                                                                                    |
|         | Au fost alimentate mai multe pagini simultan. Anulați eroarea de alimentare multiplă.<br>Consultați <i>Document blocat</i> la pagina 201):                                                             |
|         | Debifați caseta Detectare alimentare multiplă atunci când scanați cărți de vizită.                                                                                                    |
| •       | Bifaţi caseta Mod Cartelă din plastic atunci când scanaţi un card din plastic.                                                                                                    |
|         | Bifaţi caseta Mod Coală-suport la scanarea folosind o coală suport.                                                                                                    |
|         | Pentru modificarea setărilor, urmați indicațiile de mai jos:                                                                                                    |
|         | Consultaţi Modificarea setărilor de scanare (ControlCenter4) (Windows <sup>®</sup> )<br>la pagina 67.                                                                                                  |
|         | Consultaţi Modificarea setărilor de scanare (ControlCenter2) (Macintosh)<br>la pagina 90.                                                                                                    |
|         | ■ Consultați <i>Modificarea setărilor pentru Scanare către PC (Windows<sup>®</sup>)</i> la pagina 149.                                                                                                 |
|         | Consultați Modificarea setărilor pentru Scanare către PC (Macintosh) la pagina 157.                                                                                                    |
|         | Confirmați dacă datele scanate înainte ca alimentarea multiplă să se producă au fost<br>salvate și reîncepeți scanarea de la pagina următoare sau de la început.                                       |
|         | NOTĂ                                                                                                    |
|         | Datele scanate înainte ca alimentarea multiplă să se producă nu vor fi salvate la scanarea folosind tasta <b>Scanare către USB</b> de pe panoul de control dacă tipul de fişier selectat nu este JPEG. |
|         | Dispozitiv USB inutilizabil                                                                                                    |
|         | Deconectați dispozitivul USB inutilizabil (cum ar fi un dispozitiv mobil care nu suportă modul de stocare pe unitate USB flash) de la interfața directă USB.                                           |
|         |                                                                                                    |
|         |                                                                                                    |
|         | Hub-ul USB nu este acceptat                                                                                                    |
|         | Deconectați toate dispozitivele incompatibile, de exemplu huburile USB sau unitățile USB flash care sunt prevăzute cu un hub.                                                                          |
|         |                                                                                                    |

| LED-uri   | Starea aparatului                                                                                                    |
|-----------|----------------------------------------------------------------------------------------------------|
|           | Suportul de stocare este plin                                                                                                    |
| • • •     | Unitatea USB flash introdusă este plină. Apăsați pe orice tastă și urmați indicațiile de mai<br>jos:                                                                          |
|           | Ştergeţi fişierele sau directoarele nefolosite de pe unitatea USB flash, apoi reîncercaţi.                                                                                    |
| •         | Utilizaţi o unitate USB flash pe care este suficient spaţiu disponibil.                                                                                                    |
| ×1-1-1-1× |                                                                                                    |
|           |                                                                                                    |
|           | Eroare de accesare                                                                                                    |
|           | Unitatea USB flash a fost scoasă în timpul accesării. Anăsati ne orice tastă                                                                                                  |
| × 0       | onitalea oob nash a lost seoasa in timpu accesani. Apasagi pe onee tasta.                                                                                                    |
|           |                                                                                                    |
|           | Dispozitiv protejat                                                                                                    |
|           | Unitatea USB flash introdusă este protejată la scriere. Deconectați unitatea USB protejată, apăsați pe orice tastă și urmați indicațiile de mai jos:                          |
|           | Dezactivaţi protecţia la scriere a unităţii USB flash şi apoi reîncercaţi.                                                                                                    |
| <b>^</b>  | Utilizați o unitate USB flash care are protecția la scriere dezactivată.                                                                                                    |
|           |                                                                                                    |
|           | Prea multe fişiere                                                                                                    |
|           | Aparatul nu poate salva pe o unitate USB flash dacă aceasta conține prea multe fișiere.<br>Deconectați unitatea USB, apăsați pe orice tastă și urmați indicațiile de mai jos: |
|           | Ştergeţi fişierele sau folderele nefolosite din directorul rădăcină de pe unitatea<br>USB flash, apoi reîncercaţi.                                                            |
|           | Utilizaţi o unitate USB flash care conţine mai puţin de 999 de fişiere.                                                                                                    |

| LED-uri    | Starea aparatului                                                                                                    |
|------------|----------------------------------------------------------------------------------------------------|
|            | Numele fişierului nu poate fi utilizat                                                                                   |
|            | Numărul secvențial maxim pentru numele fișierului a fost atins. Apăsați pe orice tastă și urmați indicațiile de mai jos: |
|            | Ştergeţi fişierele nefolosite de pe unitatea USB flash, apoi reîncercaţi.                                                |
| •          | Schimbaţi numele fişierului şi urmaţi indicaţiile de mai jos:                                                            |
|            | <ul> <li>Consultaţi Modificarea setărilor de scanare (ControlCenter4) (Windows<sup>®</sup>)<br/>la pagina 67.</li> </ul> |
|            | <ul> <li>Consultaţi Modificarea setărilor de scanare (ControlCenter2) (Macintosh)<br/>la pagina 90.</li> </ul>           |
|            | <ul> <li>Consultaţi Modificarea setărilor pentru Scanare către PC (Windows<sup>®</sup>)<br/>la pagina 149.</li> </ul>    |
|            | <ul> <li>Consultaţi Modificarea setărilor pentru Scanare către PC (Macintosh)<br/>la pagina 157.</li> </ul>              |
|            | Consultați Salvarea documentelor scanate pe o unitate USB flash la pagina 124.                                           |
|            | Se omit toate paginile albe                                                                                              |
|            | Toate paginile scanate au fost omise ca pagini albe. Apăsați pe orice tastă și apoi urmați indicațiile de mai jos:       |
|            | Aşezaţi documentul, cu faţa în jos, marginea de sus înainte în alimentatorul pentru<br>documente.                        |
| $\Diamond$ | Dezactivaţi opţiunea Omitere pagină albă urmând indicaţiile de mai jos:                                                  |
|            | <ul> <li>Consultaţi Modificarea setărilor de scanare (ControlCenter4) (Windows<sup>®</sup>)<br/>la pagina 67.</li> </ul> |
|            | <ul> <li>Consultaţi Modificarea setărilor de scanare (ControlCenter2) (Macintosh)<br/>la pagina 90.</li> </ul>           |
|            | <ul> <li>Consultaţi Modificarea setărilor pentru Scanare către PC (Windows<sup>®</sup>)<br/>la pagina 149.</li> </ul>    |
|            | <ul> <li>Consultaţi Modificarea setărilor pentru Scanare către PC (Macintosh)<br/>la pagina 157.</li> </ul>              |

## Indicații referitoare la un apel de service

Dacă apare o eroare care nu poate fi anulată de către utilizator, aparatul va indica faptul că trebuie să efectuați un apel de service aprinzând toate LED-urile ca în figura de mai jos.

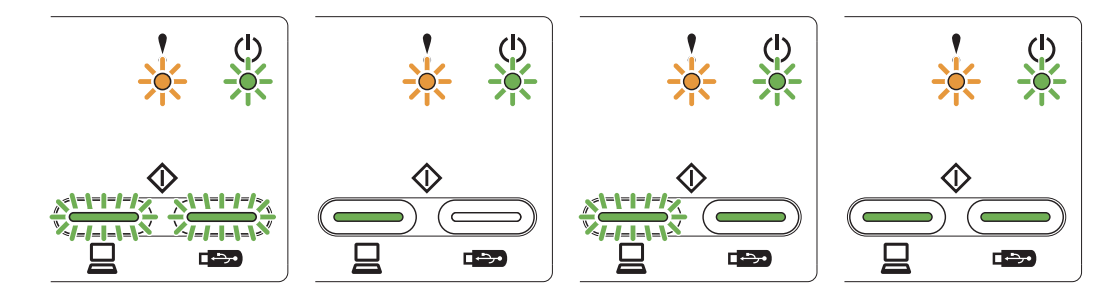

Dacă observați că aparatul indică necesitatea efectuării unui apel de service în acest mod, opriți și reporniți aparatul, apoi încercați din nou să scanați.

Dacă eroarea nu s-a remediat după oprirea și repornirea aparatului, apăsați **Scanare către PC** și apoi **Scanare către USB**. LED-urile se vor aprinde așa cum este prezentat în tabelul de mai jos pentru a putea identifica eroarea.

|      | Cod eroare                      | Indicator de<br>eroare | Indicator de<br>pornire | Scanare către<br>PC LED | Scanare către<br>USB LED |
|------|---------------------------------|------------------------|-------------------------|-------------------------|--------------------------|
| 0×A7 | Scanare către PC <sup>1</sup>   | 0                      | 0                       |                         |                          |
|      | Scanarea către USB <sup>2</sup> | 0                      | •                       |                         |                          |
| 0×A9 | Scanare către PC <sup>1</sup>   | 0                      | 0                       |                         |                          |
|      | Scanarea către USB <sup>2</sup> | 0                      | ٢                       |                         |                          |
| 0×E6 | Scanare către PC <sup>1</sup>   | 0                      | ٥                       |                         |                          |
|      | Scanarea către USB <sup>2</sup> | 0                      | 0                       |                         |                          |

### Indicarea erorilor cu ajutorul LED-urilor

<sup>1</sup> Dacă apăsați tasta **Scanare către PC**, LED-urile se vor aprinde așa cum este indicat în tabelul de mai sus.

<sup>2</sup> Dacă apăsați tasta **Scanare către USB**, LED-urile se vor aprinde așa cum este indicat în tabelul de mai sus.

| Dacă apăsați tasta Scanare către PC | Dacă apăsați tasta <b>Scanare către USB</b> |
|-------------------------------------|---------------------------------------------|
| <b>! (</b> )<br>0 0                 | <u>່</u> ບໍ່                                |
|                                     |                                             |

De exemplu, modul în care sunt aprinse LED-urile mai jos indică eroarea având codul 0×A7.

Notați-vă codul de eroare, conform tabelului de mai sus, și raportați acest cod distribuitorului sau Centrului de asistență clienți Brother.

# C Index

## С

| Cădere de curent            |         |
|-----------------------------|---------|
| Configurarea de la distanță | 172     |
| ControlCenter2              |         |
| Macintosh                   |         |
| ControlCenter4              |         |
| Windows <sup>®</sup>        | 47, 149 |
|                             |         |

### D

| Depanare                             |  |
|--------------------------------------|--|
| Drivere                              |  |
| Macintosh                            |  |
| ICA                                  |  |
| TWAIN                                |  |
| Windows <sup>®</sup>                 |  |
| TWAIN                                |  |
| WIA                                  |  |
| Windows <sup>®</sup><br>TWAIN<br>WIA |  |

## L

| LCD (ecran cu cristale lichide) |    |
|---------------------------------|----|
| Dim Timer                       | 14 |
| Luminozitate                    | 14 |

## Μ

## Ν

Nuance™ PaperPort™ 12SE (Windows<sup>®</sup>) ......97

## Ρ

Presto! PageManager (Macintosh) ......110

## S

### Scanare

| Macintosh               |         |
|-------------------------|---------|
| ICA compliant           | 115     |
| Presto! PageManager     | 110     |
| TWAIN compliant         | 110     |
| Windows®                |         |
| Nuance™ PaperPort™ 12SE | 97      |
| TWAIN compliant         | 97      |
| WIA compliant           |         |
| Selector dispozitiv     | 44, 174 |

### Status Monitor

| Macintosh            | . 169 |
|----------------------|-------|
| Windows <sup>®</sup> | . 167 |
| Stocarea în memorie  | 15    |

### Т

| Text, introducere |  |
|-------------------|--|
|-------------------|--|

### V

| Volum, se | etări |    |
|-----------|-------|----|
| beeper    |       | 15 |

### W

| Wah Campad   | •      |
|--------------|--------|
| vveb Connect | <br>i. |

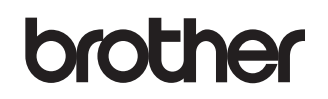

Vizitaţi-ne pe internet http://www.brother.com

Aceste aparate sunt aprobate pentru utilizare numai în țara de achiziție. Companiile Brother locale sau distribuitorii acestora pot efectua operațiuni de întreținere și reparații numai pentru aparatele achiziționate în propriile țări.

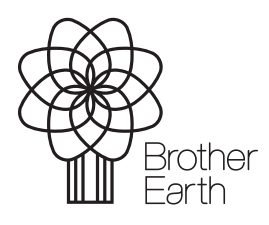

www.brotherearth.com